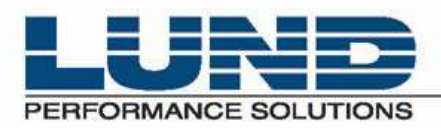

WHAT YOU NEED TO KNOW. WHEN YOU NEED TO KNOW IT.

# **User's Guide**

# **Meta-View Performance Manager**

Meta-View Web & Alert Clients

## **Document Information**

Meta-View Performance Manager Web version B.04 Meta-View Performance Manager Alert version A.01 User's Guide to Meta-View Web and Alert Revised 12/09/2004

# **Legal Notices**

Lund Performance Solutions makes no warranty of any kind with regard to this manual, including, but not limited to, the implied warranties of merchantability and fitness for a particular purpose.

Lund Performance Solutions shall not be held liable for errors contained herein or direct, indirect, special, incidental, or consequential damages in connection with the furnishing, performance, or use of this material.

# **Restricted Rights Legend**

All rights are reserved. No part of this document may be photocopied, reproduced, or translated to another language without the prior written consent of Lund Performance Solutions. The information contained in this document is subject to change without notice.

LUND PERFORMANCE SOLUTIONS 240 2nd Avenue SW Albany, OR 97321 USA Use of this manual and CD-ROM(s) or

Use of this manual and CD-ROM(s) or tape cartridge(s) supplied for this pack is restricted to this product only. Additional copies of the programs may be made for security and back-up purposes only. Resale of the programs in their present form or with alterations is expressly prohibited.

## **Copyright Notices**

Copyright © 2004 Lund Performance Solutions. All rights reserved. Reproduction, adaptation, or translation of this document without prior written permission is prohibited, except as allowed under the copyright laws. Printed in the United States of America

# **Table of Contents**

| Document Information                              | ii    |
|---------------------------------------------------|-------|
| Legal Notices                                     | ii    |
| Restricted Rights Legend                          | ii    |
| Copyright Notices                                 | ii    |
| Table of Contents                                 | . iii |
| eta-View Suite Overview                           | 1     |
| Meta-View Performance Manager Suite               | 1     |
| Introduction                                      | 1     |
| Meta-View Agents                                  | 1     |
| Meta-View Clients                                 | 1     |
| stallation & Setup Instructions                   | 3     |
| Installation of Meta-View Web                     | 3     |
| Meta-View Web for UNIX Installation               | 3     |
| Architecture of Meta-View Alert                   | 4     |
| Logging                                           | 4     |
| Installation of Meta-View Alert                   | 4     |
| Windows Platform                                  | 4     |
| Unix Platforms                                    | 5     |
|                                                   | _     |
| artup & Configuration                             | 7     |
| Startup of Meta-View Web                          | 7     |
| Configuring Hosts in Meta-View Web                | 7     |
| Automatic Detection (Default Method)              | 7     |
| Manual Host Configuration                         | 8     |
| Configuring Pages in Meta-View Web                | 9     |
| Startup of Meta-View Alert                        | 9     |
| Windows Service                                   | 9     |
| To start manually Windows System Tray Application | 9     |
| Unix                                              | 10    |
| Configuration of Meta-View Alert                  | 10    |
| Configuring Hosts in Meta-View Alert              | 11    |
| Configuring Actions in Meta-View Alert            | 14    |
| Configuring Alert Rules                           | 17    |
| eta-View Web Quick Tour                           | 18    |
| Automatic Host Discovery                          | 18    |
| Disabling Automatic Host Discovery                | 19    |
| Port Configuration                                | 19    |
| Page Concept                                      | 19    |
| Additional Meta-View Web Product Concepts         | 19    |
| Title bar. Menu bar and Toolbar                   | 20    |
| Default Pages                                     | 20    |
|                                                   | 20    |
| Second Look Page                                  | 22    |
| Third Look Page                                   | 23    |
| Fourth Look Process Page                          | 24    |
| Explorer View                                     | 25    |
| Pages Tab                                         | 25    |
| Hosts Tab                                         | 26    |
| Times Tab                                         | 27    |
| Items Tab                                         | 28    |
| eta-View Alert Quick Tour                         | 29    |

|                     | Alert Rules                                               | 29   |
|---------------------|-----------------------------------------------------------|------|
|                     | Defining a New Alert Rule                                 | 30   |
|                     | Specifying times when an Alert Rule is active             | 31   |
|                     | Specifying the Format of Email Messages (Email templates) |      |
|                     | Specifying the Mail Server (SMTP) settings                |      |
|                     | Specifying the Pinger preferences                         | 35   |
|                     | Specifying loging preferences                             | 36   |
|                     | Specifying byging preferences                             |      |
|                     | Opling Vistor                                             |      |
|                     |                                                           | 41   |
|                     | ADOUT BOX                                                 | 41   |
| First Look of Meta  | a-View Web Explanation                                    | .42  |
|                     | 3D Hosts Status Chart                                     | 42   |
|                     | Data Loading Status Indicator                             | 42   |
|                     | Single Host Resource Chart                                | 43   |
|                     | Multi-Host Alert Log                                      | 0    |
|                     | Multi-Host Alert Log.                                     | 5    |
| Menus and Comn      | nands in Meta-View Web                                    | .45  |
|                     | File Menu                                                 | 45   |
|                     | New Page Command                                          | 45   |
|                     | Save                                                      | 55   |
|                     | Load Page Command                                         | 56   |
|                     | Save Command                                              | 57   |
|                     | Save As Command                                           | 57   |
|                     | Print Page Command                                        | 58   |
|                     | Finit rage command                                        |      |
|                     |                                                           |      |
|                     |                                                           | 03   |
|                     |                                                           | 63   |
|                     | Delete Page Command                                       | 65   |
|                     | Add Chart Command                                         | 65   |
|                     | Edit Hosts                                                | 70   |
|                     | Host Lists Command                                        | 71   |
|                     | Refresh Hosts Command                                     | 71   |
|                     | Find Hosts Command                                        | 71   |
|                     | Options Command                                           | 72   |
|                     | View Menu                                                 | 76   |
|                     | Help Menu                                                 | 77   |
|                     | Help Contents                                             | 77   |
|                     | Message Console                                           | 77   |
|                     | Verbose On/Off                                            | 78   |
|                     | About Box                                                 | 78   |
| Charteut Kova an    | d Teelbere in Mete View Web and Alert                     | 70   |
| Shortcut Keys an    |                                                           | .19  |
|                     | Shortcut Keys                                             | 79   |
|                     | Application Shortcut Keys                                 | 79   |
|                     | Configuration Shortcut Keys                               | 79   |
|                     | Chart Shortcut Keys                                       | 80   |
|                     | Shortcut Menus                                            | 80   |
|                     | Page Shortcut Menu                                        | 81   |
|                     | Chart Shortcut Menu                                       | 81   |
|                     | Toolbar Icons                                             | 82   |
| Alant Canfinunctio  |                                                           | 04   |
| Alert Configuration | ภา าแะ                                                    | . 04 |
|                     | Location                                                  | 84   |
|                     | Editing                                                   | 84   |
|                     | Alert Data Item Attributes                                | 84   |
|                     | Alert Message Attributes                                  | 85   |
|                     |                                                           |      |

| Lund Pre-Configured Pages |                           |     |
|---------------------------|---------------------------|-----|
|                           | UNIX                      |     |
|                           | Windows                   |     |
|                           | Disk                      |     |
|                           | Disk Space                |     |
|                           | Memory                    |     |
|                           | Network                   |     |
|                           | System Config             |     |
|                           | Users                     |     |
|                           | Workloads                 |     |
|                           | MPE Processes             |     |
|                           | HP-UX Data Items          |     |
|                           | Linux Data Items          |     |
|                           | MPE Data Items            |     |
|                           | Solaris Data Items        |     |
|                           | Windows Data Items        |     |
|                           | HP-UX Oracle Data Items   |     |
|                           | Linux Oracle Data Items   |     |
|                           | Solaris Oracle Data Items |     |
|                           | Image Data Items          |     |
| SeNTry Pre-               | Configured Pages          |     |
|                           | SeNTry                    |     |
|                           | SeNTry Data Items         |     |
| Product Sup               | oport                     | 141 |
|                           | Contact Information       | 141 |
|                           | Postal Address            |     |
|                           | Internet URI              |     |
|                           | Telephone Number          |     |
|                           | Fax Number                |     |
|                           | E-mail Addresses          |     |
|                           | Technical Support         |     |
|                           | E-mail Tech Support       |     |
|                           | Telephone Tech Support    |     |
|                           | Sales                     |     |
|                           | Professional IT Services  |     |
|                           | Training                  |     |
|                           | Documentation             |     |

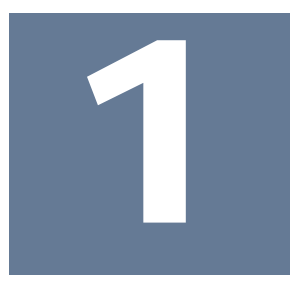

# **Meta-View Suite Overview**

# **Meta-View Performance Manager Suite**

#### Introduction

**Meta-View Performance Manager** suite (**Meta-View**) by Lund Performance Solutions is an executive information system that utilizes *agents* to deliver computer performance and operational data instantaneously over the Web for use by powerful client software running anywhere on the internet. **Meta-View** provides what you need to know, when you need to know it.

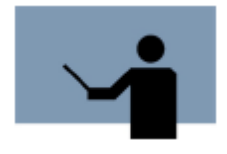

**NOTE** Meta-View enables the user to monitor a multi-platform environment from a single client application on a single computer.

## **Meta-View Agents**

There are **Meta-View** agents for five different operating systems:

- HP-UX
- Linux
- MPE
- Solaris
- Windows

Each provides different data, according to what is available on the operating system. However all of them provide certain basic data items, such as system-wide CPU usage. For more information a specific agent, consult the User's Guide for that agent.

## **Meta-View Clients**

The **Meta-View** clients request data from the agents, and display or process the data. There are four **Meta-View** clients.

#### **Meta-View Web**

**Meta-View Web** is a Java client that can display data from multiple hosts of various types in a single chart. There may be multiple charts on a page, and multiple pages. The pages are completely configurable. However there are default pages supplied with Web that provide immediate usability. The default pages provide quick drill-down from an enterprise-wide view to a single problem process on a single system.

Meta-View Web runs on Linux, Windows, HP-UX, and Solaris.

#### **Meta-View Alert**

**Meta-View Alert** is a Java client that monitors multiple hosts and sends alerts such as email messages based on configurable conditions. Meta-View Alert can run on any machine that supports Java applications. It is a flexible, lightweight client, designed for monitoring status and flexible alerting. It comes pre-configured with sample alert rules, making it easy to use right out of the box.

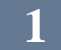

Each instance of Meta-View Alert monitors up to 100 multiple-platform host systems and is particularly useful for system administrators who wish to manage by exception. Meta-View Alert retrieves data in real-time from the monitored hosts and notifies of any exceptional situations by using a flexible alerting mechanism.

Meta-View Alert runs on Linux, Windows, HP-UX, and Solaris.

#### **Performance Gallery Gold**

**Performance Gallery Gold** provides trending and presentation quality graphics. Like **Meta-View Web** it can show real-time data, but its strength is in displaying large amounts of historical data. It is an excellent tool for examining long-term performance trends.

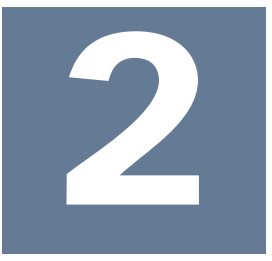

# **Installation & Setup Instructions**

This chapter provides information about the architecture and installation of the Meta-View Performance Manager Web and Alert clients.

#### **Installation of Meta-View Web**

To install Meta-View Web follow the next steps:

- 1. If Meta-View Web will be installed on a system running Windows XP/2000 or Windows Server 2003, be sure that the user that performs the installation has administrator rights.
- 2. Close any other applications on the PC on which the installation will be performed. This includes the Office Toolbar as well as any anti-virus software.
- 3. Insert the Meta-View Performance Manager Product CD into the CD-ROM drive. If AutoPlay is enabled on the CD-ROM drive, the main menu of the Product CD will appear in an Internet Explorer window.
- If the main menu of the Product CD is not displayed, open Windows Explorer to view the contents of the CD-ROM drive. Double-click on the index.html file in the CD-ROM's primary folder to open the main menu.
- 5. Click on the "Install Meta-View Web" link to start the installation program.
- 6. Another dialog may pop up from Internet Explorer asking if you would like to open/run the program or save it to disk. If this happens, select the Open/Run option and click on OK in that dialog.
- 7. An additional dialog may pop up, reporting a security warning with the information that the Authenticode signature was not found. If this warning occurs, click on Yes to run the installation program.
- 8. The installation program will start.
- 9. Follow the installation steps in the program wizard to place Meta-View Web on the computer.
- 10. Congratulations! Meta-View Web is now installed and ready to run.

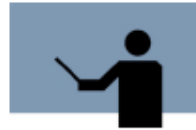

**NOTE** The installation program may be displayed under the other program windows on the desktop. To prevent confusion between the installation program activity and other applications, minimize or close any other open windows while performing the installation.

## **Meta-View Web for UNIX Installation**

Follow these instructions to install Meta-View Web client on your UNIX system:

- 1. cd into the directory containing the Meta-View Web for UNIX install files: cd /mnt/cdrom/Meta-View\_Web/UNIX/
- 2. Run the install script with the command:

./install.sh

Follow the on-screen instructions described in the following steps:

3. At the prompt:

Enter fully qualified path for mvweb :

Enter the complete path (beginning with a "/") for the directory where mvweb will reside. For example: /opt/mvWeb. The default path it is "~/mvWeb".

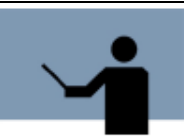

**NOTE** If you install into a shared directory, changes made by each user (to preferences or to page configurations) will be saved in the shared area, and will affect all users.

- 4. If the path does not already exist, the following prompt appears: PATH doesn't exist. Do you want to create it? Enter "Y" to create the installation directory.
- If the path does exist, the following prompt appears: PATH di rectory exists. Overwrite it? Enter "Y" to overwrite the current contents of the directory.
- Meta-View Web will be installed in the directory you specified. On completion, the following message should appear: Meta-View Web installed successfully.
- 7. To run Meta-View Web, use the startup script:  $m\nu Web.\ sh$

## Architecture of Meta-View Alert

Meta-View Alert Service (or, on UNIX, the Daemon) runs in the background and continuously polls the monitored hosts for data to check its list of alert rules. When one of the alert rules is triggered, the Meta-View Alert Service executes one or more actions (e.g. sends an email, runs a specified script).

Meta-View Alert Configurator is used to specify which hosts to monitor, what alert items should be watched and what actions the Meta-View Alert Service should take when an alert rule is triggered.

#### Logging

You may check the Meta-View Alert Service activity by watching the log files located in the I og folder of the installation directory. The log files are in HTML format, and can be viewed with a web browser of your choice. Meta-View Alert logs three types of events:

- 1. Alert events: generated each time a Meta-View Alert rule is triggered. Alert events are logged in the al ert.html file.
- 2. Access events: generated each time Meta-View Alert retrieves data from a host. Access events are logged in the access. html file.
- 3. Error events: generated when Meta-View Alert encounters an exceptional situation (e.g. can not retrieve data from a certain host, the alert item requested is invalid etc.). Error events are logged in the error. html file.

## Installation of Meta-View Alert

#### **Windows Platform**

To install Meta-View Alert:

- 1. From the product CD, open the Meta-View Alert folder.
- 2. Double-click Setup. exe and follow the on-screen instructions.

#### Windows Service Installation versus System Tray Installation

Meta-View Alert for Windows can be installed either as a Windows Service or as an ordinary application running in the Windows System Tray.

The benefit of installing Meta-View Alert as a Windows Service is that the application will continue running even when the current user logs off and another user logs on. As a Windows Service, Meta-View Alert will automatically start each time Windows starts up. When installed as a Windows Service, Meta-View Alert can be controlled from the Windows Start menu, by selecting **Programs >** Meta-View Alert > Meta-View Service Start/Stop/Restart. The Configurator can be launched by selecting **Programs >** Meta-View Alert > Meta-View Alert > Meta-View Alert > Meta-View Alert > Meta-View Alert > Meta-View Alert > Meta-View Alert Configurator. For configuration changes to take effect, the Meta-View Alert Service must be stopped and restarted.

The other option is to install Meta-View Alert as an application running in the Windows System Tray. Installing as a System Tray application has two benefits:

- 1. Configuration can be done by right-clicking on the system tray icon and selecting **Configure Meta-View Alert**. Configuration changes are immediately applied; there is no need to restart the application.
- 2. Meta-View Alert will pop up a system tray balloon each time an alert condition is met, showing useful information about the host that generated the alert.

#### **Unix Platforms**

The following instructions will guide you through the installation and setup of Meta-View Alert on your Unix system.

#### Extracting the Setup Program from the Product CD

To extract the Meta-View Alert program:

- Login with your user name, or with a user that has the right to mount the CD-ROM drive. If you are not sure whether you have the right to mount the CD-ROM drive, please ask your system administrator for assistance.
- 2. Insert the Meta-View Performance Manager Product CD into the CD-ROM drive.
- 3. Mount the product CD under a directory of your choice. Check to see if the /cdrom directory exists:

Is -d /cdrom

If the /cdrom directory does not exist, create it:

mkdir /cdrom

Mount the CD using the device file for the CD-ROM drive:

#### **HP-UX/Solaris**

mount -F cdfs <device file name> /cdrom

The device file name is /dev/dsk/c0tXd0, where X is a number such as 2 or 6. You can use the following command to discover the correct device file for the CD-ROM on your system:

/sbin/ioscan -knfC disk

Find the entry described as a CD-ROM drive; the device file will be listed on the line below it.

#### Linux

Most of the recent Linux distributions will automatically mount the CD. The mount point is often /mnt/cdrom or /medi a/cdrom. If your mount point is /mnt/cdrom, enter the following command:

mount /mnt/cdrom

Some distributions disable execute privileges on CD-ROM devices by default. To mount with execute permission at mount point /mnt/cdrom, issue the following command:

mount -o exec /mnt/cdrom

If your CD-ROM was not automatically mounted, enter:

mount -t iso9660 -o ro /cdrom /mnt/cdrom

where /mnt/cdrom represents the mount point of the CD-ROM.

For more information about the mount command, please refer to your system documentation.

- Create the directory where mvAlert will be installed, say /opt/l ps/mval ert. mkdi r /opt/l ps/mval ert
- Change the current working directory to /opt/l ps/mval ert: cd /opt/l ps/mval ert
- 6. Determine the install file name

- Is /cdrom/Meta-View\_Alert/\*.gz
- Use the tar command to extract the Meta-View Alert files from the product CD (insert the correct tar file name from the previous step) tar xzvf /cdrom/Meta-Vi ew\_Al ert/mvAl ert-?. ???. tar. gz
- 8. Congratulations! Meta-View Alert is now ready to start.

3

# **Startup & Configuration**

This chapter provides information about startup and configuration of the Meta-View Performance Manager Web and Alert clients.

## **Startup of Meta-View Web**

Meta-View Web can be started by either double-clicking on the desktop icon (if it was selected during the installation process) or by launching it from the Start menu (Start > Programs > Meta-View Web > Meta-View Web Application). The Meta-View Web splash screen will appear with the Lund logo at the top. After the splash screen closes, the Meta-View Web application window will be displayed.

As soon as the application window appears, a small dialog with a moving cursor with the words "Discovering new hosts. Please wait." in the center of it will be shown. This is displayed while Meta-View Web attempts to automatically find systems within the local area network running the Meta-View Performance Manager agents.

After the discovery dialog closes, the First Look page of Meta-View Web will be displayed and load information from the hosts that were discovered.

For more information on how host systems are found and how to manually add a host to the host list, see the Configuring Hosts section of this chapter.

To learn more about the charting system, pages, and how to set default hosts, see the Configuring Pages section of this chapter.

# **Configuring Hosts in Meta-View Web**

### **Automatic Detection (Default Method)**

As soon as Meta-View Web starts up and has closed the splash screen, a small dialog with a moving cursor and the words "Discovering new hosts. Please wait." will be shown in the center of the application window.

This is displayed while Meta-View Web is searching within the local area network for systems running the Meta-View Performance Manager agents.

The automatic detection process can also be launched at any time by selecting the Find Hosts option under the Edit menu.

Hosts that are detected during the search will be displayed under the Hosts tab in the left explorer view, both in the Host folder and placed in the appropriate folders based on operating system type.

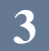

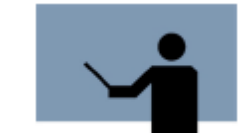

**NOTE** The new host list will not be saved permanently until the Save button is clicked.

There are two perspectives related to this note:

If it is about a host list created by the user, then it is not saved for the next sessions of Meta-View Web unless the user click the Save button. Clicking only on Apply button, Meta-View Web will save it only for the current session. If it is about a "default" host list (for example HP-UX that uses the hosts of the HP-UX platform), then this is automated generated depending on the existent HP-UX hosts and its saving it's not a problem.

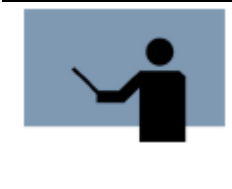

**NOTE** In order for a host to be monitored by Meta-View Web, it must have a Lund data provider agent running. The agents are started by the MVMONJ job stream for MPE/iX systems, in the MVDATAD daemon for UNIX systems, and in the MVDATASVC service for Windows systems. See the user's guide provided with the applicable MPE/iX, UNIX, or Windows versions of Meta-View Performance Manager for details.

Hosts that are not found during the automatic detection process are usually located on another subnet or otherwise removed from the current local area network. These hosts can be added manually, using a simple process described in the next section.

## **Manual Host Configuration**

Any hosts that are discovered automatically or have been previously added and saved will be listed in the left explorer pane under the Hosts tab in the Host folder. If a host system is not on the list it can be added using the following steps:

- 1. From the Edit menu, select Hosts. The Host Editor dialog box will appear, allowing hosts to be manually added.
- 2. Click on the Add button to prepare to add a new host.
- 3. Fill out the requested information for the new host record:
  - a. Name The name to display on the screen for the host system.
  - b. Internet Address The domain name service (DNS) name or IP address of the host system.
  - c. Port Number The IP port used to communicate with the host system. If this has not been customized on the server, it should be left to the default value of 5381.
  - d. Time-out (sec) The amount of time to wait for a response from the host. This should be left at the default unless time out errors are encountered with the server.
  - e. Color The line color to use when displaying data from this host.
- 4. Click on the Apply button to add the new host to the current list.
- 5. Repeat steps 2 through 4 until all desired hosts have been added.
- 6. Click on the Save button to permanently save the host list.
- 7. Click on the Close button to exit the Host Editor.

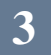

# **Configuring Pages in Meta-View Web**

Meta-View Web organizes the charts that it displays into pages of information. Only one page can be displayed at any time. Each page contains at least one chart.

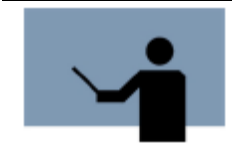

**NOTE** Until a default host is specified for the CPU chart in the First Look page, that chart will be blank and show the message "Host error". This can be fixed by assigning a default host for the chart. To do this, see the Configuring Pages section of this document.

When Meta-View Web first starts, it displays the First Look page. This provides a general view of the processor utilization for all hosts in the lower chart, a list of all host alert messages in the upper right chart, and the processor utilization of a specific system in the upper left chart.

Initially, the upper left chart in the First Look page will display the warning message "Host error" at the top and contain no data. All charts that display data from a single system will initially give this message, as no host has been specified and the default host for those charts has not been set. It is recommended that default hosts be set for all pages that apply to monitored hosts. This includes the Second, Third, and Fourth Look pages.

To set the current host for a chart, drag and drop the host name from the left explorer view to the desired chart. To set the current host for all charts in an entire page, double click on the desired host in the left explorer view. This can also be set by dragging and dropping the host name from the left explorer view to the bar containing the page name at the top of the right chart area.

To add a host to a chart or page while keeping the old hosts, hold down the control (Ctrl) key while performing the drag and drop operation.

To set these selections as the default host(s) for the page, click on the Save Page icon on the toolbar or select the Save option from the File menu. If the selections are not saved, they will not be retained the next time that Meta-View Web is run.

# **Startup of Meta-View Alert**

## Windows Service

#### Starting the Meta-View Alert Configurator

You can start Meta-View Alert Configurator by either:

- Double-clicking the Meta-View Alert Configurator desktop icon, or
- From the Start Menu, select: Programs > Meta-View Alert > Meta-View Alert Configurator

For the changes to take effect remember to stop and restart the Meta-View Alert Service .

#### **Starting the Meta-View Alert Service**

• The Meta-View Alert Service is started automatically upon installation. You may achieve this by selecting **Programs > Meta-View Alert > Meta-View Alert Service Restart**.

## To start manually... Windows System Tray Application

You can start Meta-View Alert in the system tray by either:

- Double-clicking the Meta-View Alert desktop icon, or
- From the Start Menu, select: **Programs > Meta-View Alert > Meta-View Alert**

The presence of the application is signaled by the Meta-View Alert icon appearing in the Windows system tray bar.

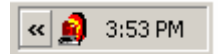

Figure 3.1 Windows system clock

The Configurator can now be started by clicking on the Meta-View Alert icon in the system tray and selecting **Configure Meta-View Alert**:

| Display Alert M       | lap          |         |
|-----------------------|--------------|---------|
| Configure Mel<br>Exit | a-Yiew Alert |         |
| Meta-View             | 🤃 🖬 🚮 🦚      | 5:38 PM |

Figure 3.2 Meta-View Alert menu accessed at the Windows system tray

## Unix

#### Starting the Meta-View Alert Configurator

Run the mval ertc. sh file, located in the installation folder (e.g. /opt/lps/mval ert). For the changes to take effect remember to stop and restart the Meta-View Alert Service.

#### **Starting the Meta-View Alert Daemon**

Run the mval ertd. sh file, located in the installation folder (e.g. /opt/l ps/mval ert).

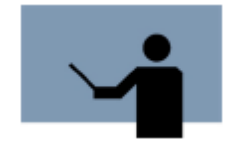

**NOTE** A 1.4.x compliant Java Runtime Environment needs to be installed on the machine that Meta-View Alert is running on. You can obtain a Java Runtime Environment for your platform at <a href="http://java.sun.com/j2se/1.4.2/download.html">http://java.sun.com/j2se/1.4.2/download.html</a> (for Linux and Solaris) or <a href="http://www.hp.com/products1/unix/java/">http://www.hp.com/products1/unix/java/</a> (for HP-UX).

# **Configuration of Meta-View Alert**

The central concept of Meta-View Alert is the *alert rule*. The Meta-View Alert Configurator is designed to offer flexible and easy-to-use management of alert rules.

Meta-View Alert keeps its configuration files in the conf directory located in the installation folder. If you want to configure on one machine and run the Meta-View Alert Service on another, simply copy the contents of the conf folder from the first machine to the second.

| Alert Rules                                                             |                                                                                                    |                                                                                                    |
|-------------------------------------------------------------------------|----------------------------------------------------------------------------------------------------|----------------------------------------------------------------------------------------------------|
| Plates<br>N<br>N<br>N<br>N<br>N<br>N<br>N<br>N<br>N<br>N<br>N<br>N<br>N | Name of the rule:       Check MVAgent is up         1. Select the hosts:       2. Select the items:            I tigbird        II SALIVE            condor        II SALIVE            condor        II SALIVE            duck        II SALIVE            duck        II SALIVE            duck        II SALIVE            duck        II SALIVE            duck        II SALIVE            duck        II SALIVE            duck        II SALIVE            duck        II SALIVE            Benyle Met Aviewy_A             HPUX1        II SALIVE            HPUX2        Inwahuma            Jackal        II Select the actions:            V Invx1         Investing and action            V MPE1         Select the action and expiry time:                           II Select the action in the rule. Select activation color, resolution and expiry time:    < | S. The rule is enabled:<br>Tuesday<br>Wednesday<br>Thursday<br>Friday<br>Saturday<br>Sunday<br>Saturday<br>Sunday<br>U<br>U<br>O(00 24h<br>Woking days<br>Weekend days |
| Rémove Add                                                              | If SERVICE.METAVIEW_AGENT goes <u>YELLOW or RED</u> or<br>HPUX1 or Linux1 or MPE1 or Solaris1 or Windows1, per<br>actions: Sample Mail Action and Sample Script Action.<br>The rule will be checked every <u>5</u> minutes. Once activated, t                                                                                                    | hosts Flaviu or<br>form the following<br>he rule expires                                                                                                    |
| Duplicate                                                               | after 60 minutes.                                                                                                    | New                                                                                                    |

Figure 3.3 The Meta-View Alert Configurator dialog box

The first time you run Meta-View Alert Configurator you must:

- 1. Configure hosts that you wish to monitor.
- 2. Define actions to be taken when alert conditions are met.
- 3. Define the alert rules that describe alert conditions and the actions to take when the rules are met.
- 4. (Optional) Specify the SMTP server (for email alerts).

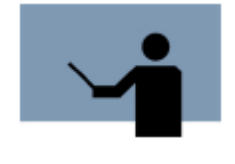

**NOTE** The following programs must be running on all hosts to monitor their performance data with Meta-View Web and Meta-View Alert:

- 1. mvl ogd and mvdatad for UNIX systems
- 2. MVMONJ and MVDATAJ for MPE/iX systems
- 3. mvl ogsvc and mvdatasvc for Windows systems

## **Configuring Hosts in Meta-View Alert**

Select the **Hosts** item from the **Setup** section of the Configurator tree. This will bring up the **Hosts** panel, allowing you to manage the hosts you wish to monitor.

#### **Auto-Detection of Meta-View Hosts**

Press the **Detect New** button, located right below the host list. Meta-View Alert will attempt to automatically detect hosts from which it can retrieve performance data. It displays a dialog box with the

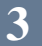

message "Searching for new hosts..." while auto-detection is in progress. Detected hosts will be displayed in the host list, located on the left side of the **Hosts** panel, above the **Detect New** button.

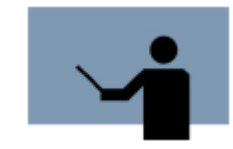

**NOTE** Auto-detection will succeed if the machine running Meta-View Alert is on the same subnet as hosts running mvdatad. Hosts not on the same subnet must be manually configured.

#### Importing Meta-View Web Hosts

Meta-View Alert is capable of importing and using the hosts defined in Meta-View Web. Thus, there is no need to duplicate the effort of defining hosts for users running both Meta-View Web and Meta-View Alert.

Press the **Import Hosts** button, located in the **Hosts** panel, right below the **Detect New** button. The **Import Meta-View Web Hosts** dialog box will appear, allowing you to specify the hosts file you wish to import. If Meta-View Web is installed on the same computer in the default installation folder, Meta-View Alert will automatically detect and try to use the hosts. xml file that contains information about Meta-View Web hosts.

If Meta-View Web is installed on a different computer or in a non-specific folder, simply point to the hosts. xml file located in the I i b folder of the Meta-View Web installation and click **Import**. Meta-View Alert will extract the new hosts from the hosts. xml file and will automatically download the alert items defined for each of the newly added hosts.

| 📓 Import Meta    | View Web Hosts     |   |        | ×      |
|------------------|--------------------|---|--------|--------|
| Look In: 📑 lib   | ii.                | • | a 🙆 c  |        |
|                  |                    |   |        |        |
| <b>New Folde</b> | r)                 |   |        |        |
| 🗋 hi             | _                  |   |        |        |
| 🗋 hosts          |                    |   |        |        |
| options          |                    |   |        |        |
| 🗋 times          |                    |   |        |        |
|                  |                    |   |        |        |
|                  |                    |   |        |        |
| File Name:       | hosts.×ml          |   |        |        |
| -                | MHI FR. AN         |   |        |        |
| riles of Type:   | J√m⊏ rites (".xmi) |   |        |        |
|                  |                    |   | 12     |        |
|                  |                    |   | Import | Cancel |

Figure 3.4 The Import Meta-View Web Hosts Dialog Box. The **hosts.xml** file contains information about Meta-View Web hosts.

Each time the Meta-View Alert Configurator is started up, examines for the **hosts.xml** file in the default installation folder, and informs you if new hosts have been found:

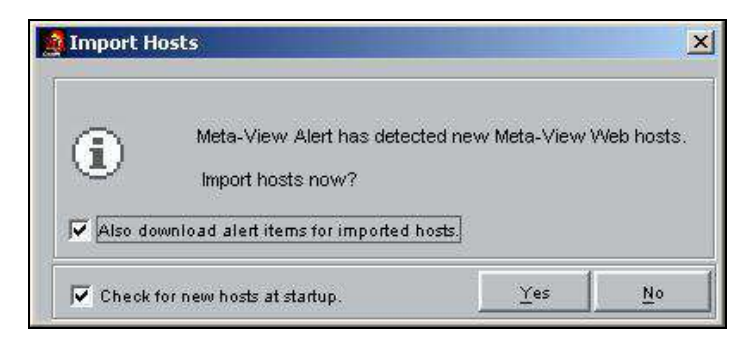

Figure 3.5 The Import Hosts dialog box.

Click **Yes** to import the newly found hosts. Click **No** if you do not want the newly found hosts to be imported. Un-check the **Check for new hosts at startup** checkbox to disable automatic lookup of new hosts at Configurator startup.

#### **Manual Configuration of Hosts**

In the Hosts edit panel, click Add and enter the information requested:

| Field                         | Description                                                                                                    |
|-------------------------------|----------------------------------------------------------------------------------------------------|
| Name                          | The name of the host, as it will be displayed in the Hosts list and in alert rules.                                                                          |
| Address                       | The fully qualified domain name for this host, or its IP address                                                                                             |
| MvAgent Port                  | The port number that is being used by the Meta-View Data Service on this host. The default port number for the Meta-View Data service is 5381.               |
| Alert Items                   | Click the <b>Retrieve</b> button located below the Alert Items box in order the alert items for the corresponding host to be downloaded.                     |
| Additional available services | Check the corresponding available services (FTP, SSH, Telnet, SMTP, HTTP, POP3, IMAP) and enter information as requested for every service the user chooses. |

Table 3.1Host's Parameters

| MVAlert Configuration                                                                                                    | n                                                 |                                 |                                                                                            |                                                          |         |         |              |
|----------------------------------------------------------------------------------------------------|---------------------------------------------------|---------------------------------|--------------------------------------------------------------------------------------------|----------------------------------------------------------|---------|---------|--------------|
| Setup<br>- Alert Rules<br>- Hosts                                                                                                    | Hosts                                             | -                               | 1                                                                                          |                                                          |         |         |              |
| Hosts     bigbird       Actions     condor       Preferences:     dragonffly.       Mail Templates     duck       Mail Server     firefly.       Plinger     Flaviu,       Logging     nawk       Systray Balloons     HVLX       PVLX2     rumentume       Jackal     Linux1       Linux2     lymx,       MPE1     MPE2       naso     pc1       phoemix:     phoemix: |                                                   |                                 | Name:<br>Address:<br>MvAgent Port:<br>Host Type:<br>Alert Rems:<br>SERVICE MET.<br>ISALIVE | New host #1                                              |         |         |              |
|                                                                                                    | Solaris1<br>Solaris2                              |                                 |                                                                                            |                                                          |         |         | Retrieve     |
|                                                                                                    | tennyson<br>tiger<br>Windows1<br>Windows2<br>wolf |                                 | Additional a                                                                               | On port: 21<br>On port: 22<br>On port: 22<br>On port: 23 | User:   |         | Password     |
|                                                                                                    | New nost#1                                        |                                 | F SMTP                                                                                     | On port: 25<br>On port: 60                               | Domain: | Sender: | Recipient    |
|                                                                                                    | Remove<br>Detect New                              | Add                             |                                                                                            | On port: 110<br>On port: 143                             |         |         |              |
| Help Ab                                                                                                    | out                                               | - 257 10<br>- 10 - 10 - 10 - 10 |                                                                                            |                                                          |         | Ok      | Cancel Apply |

Figure 3.6 The Hosts edit panel -- adding a new host

Once you have entered the required information, click the **Retrieve** button (or press **Alt + R** shortcut keys) and the Meta-View Alert Configurator will download the alert data items from the newly-defined hosts. The newly downloaded items will be displayed in the **Alert Items** list box.

### **Configuring Actions in Meta-View Alert**

Select the **Actions** item from the **Setup** section of the Configurator tree. This will bring up the **Actions** panel, allowing you to manage the Meta-View Alert actions when alert rules are triggered. Meta-View Alert supports two types of actions:

*Mail Actions*: an email is sent to a list of recipients when an alert rule is triggered. The list of mail actions is located under the **Mail** node of the **Actions List**.

*Script Actions*: a shell script is executed each time an alert rule is triggered. The list of script actions is located under the **Script** node of the **Actions List**.

#### **Mail Actions**

To add a new mail action, click on the **Mail** node of the action list (or on any other mail action), then click **Add** and enter the information requested:

| Field      | Description                                                                                                    |
|------------|----------------------------------------------------------------------------------------------------|
| Name       | The name of the mail action, as it will be displayed in the action list and in the alert rules.                                               |
| Email list | A comma (or semicolon) separated list of valid email addresses Meta-View Alert will notify when the alert rule is triggered (see Figure 3.7). |

|                  | The content of the email message that Meta-View Alert will send when the alert rule is |
|------------------|----------------------------------------------------------------------------------------|
| Message template | triggered.                                                                             |

Table 3.2 Mail Actions's Parameters

| MVAlert Configuratio                          | n                                     |                                                                                                    |                                                                                                    |                                                                                                    |                                                                                                    |                               |
|-----------------------------------------------|---------------------------------------|----------------------------------------------------------------------------------------------------|----------------------------------------------------------------------------------------------------|----------------------------------------------------------------------------------------------------|----------------------------------------------------------------------------------------------------|-------------------------------|
| Setup<br>Alert Rules<br>Hosts                 | Actions                               |                                                                                                    |                                                                                                    |                                                                                                    |                                                                                                    |                               |
| Actions<br>Preferences                        | E Sample Mail Action<br>New action #1 | Name:                                                                                                    | New action #1                                                                                                    |                                                                                                    |                                                                                                    |                               |
| — Mail Tempiates<br>— Mail Server<br>— Pinger | Script                                | Email List:                                                                                                    | mycompany@mycor                                                                                                    | npany.com                                                                                                    |                                                                                                    |                               |
| — Logging<br>— Systray Balloons               |                                       | Message Template:                                                                                                    | Detailed                                                                                                    |                                                                                                    |                                                                                                    | •                             |
| Application Properties                        |                                       | Message Template                                                                                                    | preview:                                                                                                    |                                                                                                    |                                                                                                    |                               |
|                                               |                                       | From: mvAlert-da<br>To: mycompanyk<br>Subject Perform<br>threshold on hos<br>Hi,<br>This is the Meta-<br>The item <aler<br>time <time_sta<br>actual value of th<br/>In case the probl<br/>Ale</time_sta<br></aler<br> | aemon@lund.com<br>@mycompany.com<br>ance Alert («RULE,<br>st «HOST_NAME».<br>View Alert Daemon<br>T_NAME» has exce<br>MP». The value of th<br>e alert item is: «ITE<br>lem persists after «<br>ementary information<br>rt rule: | NAME>): «ALERT_NAME> has<br>running on «CURRENT_HOST:<br>eded the «CURRENT_COLOR»<br>the «CURRENT_COLOR» threst<br>M_VALUE».<br>EXPIRY_TIME> minutes, you will<br>in                                                                                          | exceeded the «CURRENT_COLO<br>,<br>threshold on host «HOST_NAME<br>iold is: «THRESHOLD_VALUE», v<br>I be notified again. | R><br>⇒ at local<br>while the |
|                                               |                                       | Ho:<br>Iter<br>Iter<br>Acti<br>Loo<br>Yel<br>Re                                                                                                    | st:<br>n name:<br>n description:<br>n value:<br>ivation color:<br>al time:<br>low threshold:<br>d threshold:                                                                                                    | <host_name><br/><alert_name><br/><alert_description><br/><item_value><br/><color><br/><time_stamp><br/><telow_threshold><br/><red_threshold></red_threshold></telow_threshold></time_stamp></color></item_value></alert_description></alert_name></host_name> |                                                                                                    |                               |
| Help Ab                                       | out                                   | ][[                                                                                                    |                                                                                                    | -                                                                                                    | Ok Cancel                                                                                                    | Apply                         |

Figure 3.7 The Actions edit panel -- adding a new mail action

To modify a mail action, select it from the Actions List and enter the changes.

To remove a mail action, select it from the Actions List and click Remove.

#### **Script Actions**

To add a new script action, click on the **Script** node of the **Actions List** (or on any other script action), then click **Add** and enter the information requested:

| Field      | Description                                                                                                    |
|------------|----------------------------------------------------------------------------------------------------|
| Name       | The name of the script action, as it will be displayed in the action list and in the alert rules.                                                                                                    |
| Run Script | The name of the script that will be executed when the alert rule is triggered. Meta-View Alert is looking for scripts in the <b>script</b> folder, located in the installation directory (see Figure 8). |

| Script Parameters | Select the parameters that Meta-View Alert will pass on to the executing script. The listbox   |
|-------------------|------------------------------------------------------------------------------------------------|
|                   | on the left shows the available parameters (e.g. the name of the alert rule, the time the rule |
|                   | has been activated, the value of the alert item which triggered the rule etc.), while the      |
|                   | listbox on the right shows the parameters that have been selected for being sent. You can      |
|                   | change the order of the parameters to be sent using the Up and Down buttons.                   |

Table 3.3 Script Actions's Parameters

| 🔮 MVAlert Configuratio                                                                                                    |                                                                                                    |
|----------------------------------------------------------------------------------------------------|----------------------------------------------------------------------------------------------------|
| MYAlert Configuration     Setup     Alert Rules     Hosts     Actions     Preferences     Mail Templates     Mail Server     Finger     Logging     Systray Balloons     Application Properties | Actions           Mail           Sample Mail Action           Seript           Sample Sample Action           Run Script             Script Parameters:           Available Paramet           Alert Host           Alert Host           Alert Host           Imme           Alert Action |
| Help Ab                                                                                                    | Remove Add                                                                                                    |

Figure 3.8 The Actions edit panel -- adding a new script action

To modify a script action, select it from the **Actions List** and enter the changes.

To remove a script action, select it from the Actions List and click Remove.

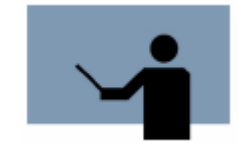

**NOTE** Changes you make in the action editor are permanently saved only after clicking **Apply** or **Ok** inside the Configurator window.

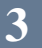

## **Configuring Alert Rules**

Select the **Alert Rules** item from the **Setup** section of the Configurator tree. This will bring up the **Alert Rules** panel, allowing you to manage the essence of Meta-View Alert: the alert rules.

You can move between alert rules by clicking on the alert rule name in the **Alert Rules List**. When selecting a rule, the information such as host(s), item(s), action(s) and the intervals when the alert rule is enabled are displayed selected as they were defined in every related list. Also the detailed narrative description of the rule is displayed in the **Rule Description** text box. By clicking on the hyperlinks inside the description you may adjust some parameters of the rule, like the activation color, resolution and expiration time.

You can remove an alert rule by clicking the **Remove** button located on the upper-right side of the Alert Rule panel.

To duplicate an existing alert rule, select it in the **Alert Rules List**, and click **Copy**. You may then adjust the newly created rule.

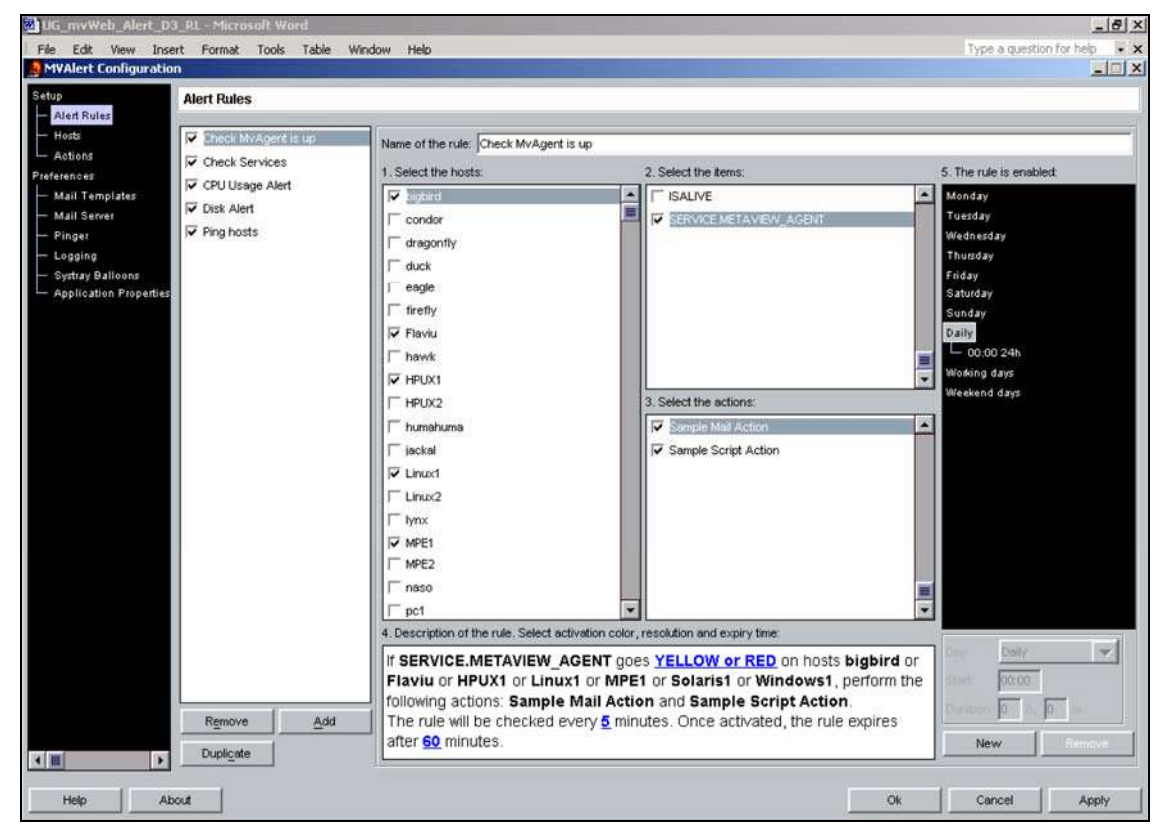

Figure 3.9 The Alert Rules edit panel

|  | l |  |
|--|---|--|

# **Meta-View Web Quick Tour**

The Meta-View Web client is based on Java technology. Lund supports it to run on these platforms: HP-UX, Linux, Solaris and Windows. It is an accommodating, lightweight client, designed for monitoring status and flexible alerting. It comes pre-configured with sample alert rules and default pages, making it easy to use right out of the box. Meta-View Web displays real-time performance data from as many as 100 multiple-platform host systems in a variety of easy-to-read pages. Each page has one or more 2D or 3D graphs and/or tables designed to provide a wealth of systems information without overwhelming the user.

Meta-View delivers comprehensive data in uncluttered pages with details on demand. In four clicks, you can drill down from 100 multi-platform host systems to a single system, to a single resource, to the problem process. This chapter provides information about getting started using the Meta-View Web product.

# **Automatic Host Discovery**

When the user first launches the Meta-View Web software, the Automatic Host Discovery feature is turned on. This feature enables Meta-View Web to search the local segment of the subnet and identify hosts on that local segment that are running a Meta-View agent.

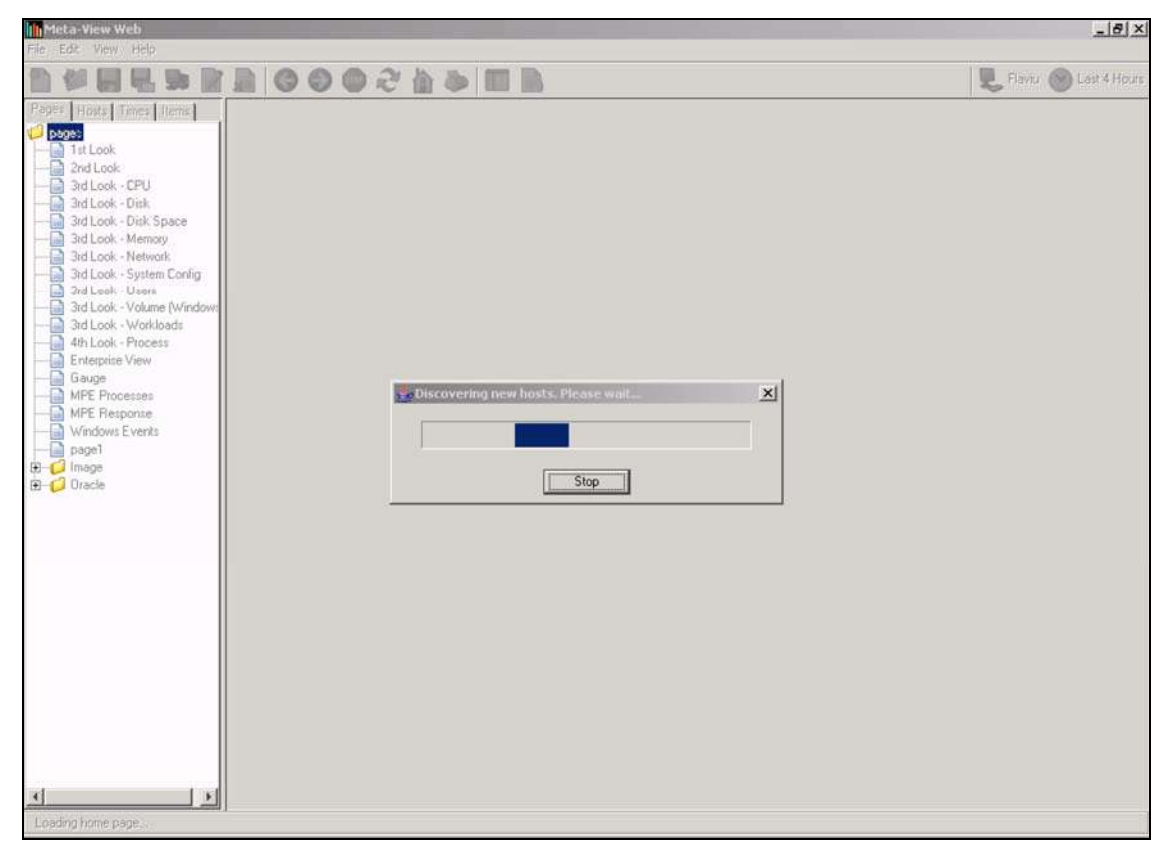

Figure 4.1 Meta-View Web: Automatic Host Discovery

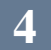

### **Disabling Automatic Host Discovery**

After launching the program for the first time, it is not necessary to have Meta-View Web conduct its automatic host discovery. From the Edit Menu select Options. In the Options Editor dialog box there is a check box in the bottom section that is labeled 'Enable Automatic Host Discovery'. With the box unchecked, Meta-View will no longer automatically check for hosts when the software is launched.

| Seneral                |                              | Fonts                 |                           |   |
|------------------------|------------------------------|-----------------------|---------------------------|---|
| Sampling Rate (sec)    | 60                           | Tree Font             | Microsoft Sans Serif      |   |
| Port Number            | 5381                         | Page Font             | Microsoft Sans Serif      | [ |
| Rollup                 | 2<br>NO <b>+</b>             | Chart Font            | Microsoft Sans Serif      |   |
| Background Color       |                              | ALC Font              | Microsoft Sans Serif      |   |
| Home Page              | 1st Look.xml                 | (eng)                 |                           |   |
| Other                  |                              |                       |                           |   |
| F Enable automatic     | host discovery               | 🖵 Link chart scrollin | g                         |   |
| M Check this to enable | e host discovery at start up | Show chart axis       | values during translation |   |
| Use host's time in I   | tookips                      | Show chart toolti     | ps                        |   |
| Compress data on       | retrieval                    |                       |                           |   |

Figure 4.2 Meta-View Web: Disabling Automatic Host Discovery

## **Port Configuration**

The communication port is also a configurable feature of Meta-View Web. From the Options selection in the Edit Menu, the user can change the communication port number. The default port for Meta-View communication is 5381. See Figure 4.2 which contains the Options Editor dialog box.

## Page Concept

Within Meta-View Web are screens called pages. This page concept is central to Meta-View Web and serves as a foundation for navigation and investigation. Pages contain graphs, tables and text. There are pages that come as part of the default set up in Meta-View and the user can also define new pages. Pages within Meta-View Web are the cornerstone to investigation and understanding the performance data collected by the Meta-View agents and available in Meta-View Web.

## **Additional Meta-View Web Product Concepts**

Meta-View Product Concepts are features and functionality common to all Meta-View Web pages.

| Concept              | Description                                                                                                    |
|----------------------|----------------------------------------------------------------------------------------------------|
| Drag and drop        | The user can drag a selcection from the configuration pane (Pages, Hosts, Times and Items tabs) and drop it on any chart in the chart section of the screen.                                                       |
| Click and move       | The user can click on nealry any object and move it to another location on the page.                                                                                                    |
| Hover stats          | The user can view additional information regarding the value at a specific point on a chart and the date and time stamp associated with that interval.                                                             |
| Sorting              | The user can sort the data in tables by clicking on the header row.                                                                                                    |
| Next/Previous Sample | The user can change the display in a chart or table by clicking on the Next/Pervious Sample buttons to increment one sample interval at a time.                                                                    |
| Status light         | The status light uses green, yellow or red coloring to indicate whether there were issues with retrieving data, the client is currently attempting to retrieve data or all is well with the latest data retrieval. |

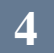

| Drill down | Meta-View Web allows the user to go from 100 multi-platform host systems to a single system, to a single resource, to the problem process all by using the mouse. Simply by clicking on a host of interest and navigating through the 'Looks' a Meta-View user can view more granular data and make determinations and adjustments to processes, configuration and networking to adapt and maintain optimal performance. |
|------------|----------------------------------------------------------------------------------------------------|
|------------|----------------------------------------------------------------------------------------------------|

Table 4.1 Meta-View Web: Product Concepts

## Title bar, Menu bar and Toolbar

The Title bar, Menu bar, and Toolbar within Meta-View put the power of Meta-View at your fingertips. Opening pages, saving pages, configuring pages and communication as well as modifying view features are all available from the Menu bar and Toolbar. For a complete description of the menus and toolbar, please see Chapter 7 "Menus and Commands in Meta-View Web" beginning on page 42 or the "Toolbar Icons" listed on page 79.

| Meta-View Web      | _ 8 ×                   |
|--------------------|-------------------------|
| File Edit Wew Help |                         |
|                    | 💂 Flaviu 🕑 Last 4 Hours |

Figure 4.3 Meta-View Web: Title Bar, Menu Bar and Toolbar

# **Default Pages**

| Page        | Description                                                                                                    |
|-------------|----------------------------------------------------------------------------------------------------|
| First Look  | Multi-platform, multi-host, multi-data item interface that shows a host of interest chart, alert message log table and hosts status chart by default. |
| Second Look | Single-host, multi-data item interface that shows key indicators of resource utilization in a single interface.                                       |
| Third Look  | Single-host, single-resource depiction of multiple data items.                                                                                        |
| Fourth Look | Single-host process information table.                                                                                                    |

Table 4.2 Meta-View Web: Default Page Description

# **First Look Page**

The Meta-View Web "First Look" page displays key resource utilization and alerts across all networked systems in the environment. The First Look page contains three customizable charts. In the lower portion of the window is the 3D multi-host Host Status chart. Above it and to the left is the Host of Interest chart. And in the upper right is the multi-host Alert Messages table.

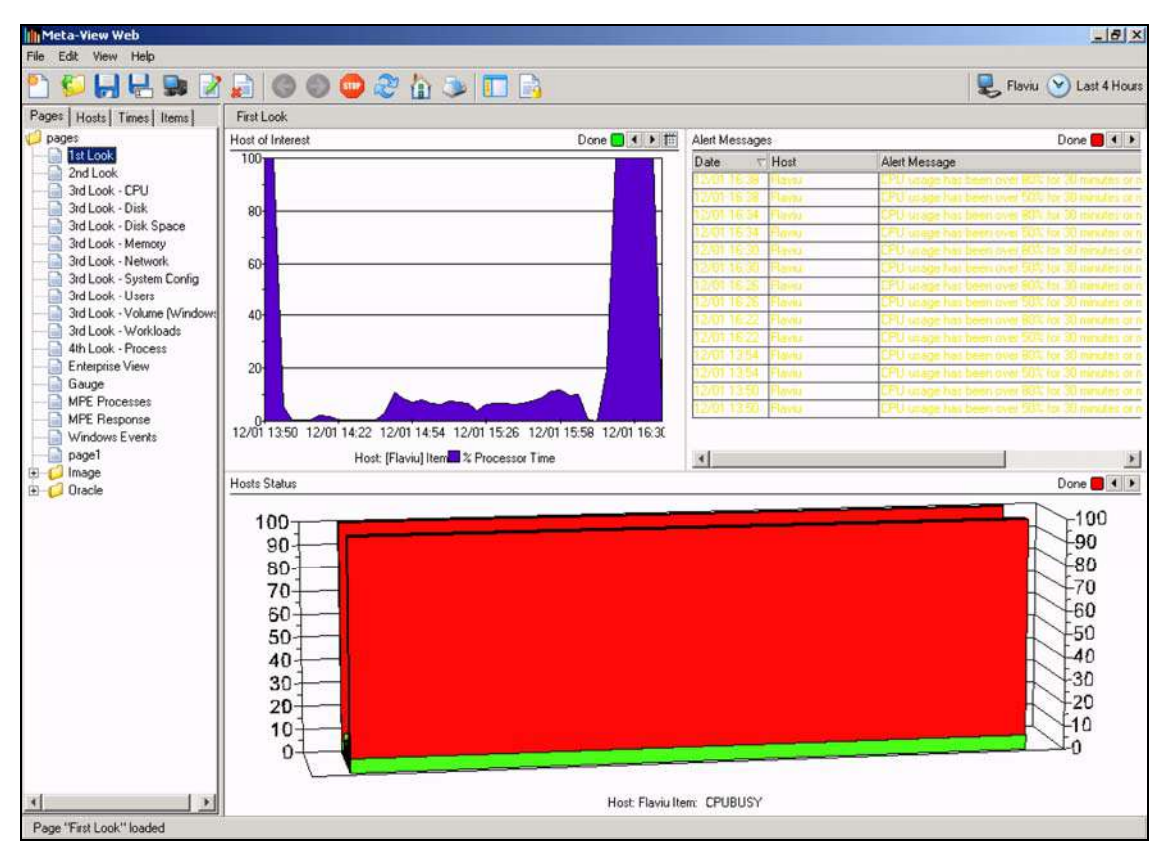

Figure 4.4 First Look page

# Second Look Page

Meta-View Performance Manager comes with over one hundred charts pre-configured and organized in pages. The Second Look Page allows the user to drill down to a single host while displaying multiple data items related to multiple system resources. The default data items displayed are considered industry standard for purposes of problem identification and issue resolution. These pages, charts and data items are all user-configurable and can be customized to suit the specifics of individual environments. There is only a single Second Look Page, but it displays different items and different chart titles for various host types. The data displayed depends on what hosts are assigned to the chart, and what their host types are.

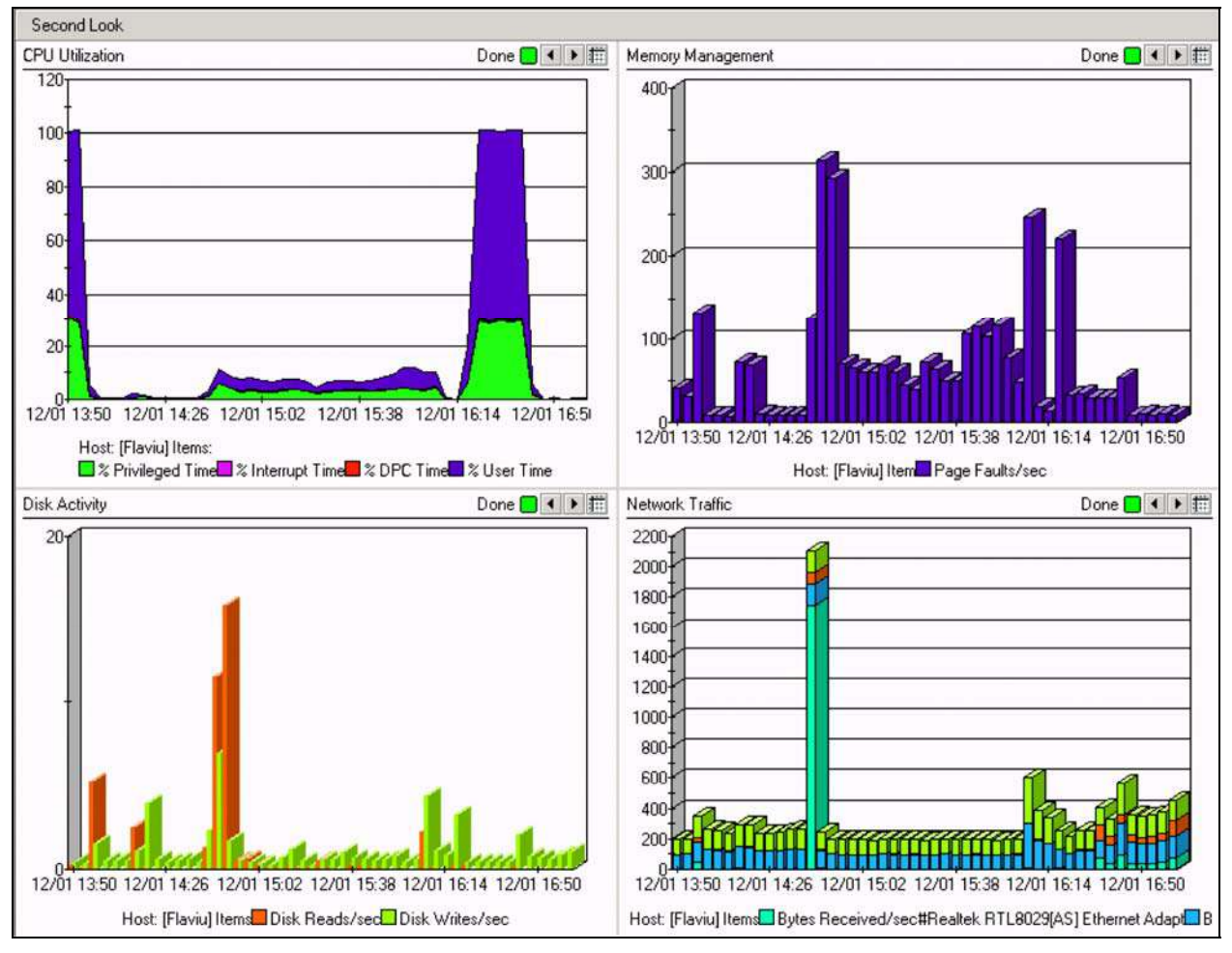

Figure 4.5 Second Look page

The Third Look Page enables the user to view multiple metrics related to a single resource all on the same page. Meta-View Performance Manager comes equipped with many charts pre-configured to run on the Third Look Page. A separate Third Look Page is configured for each major resource: CPU, Memory, Disk, Disk Space, Network, MPE Response, MPE Processes, Users, Volume, and System Configuration. Once the resource of concern has been identified in Second Look, the user can drill down further to Third Look to see greater detail regarding that resource.

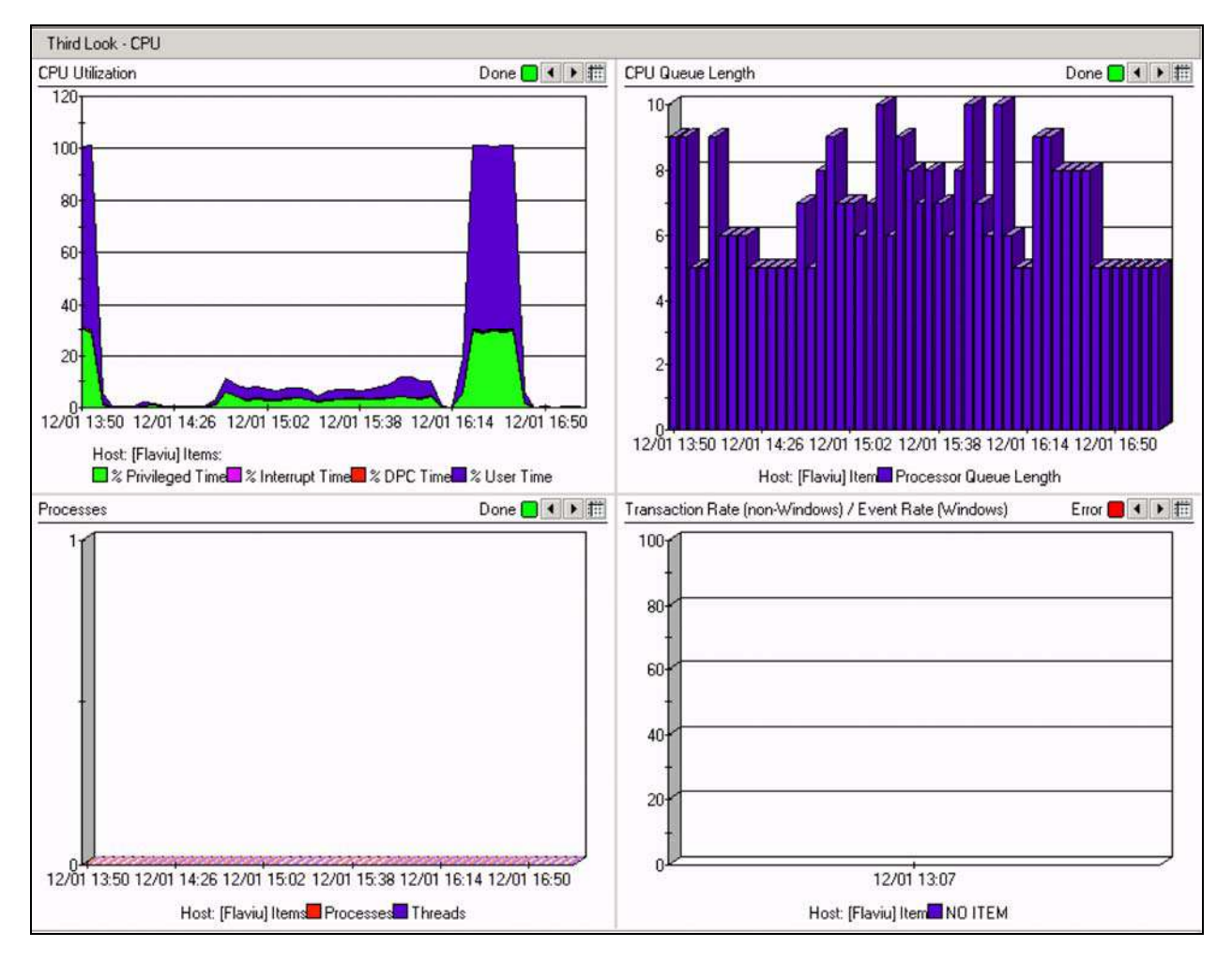

Figure 4.6 Third Look page: CPU

23

# Fourth Look Process Page

Fourth Look Process page shows tables reporting process level data. The page is divided into two sections for all platforms except Windows. The sections are the Workload Groups Table, which displays process information grouped by Workload and the Process Table, which also lists the process level information, but does not summarize the data by Workload Group. The Fourth Look Process page for a Windows system does not include the Workload Group Table because no Meta-View Workload Groups are defined on Windows systems.

| Process 7 | Table       |              |               |                  |                        |                         | Done 🔂 🔍 🕨        |
|-----------|-------------|--------------|---------------|------------------|------------------------|-------------------------|-------------------|
| Host      | Time        | Instance     | Priority Base | % Processor Time | IO Read Operations/sec | IO Write Operations/sec | IO Other Operatio |
| [Flaviu]  | 12/01 17:38 | SERVICES 252 | 0             | 0.01             | 0.85                   | 0.85                    |                   |
| [Flaviu]  | 12/01 17:38 | svchost 444  | 0             | 0                | 0                      | 0                       | -                 |
| [Flaviu]  | 12/01 17:38 | dmperfss 532 | 0             | 0.01             | 0                      | 0.1                     |                   |
| [Flaviu]  | 12/01 17:38 | svchost 552  | 0             | 0                | 0.25                   | 0.25                    |                   |
| [Flaviu]  | 12/01 17:38 | System 8     | 0             | 0.01             | 0                      | 0                       |                   |
| [Flaviu]  | 12/01 17:38 | WINLOGON 200 | 0             | 0                | 0                      | 0                       |                   |
| [Flaviu]  | 12/01 17:38 | vsmon 716    | 0             | 0.02             | 0.17                   | 0                       | -                 |
| [Flaviu]  | 12/01 17:38 | java 788     | 0             | 0                | 0.12                   | 0.08                    |                   |
| [Flaviu]  | 12/01 17:38 | msimn 912    | 0             | 0                | 0.03                   | 0                       |                   |

Figure 4.7 Fourth Look Process page

# **Explorer View**

## **Pages Tab**

The Pages tab lists all of the pages saved in the Meta-View Web application's "pages" subfolder, which contains the default pages provided by Lund and any other custom pages that have been saved. You can save pages in subfolders within the 'pages' folder. This allows the user to group pages and classify them as desired.

In the Pages tab, the currently selected page is highlighted. To display a different page, simply double-click on the page name. The page you select will appear with data from its default host(s).

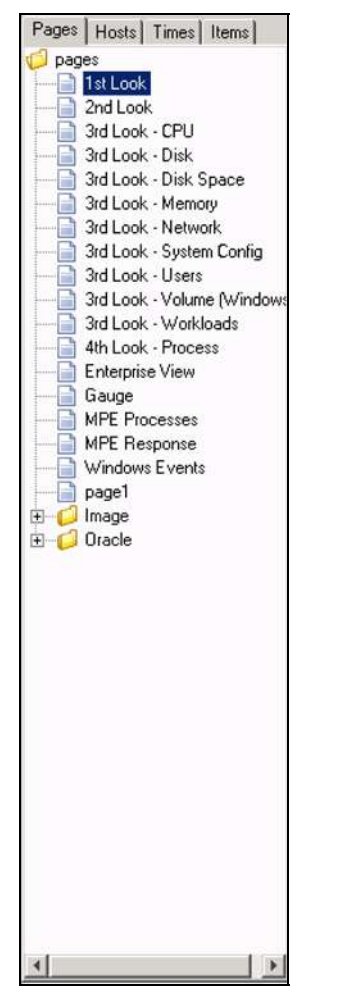

Figure 4.8 Meta-View Web Pages Tab

## **Hosts Tab**

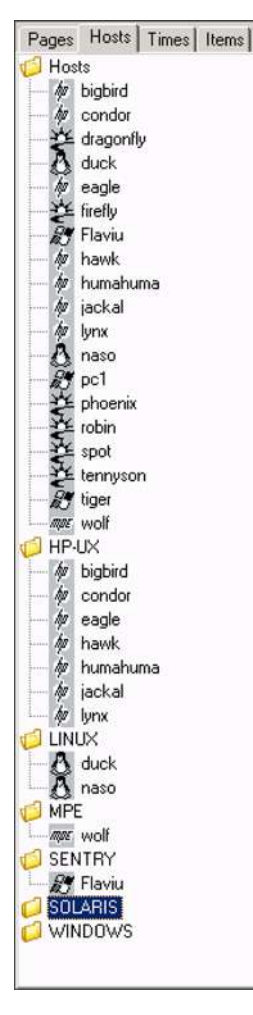

The Hosts tab presents a list of hosts that are available to view. Hosts can be grouped into folders ("host-lists") using the Host List Editor. For information about creating and editing host lists using the Host List Editor, see "Host Lists Command" on page 67.

The special host list labeled "Hosts" contains all of the hosts that are currently configured and available with data. Other host lists can contain any combination of hosts you specify. You may use the default host lists provided, or create your own in the Host List Editor. Notice there are some predefined host lists that are generated automatically: Hosts for all hosts known, MPE for all MPE hosts, Linux for all Linux hosts, HP-UX for all HP-UX hosts, Solaris for all Solaris hosts, Windows for all Windows hosts and SeNTry for all SeNTry hosts. All of those lists (except for hosts) appear only if you have a host of the respective type, and they are not editable. If you delete a host from Hosts, it will be automatically added to it's platform host list.

Hosts that are detected in the "automatic host discovery" process automatically appear in the Hosts list. You can add, remove or modify host information using the Hosts Editor, which is explained later in this manual ("Edit Hosts" on page 66).

Double-clicking changes the *current host*. Some charts are configured to display data from the current host (and only that host). Such charts show the host name in square brackets. You can also drag and drop a host onto a single chart within a page. (You must first select the host with a single click, then drag it over a chart and drop it.) You can also drop a host or group of hosts over the page's title bar, and it will replace the hosts in all the charts. If you use CTRL the host/hosts will be added to the hosts in the charts. The user should note that a 'current-host' chart would no longer be a 'current-host' chart after a host is dragged onto it or onto the page.

Multiple hosts can be selected with a CTRL-click; the whole group of selected hosts can be dropped into a chart.

You can add a host to a chart by holding the CTRL key while you drag and drop it onto the chart. The cursor will show a "+" sign, indicating that you will be adding to the group of hosts displayed on the chart.

Figure 4.9 Meta-View Web Hosts Tab

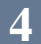

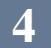

## **Times Tab**

The Times tab allows you to customize the interval and sampling rate of the charts on a page. Interval specifies the time range to be displayed along the x-axis of a chart. Sampling rate specifies the resolution of data displayed in a chart.

Double-click a time interval or sampling rate to apply it to all charts on the current page.

Select a time interval or sampling rate, and then drag-and-drop it to apply it to a single chart. Drop it over the page's title bar to apply it to the entire page.

| <ul> <li>Intervals</li> <li>Last Sample</li> <li>Last 30 Min</li> <li>Last 2 Hours</li> <li>Last 2 Hours</li> <li>Last 2 Hours</li> <li>Last 22 Days</li> <li>Last 2 Days</li> <li>Last 2 Days</li> <li>Graveyard Shift</li> <li>Today</li> <li>Sampling Rates</li> <li>One Minutes</li> <li>Tive Minutes</li> <li>Five Minutes</li> <li>Five Minutes</li> <li>Town Hinutes</li> <li>Threy Minutes</li> <li>Thirty Minutes</li> <li>One Hour</li> <li>One Day</li> </ul> | Pages    | Hosts              | Times    | Items |   |
|----------------------------------------------------------------------------------------------------|----------|--------------------|----------|-------|---|
| <ul> <li>Last Sample</li> <li>Last 30 Min</li> <li>Last 2 Hours</li> <li>Last 2 Hours</li> <li>Last 2 Hours</li> <li>Last 22 Hours</li> <li>Last 2 Days</li> <li>Last 2 Days</li> <li>Graveyard Shift</li> <li>Today</li> <li>Sompling Rates</li> <li>One Minutes</li> <li>Three Minutes</li> <li>Five Minutes</li> <li>Five Minutes</li> <li>Fifteen Minutes</li> <li>Townly Minutes</li> <li>Town Hour</li> <li>One Hour</li> <li>One Day</li> </ul>                   | 💋 Inter  | vals               |          |       | 1 |
| <ul> <li>Last 30 Min</li> <li>Last 2 Hours</li> <li>Last 2 Hours</li> <li>Last 22 Hours</li> <li>Last 22 Hours</li> <li>Last 22 Days</li> <li>Last 32 Days</li> <li>Last 32 Days</li> <li>Graveyard Shift</li> <li>Primary Shift</li> <li>Swing Shift</li> <li>Today</li> <li>Sampling Rates</li> <li>One Minutes</li> <li>Three Minutes</li> <li>Three Minutes</li> <li>Five Minutes</li> <li>Five Minutes</li> <li>Tome Hour</li> <li>One Day</li> </ul>               | -0       | Last Sar           | nple     |       |   |
| <ul> <li>Last 2 Hours</li> <li>Last 4 Hours</li> <li>Last 2 Hours</li> <li>Last 2 Days</li> <li>Last 2 Days</li> <li>Last 3 Days</li> <li>Graveyard Shift</li> <li>Primary Shift</li> <li>Sompling Rates</li> <li>One Minutes</li> <li>Three Minutes</li> <li>Five Minutes</li> <li>Five Minutes</li> <li>Fifteen Minutes</li> <li>Thirty Minutes</li> <li>One Hour</li> <li>One Day</li> </ul>                                                                          |          | Last 30 I          | Min      |       |   |
| <ul> <li>Last 4 Hours</li> <li>Last 12 Hours</li> <li>Last 22 Days</li> <li>Last 2 Days</li> <li>Last 3 Days</li> <li>Graveyard Shift</li> <li>Primary Shift</li> <li>Sompling Rates</li> <li>Today</li> <li>Sampling Rates</li> <li>One Minutes</li> <li>Three Minutes</li> <li>Five Minutes</li> <li>Five Minutes</li> <li>Five Minutes</li> <li>Towenty Minutes</li> <li>Towenty Minutes</li> <li>Thirty Minutes</li> <li>One Hour</li> <li>One Day</li> </ul>        |          | Last 2 H           | ours     |       |   |
| <ul> <li>Last 12 Hours</li> <li>Last 24 Hours</li> <li>Last 24 Hours</li> <li>Last 3 Days</li> <li>Last 3 Days</li> <li>Graveyard Shift</li> <li>Primary Shift</li> <li>Swing Shift</li> <li>Today</li> <li>Sampling Rates</li> <li>One Minute</li> <li>The Minutes</li> <li>The Minutes</li> <li>Five Minutes</li> <li>Five Minutes</li> <li>Ten Minutes</li> <li>Timenty Minutes</li> <li>Thirty Minutes</li> <li>One Hour</li> <li>One Day</li> </ul>                 |          | Last 4 H           | ours     |       |   |
| <ul> <li>Last 24 Hours</li> <li>Last 2 Days</li> <li>Last 2 Days</li> <li>Graveyard Shift</li> <li>Fimary Shift</li> <li>Today</li> <li>Sampling Rates</li> <li>One Minutes</li> <li>Three Minutes</li> <li>Three Minutes</li> <li>Ten Minutes</li> <li>Fifteen Minutes</li> <li>Tiventy Minutes</li> <li>Thirty Minutes</li> <li>One Hour</li> <li>One Day</li> </ul>                                                                                                   |          | Last 121           | Hours    |       |   |
| <ul> <li>Last 2 Days</li> <li>Last 3 Days</li> <li>Firaveyard Shift</li> <li>Primary Shift</li> <li>Swing Shift</li> <li>Today</li> <li>Sampling Rates</li> <li>One Minutes</li> <li>Three Minutes</li> <li>Three Minutes</li> <li>Five Minutes</li> <li>Fifteen Minutes</li> <li>Thenty Minutes</li> <li>Thirty Minutes</li> <li>Thirty Minutes</li> <li>One Hour</li> <li>One Day</li> </ul>                                                                           |          | Last 24 I          | Hours    |       |   |
| <ul> <li>Last 3 Days</li> <li>Graveyard Shift</li> <li>Primary Shift</li> <li>Swing Shift</li> <li>Today</li> <li>Sampling Rates</li> <li>One Minute</li> <li>Two Minutes</li> <li>Three Minutes</li> <li>Five Minutes</li> <li>Ten Minutes</li> <li>Ten Minutes</li> <li>Thirty Minutes</li> <li>Thirty Minutes</li> <li>One Hour</li> <li>One Day</li> </ul>                                                                                                    |          | Last 2 D           | ays      |       |   |
| <ul> <li>Graveyard Shift</li> <li>Primary Shift</li> <li>Swing Shift</li> <li>Today</li> <li>Sampling Rates</li> <li>One Minute</li> <li>Two Minutes</li> <li>Three Minutes</li> <li>Five Minutes</li> <li>Ten Minutes</li> <li>Ten Minutes</li> <li>Tifteen Minutes</li> <li>Thirty Minutes</li> <li>One Hour</li> <li>One Day</li> </ul>                                                                                                    | <b>S</b> | Last 3 D           | ays      |       |   |
| <ul> <li>Primary Shift</li> <li>Swing Shift</li> <li>Today</li> <li>Sampling Rates</li> <li>One Minute</li> <li>Two Minutes</li> <li>Three Minutes</li> <li>Ten Minutes</li> <li>Ten Minutes</li> <li>Ten Minutes</li> <li>Thity Minutes</li> <li>Thity Minutes</li> <li>One Hour</li> <li>One Day</li> </ul>                                                                                                    | <u> </u> | Graveya            | rd Shift |       |   |
| <ul> <li>Sampling Rates</li> <li>One Minute</li> <li>Two Minutes</li> <li>Three Minutes</li> <li>Five Minutes</li> <li>Five Minutes</li> <li>Fiteen Minutes</li> <li>Fiteen Minutes</li> <li>Ten Minutes</li> <li>Ten Minutes</li> <li>Thirty Minutes</li> <li>One Hour</li> <li>One Day</li> </ul>                                                                                                    | No.      | Primary S          | shift    |       |   |
| <ul> <li>Sampling Rates</li> <li>One Minute</li> <li>Two Minutes</li> <li>Three Minutes</li> <li>Five Minutes</li> <li>Ten Minutes</li> <li>Ten Minutes</li> <li>Ten Minutes</li> <li>Tittern Minutes</li> <li>Twenty Minutes</li> <li>Thirty Minutes</li> <li>One Hour</li> <li>One Day</li> </ul>                                                                                                    |          | Swing Si           | hitt     |       |   |
| <ul> <li>Jamping netes</li> <li>One Minutes</li> <li>Three Minutes</li> <li>Five Minutes</li> <li>Ten Minutes</li> <li>Ten Minutes</li> <li>Tifteen Minutes</li> <li>Twenty Minutes</li> <li>One Hour</li> <li>One Day</li> </ul>                                                                                                    |          | roday<br>oling Po  | las      |       |   |
| Three Minutes<br>Three Minutes<br>Five Minutes<br>Ten Minutes<br>Fifteen Minutes<br>Twenty Minutes<br>Thirty Minutes<br>Thirty Minutes<br>One Hour<br>One Day                                                                                                    | Sam      | ping Ha<br>Ope Min | re2      |       |   |
| <ul> <li>The Minutes</li> <li>Five Minutes</li> <li>Five Minutes</li> <li>Ten Minutes</li> <li>Fifteen Minutes</li> <li>Twenty Minutes</li> <li>Thirty Minutes</li> <li>One Hour</li> <li>One Day</li> </ul>                                                                                                    |          | Two Min            | uter     |       |   |
| <ul> <li>Five Minutes</li> <li>Ten Minutes</li> <li>Fiteen Minutes</li> <li>Twenty Minutes</li> <li>Thirty Minutes</li> <li>One Hour</li> <li>One Day</li> </ul>                                                                                                    |          | Three M            | inutes   |       |   |
| 3 Ten Minutes<br>3 Fifteen Minutes<br>3 Twenty Minutes<br>3 One Hour<br>3 One Day                                                                                                    |          | Five Min           | utes     |       |   |
| Fifteen Minutes     Twenty Minutes     Thirty Minutes     One Hour     One Day                                                                                                    |          | Ten Min            | utes     |       |   |
| Twenty Minutes<br>Thirty Minutes<br>One Hour<br>One Day                                                                                                    | - a      | Fifteen N          | linutes  |       |   |
| Thirty Minutes                                                                                                    |          | Twenty I           | Minutes  |       |   |
| 0ne Hour<br>One Day                                                                                                    |          | Thirty Mi          | nutes    |       |   |
| └───⊘́ One Day                                                                                                    | 3        | One Hou            | ar       |       |   |
|                                                                                                    | ð        | One Day            |          |       |   |
|                                                                                                    |          |                    |          |       |   |
|                                                                                                    |          |                    |          |       |   |
|                                                                                                    |          |                    |          |       |   |
|                                                                                                    |          |                    |          |       |   |
|                                                                                                    |          |                    |          |       |   |
|                                                                                                    |          |                    |          |       |   |
|                                                                                                    |          |                    |          |       |   |
|                                                                                                    |          |                    |          |       |   |
|                                                                                                    |          |                    |          |       |   |
|                                                                                                    |          |                    |          |       |   |
|                                                                                                    |          |                    |          |       |   |
|                                                                                                    |          |                    |          |       |   |
|                                                                                                    |          |                    |          |       |   |
|                                                                                                    |          |                    |          |       |   |

Figure 4.10 Meta-View Web Times Tab

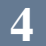

#### **Items Tab**

By using the Items tab you can configure new charts or add items to existing charts. Simply click an item to select it, and then drag-and-drop it onto a chart.

As with hosts, multiple items can be selected with CTRL-click, and you can add an item to a chart by holding down the CRTL key while you drag the item onto the chart.

Since different platforms (MPE/iX, HP-UX, Linux, Solaris, and Windows) provide different performance data items, the item list can change from host to host. Selecting a host in the drop-down list at the top of the Items tab will display the list of items for that host's type. Lund provides lists with Meta-View Web that are representative of the Lund agent data items at the time of shipping. However different hosts of a single host type may actually have different items. The items refresh button on the tab can be used to find out exactly what items the host has available, but then this list will be the list used in the future for all other hosts of that type.

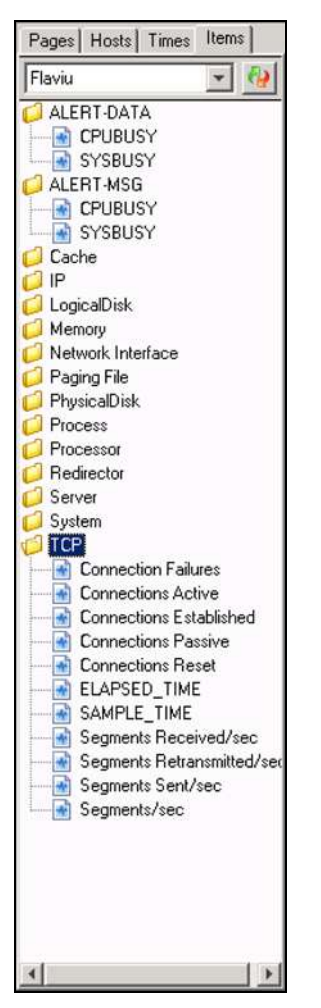

Figure 4.11 Meta-View Web Items Tab

# **Meta-View Alert Quick Tour**

Meta-View Alert Service (or, on UNIX, the Daemon) runs in the background and continuously polls the monitored hosts for data to check its list of alert rules. When one of the alert rules is triggered, the Meta-View Alert Service executes one or more actions (e.g. sends an email, runs a specified script).

Meta-View Alert Configurator is used to specify which hosts to monitor, what alert items should be watched and what actions the Meta-View Alert Service should take when an alert rule is triggered.

## **Alert Rules**

The essence of Meta-View Alert is the alert rule. To view the **Alert Rules** panel, select the **Alert Rules** item from the **Setup** section of the Configurator tree.

You can move between alert rules by clicking on the alert rule name in the **Alert Rules List**. When selecting a rule, the information such as host(s), item(s), action(s) and the intervals when the alert rule is enabled are displayed selected as they were defined in every related list. Also the detailed narrative description of the rule is displayed in the **Rule Description** text box. By clicking on the hyperlinks inside the description you may adjust some parameters of the rule, like the activation color, resolution and expiration time.

You can remove an alert rule by clicking the **Remove** button located on the upper-right side of the Alert Rule panel. To duplicate an existing alert rule, select it in the **Alert Rules List**, and click **Copy**. You may then adjust the newly created rule.

| Alert Rules                                 |                                                                                                    |                                                                                                    |                                                                                                    |
|---------------------------------------------|----------------------------------------------------------------------------------------------------|----------------------------------------------------------------------------------------------------|----------------------------------------------------------------------------------------------------|
| helistes<br>ret<br>alloons<br>on Properties | Name of the rule: Check MvAger<br>1. Select the hosts:<br>Condor<br>Condor<br>Condor<br>Cuck<br>Case<br>Firefly<br>Firefly<br>F | t is up   2. Select the items:                                                                                                    | 5. The rule is enabled<br>Monday<br>Tuesday<br>Wednesday<br>Friday<br>Saturday<br>Saturday<br>Daity<br>O0:00 24h<br>Woking days<br>Weekend days |
| Remove                                      | If SERVICE.METAVIEW_<br>Flaviu or HPUX1 or Linu<br>following actions: Sampl<br>The rule will be checked<br>after 60 minutes.                                                                                                    | AGENT goes <u>YELLOW or RED</u> on host<br>ux1 or MPE1 or Solaris1 or Windows1<br>e Mail Action and Sample Script Actic<br>every <u>5</u> minutes. Once activated, the rul | s bigbird or<br>, perform the<br>on.<br>e expires                                                                                               |

Figure 5.1 The Alert Rules edit panel

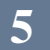

## **Defining a New Alert Rule**

In the Alert Rules Configurator panel, click Add. Defining an alert rule is an easy, 6-step process:

- 1. Specify the name of the rule, as it will be referred in the **Alert Rules List** and in alert emails (see Figure 5.1).
- 2. Select the hosts for your rule by checking the appropriate boxes. The selected hosts will be monitored by the current rule.
- 3. Select the items for your rule. In the item list, check the data items that are to be retrieved from the hosts selected at the previous step. If any of these items goes over the defined threshold, on any of the hosts defined at step 1, the rule is triggered.
- 4. Select the actions for your rule. In the **Action List**, select the actions that are to be taken when the alert rule is triggered. Each time the alert rule is triggered, Meta-View Alert will execute all the actions that have been selected for the rule.
- 5. Adjust the parameters of the rule. In the rule description edit box, there are three hyperlinks, allowing you to make these adjustments:
  - 5.1. The **COLOR** hyperlink, allows you to specify the threshold that needs to be achieved by the alert items to activate the rule. There are three possible settings:
    - 5.1.1. **YELLOW** the alert rule is triggered when one or more of the alert items go yellow, but not red.
    - 5.1.2. YELLOW or RED the alert rule is triggered when one or more of the alert items go yellow or red.
    - 5.1.3. **RED** the alert rule is triggered when one or more of the alert items go red.
  - 5.2. The **RESOLUTION** hyperlink, allows you to specify the time interval at which the hosts are polled for data. In other words, after a number of **RESOLUTION** minutes, the alert rule is checked against the hosts. Setting the resolution does not override the host-specific sample interval.
  - 5.3. The **EXPIRY TIME** hyperlink, allows you to specify how long Meta-View Alert should wait (after the alert rule was triggered) until notifying again.
- 6. (Optional) Specify the intervals when the alert rule is enabled. Meta-View Alert offers a very flexible interface to specify times when an alert rule is active (see paragraph).

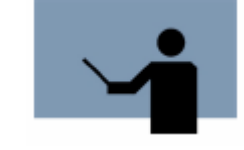

**NOTE** When selecting multiple hosts, the item list will only show items that are common to all hosts. However the item list will never be empty, as the **SERVER\_IS\_DOWN** (triggered when a host's Meta-View Agent stops responding) and **PING** (triggered when a host does not respond to ping) alert items are common to all hosts.

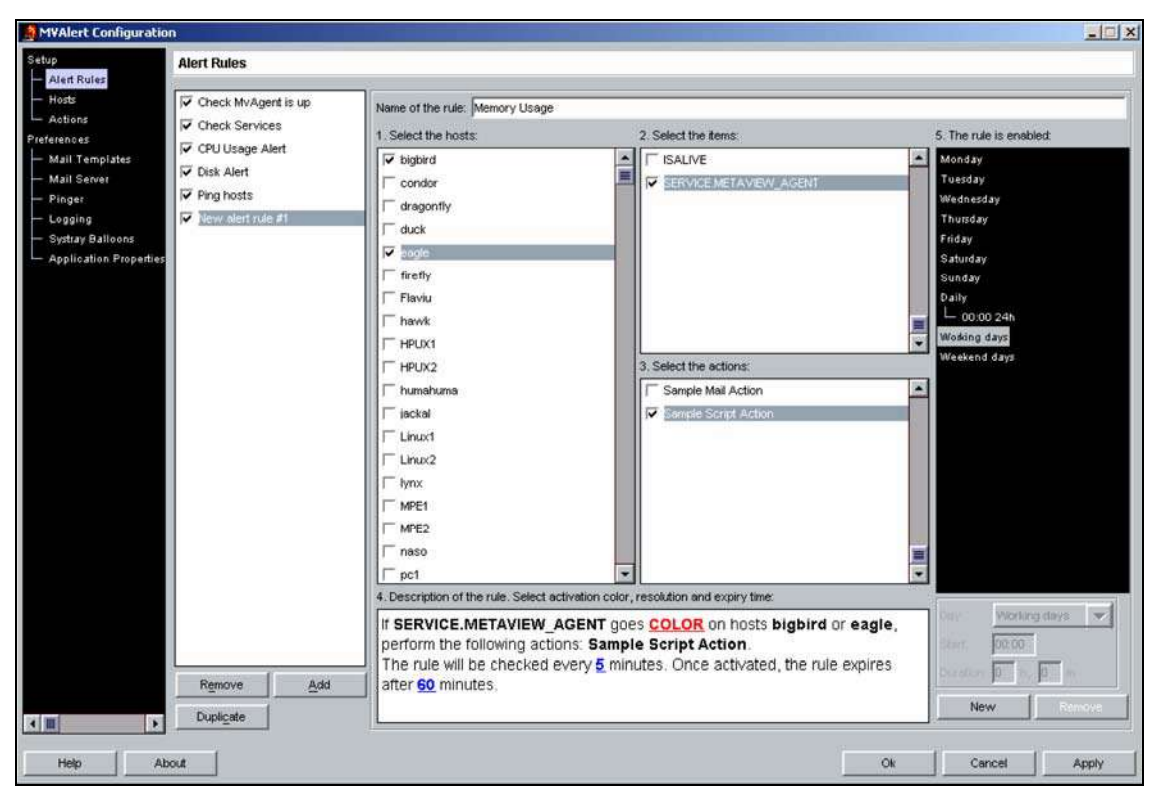

*Figure 5.2 The Alert Rules panel – adding a new alert rule* 

#### **Activating/Deactivating Alert Rules**

You may temporarily turn off an alert rule by un-checking it in the **Alert Rules List**. Meta-View Alert ignores a deactivated alert rule. You may reactivate the alert rule any time, by checking it in the **Alert Rules List**.

### Specifying times when an Alert Rule is active

Meta-View Alert offers a very flexible interface to specify times when an alert rule is active. You can specify alert rule activation time:

On a day by day basis, specifying for each week day, from Monday to Sunday, the time intervals when the alert rule will be checked. This allows different activation times for each day of the week. For example, you can choose an alert to be active from 8:00 AM to 4:00 PM on Monday, from 8:00 AM to 5:00 PM on Tuesday etc.

On a daily basis, specifying activation time intervals affecting all days of the week. For example, you can define an alert rule that will be active each day from 8:00 AM to 4:00 PM and 7:00 PM to 9:00 PM.

For working days, specifying time intervals affecting the working days of the week (Monday to Friday).

For weekend days, specifying time intervals affecting days in the weekend (Saturday and Sunday).

Any combination of the above. For example you can define an alert rule which is active from 8:00 AM to 4:00 PM during the weekdays, from 12:00 AM to 12:00 PM during the weekend and a couple of hours in the evening on Monday and Thursday:
| Tuesday<br>Wednesday<br>Thursday<br>L 18:30 2h 30m<br>Friday<br>Saturday<br>Sunday<br>Daily<br>Working days<br>L 08:00 8h<br>Weekend days<br>L 00:00 24h |           |                 |  |
|----------------------------------------------------------------------------------------------------|-----------|-----------------|--|
| Tuesday<br>Wednesday<br>Thursday<br>L 18:30 2h 30m<br>Friday<br>Saturday<br>Sunday<br>Daily<br>Working days<br>L 08:00 8h<br>Weekend days                | L 00:0    | 0 24h           |  |
| Tuesday<br>Wednesday<br>Thursday<br>L 18:30 2h 30m<br>Friday<br>Saturday<br>Sunday<br>Daily<br>Working days<br>L 08:00 8h                                | Weekend   | l days<br>0 24h |  |
| Tuesday<br>Wednesday<br>Thursday<br>L 18:30 2h 30m<br>Friday<br>Saturday<br>Sunday<br>Daily<br>Working days                                              | L 08:0    | 0 8h            |  |
| Tuesday<br>Wednesday<br>Thursday<br>L 18:30 2h 30m<br>Friday<br>Saturday<br>Sunday<br>Daily                                                              | Working   | days            |  |
| Tuesday<br>Wednesday<br>Thursday<br>L 18:30 2h 30m<br>Friday<br>Saturday<br>Sunday                                                                       | Daily     |                 |  |
| Tuesday<br>Wednesday<br>Thursday<br>L 18:30 2h 30m<br>Friday<br>Saturday                                                                                 | Sunday    |                 |  |
| Tuesday<br>Wednesday<br>Thursday<br>L 18:30 2h 30m<br>Friday                                                                                             | Saturday  |                 |  |
| Tuesday<br>Wednesday<br>Thursday<br>L 18:30 2h 30m                                                                                                    | Coluday   |                 |  |
| Tuesday<br>Wednesday<br>Thursday                                                                                                    | - 18:3    | u 2n 30m        |  |
| Tuesday<br>Wednesday                                                                                                    | i nuisday |                 |  |
| Tuesday                                                                                                    | wednesd   | lay             |  |
| - 18:00 211                                                                                                    | Tuesday   |                 |  |
|                                                                                                    | - 19:0    | U 2h            |  |

Figure 5.3 Time intervals screenshot, specifying that the alert rule is active from 8:00 AM to 4:00 PM during the weekdays, all day during the weekend and a couple of hours in the evening on Monday and Thursday.

You can remove a time interval for an alert rule by clicking the **Remove** button located below the time interval tree, at the bottom of the dialog window (Figure 5.3).

#### Defining a new activation time interval

To add a new activation time interval for the current alert rule, click the **New** button located below the time interval tree and enter the information requested:

| Field    | Description                                                                                                    |
|----------|----------------------------------------------------------------------------------------------------|
| DoW      | Day of week. Select the day(s) of week for which the current time interval applies. It can be either Mon to Sun, Daily, Working days or Weekend days. |
| Start    | The hour and minute when the time interval starts.                                                                                                    |
| Duration | The duration of the time interval in hours and minutes.                                                                                               |

Table 5.1 Time interval's Parameters

### **Specifying the Format of Email Messages (Email templates)**

Meta-View Alert allows you to fully customize the email messages you receive when an alert rule is triggered. Select the **Email Templates** item from the **Preferences** section of the Configurator tree to open the **email template** editor.

To ensure maximum flexibility, Meta-View Alert allows you to customize the subject and body of the email messages sent. Moreover, you can define several email message templates; when defining an email action, you can specify which email message template to be used if the action is triggered.

| MVAlert Configuratio   | n              |                                     |                                               |                                                                                                    |                                                                                                    |                                                                             |                            |
|------------------------|----------------|-------------------------------------|-----------------------------------------------|----------------------------------------------------------------------------------------------------|----------------------------------------------------------------------------------------------------|-----------------------------------------------------------------------------|----------------------------|
| Setup                  | Mail Templates |                                     |                                               |                                                                                                    |                                                                                                    |                                                                             |                            |
| - Alert Rules          | Data and       |                                     |                                               |                                                                                                    |                                                                                                    |                                                                             |                            |
| Actions                | Short          | Templete blar                       | Datalad                                       |                                                                                                    |                                                                                                    |                                                                             |                            |
| Preferences            | 0000005        | rempiate Har                        | e. Jueraleu                                   |                                                                                                    |                                                                                                    |                                                                             |                            |
| Mail Templates         |                | Email Subject                       | Performance                                   | ålert (⊲RULF                                                                                                    | NAMESY KALERT NAMES has                                                                                                    | exceeded the cCLIRRENT_CC                                                   | OLOR> threshold on host of |
| - Mail Server          |                |                                     | J. cr. co. co. co. co. co. co. co. co. co. co |                                                                                                    |                                                                                                    |                                                                             |                            |
| - Logging              |                | Email Body:                         |                                               |                                                                                                    |                                                                                                    |                                                                             |                            |
| - Systray Balloons     |                | Hi,                                 |                                               |                                                                                                    |                                                                                                    |                                                                             |                            |
| Application Properties |                | 1.65                                |                                               |                                                                                                    |                                                                                                    |                                                                             | =                          |
|                        |                | This is the<br>The item <           | Meta-View Alert<br>ALERT_NAME>                | Daemon ru<br>has excee                                                                                                    | unning on <current_host<br>ded the <current_color< th=""><th>r&gt;.<br/>⊳ threshold on host <hos< th=""><th>ST_NAME&gt; at local</th></hos<></th></current_color<></current_host<br> | r>.<br>⊳ threshold on host <hos< th=""><th>ST_NAME&gt; at local</th></hos<> | ST_NAME> at local          |
|                        |                | time <time<br>actual valu</time<br> | _STAMP>. The<br>e of the alert iter           | value of the<br>n is: <item< td=""><td><pre>«CURRENT_COLOR» thres [_VALUE».</pre></td><td>shold is: <threshold_v< td=""><td>ALUE&gt;, while the</td></threshold_v<></td></item<> | <pre>«CURRENT_COLOR» thres [_VALUE».</pre>                                                                                                    | shold is: <threshold_v< td=""><td>ALUE&gt;, while the</td></threshold_v<>   | ALUE>, while the           |
|                        |                | In case the                         | problem persis                                | sts after <e)< th=""><th>KPIRY_TIME≻ minutes, you w</th><th>ill be notified again.</th><th></th></e)<>                                                                           | KPIRY_TIME≻ minutes, you w                                                                                                    | ill be notified again.                                                      |                            |
|                        |                |                                     | Supplementary                                 | nformation                                                                                                    |                                                                                                    |                                                                             |                            |
|                        |                |                                     | Alert rule:                                   |                                                                                                    | <rule_name></rule_name>                                                                                                    |                                                                             |                            |
|                        |                |                                     | Item name:                                    |                                                                                                    | <alert_name></alert_name>                                                                                                    |                                                                             |                            |
|                        |                |                                     | Item descript                                 | ion:                                                                                                    | <alert_description></alert_description>                                                                                                    |                                                                             | •                          |
|                        |                | Available par                       | ameters for use in                            | n Email Subje                                                                                                    | ct or Email Body:                                                                                                    |                                                                             |                            |
|                        |                | COLOR                               |                                               | The color                                                                                                    | that activates the alert rule (                                                                                                    | e.g. "YELLOW OR RED                                                         | )"),                       |
|                        |                | CURRENT                             | COLOR                                         | The curre                                                                                                    | nt color of the alert item.                                                                                                    |                                                                             |                            |
|                        |                | XEPPOM                              | THRESHOLD                                     | The thresh                                                                                                    | hold above which the curren                                                                                                    | nt item goes yellow, as de                                                  | efined on the host.        |
|                        |                | RED_THR                             | SHOLD                                         | The thresh                                                                                                    | hold above which the curren                                                                                                    | nt item goes red, as defin                                                  | ed on the host.            |
|                        |                | TIME_ST                             | MP                                            | The date a                                                                                                    | and time of the sample value                                                                                                    | that activated the rule.                                                    |                            |
|                        |                | ITEM_VA                             | JUE                                           | The curre                                                                                                    | nt value of the sample that a                                                                                                    | ictivated the rule.                                                         |                            |
|                        |                | THRESHO                             | D_VALUE                                       | The value                                                                                                    | of the threshold the alert ite                                                                                                    | m has exceeded.                                                             |                            |
|                        |                | ALERT_D                             | SCRIPTION                                     | A brief de                                                                                                    | scription of the alert that trig                                                                                                    | ggered the rule.                                                            | =                          |
|                        | Remove         | Add                                 | TIME                                          | The time t                                                                                                    | that has to pass until the rule                                                                                                    | e may be triggered again.                                                   |                            |
| Help Ab                | 0.4            |                                     |                                               |                                                                                                    |                                                                                                    | Ok Cr                                                                       | ancel Apply                |

Figure 5.4 The Email templates configuration panel.

The list box located on the left side of the panel contains the currently defined email message templates. For example, in Figure 5.4, we have two message templates: *Detailed* and *Short*.

To delete an email message template, click on the **Remove** button located in the upper-right corner. Meta-View Alert prevents you from deleting message templates which are currently in use by a Mail Action – an error message is shown when attempting to delete such a message template (Figure 5.5).

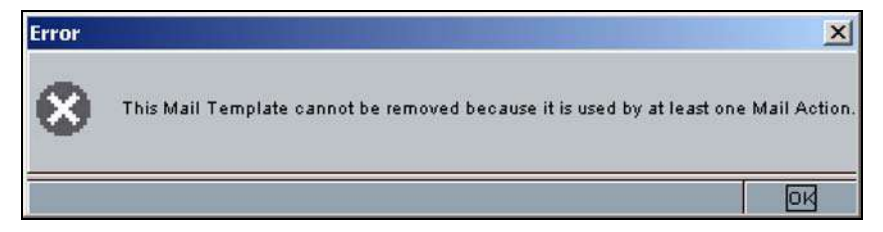

Figure 5.5 Error dialog box

To create a new message template, press Add and enter information requested:

| Field         | Description                                                                                               |
|---------------|----------------------------------------------------------------------------------------------------|
| Template Name | The name of message template, as it will be referred in the Mail Templates list and by the Email Actions. |
| Email Subject | The subject of the current email message template.                                                        |
| Email Body    | The contents of the current email message template.                                                       |

#### Table 5.2 Message Template's Parameters

The values in brackets are rule-specific parameters, which will be replaced with actual values when the rule is triggered. The current Meta-View Alert version supports the following parameters:

| Field             | Description                                                                     |  |  |  |  |  |
|-------------------|---------------------------------------------------------------------------------|--|--|--|--|--|
| CURRENT_HOST      | The name of the host running Meta-View Alert.                                   |  |  |  |  |  |
| RULE_NAME         | The name of the alert item that triggered the rule.                             |  |  |  |  |  |
| ALERT_NAME        | The name of the alert item that triggered the rule.                             |  |  |  |  |  |
| HOST_NAME         | The name of the host on which the alert item went over the threshold.           |  |  |  |  |  |
| COLOR             | The color that activates the alert rule (e.g. YELLOW).                          |  |  |  |  |  |
| YELLOW_THRESHOLD  | The threshold above which the current item goes yellow, as defined on the host. |  |  |  |  |  |
| RED_THRESHOLD     | The threshold above which the current item goes red, as defined on the host.    |  |  |  |  |  |
| TIME_STAMP        | The date and time of the sample value that activated the rule.                  |  |  |  |  |  |
| ITEM_VALUE        | The current value of the sample that activated the rule.                        |  |  |  |  |  |
| THRESHOLD_VALUE   | The value of the threshold that activates the rule.                             |  |  |  |  |  |
| ALERT DESCRIPTION | A brief description of the alert that triggered the rule.                       |  |  |  |  |  |
| EXPIRY_TIME       | The time that has to pass until the rule may be triggered again.                |  |  |  |  |  |

Table 5.3 Meta-View Alert's Parameters

Specifying the Mail Server (SMTP) settings Select the Mail Server item from the Preferences section of the Configurator tree to open the Mail Server editor.

Fill in the Sender email address text field with the email address Meta-View Alert will use for sending emails. You can enter any correct email address, or even addresses that do not exist, as long as they are accepted by the SMTP server.

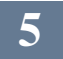

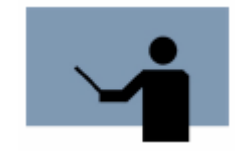

**TIP** The sender email address can be very useful when running multiple instances of Meta-View Alert, as it provides a simple way to make a distinction between email alerts sent from different Meta-View Alert instances.

In the **Outgoing Mail (SMTP)** text field, input the fully qualified name or the IP address of the SMTP server that will relay Meta-View Alert email messages.

If your email servers requires authentication, select the **My server requires authentication** checkbox and fill in a valid user name and password, for example:

| M¥Alert Configuratio                                    | on and a second second s |                         |  |    |        |       |
|---------------------------------------------------------|----------------------------------------------------------------------------------------------------|-------------------------|--|----|--------|-------|
| Setup                                                   | Mail Server                                                                                                    |                         |  |    |        |       |
| — Alert Rules<br>— Hosts                                | Sender Email Address:                                                                                                    | mvAlert-daemon@lund.com |  |    |        |       |
| L Actions<br>Preferences                                | Outgoing Mail (SMTP):                                                                                                    | mail.mycompany.com      |  |    |        |       |
| <ul> <li>Mail Templates</li> <li>Mail Server</li> </ul> | V My server requires                                                                                                    | authentication          |  |    |        |       |
| — Pinger                                                | SMTP User:                                                                                                    | J.Allen                 |  |    |        |       |
| — Logging<br>— Systray Balloons                         | SMTP Password                                                                                                    | [*********]             |  |    |        |       |
| Application Properties                                  |                                                                                                    |                         |  |    |        |       |
|                                                         |                                                                                                    |                         |  |    |        |       |
|                                                         |                                                                                                    |                         |  |    |        |       |
|                                                         |                                                                                                    |                         |  |    |        |       |
|                                                         |                                                                                                    |                         |  |    |        |       |
|                                                         |                                                                                                    |                         |  |    |        |       |
|                                                         |                                                                                                    |                         |  |    |        |       |
|                                                         |                                                                                                    |                         |  |    |        |       |
|                                                         |                                                                                                    |                         |  |    |        |       |
|                                                         |                                                                                                    |                         |  |    |        |       |
|                                                         |                                                                                                    |                         |  |    |        |       |
|                                                         |                                                                                                    |                         |  |    |        |       |
|                                                         |                                                                                                    |                         |  |    |        |       |
|                                                         |                                                                                                    |                         |  |    |        |       |
|                                                         |                                                                                                    |                         |  |    |        |       |
|                                                         | 1                                                                                                    |                         |  |    |        |       |
| Help Al                                                 | bout                                                                                                    |                         |  | Ok | Cancel | Apply |

Figure 5.6 The Mail Server configuration Panel.

### **Specifying the Pinger preferences**

Meta-View Alert defines two special items available for each of the monitored hosts. These items are special because they are not collected by Meta-View Agent, but are calculated and provided by Meta-View Alert itself. The name of these items is SERVER\_IS\_DOWN and PING. The former goes red when the Meta-View Agent does not respond to a handshake request initiated by Meta-View Alert. The latter goes yellow or red when the number of packets lost when the host is pinged exceeds a predefined limit.

Select the **Pinger** item from the **Preferences** section of the Configurator tree to open the pinger preferences panel. The Pinger preferences panel allows you to specify the number of packets to be sent when the PING item is checked against a host, the number of lost packets for the PING item to go yellow, and the number of lost packets for the PING item to go red.

| MVAlert Configuratio                                                                                                    | n                                                                            |    |        | - 🗆 × |
|----------------------------------------------------------------------------------------------------|------------------------------------------------------------------------------|----|--------|-------|
| Setup<br>Alert Rules<br>Hosts<br>References<br>Mail Templates<br>Mail Server<br>Pinger<br>Logging<br>Systay Balloons<br>Application Properties | Pinger Number of packets to be sent. 4 and Lost packets for Red alert. 4 and |    |        |       |
|                                                                                                    |                                                                              |    |        |       |
| Heip Al                                                                                                    | xxut (                                                                       | Ok | Cancel | Apply |

Figure 5.7 The Pinger preferences Panel

### **Specifying logging preferences**

As we have already stated, you may check the Meta-View Alert Service activity by watching the log files located in the I og folder of the installation directory. Meta-View Alert logs three types of events:

- 1. Alert events: generated each time a Meta-View Alert rule is triggered. Alert events are logged in the al ert. html file.
- 2. Access events: generated each time Meta-View Alert retrieves data from a host. Access events are logged in the access. html file.
- 3. Error events: generated when Meta-View Alert encounters an exceptional situation (e.g. can not retrieve data from a certain host, the alert item requested is invalid etc.). Error events are logged in the error. html file.

You can customize which events you want to be logged in the **Logging** configuration panel, which can be opened by selecting the **Logging** item inside the **Preferences** section of the Configurator tree (Figure 5.8 on page 36).

By default, Meta-View Alert will log only Alert and Error events. You can select/deselect an event type to be logged by checking/un-checking the corresponding check box in the Logging configuration panel.

To open a log file within the default browser, click the corresponding View ... Log button.

To change the directory where Meta-View Alert writes its log files click the \_\_\_\_\_ button next to the Log Directory box (see Figure 5.9 on page 36). Choose the directory and then click Select.

| UG_mvWeb_Alert_D          | 3_RL - Microsoft Word       |                |    | _ 8 ×                        |
|---------------------------|-----------------------------|----------------|----|------------------------------|
| File Edit View Inse       | ert Format Tools Table      | Window Help    |    | Type a question for help 💽 🗙 |
|                           |                             |                |    |                              |
| Alert Rules               | Logging                     |                |    |                              |
| — Hosts                   | I Log Alerts                | View Alert Log |    |                              |
| Preferences               | T Log Data Access           | View Acces Log |    |                              |
| — Mail Templates          | 🔽 Log Errors                | View Error Log |    |                              |
| — Mail Server<br>— Pinger | x=21 = 1                    |                |    |                              |
| Logging                   | Log Directory:              | 99             |    |                              |
| Application Properties    | Maximum Log File Size (KD). | 024            |    |                              |
|                           | 🔽 Log Alert Map             | View Alert Map |    |                              |
|                           | Alert Map Directory         | dertmap        |    |                              |
|                           |                             |                |    | 1,20 42)                     |
|                           |                             |                |    |                              |
|                           |                             |                |    |                              |
|                           |                             |                |    |                              |
|                           |                             |                |    |                              |
|                           |                             |                |    |                              |
|                           |                             |                |    |                              |
|                           |                             |                |    |                              |
|                           |                             |                |    |                              |
|                           |                             |                |    |                              |
|                           |                             |                |    |                              |
|                           |                             |                |    |                              |
|                           |                             |                |    |                              |
| < III >                   |                             |                |    |                              |
|                           |                             |                |    |                              |
| Help                      |                             |                | Ok | Cancel Apply                 |

Figure 5.8 The Logging preferences Panel.

| 🧟 Set Meta-View Alert Log Folder |        | ×      |
|----------------------------------|--------|--------|
| Look In: 🗐 log 🗨                 | 同面     |        |
|                                  |        |        |
|                                  |        |        |
|                                  |        |        |
|                                  |        |        |
|                                  |        |        |
|                                  |        |        |
|                                  |        |        |
| File <u>N</u> ame: log           |        |        |
| Files of Type: All Files         |        | -      |
|                                  |        |        |
|                                  | Select | Cancel |

Figure 5.9 The Set Meta-View Alert Log folder dialog box.

To view the Alert Map, click the View Alert Map button.

To change the directory where Meta-View Alert writes the Alert Map file click the button next to the **Alert Map Directory** box (see Figure 5.10). Choose the directory and then click **Select**.

| Set Meta-View      | w Alert Map Folder |     | 2      |
|--------------------|--------------------|-----|--------|
| .ook in: 🗖 ale     | rtmap              | - 4 | I 888= |
| ~                  |                    |     |        |
|                    |                    |     |        |
|                    |                    |     |        |
|                    |                    |     |        |
|                    |                    |     |        |
|                    |                    |     | <br>   |
| File <u>N</u> ame: | alertmap           |     |        |
| Files of Type:     | All Files          |     | •      |
|                    | 5.                 |     |        |
|                    |                    |     |        |

Figure 5.10 The Set Meta-View Alert Map folder dialog box.

### Specifying system tray balloon preferences (Windows only)

Select the **Systray Ballons** item from the **Preferences** section of the Configurator tree to open the Windows System Tray preferences panel (Figure 5.11).

When running Meta-View Alert as a system tray application on Windows, you may optionally select to be notified by a system tray balloon when one of the alert rules is triggered. Moreover, you may customize the title and content of the system tray balloon message to display exactly the information you need to see.

| Setup                                      | Systray Balloons                                                            |                                                                                                    | مرييد    |  |  |  |  |
|--------------------------------------------|-----------------------------------------------------------------------------|----------------------------------------------------------------------------------------------------|----------|--|--|--|--|
| Alert Rules<br>Hosts<br>Actions            | This feature is currently available on Windows systems only.                |                                                                                                    |          |  |  |  |  |
| - Mail Templates                           | I✓ Show system tray balloons when aler                                      | ts are activated.                                                                                                    |          |  |  |  |  |
| - Mail Server                              | Balloon Title: <pre><rule_name>: <alert< pre=""></alert<></rule_name></pre> | _NAME> has gone <current_color>.</current_color>                                                                                                    |          |  |  |  |  |
| — Pinger                                   | Balloon Content: Host <host_name>. Ite</host_name>                          | m value: «ITEM_VALUE».                                                                                                    |          |  |  |  |  |
| Systray Balloons                           | Available parameters for use in balloon Titl                                | e or Content.                                                                                                    | 1.000-00 |  |  |  |  |
| <ul> <li>Application Properties</li> </ul> | CURRENT_HOST                                                                | The name of the host running Meta-View Alert.                                                                                                    | -        |  |  |  |  |
|                                            | RULE NAME                                                                   | The name of the alert item that triggered the rule.                                                                                                    |          |  |  |  |  |
|                                            | ALERT_NAME                                                                  | The name of the alert item that triggered the rule.                                                                                                    |          |  |  |  |  |
|                                            | HOST_NAME                                                                   | The name of the host on which the alert item went over the threshold.                                                                                                    |          |  |  |  |  |
|                                            | COLOR                                                                       | The color that activates the alert rule (e.g. "YELLOW OR RED").<br>The current color of the alert item.<br>The threshold above which the current item goes yellow, as defined on the host. |          |  |  |  |  |
|                                            | CURRENT_COLOR                                                               |                                                                                                    |          |  |  |  |  |
|                                            | YELLOW_THRESHOLD                                                            |                                                                                                    |          |  |  |  |  |
|                                            | RED_THRESHOLD                                                               | The threshold above which the current item goes red, as defined on the host.                                                                                                    | 1        |  |  |  |  |
|                                            | TIME_STAMP                                                                  | The date and time of the sample value that activated the rule.<br>The current value of the sample that activated the rule.                                                                 |          |  |  |  |  |
|                                            | ITEM_VALUE                                                                  |                                                                                                    |          |  |  |  |  |
|                                            | THRESHOLD_VALUE                                                             | The value of the threshold the alert item has exceeded.                                                                                                    |          |  |  |  |  |
|                                            | ALERT_DESCRIPTION                                                           | A brief description of the alert that triggered the rule.                                                                                                    |          |  |  |  |  |
|                                            | EXPIRY_TIME                                                                 | The time that has to pass until the rule may be triggered again.                                                                                                    |          |  |  |  |  |
|                                            |                                                                             |                                                                                                    |          |  |  |  |  |
|                                            |                                                                             |                                                                                                    |          |  |  |  |  |
|                                            |                                                                             |                                                                                                    |          |  |  |  |  |
| 4 III >                                    |                                                                             |                                                                                                    | -        |  |  |  |  |
| Help At                                    | tuo                                                                         | Ok Cancel                                                                                                    | Apply    |  |  |  |  |

Figure 5.11 The Windows System Tray preferences Panel.

The values in brackets are rule-specific parameters, which will be replaced with actual values when the rule is triggered. For a description of the supported parameters refer to the table in the "Specifying the Format of Email Messages (Email templates)" section on page 32.

### **Specifying Application Properties**

Select the **Application Properties** item from the **Preferences** section of the Configurator tree to open the Application Properties preferences panel (Figure 5.12).

| MVAlert Configuratio     | n                            |            |    |        | - I × |
|--------------------------|------------------------------|------------|----|--------|-------|
| Setup                    | Application Properties       |            |    |        |       |
| — Alert Rules<br>— Hosts | Cook for mWeb hosts          | al startup |    |        |       |
| Preferences              | Default MVAgent port:        | 5831       |    |        |       |
| - Mail Tempiates         | Store scripts in:            | scripts    |    |        |       |
| — Mail Server            | Configuration listener port: | 5832       |    |        | 384   |
| - Logging                | Configuration folder:        | conf       |    |        |       |
| — Systray Balloons       |                              |            |    |        |       |
| Application Properties   |                              |            |    |        |       |
|                          |                              |            |    |        |       |
|                          |                              |            |    |        |       |
|                          |                              |            |    |        |       |
|                          |                              |            |    |        |       |
|                          |                              |            |    |        |       |
|                          |                              |            |    |        |       |
|                          |                              |            |    |        |       |
|                          |                              |            |    |        |       |
|                          |                              |            |    |        |       |
|                          |                              |            |    |        |       |
|                          |                              |            |    |        |       |
|                          |                              |            |    |        |       |
|                          |                              |            |    |        |       |
|                          |                              |            |    |        |       |
|                          |                              |            |    |        |       |
|                          |                              |            |    |        |       |
|                          |                              |            |    |        |       |
| Help At                  | oout                         |            | Ok | Cancel | Apply |

Figure 5.12 The Application Properties preferences Panel

To change the directory where Meta-View Alert stores the script file click the button next to the **Store** scripts in box (see Figure 5.13). Choose the directory and then click **Ok**.

| Select Meta-   | iew Alert Script Directory                 | The second second |                 | -100 |
|----------------|--------------------------------------------|-------------------|-----------------|------|
| ook in: 🗖 sc   | ipts                                       | <b>•</b>          |                 | 3 88 |
|                |                                            |                   |                 |      |
|                |                                            |                   |                 |      |
|                |                                            |                   |                 |      |
|                |                                            |                   |                 |      |
|                |                                            |                   |                 |      |
|                |                                            |                   |                 |      |
| File Name:     | C: Program Files/Lund Performance Solution | sWeta-Viev        | w Alert\scripts | 1    |
| Files of Type: | All Files                                  |                   |                 | ×    |
|                |                                            |                   |                 | (J)  |
|                |                                            |                   |                 |      |

Figure 5.13 The Set Meta-View Alert Script directory dialog box.

To change the directory where Meta-View Alert stores the configuration file click the button next to the **Configuration folder** box (see Figure 5.14). Choose the directory and then click **Ok**.

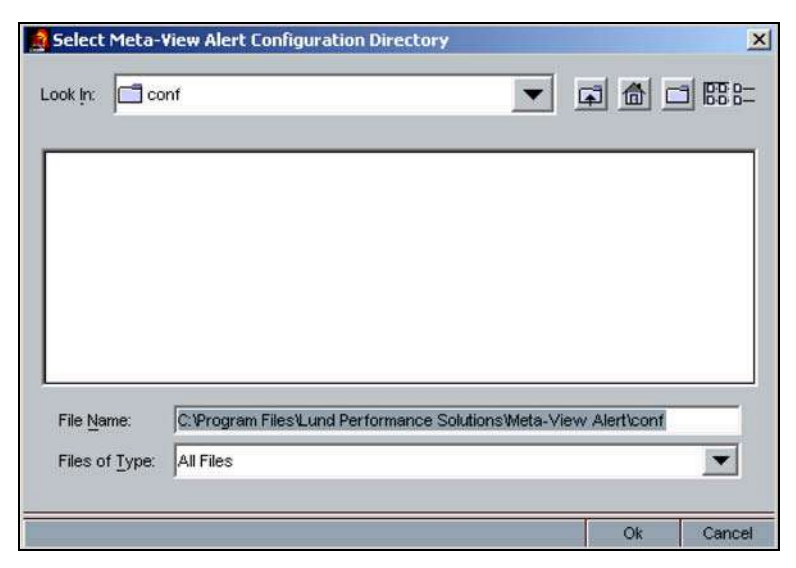

Figure 5.14 The Set Meta-View Alert Configuration directory dialog box.

### **Online Help System**

Press the **Help** button located in the bottom-left corner of the Meta-View Alert Configurator, right below the Configurator tree, to find explanations of the features of Meta-View Alert, as well as tips to guide you through the program's basic functionality.

### **About Box**

The **About** box displays current version and copyright information for the installation of Meta-View Alert client. Press the **About** button located on the right side of the **Help** button. The **About alerting client** dialog box displays (Figure 5.15).

| Meta-View Alert Configurator            |              |
|-----------------------------------------|--------------|
| Version: A01j                           |              |
| (c) Copyright Lund Performance Solution | s 2003-2004. |

Figure 5.15 The About alerting client dialog box.

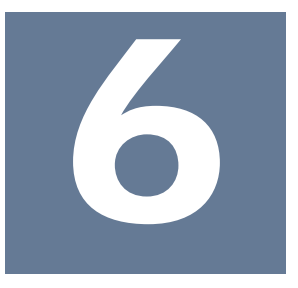

# **First Look of Meta-View Web Explanation**

This chapter more closely examines the First Look Page that comes as a default page from Lund. Each of the components and buttons that comprise this page are shown and explained in greater detail. Many of the buttons and indicators introduced on the First Look Page are consistent throughout all of Meta-View Web.

### **3D Hosts Status Chart**

The First Look page contains a 3D Hosts Status alert chart (Figure 6.1). This chart provides color-coded resource utilization levels for selected networked host systems (MPE/iX, HP-UX, Linux, Solaris, and Windows) over time. Green indicates acceptable resource utilization, yellow indicates problematic utilization, and red means that system has surpassed the maximum recommended threshold for that resource. The user can specify the host systems, the key resource, the interval, and the thresholds. For information on how Meta-View Web can be configured, see "Additional Meta-View Web Product Concepts" on page 19 and "Menus and Commands in Meta-View Web" beginning on page 42.

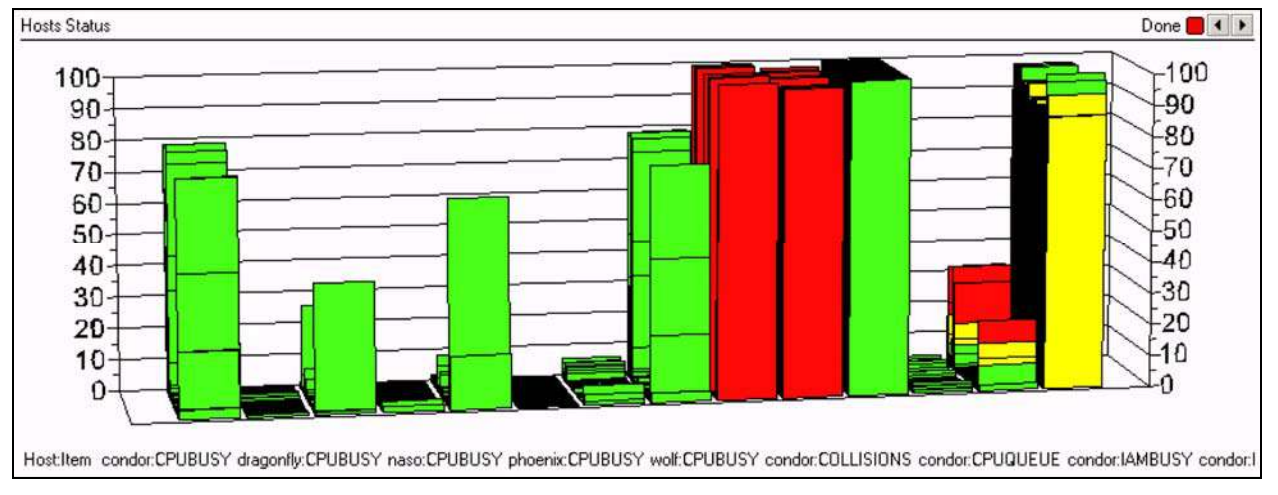

Figure 6.1 First Look page: 3D System Status alert chart

### **Data Loading Status Indicator**

In the upper right corner of every Meta-View Web chart is a data loading status indicator message and light (red, yellow, green). The following indicator messages are described in Table 6.1.

| Message                | Description                                                    |
|------------------------|----------------------------------------------------------------|
| Authenticating host(s) | client is attempting to establish communication with host      |
| Processing data        | data is being calculated to populate appropriate fields        |
| Receiving data         | data is being transmitted to be included in the chart or table |
| Done                   | data transmission and chart population are complete            |
| Authentication Error   | communication error occurred between host and client           |
| Host Error             | error on the agent/host                                        |

Table 6.1 Meta-View Web: data loading status indicator

| Button/Feature                     | Image      | Description                                                                                                    |
|------------------------------------|------------|----------------------------------------------------------------------------------------------------|
| Previous Sample and<br>Next Sample | <b>x b</b> | To the right of the Data Loading Status Indicator light is a set of arrow buttons you can use to scroll through the previous and next data samples chronologically. Click the left arrow to show earlier data samples. Click the right arrow to show more recent samples.                                                                                                    |
| Table/Chart Toggle                 |            | To the right of the Data Loading Status Indicator light is a button that<br>either has the image of a data table or a graph. The user can use this<br>button to toggle between displaying the data in a table and in a chart.<br>This button appears only for 2D charts and tables. For tables it appears<br>only if the resulting 2D chart is able to display the items contained in<br>the table. |
| Data on Demand<br>Features         |            | Hovering the mouse over a data bar in the graph will cause a popup<br>box to display information specific to that system:<br><host name=""><br/><resource item=""> = <data point=""></data></resource></host>                                                                                                    |
|                                    |            | <date> <time></time></date>                                                                                                    |
|                                    |            | Single-clicking a data bar on the 3D System Status chart will bring up<br>key resource information for that host system in the Single Host<br>Resource Chart.                                                                                                    |
| Drag and Drop<br>Capability        |            | Meta-View Web allows you to drag and drop hosts, data items, and interval times from the Configuration Pane tabs on the left side of the window.                                                                                                    |

Table 6.2 First Look Button/Feature Descriptions

### **Single Host Resource Chart**

The Single Host Resource Chart or Host of Interest chart found on the First Look page displays a single performance metric for a particular host of interest. The metric used depends on the drill-down. When you drill-down from the other two charts, one or more metrics are passed to this chart. The alert config file determines the metrics passed.

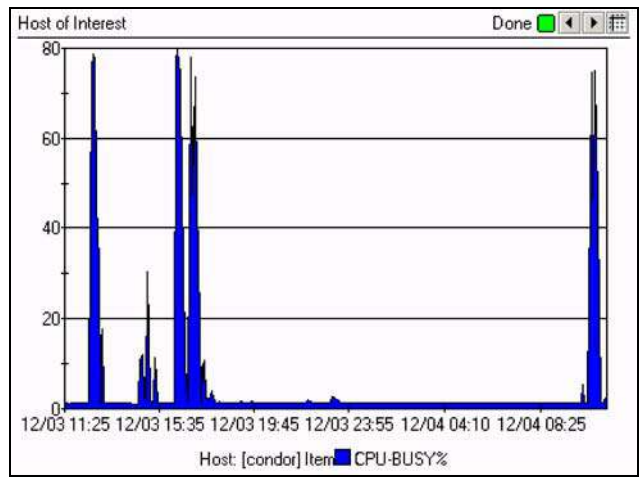

Figure 6.2 First Look page: Host of Interest - single-host resource chart

#### Multi-Host Alert Log

The Multi-Host Alert Log or Alert Messages table displays alert messages as appropriate for hosts monitored by the client, as determined by alert config file. The table can be sorted by date, host or alert message simply by clicking on the header row. The data provided for each alert message includes the date and time the message was generated,

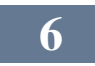

the host name for the host that incurred the alert message, and the alert message as defined in the alert config file on the host system.

| Date       | √ Host     | Alert Message                                   |
|------------|------------|-------------------------------------------------|
| 12/04 11:2 | 3 spot     | Memory utilization is problematic               |
| 12/04 11:2 | 1 bigbird  | High queue length indicates a disk I/O bottlene |
| 12/04 11:2 | 1 condor   | High queue length indicates a disk I/O bottlene |
| 12/04 11:2 | 1 condor   | Memory utilization is problematic               |
| 12/04 11:2 | 1 bigbird  | Write hit % indicates a data locality issue     |
| 12/04 11:1 | 8 spot     | Memory utilization is problematic               |
| 12/04 11:1 | 6 condor   | High queue length indicates a disk I/O bottlene |
| 12/04 11:1 | 6 bigbird  | Write hit % indicates a data locality issue     |
| 12/04 11:1 | 3 spot     | Memory utilization is problematic               |
| 12/04 11:1 | 1 bigbird  | High queue length indicates a disk I/O bottlene |
| 12/04 11:1 | 1 bigbird  | Write hit & indicates a data locality issue     |
| 12/04 11:0 | 18 spot    | Memory utilization is problematic               |
| 12/04 11:0 | 16 condor  | Memory utilization is problematic               |
| 12/04 11:0 | 6 bigbad   | Write hit 2 indicates a data locality issue     |
| 12/04 11:0 | 13 spot    | Memory utilization is problematic               |
| 12/04 11:0 | 11 bigbird | High queue length indicates a disk I/O bottlene |

Figure 6.3 First Look page: Alert Messages - multi-host alert log

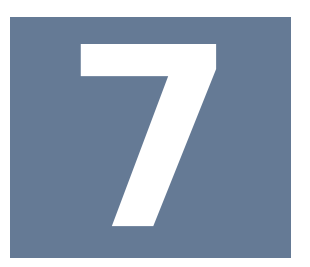

## Menus and Commands in Meta-View Web

This chapter addresses the four main menus in Meta-View Web and the associated commands. By using a mouse and clicking on each of the menus on the menu bar or by using the ALT key plus the letter underlined in the menu name, the user can activate each menu. (e.g. ALT+F for the File menu) The same mouse clicking to select a command item or using the ALT plus the underlined letter functionality is available for each command contained in the individual menus.

### **File Menu**

The File menu contains six menu options: New Page, Load Page, Save, Save As..., Print Page, Import Settings, Export Settings, and Exit. There are ALT plus key combinations for all of these options as well as Hot-Key combinations for two of these selections.

| File | Edit        | ⊻iew           | Help   |
|------|-------------|----------------|--------|
| 2    | <u>N</u> ev | v Page         |        |
| 5    | 💋 Loa       | d <u>P</u> age | Ctrl+P |
| ł    | <u>S</u> av | е              | Ctrl+S |
| ł    | Sav         | e As           |        |
| 1    | 嫴 Prin      | t Page         |        |
| 2    | 🎐 Imp       | ort set        | tings  |
| 4    | 🔌 Exp       | ort set        | tings  |
| 5    | 🗿 Exit      |                |        |

Figure 7.1 File menu

### **New Page Command**

Using the New Page Wizard the user can create a new page from the ground up. The New Page Wizard walks the user through the process of creating a new page beginning with naming the page and ending with saving it to the appropriate Pages folder.

In the New Page Wizard Properties dialog box, the user selects the name for the new page and then identifies the background color, sampling rate in seconds, and whether the chart will roll up and whether it will refresh.

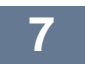

| roperties                                                                   |                                            |         |
|-----------------------------------------------------------------------------|--------------------------------------------|---------|
| Name<br>Background Color<br>Sampling Rate (sec)<br>Rollup<br>Refresh Charts | Image: Default       60       ND       YES | Restore |
| Page name must be e                                                         | itered                                     |         |

Figure 7.2 File menu: New Page command, Properties dialog

#### Name

The user must insert here the name of the page, that will appear in the page label.

#### **Background Color**

The user can choose the color of the backgound for the page he or she creates. The default color is black. To choose another color the user have to disable the *Default* option and then choose the color from the Color Editor dialog box that will display.

#### Sampling Rate (sec)

This is the time interval between samples. When the user creates a new page, this parameter has the default value (60 seconds).

#### Rollup

When a data request is made, Meta-View Web send this parameter to the Meta-View Agent. The default value is NO. If it is set to YES, then the agent make the "rollup", meaning it cumulates more samples in one. For example, if the collector collects data every minute, and Meta-View Web is set to show any sample every 5 minutes, then in the time interval of 5 minutes there are 5 samples logged. Let's say the time interval 9:55 AM – 10:00 AM. The agent can return the last sample logged, the one at 10:00 AM (rollup = NO), or it can cumulate those 5 samples (an average of them is made) in one sample that will will be returned (rollup = YES). This is important. At 9:57 AM can be a huge spike, let's say a spike of 99, while at 10:00 AM we have a spike of 0.1. If rollup = NO, Meta-View Web shows 0.1, like there is no problem. If rollup = Yes, Meta-View Web will show a greater value, an average for the time interval, depending on the spike size. But, if the collector collects data every 5 minutes and Meta-View Web is set at 60 seconds resolution, then rollup is worthless because the agent has nothing to cumulate, there are fewer logged samples then the requested ones.

#### **Refresh Charts**

The value set here will be in all the defined charts of the created page and also in the new charts that can be added later. The default value is YES.

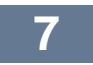

#### Set Interval

In the New Page Wizard Set Interval dialog box the user identifies the interval for the display of the data. There are options ranging from predefined intervals for ease of configuration to customized intervals where the user can specify a date and time range, the last day, week or month and even a time interval range where the user can limit the display to data collected from a narrow window of time. (e.g. 1:00 AM to 2:30 AM)

| w Page Wizard                                                     |                                                                                                    |   |      |      | 2      |
|-------------------------------------------------------------------|----------------------------------------------------------------------------------------------------|---|------|------|--------|
| Set Interval                                                      |                                                                                                    |   |      |      |        |
| Current Interval<br>Custom<br>Predefined<br>Relative<br>Time Span | Last Sample<br>Last 30 Min<br>Last 2 Hours<br>Last 4 Hours<br>Last 2 Hours<br>Last 2 Hours<br>Last 2 Days<br>Last 3 Days<br>Graveyard Shift<br>Primary Shift<br>Swing Shift<br>Today |   |      |      |        |
|                                                                   |                                                                                                    | [ | Prev | Next | Cancel |

Figure 7.3 File menu: New Page command, Set Interval dialog

#### **Current Interval**

The Current Interval indicates the current interval for the active page. A chart with any interval defined in it will show data with the current interval. Most of the predefined charts do not have any interval defined in them. That way, they will show data for the current interval when loaded. On the other hand, when you drill-down to a page, or you double click on an interval in the Times tab of the configuration pane, the respective interval becomes the current interval.

#### Custom

If the user choose the custom time interval means that this interval specifies a fixed time interval (Begin, e.g. 2004 August 26 – 2:48 PM; End e.g. 2004 August 26 – 3:48 PM).

#### Predefined

Choosing the predefined time interval means that the user selects an interval defined in the Times tab from the left pane (e.g. Last Sample or Last 2 Days etc.).

#### Relative

The relative time interval means a relatine interval like "Last N Minutes/Hours/Days/Weeks/Months/Years", where N is between 1 and 100 (e.g. Last 2 Hours).

#### Time span

This time interval means a relative interval specifying the start and end hour; the final value depends of the time when this interval is used (e.g. 2:30 AM to 4:00 AM).

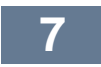

#### **Charts**

The New Page Wizard Charts dialog box contains seven tabs. Each tab contains key configuration information for the charts on the new page. The tabs are Properties, Engine, Hosts, Host Lists, Interval, Items, and Drill Down. This Charts dialog box also allows the user to determine the location of the charts on the new page. The Chart Position indicator at the bottom left is used to define a chart's position on the page.

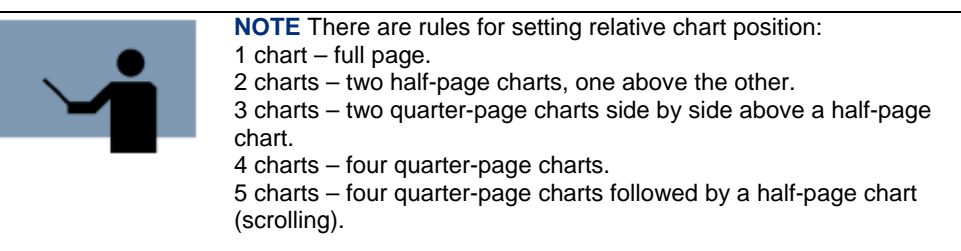

| art | Properties Engine H    | osts   Host Lists   Interval   Items   Drill Down | 1     | Add    |
|-----|------------------------|---------------------------------------------------|-------|--------|
|     | Name                   | Chart                                             | Other | Remove |
|     | Background Color       | Default                                           |       |        |
|     | Sampling Rate (sec)    | 60                                                |       |        |
|     | Rollup                 | NO                                                |       |        |
|     | Load on Start          | YES                                               |       |        |
|     | Load If Has No Items   | YES                                               |       |        |
|     | Refresh Chart          | YES                                               |       |        |
|     | Sort Hosts By Platform |                                                   |       |        |

Figure 7.4 File menu: New Page command, Charts dialog

#### **Properties**

There are seven properties for creating a chart. They are as follows:

#### Name

This is the name of the chart. It is unique in a page.

#### **Background Color**

The user can specify the color of the background for the chart(s) he or she creates. The default color is black.

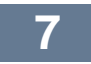

#### Sampling Rate (sec)

This is the time interval between samples. When the user creates a new chart, this parameter has the default value (60 seconds).

#### Rollup

When a data request is made, Meta-View Web send this parameter to the Meta-View Agent. The default value is NO. If it is set to YES, then the agent make the "rollup", meaning it cumulates more samples in one. For example, if the collector collects data every minute, and Meta-View Web is set to show any sample every 5 minutes, then in the time interval of 5 minutes there are 5 samples logged. Let's say the time interval 9:55 AM – 10:00 AM. The agent can return the last sample logged, the one at 10:00 (rollup = NO), or it can cumulate those 5 samples (an average of them is made) in one sample that will will be returned (rollup = YES). This is important. At 9:57 AM can be a huge spike, let's say a spike of 99, while at 10:00 AM we have a spike of 0.1. If rollup = NO, Meta-View Web shows 0.1, like there is no problem. If rollup = Yes, Meta-View Web will show a greater value, an average for the time interval, depending on the spike size. But, if the collector collects data every 5 minutes and Meta-View Web is set at 60 seconds resolution, then rollup is worthless because the agent has nothing to cumulate, there are fewer logged samples then the requested ones.

#### Load on Start

This parameter specifies if the created chart will be displayed when the page is loaded. The default value is YES. The hidden charts can be seen with "Load next hidden chart" function.

#### Load If Has No Items

This parameter specifies if a chart with no items (e.g. there are no items for a special host) to be visible or not when the page is loaded. The default value is YES.

#### **Refresh Chart**

If this parameter is enabled, the chart become a real-time chart (it will refresh at a interval specified at SamplingRate).

#### Sort Hosts By Platform

This parameter is the most useful for table charts. If it is set YES, then the hosts are displayed in the alphabetical order of every platform (first the HP-UX hosts, then Linux hosts, etc.) instead the alphabetical order (A to Z) of all platforms. Some users may have only one platform – e.g. Sentry, so in this case the hosts are displayed in the alphabetical order of this platform.

#### Engine

There are six types of engines for charts with different parameters and functions.

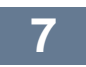

| hart | Properties       Engine       Hosts       Host Lists       Interval       Items       Drill Down         Chart       Table       Type       Line       Items       Advector         3D Chart       Alert Log Chart       Axis       Items       Axis         Gauge Chart       Max Y       Items       Items       Items         Image: Exchange X and Y axis       View       Items       Edit | Add |
|------|----------------------------------------------------------------------------------------------------|-----|
|------|----------------------------------------------------------------------------------------------------|-----|

Figure 7.5 File menu: New Page command, Charts dialog, Engine tab

They are listed and explained below:

#### Chart

In the *Properties* section the user can choose the type of the chart, as they follow: Line, Scatter Plot, Area, Stacking Area, Bar, 3D Bar, Stacking Bar, 3D Stacking Bar, Pie, 3D Pie, Radar, and Area Radar.

In the *Axis* section the user must insert the minimum and the maximum values on the Y-axis. If these values are not established, then the engine calculates the best time interval for itself. (These parameters were introduced for the Y-axis in order not to display, for example at CPU-Busy, a maximum of 120 while the maximum possible value is 100).

If the *Exchange X and Y axis* option is enabled, then the chart "rotates". The default value is disabled.

#### Table

The properties of this type of engine are as follows:

- Use the default layout: If the user choose this option means that Meta-View generates a table of the next aspect: [host][time][instance (if it is the case)][item 1]...[item N] Every host in the chart is considered.
- Use a layout optimized for single instance items: If the user choose this option means that Meta-View generates a table that displays the items with a single instance. on columns:[host 1/time 1]...[host X/time Y] on rows: [item 1][item 2]...[item Z] (single instance)
  - on rows: [item 1/instance][item 1/instance][item 2]...[item Z] (multi instances)
- Use a layout optimized for multiple instance items:
   If the user choose this option means that Meta-View generates a table that displays the items with multi instances.

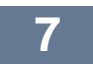

on columns:[host 1/time 1]...[host Z/time Y]

on rows: [host 1/instance 1][host 1/instance2][host 2]...[host Z]

• Rotate the table: if this option is enabled then the table rotates (transpose).

#### **3D Chart**

In the *Axis* section the user must specify the *Max Z* parameter, meaning the maximum value displayed on the Z-axis.

#### Alert Log Chart

As the name of the chart says, this type of chart will display the alert messages collected by the Meta-View Web.

#### **Twinkle Chart**

This type of chart uses twinkle lights, red, yellow, and green, to show data.

#### Gauge Chart

This type of chart uses gauges to show samples of data.

#### Hosts

From the list with the hosts on the left, the user can choose the chart's host(s). Select a host by clicking on it or many hosts clicking CTRL + left mouse button, then add the selected host(s) in the Chart's

Hosts box on the right Hosts box on the right side of the dialog box by clicking on the 🔛 button. The

user can add all the hosts by clicking the button. Also, if the user add a host or many hosts by

mistake, then the host(s) can be removed from the Chart's Hosts list clicking the source button. For

removing all the hosts from the Chart's Hosts list, the user have to click the state button. If a chart has no defined host or host lists, then it will use the "default host" from the up-right corner of the page and in the legent will show between "[","]".

| Chart | Properties Engine Hosts                                                                                                    | Host Lists   Interval   Items   Drill Down | Add      |
|-------|----------------------------------------------------------------------------------------------------|--------------------------------------------|----------|
|       | condor<br>dragonfly<br>eagle<br>firefly<br>Flaviu<br>hawk<br>humahuma<br>jackal<br>lynx<br>naso<br>phoenix<br>robin<br>spot<br>tennyson | bigbird<br>duck<br>pc1                     | Telliove |

Figure 7.6 File menu: New Page command, Charts dialog, Hosts tab

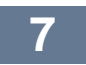

### **Host Lists**

| New Page Wizard |                                                       |                                            |        |
|-----------------|-------------------------------------------------------|--------------------------------------------|--------|
| Chart           | Properties Engine Hosts                               | Host Lists   Interval   Items   Drill Down | Add    |
|                 | Hosts<br>LINUX<br>MFE<br>SENTRY<br>SOLARIS<br>WINDOWS | > HP-UX                                    |        |
|                 |                                                       | Prev Finish                                | Cancel |

Figure 7.7 File menu: New Page command, Charts dialog, Host Lists tab

The user can select the host lists for the created chart. This property is similar to the Hosts one. For details see the information above, in the "Hosts" section.

#### Interval

| hart Propertie                                    | s   Engine   Hosts   Host Lists   Interval   Items   Drill Down                                                                                                    | Add    |
|---------------------------------------------------|----------------------------------------------------------------------------------------------------|--------|
| Current<br>Custom<br>Predefi<br>Relativ<br>Time S | Interval Last Sample<br>Last 30 Min<br>Last 2 Hours<br>ban Last 4 Hours<br>Last 24 Hours<br>Last 24 Hours<br>Last 24 Hours<br>Last 2 Hours<br>Last 2 Days<br>Graveyard Shift<br>Primary Shift<br>Swing Shift<br>Today | Remove |

Figure 7.8 File menu: New Page command, Charts dialog, Interval tab

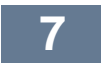

This section is similar to the one related to the Interval set for the created page. The user identifies the interval for the display of the data in the chart. There are options ranging from predefined intervals for ease of configuration to customized intervals where the user can specify a date and time range, the last day, week or month and even a time interval range where the user can limit the display to data collected from a narrow window of time. (e.g. 1:00 AM to 2:30 AM). For details see the "Set Interval" section on page 63.

#### Items

For every platform there are groups of items and the user can select from the list on the left either one or more needed items and click the "Add Item" button, or the needed group(s), clicking the "Add Group" button. The "Filter" button has the role of editing the filtering conditions (only the values that will accomplish these conditions will be displayed).

| w Page Wizard |                                                                                                    |                                 |
|---------------|----------------------------------------------------------------------------------------------------|---------------------------------|
| Chart         | Properties Engine Hosts Host Lists Interval Items<br>Platform SENTRY Group ALERT-DAT<br>Select From Chart's Items a<br>CPUBUSY<br>SYSBUSY | Drill Down                      |
|               | Add Group Add Item Up                                                                                                    | Down Remove<br>Prev Finish Canc |

Figure 7.9 File menu: New Page command, Charts dialog, Items tab

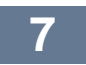

### **Drill Down**

| w Page Wizard |                                                                                                    |               |
|---------------|----------------------------------------------------------------------------------------------------|---------------|
| Charts        |                                                                                                    |               |
| Chart         | Properties       Engine       Hosts       Hosts       Interval       Items       Drill Down         Type       Properties         Chart       Name       Chart       Image: Chart         Page       Items       SELECTED       Image: Current         Disabled       Hosts       ALL       Image: Current         Interval       CURRENT       Image: Current       Image: Current | Add<br>Remove |
|               | Prev Finish                                                                                                    | Cancel        |

Figure 7.10 File menu: New Page command, Charts dialog, Drill Down tab

The Drill Down tab is divided into **Type** and **Properties**. This drill down function can be applied either to a chart or a page, or it can be disabled.

For the drill down to a *chart*, the properties are the following:

#### Name

The user has to specify the name of the chart that will be uploaded after drill-down.

#### Items

This option specifies the items of the new chart and the user can select one of four options.

NONE: the new chart will contain the items of its definition.

SELECTED: the new chart will contain only the selected item.

ALL: the new chart will contain all the items defined in the source chart (the selected chart). CAUSE: the new chart will contain the items related to the selected item.

#### **Hosts**

This options specifies the hosts of the new chart and the user can select one of three options.

NONE: the new chart will contain the hosts of its definition.

SELECTED: the new chart will contain only the selected (clicked) host.

ALL: the new chart will contain all the hosts defined in the selected chart (the clicked chart).

#### Interval

This options specifies the interval of the new chart and the user can select one of four options.

NONE: the new chart will have the interval specified in its definition.

SELECTED: the new chart will have the selected interval (one sample in this case).

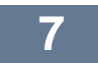

ALL: the new chart will have the same interval as the source chart.

CURRENT: the new chart will have the same interval as the interval of the source chart (there is not compulsory for a chart to display all the contained values).

For the drill down to a *page*, the properties are the following:

#### Name

The user has to specify the name of the page that will be uploaded after drill-down.

#### **Hosts**

This options specifies the hosts of the new page and the user can select one of three options.

NONE: the new page will contain the hosts of its definition.

SELECTED: the new page will contain only the selected (clicked) host.

ALL: the new page will contain all the hosts defined in the selected chart (the clicked chart).

#### Interval

This options specifies the interval of the new page and the user can select one of four options.

NONE: the new page will have the interval specified in its definition.

SELECTED: the new page will have the selected interval (one sample in this case).

ALL: the new page will have the same interval as the source chart.

CURRENT: the new page will have the same interval as the interval of the source chart (there is not compulsory for a chart to display all the contained values).

The user can also choose not to use the drill down function and, in this case, the option **Disabled** will be selected.

#### Save

The New Page Wizard Save dialog box allows the user to save the newly created page to the appropriate folder for future use in Meta-View Web. The user can overwrite an existing page name by selecting the existing name using the mouse and clicking the Save button. Or the user can specify a unique name for the newly created page simply by typing the new name in the File Name field. Meta-View Web adds the .xml extension automatically, and the newly created pages can be saved to the 'pages' folder or a subfolder in the 'pages' folder and can be copied and shared amongst users.

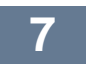

|              | 🗀 Image                    | 🗐 4th Look - Process |  |
|--------------|----------------------------|----------------------|--|
|              | Cracle Oracle              | Enterprise View      |  |
| Recent       | 🔮 1st Look                 | 🔄 Gauge              |  |
| 7/1          | 🔄 2nd Look                 | MPE Processes        |  |
|              | 🔄 3rd Look - CPU           | 💇 MPE Response       |  |
| Desktop      | 🔮 3rd Look - Disk Space    | 🔮 page1              |  |
|              | 🔮 3rd Look - Disk          | Windows Events       |  |
|              | 🔮 3rd Look - Memory        | 5 <del></del> 11     |  |
| ly Documents | 🔮 3rd Look - Network       |                      |  |
|              | 😰 3rd Look - System Config |                      |  |
|              | 🔮 3rd Look - Users         |                      |  |
| My Computer  | 🔮 3rd Look - Volume (Windo | ws)                  |  |
|              | 🔮 3rd Look - Workloads     |                      |  |
|              |                            |                      |  |

Figure 7.11 File menu: New Page command, Save dialog

### Load Page Command

The Load Page command allows the user to load pages into Meta-View Web. The user can access the open page dialog box either by using the menu command or by double-clicking the page on the pages tab. The user can browse through files and folders and locate pages to load into Meta-View Web for viewing.

Once the user has browsed the file system and located the appropriate page, the user can either double-click on the file name or single-click on the Open button.

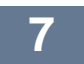

| 👙 Open                                           |                                                                                                    |                                                                                                    |         | ×   |
|--------------------------------------------------|----------------------------------------------------------------------------------------------------|----------------------------------------------------------------------------------------------------|---------|-----|
| Look in:                                         | pages                                                                                                    | <u> </u>                                                                                                    | E 💣 🎟 🖩 |     |
| Recent<br>Desktop<br>My Documents<br>Up Computer | Image     Oracle     Ist Look     Ist Look     Ist Look     Jord Look - CPU     Jord Look - Disk Space     Jord Look - Disk     Jord Look - Disk     Jord Look - Network     Jord Look - Network     Jord Look - System Config     Jord Look - Users     Jord Look - Volume (Window:     Jord Look - Volume (Window:     Jord Look - Workloads | <ul> <li>4th Look - Process</li> <li>Enterprise View</li> <li>Gauge</li> <li>MPE Processes</li> <li>MPE Response</li> <li>page1</li> <li>Windows Events</li> </ul> |         |     |
| My Network                                       | File name:                                                                                                    |                                                                                                    | Оре     | en  |
|                                                  | Files of type: XML Pages (*.xr                                                                                                    | ml)                                                                                                    | - Can   | cel |

Figure 7.12 File menu: Load Page command

### Save Command

When the user has made changes to a page he or she has the option to save those changes for future viewing. The Save command can be used for such a function. Because the page is saved using the same name the option to change the name of the page does not appear. To save a page using a different name, see the Save As... Command below.

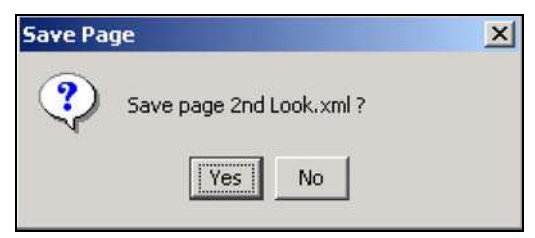

Figure 7.13 File menu: Save dialog

### Save As... Command

If the user has made a change to a page and would like to save those changes using a different page name, in essence creating a new page, he or she should use the Save As... command. This command opens the Save dialog box and allows the user to specify the name and location of the new page. The user has the option to overwrite an existing page or type in a new page name. Meta-View Web automatically adds the .xml extension.

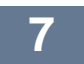

| 🔹 Save       |                            |                    |     | >     |
|--------------|----------------------------|--------------------|-----|-------|
| Save in      | r i Dages                  | <u> </u>           |     |       |
|              | Image                      | 4th Look - Process |     |       |
|              | Cracle Oracle              | Enterprise View    |     |       |
| Recent       | 🔮 1st Look                 | 🔮 Gauge            |     |       |
| <b>7</b>     | 🖭 2nd Look                 | MPE Processes      |     |       |
|              | 🔮 3rd Look - CPU           | MPE Response       |     |       |
| Desktop      | 😰 3rd Look - Disk Space    | 🔮 page1            |     |       |
| <u> </u>     | 🖭 3rd Look - Disk          | 🔄 Windows Events   |     |       |
|              | 🔮 3rd Look - Memory        |                    |     |       |
| My Documents | 😰 3rd Look - Network       |                    |     |       |
|              | 😰 3rd Look - System Config | 1                  |     |       |
|              | 🗐 3rd Look - Users         |                    |     |       |
| My Computer  | 👻 3rd Look - Volume (Windi | ows)               |     |       |
| 62           | 👻 3rd Look - Workloads     |                    |     |       |
| My Network   | File name: 2nd Look.xm     |                    |     | ave   |
|              | Files of type: XML Pages ( | *.xml)             | - C | ancel |

Figure 7.14 File menu: Save As... command

### **Print Page Command**

The Print Page command allows the user to print pages to a specified printer. When the user selects the Print Page command, the Print dialog box is launched. From here the user can specify a printer, properties, and other print options including number of copies.

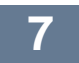

| lih M | leta-V       | /iew Web    |            |            |    |              |         |         |
|-------|--------------|-------------|------------|------------|----|--------------|---------|---------|
| File  | Edit         | View Help   |            |            |    |              |         |         |
| 2     | 5            | HH          | 9          |            | 0  | 👓 🏖 i        | ۵ 🍛     |         |
| Pag   | es   H       | osts Times  | Items      | Second Loc | ok |              |         |         |
| P     | age          | rint        |            |            |    |              |         | ? ×     |
|       | 1            | - Printer   |            |            |    |              |         | 1       |
|       |              | Name:       | Lexmark 72 | 25.735     |    | -            | Prop    | erties. |
|       |              | Chat        | Deede      |            |    |              |         |         |
|       | 12           | Status:     | Heady      |            |    |              |         |         |
|       | 52           | Type:       | Lexmark 22 | 5-235      |    |              |         |         |
|       | <b>i</b> : [ | Where:      | USB001     |            |    |              |         |         |
| -     | Į:           | Comment:    |            |            |    |              | I Print | to file |
|       | 1            | Print range |            |            |    | Copies       |         |         |
|       | ÷.           | • All       |            |            |    | Number of a  | copies: | 1 ÷     |
|       | i            | C Pages     | from: 1    | to: 1      |    |              |         |         |
|       | <u>)</u> (   | C. Salari   | inn        |            |    | 11 2         | 2 3 3   |         |
| -     |              | C Delect    | 1011       |            |    | البينا البيا |         |         |
|       |              |             |            |            |    |              | -       | 0 1 1   |
| Đ     | 2i           |             |            |            |    |              | K       | Lancel  |

Figure 7.15 File menu: Print Page command

### **Import Settings**

The Import Settings command allows the user to import the following settings: Hosts, Host Lists, Options, Time Intervals, and all the pages from the *Meta-View Web* folder and his subfolders. The user chooses a zip file (Figure 7.17) where the resources are, then selects the needed resources (Figure 7.18) and imports them by clicking the **Import** button.

| 🛓 Open       |                        |          |      |     |        | ×      |
|--------------|------------------------|----------|------|-----|--------|--------|
| Look in:     | 🗋 Meta-Vie             | ew Web   |      | • 🗈 | et 📰 🖽 |        |
| Recent       | C fonts<br>help<br>ire |          | <br> |     |        |        |
| Desktop      | ib<br>pages<br>report  |          |      |     |        |        |
| My Documents |                        |          |      |     |        |        |
| My Computer  |                        |          |      |     |        |        |
| My Network   | File name:             | 1        |      |     |        | Open   |
|              | Files of type:         | Zip file |      |     |        | Cancel |

Figure 7.16 File menu: Import Settings command

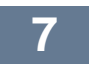

| Look in:     | ј Іњ        |           | <br>• | 🗈 💣 🖽 🖽 |      |
|--------------|-------------|-----------|-------|---------|------|
| <u>3</u>     | <b>j</b> ig |           |       |         |      |
| Recent       | u pages     |           |       |         |      |
|              |             |           |       |         |      |
| Desktop      |             |           |       |         |      |
|              |             |           |       |         |      |
| My Documents |             |           |       |         |      |
|              |             |           |       |         |      |
| My Computer  |             |           |       |         |      |
| My Computer  |             |           |       |         |      |
| My Computer  | name:       | Dages zin |       |         | Open |

Figure 7.17 File menu: Import Settings command – Open zip file

| ✓ 1st Look.xml                  |  |
|---------------------------------|--|
| 2nd Look.xml                    |  |
| 3rd Look - CPU.xml              |  |
| 3rd Look - Disk Space.xml       |  |
| 🔽 3rd Look - Disk.xml           |  |
| 3rd Look - Memory.xml           |  |
| 3rd Look - Network.xml          |  |
| 3rd Look - System Config.xml    |  |
| 3rd Look - Users.xml            |  |
| 3rd Look - Volume (Windows).xml |  |
| 3rd Look - Workloads.xml        |  |
| V 4th Look - Process.xml        |  |
| Enterprise View.xml             |  |

Figure 7.18 Import Settings dialog box

The most important function is that the Meta-View Web Installer saves all the settings in a zip file. These settings belongs to an old version of Meta-View Web, if there is one. Then, it installs the new version of Meta-View Web with the new settings. First time when Meta-View Web runs, it will discover some old settings and it will offer the user the possibility to import these settings. This way the user can import settings of different versions of Meta-View Web. This is useful for importing old hosts or pages and any other setting in order not to create the hosts or pages again.

### **Export Settings**

The Export Settings command allows the user to select some or all settings (Figure 7.19), and by clicking the **Export** button a zip file is created (Figure 7.20) and Meta-View Web save these settings in it, when clicking the **Save** button. This way the saved settings can be transfered to another PC where they can be imported.

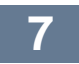

| 7 | lib\hosts.xml       |                   |           | -     |
|---|---------------------|-------------------|-----------|-------|
| ~ | lib\options.xml     |                   |           | 1952  |
| ~ | lib\times.xml       |                   |           | 1     |
| ~ | lib\hl.xml          |                   |           | 1     |
| 7 | pages\3rd Look + Vo | olume (Windows).» | ml        | 1     |
| ~ | pages\3rd Look + W  | orkloads.xml      |           |       |
| ~ | pages\Image\Image   | Stats (MPE).xml   |           | 1     |
| ~ | pages\Image\Image   | Stats Databases   | (MPE).xml | 1     |
| 7 | pages\Image\Image   | Stats Datasets (M | IPE).xml  | 1     |
| ~ | pages\4th Look · Pr | ocess.xml         | ·         | 1     |
| ~ | pages\MPE Process   | ses.xml           |           | 1     |
| 7 | pages\MPE Respon    | ise.xml           |           | 1     |
| ~ | pages\Windows Ev    | ents.xml          |           | <br>- |

Figure 7.19 File menu: Export Settings command

| 0          | Con an         | oorsta Ja Li   |  |        |
|------------|----------------|----------------|--|--------|
| Save in:   | Meta-Vie       | W Web          |  | J      |
|            | C fonts        |                |  |        |
|            | help           |                |  |        |
| Recent     | 🗀 jre          |                |  |        |
| <b>71</b>  | 🗀 lib          |                |  |        |
|            | 🗋 pages        |                |  |        |
| Desktop    | C report       |                |  |        |
|            |                |                |  |        |
| Decumente  |                |                |  |        |
| Documents  |                |                |  |        |
|            |                |                |  |        |
| v Computer |                |                |  |        |
| <b>KO</b>  |                |                |  |        |
|            |                |                |  |        |
| y Network  | File name:     | loldconfig zin |  | Cave   |
|            | The righte.    | [ourselinger]  |  | Jave   |
|            | Files of tupe: | 7:- 61-        |  | Cancel |

Figure 7.20 File menu: Export Settings command – Save dialog box

### **Exit Command**

The Exit command allows the user to close the Meta-View Web program. This menu selection is the same as clicking on the 'X' or Close Program button found in the top right corner of the Meta-View Web window.

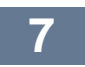

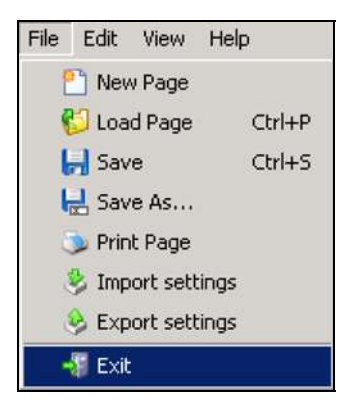

Figure 7.21 File menu: Exit command

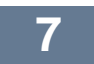

## **Edit Menu**

The Edit Menu contains eight options: Edit Page, Delete, Add Chart, Hosts, Host Lists, Refresh Hosts, Find Hosts, and Options. There are ALT plus key combinations for all of these options.

| Edit | ⊻iew <u>H</u> elp     |
|------|-----------------------|
|      | Z Edit <u>P</u> age   |
|      | ] <u>D</u> elete      |
|      | Add <u>⊂</u> hart     |
| , g  | Hosts                 |
|      | Host <u>L</u> ists    |
|      | <u>R</u> efresh Hosts |
| 1    | Eind Hosts            |
|      | Options               |

Figure 7.22 Edit Menu

### **Edit Page Command**

The Edit Page Command launches the Page Editor, which allows the user to modify page characteristics and properties.

#### **Page Editor Properties Tab**

The Page Editor Properties Tab allows the user to edit the name of the page, adjust the background color and sampling rate in seconds and change whether the chart will rollup and whether it will refresh.

| Name               | First Look |         |  | Restore |
|--------------------|------------|---------|--|---------|
| ackground Color    |            | Default |  |         |
| ampling Rate (sec) | 60         |         |  |         |
| }ollup             | YES        | -       |  |         |
| Tefresh Charts     | YES        | -       |  |         |
|                    |            |         |  |         |
|                    |            |         |  |         |
|                    |            |         |  |         |
|                    |            |         |  |         |

Figure 7.23 Edit menu: Edit Page command, Page Editor Properties Tab

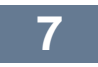

#### Page Editor Interval Tab

The Page Editor Interval Tab allows the user to change the interval for the display of the data. There are options ranging from predefined intervals for ease of configuration to customized intervals where the user can specify a date and time range, the last day, week or month and even a time interval range where the user can limit the display to data collected from a narrow window of time. (e.g. 1:00 AM to 2:30 AM).

| Properties Interval<br>Current Interval<br>Custom<br>Predefined<br>Relative<br>Time Span | Charts<br>et interval limits<br>Begin 2004 Dec 02 - 15:48 |      |   |
|------------------------------------------------------------------------------------------|-----------------------------------------------------------|------|---|
| Current Interval<br>Custom<br>Predefined<br>Relative<br>Time Span                        | et interval limits<br>Begin 2004 Dec 02 - 15:48           |      |   |
|                                                                                          | End 2004 Dec 02 - 16:48                                   |      |   |
| <u> </u>                                                                                 |                                                           | <br> | - |

Figure 7.24 Edit menu: Edit Page command, Page Editor Interval Tab

#### Page Editor Charts Tab

The Page Editor Charts Tab allows the user to change everything from the name of the chart to the properties of every table and chart on the page. The Page Editor Charts Tab contains several additional tabs to make configuration changes. The tabs are Properties, Engine, Hosts, Host Lists, Interval, Items, and Drill Down. This Charts dialog box also allows the user to determine the location of the charts on the new page. The Chart Position indicator at the bottom left is used to define a chart's position on the page.

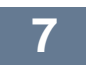

| ost of Interest<br>osts Status | Properties Engine      | Hosts   Host Lists   Interval   Items   Drill Do | wn]   | Add    |
|--------------------------------|------------------------|--------------------------------------------------|-------|--------|
| lert Messages                  | Name                   | Host of Interest                                 | Other | Remove |
|                                | Background Color       | Default                                          |       |        |
|                                | Sampling Rate (sec)    | 60                                               |       |        |
|                                | Rollup                 | YES                                              |       |        |
|                                | Load on Start          | YES                                              |       |        |
|                                | Load If Has No Items   | YES                                              |       |        |
|                                | Refresh Chart          | YES                                              |       |        |
|                                | Sort Hosts By Platform | n NO 💌                                           |       |        |

Figure 7.25 Edit menu: Edit Page command, Page Editor Charts Tab

### **Delete Page Command**

The Delete Page command allows the user to remove the active page from the Pages folder.

| Delete P | age                              | x |
|----------|----------------------------------|---|
| ?        | Do you want to delete this page? |   |
|          | Yes No                           |   |

Figure 7.26 Edit menu: Delete Page command

### **Add Chart Command**

The Add Chart Command launches the New Chart Wizard, which directs the user step-by-step through the process of creating a new chart.

#### **Set Chart Properties**

The New Chart Wizard Set Chart Properties dialog box gives the user an opportunity to name the new chart and to set certain property parameters. The Properties dialog is where background color, sampling rate in seconds, rollup, refresh, sorting hosts by platform, and loading characteristics are set. These choices dictate the general look and feel as well as some of the behaviors of the newly created chart.

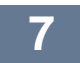

| Set Chart Propertie    | BS    |   |           | <br>  |
|------------------------|-------|---|-----------|-------|
| Name                   | Chart |   |           | Other |
| Background Color       |       |   | 🔽 Default |       |
| Sampling Rate (sec)    | 60    |   |           |       |
| Rollup                 | NO    | ¥ |           |       |
| Load on Start          | YES   | • |           |       |
| Load If Has No Items   | YES   | ¥ |           |       |
| Refresh Chart          | YES   | • |           |       |
| Sort Hosts By Platform | NO    | - |           |       |

Figure 7.27 Edit menu: Add Chart command, New Chart Wizard, Set Chart Properties dialog

#### **Set Chart Engine**

The New Chart Wizard Set Chart Engine dialog box offers the user more configuration options. The user can select the type of chart from a drop down list of supported types, set the axis minimum and maximum or exchange the X-and Y-axis. **Note**: This tab allows the user to select the engine: 2D chart, 3D chart, table, alert log chart, twinkle chart, or gauge chart. Then, after selecting the engine, you can select other properties for the respective engine, like the type (line, area, etc.), min, and max.

| Chart<br>Table<br>3D Chart<br>Alert Log Chart<br>Twinkle Chart<br>Gauge Chart | Properties<br>Use circular gauge<br>Full circle<br>Top left quarter<br>Use linear gauge<br>Horizontal | Top half<br>Top right quarter |
|-------------------------------------------------------------------------------|----------------------------------------------------------------------------------------------------|-------------------------------|
|-------------------------------------------------------------------------------|----------------------------------------------------------------------------------------------------|-------------------------------|

Figure 7.28 Edit menu: Add Chart command, New Chart Wizard, Set Chart Engine dialog

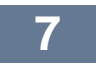

#### **Add Hosts**

The New Chart Wizard Add Hosts dialog box gives the user an opportunity to select the hosts to be displayed on the new chart. The available hosts are listed in the 'Select Hosts' pane of the dialog and when a host is chosen it appears in the 'Chart's Hosts' pane.

| Add Hosts         |             |                   |        |
|-------------------|-------------|-------------------|--------|
| Select Hosts      | c           | Chart's Hosts     |        |
| dragonfly<br>duck | <u></u> → > | bigbird<br>condor |        |
| eagle<br>fireflu  | >>          | condor            |        |
| Flaviu            |             |                   |        |
| hawk<br>humahuma  |             |                   |        |
| jackal            | <<          |                   |        |
| lynx              |             |                   |        |
| naso<br>pc1       |             |                   |        |
| phoenix           |             |                   |        |
| robin             |             |                   |        |
| spot              | <b>*</b>    |                   |        |
|                   | Prev        | Next              | Cancel |

Figure 7.29 Edit menu: Add Chart command, New Chart Wizard, Add Hosts

#### **Add Host Lists**

The New Chart Wizard Add Host Lists dialog box enables the users to select entire host lists to be included in the chart. The available host lists are listed in the 'Select Host Lists' pane of the dialog and when a host list is chosen it appears in the 'Chart's Host Lists' pane.

| Add Host Lists                      |                    |  |
|-------------------------------------|--------------------|--|
| Select Host Lists                   | Chart's Host Lists |  |
| Hosts<br>LINUX                      |                    |  |
| MPE<br>SENTRY<br>SOLARIS<br>WINDOWS | >>><br><<<br><<    |  |
|                                     |                    |  |

Figure 7.30 Edit menu: Add Chart command, New Chart Wizard, Add Host Lists
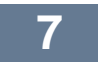

## Set Interval

The New Chart Wizard Set Interval dialog box allows the user to select the interval displayed in the new chart. There are options ranging from current interval or predefined intervals for ease of configuration to customized intervals where the user can specify a date and time range, the last day, week or month and even a time interval range where the user can limit the display to data collected from a narrow window of time. (e.g. 1:00 AM to 2:30 AM)

| w Chart Wizard                                                           | 1                                         |      |        |
|--------------------------------------------------------------------------|-------------------------------------------|------|--------|
| Set Interval                                                             |                                           |      |        |
| Current Interval<br>Custom<br>Predefined<br><b>Relative</b><br>Time Span | Set a relative interval —<br>Last 1 = DAY | (5)  |        |
|                                                                          | Prev                                      | Next | Cancel |

Figure 7.31 Edit menu: Add Chart command, New Chart Wizard, Set Interval

## Add Items

The New Chart Wizard Add Items dialog box allows the user to set rules and identify items to display in the chart. The Filter button opens a dialog, allowing the user to specify a set of filtering rules. An item, an operator and a value make up a rule. When data is retrieved from an agent, the values are compared to those specified in filter rules. If one of the values in the instance fails to respect one rule, the entire instance is disregarded and it won't show up in the chart. This is very useful in defining the data the user wants to see, especially when there is lots of data in a chart.

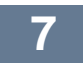

| Add It   | ems    |     |             |              |          |
|----------|--------|-----|-------------|--------------|----------|
| latform  | SENTRY | · ( | Group ALERT | DATA         | ✓ Filter |
| elect Fr | om     |     | Chart's Ite | ms and/or Gr | oups     |
|          |        |     |             |              |          |
|          |        |     |             |              |          |

Figure 7.32 Edit menu: Add Chart command, New Chart Wizard, Add Items dialog

## Set Drill Down

The New Chart Wizard Set Drill Down dialog box allows the user to adjust chart parameters related to its drill down behavior. The options include name, items, hosts, and interval for that chart.

| Set Drill Dov                           | vn                                               |                           |          |
|-----------------------------------------|--------------------------------------------------|---------------------------|----------|
| Type<br>C Chart<br>C Page<br>C Disabled | Properties<br>Name<br>Items<br>Hosts<br>Interval | Host of Interest<br>CAUSE | <u> </u> |
|                                         |                                                  |                           |          |

Figure 7.33 Edit menu: Add Chart command, New Chart Wizard, Set Drill Down

## **Save Chart**

The New Chart Wizard Save Chart dialog box allows the user to save the newly created chart as part of the active page. The updated page file will remain in the Pages folder and will retain the .xml extension required by Meta-View Web.

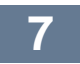

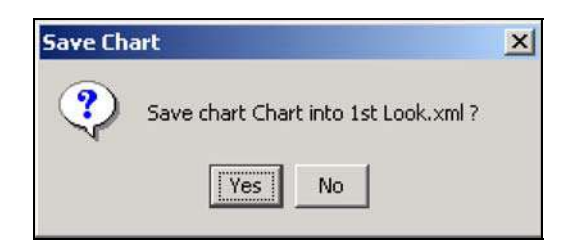

Figure 7.34 Edit menu: Add Chart command, New Chart Wizard, Save Chart

## Edit Hosts

The Host Editor dialog box enables the user to edit the properties of any host. This dialog box also allows the user to add and remove hosts as needed. The updated hosts file will remain in the Lib folder and will retain the .xml extension required by Meta-View Web.

## Name

The user can name the host a common name that identifies that computer in his or her environment.

## **Internet Address**

This specifies the exact computer on the network. A name that resolves to a specific IP address can also be used. (E.g. mycomputer.mycompany.com)

## **Port Number**

Meta-View Web listens on port 5381. This is the default port for Meta-View communication.

## Time-out (sec)

The user can specify the time-out in seconds for that particular host on the network. If connection errors occur, this time-out number can be raised to allow more time for the Meta-View Web client to establish a connection to the data service.

## Color

The user can specify a color to distinguish a server. The user may choose to designate a color to a platform. Such as all HP-UX systems are yellow. Or the user may choose to designate a color to a section of the subnet or a department. Such as all accounting computers are green.

## **Host Type**

This field refers to the detected host type for a particular host.

| oigbird           | Maria               | leansa.       | Add    |
|-------------------|---------------------|---------------|--------|
| condor            | Name                | Digbird       |        |
| dragonfly<br>duck | Internet Address    | 192.168.2.127 | Remove |
| eagle             | Port Number         | 5381          |        |
| irefly            | and a second second | -             |        |
| laviu             | Time-out (sec)      | ]7            |        |
| nawk              | Color:              |               |        |
| numahuma          | Lolor               |               |        |
| ackal             | Host Type           | HPHX          |        |
| inx               | ineer (Jpe          |               |        |
| aso<br>           |                     |               |        |
| boaniy            | +                   |               |        |

Figure 7.35 Edit menu: Hosts command

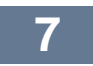

## **Host Lists Command**

The Host List dialog box enables the user to edit the properties of any host list. This dialog box also allows the user to add and remove host lists as needed. The updated host list file (hl) will remain in the Lib folder and will retain the .xml extension required by Meta-View Web.

| 👙 Host List Editor                          |              |             |                                                                                                    | ×      |
|---------------------------------------------|--------------|-------------|----------------------------------------------------------------------------------------------------|--------|
| Host List<br>Hosts<br>HP-UX<br>LINUX<br>MPE | Name Hosts   |             |                                                                                                    | Add    |
| SOLARIS<br>WINDOWS                          | Select Hosts | ><br>~<br>~ | Hosts<br>bigbird<br>condor<br>dragonfly<br>duck<br>eagle<br>firefly<br>Flaviu<br>hawk<br>humahuma<br>jackal<br>lynx<br>haso |        |
| <u></u>                                     |              |             | OK                                                                                                    | Cancel |

Figure 7.36 Edit menu: Host Lists command

## **Refresh Hosts Command**

The Refresh Hosts Command updates the settings for each of the existing hosts.

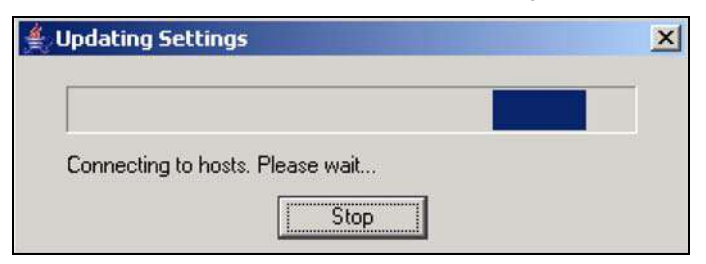

Figure 7.37 Edit menu: Refresh Hosts command

## **Find Hosts Command**

The Find Hosts Command searches for new hosts not already listed in the hosts tab or hosts editor and updates the settings for each of the existing hosts. This function is the same as the Automatic Host Discovery.

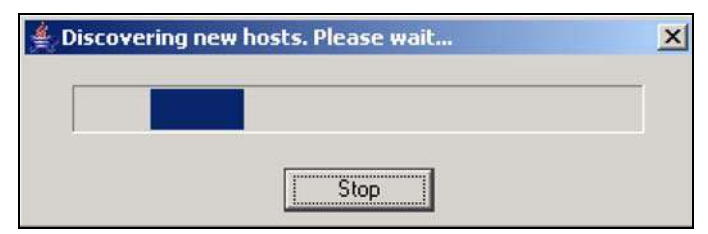

Figure 7.38 Edit menu: Find command

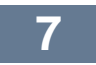

## **Options Command**

The Options command opens the Options Editor dialog box. The Options Editor dialog box contains a number of valuable option settings. The user can adjust fonts, enable/disable automatic host discovery, optimize memory management, use the host's time in tool tips, compress data on retrieval, link scrolling charts, show chart axis values during translation and show chart tool tips.

| General                      |                  | Fonts                 |                           |   |
|------------------------------|------------------|-----------------------|---------------------------|---|
| Sampling Rate (sec)          | 60               | Tree Font             | Microsoft Sans Serif      |   |
| Port Number                  | 5381             | Page Font             | Microsoft Sans Serif      |   |
| Number of decimals<br>Rollup | 2<br>N0 🔻        | Chart Font            | Microsoft Sans Serif      |   |
| Background Color             |                  | ALC Font              | Microsoft Sans Serif      |   |
| Home Page                    | 1st Look.xml     | ]                     |                           |   |
| Other                        |                  |                       |                           |   |
| 🔽 Enable automatic           | : host discovery | 🔲 Link chart scrollin | ng                        |   |
| 🔽 Optimize memory            | management       | 🔽 Show chart axis     | values during translation | 1 |
| 🔲 Use host's time in         | n tooltips       | Show chart toolt      | ips                       |   |
| Compress data o              | n retrieval      |                       |                           |   |

Figure 7.39 Edit menu: Options command

The Options Editor dialog box is divided into **General**, **Fonts** and **Other** properties, with **General** parameters occupying the top left half of the dialog box. The **Fonts** parameters occupy the top right half and the **Other** options occupy the bottom part of the dialog box.

## General

There are six parameters used by the General feature of the Options Editor:

- Sampling Rate (sec)
- Port number
- Number of decimals
- Rollup
- Background Color
- Home page

## Sampling Rate (sec)

This is the time interval between samples. When a new page/chart is created, this parameter has the default value (60 seconds).

## **Port Number**

Meta-View Web listens on port 5381. This is the default port for Meta-View communication.

## Number of decimals

This parameter represents the number of displayed decimals in tables, tooltips and so. The default value is 2.

## Rollup

When a data request is made, Meta-View Web send this parameter to the Meta-View Agent. The default value is NO. If it is set to YES, then the agent make the "rollup", meaning it cumulates more samples in one. For example, if the collector collects data every minute, and Meta-View Web is set

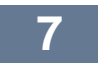

to show any sample every 5 minutes, then in the time interval of 5 minutes there are 5 samples logged. Let's say the time interval 9:55 AM- 10:00.AM The agent can return the last sample logged, the one at 10:00 AM (rollup = NO), or it can cumulate those 5 samples (an average of them is made) in one sample that will will be returned (rollup = YES). This is important. At 9:57 AM can be a huge spike, let's say a spike of 99, while at 10:00 AM we have a spike of 0.1. If rollup = NO, Meta-View Web shows 0.1, like there is no problem. If rollup = Yes, Meta-View Web will show a greater value, an average for the time interval, depending on the spike size. But, if the collector collects data every 5 minutes and Meta-View Web is set at 60 seconds resolution, then rollup is worthless because the agent has nothing to cumulate, there are fewer logged samples then the requested ones.

## **Background Color**

The user can specify the color of the background for the left pane, page and charts. The default color is black.

## **Home Page**

Using this parameter, the user can specify the page loaded at start up. The default page is the First Look Page. To choose another home page:

- 2. Choose the page you want to be the home page.
- Click the **Open** button.
   Click **Apply**.
- 5. If all modifications are made click **Save** and then click **Close**.

## Fonts

There are four parameters by the Fonts feature of the Options Editor:

- Tree Font •
- Page Font
- Chart Font
- ALC Font

#### **Tree Font**

This is the font used by the left pane.

## Page Font

This is the font used by the page label.

#### Chart Font

This font is used by the charts (tables, chart label and legend).

## ALC Font

This font is used by the ALC charts.

To change any of the fonts above:

1. Click the 🔜 button of the related font. The Font Editor dialog box displays (see the next figure).

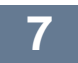

| Font Editor              | ×     |
|--------------------------|-------|
| Font                     | Size: |
| Microsoft Sans Serif     | 11    |
| Microsoft Sans Serif 🛛 🔼 | 11 🔺  |
| Mistral                  | 12    |
| Modern No. 20            | 13    |
| Monospaced               | 14    |
| Monotype Corsiva         | 16    |
| Monotype Sorts 👘         | 18    |
| Niagara Engraved         | 20    |
| Niagara Solid 📃 💌        | 24 🔻  |
| F Bold F Italic          |       |
| Sample<br>AaBbYyZz       |       |
| ОК                       | ancel |

Figure 7.40 Font Editor dialog box

- 2. In the Font Editor dialog box, select your choice of font, size, and style.
- 3. Click OK.
- 4. Click Apply.
- 5. If all modifications are made click **Save** and then click **Close**.

#### Other

There are seven options used by the Options Editor:

- Enable automatic host discovery
- Optimize memory management
- Use host's time in tooltips
- Compress data on retrieval
- Link chart scrolling
- Show chart axis values during translation
- Show chart tooltips

#### Enable automatic host discovery

If the user check this option then the host discovery is enabled at startup. The default value is enabled.

#### **Optimize memory management**

If this option is enabled and if there in not enough available memory, then Meta-View Web deletes the first values that are memorised for a chart. If this option is disabled and there are a lot of data because of a large time interval, low resolution and/or a lot of items or hosts, Meta-View Web keep adding the received data to those existant, till it "dies" – *Out Of Memory Exception*. Some of the samples are discarded if there is not enough room to keep all of them. The default value is enabled.

### Use host's time in tooltips

The time displayed in the charts is translated depending on the meantime zone between Meta-View Agent and Meta-View Web (it displays the relative time to the Meta-View Web's Time Zone) if this option is enabled, tooltips shows the real time (related to Meta-View Agent) when that value it was recorded (it was done this way in order to line up the data received from hosts in different zones). If

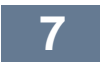

the user enable this option, in the tooltips is used the host's time, not the local time. The default value is disabled.

## **Compress data on retrieval**

When this option is enabled, the answer received from the Meta-View Agent is compressed (with zip). Compressed data is retrieved faster. The default value is enabled.

#### Link chart scrolling

If this option is enabled, all the charts scroll when the user scrolls one of the charts. The default value is disabled.

## Show chart axis values during translation

If this option is enabled then the user can see the charts axis annotation during translation. If this option is disabled, some charts update more quickly. The default value is enabled.

#### Show chart tooltips

If this option is enable, then the user can see the data details when moving the mouse over the charts. The default value is enabled.

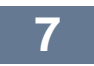

# **View Menu**

The View Menu contains ten selection options. The top four are toggle options that turn on or off certain components of the Meta-View Web screen. The bottom six options address navigation through pages and updating or halting the update of data on a page, and changing the skin for Meta-View Web. There are ALT plus key combinations for all of these options.

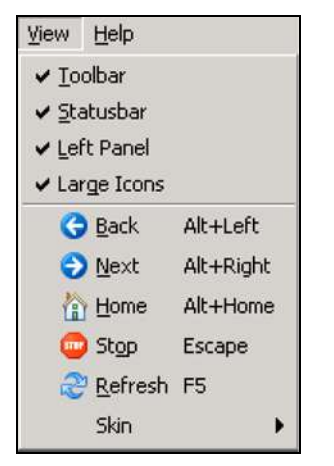

Figure 7.41 View menu

| Option      | Description                                                                                                |
|-------------|----------------------------------------------------------------------------------------------------|
| Toolbar     | A toggle to turn on and off the display of the toolbar.                                                    |
| Status Bar  | A toggle to turn on and off the display of the status bar.                                                 |
| Left Panel  | A toggle to turn on and off the display of the left panel.                                                 |
| Large Icons | A toggle to display the toolbar with large or small icons.                                                 |
| Back        | Allows the user to move back one page view.                                                                |
| Next        | Allows the user to move forward one page view.                                                             |
| Home        | Resets the display to the home view as set in the options editor, typically the 1 <sup>st</sup> Look Page. |
| Stop        | Halts the data refresh process.                                                                            |
| Refresh     | Initiates the data refresh process and repaints the page displayed.                                        |
| Skin        | Allows the user to choose the look for Meta-View Web (Metal, CDE/Motif, Windows, and Windows Classic)      |

Table 7.1 Meta-View Web: View Menu Options

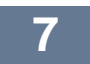

# **Help Menu**

The Help Menu contains four menu options: Help Contents, Message Console, Verbose On/Off, and About Box. There are ALT plus key combinations for all of these options.

| Help                 |        |
|----------------------|--------|
| Help Contents        |        |
| ্রু Message Console  | Ctrl+M |
| 🍶 <u>V</u> erbose On |        |
| 🔄 About Box          |        |

Figure 7.42 Help menu

## **Help Contents**

The Meta-View online help facility contains a summary of the menu commands.

| 👙 Meta-View Web Help                                                                                                    | _ 🗆 🗵 |
|----------------------------------------------------------------------------------------------------|-------|
| © 伯 Ø                                                                                                    |       |
| Meta-View Performance Manager                                                                                                    |       |
| Meta-View Web                                                                                                    |       |
| Summary of Menu Commands                                                                                                    |       |
| For more information, please refer to the Meta-View Web User's Guide.<br>It is located in the Meta-View Web Program folder and on the Meta-View product CD. |       |
|                                                                                                    |       |
|                                                                                                    |       |

Figure 7.43 Help menu: Help Contents command

## **Message Console**

The Message Console displays messages generated by Meta-View Web.

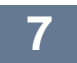

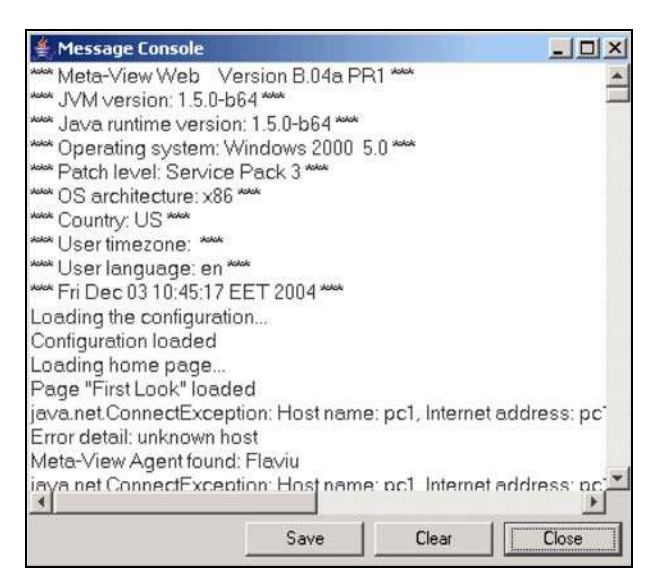

Figure 7.44 Help menu: Message Console command

## Verbose On/Off

This is a toggle function that addresses the wordiness of the message console messages. The menu displays the alternate option setting: Verbose On or Verbose Off. When the menu reads Verbose On, you can click on that option to turn the setting to 'on'. When the menu reads Verbose Off, you can click to turn the setting to 'off'.

## **About Box**

The About Box identifies the software version, copyright, and Lund URL information associated with the installed software product.

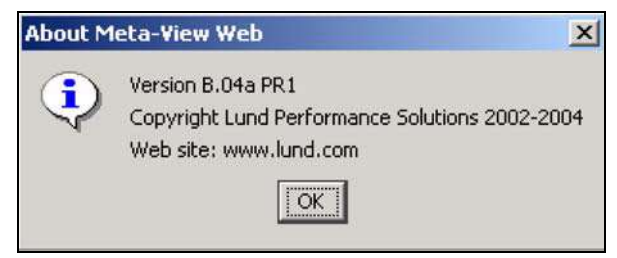

Figure 7.45 Help menu: About Box command

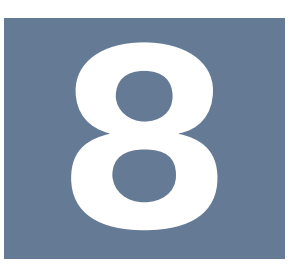

# **Shortcut Keys and Toolbars in Meta-View Web**

This chapter addresses shortcut keys and toolbars available in Meta-View Web. Nearly every menu command has either a shortcut key or toolbar button to enable the user to more easily perform these operations.

## **Shortcut Keys**

Meta-View Web commands can be invoked by a keyboard key or a key combination such as CTRL+P. These commands are listed in the following tables.

# **Application Shortcut Keys**

| Shortcut Key(s) | Command              |
|-----------------|----------------------|
| ALT+LEFT ARROW  | Back one page        |
| ALT+RIGHT ARROW | Forward one page     |
| ALT+HOME        | Load home page       |
| ESC             | Stop page loading    |
| F5              | Refresh page         |
| CTRL+P          | New page             |
| CTRL+S          | Save page            |
| CTRL+M          | Open message console |

Table 8.1 Application Shortcut Keys

# **Configuration Shortcut Keys**

| Shortcut Key(s)       | Command                                                                                                    |
|-----------------------|----------------------------------------------------------------------------------------------------|
| ENTER                 | Select a chart or a host, time or item from the Explorer pane and then press the ENTER key to Load a page or apply a host, time or item to an entire page.                           |
| CTRL+ENTER            | Add selected hosts or items to the hosts or items already in the page.                                                                                                    |
| ARROW UP/DOWN         | Move up/down within the Explorer pane.                                                                                                    |
| MOUSE+SHIFT           | Select multiple hosts/items in the tree.                                                                                                    |
| MOUSE+CTRL            | Select specific host/items in the tree.                                                                                                    |
| DOUBLE CLICK          | Load the selected host/time/item in the page.                                                                                                    |
| SINGLE CLICK any page | Select a page and then double-click the left mouse button to load the page.                                                                                                    |
| DRAG & DROP           | Select one or multiple hosts or items or a single time interval from the Explorer pane, and then drop them over the page title bar or over a chart to apply them to the entire page. |
| CTRL+DRAG & DROP      | Add hosts/items to those already present in the page/chart.                                                                                                    |

Table 8.2 Configuration Shortcut Keys

## **Chart Shortcut Keys**

To use the shortcut key commands described in the following table, first select a chart in a Meta-View Web page.

| Shortcut Key(s)                         | Object                                                                                                   | Command                                                                                                    |  |
|-----------------------------------------|----------------------------------------------------------------------------------------------------|----------------------------------------------------------------------------------------------------|--|
| SINGLE CLICK the chart                  | Charts that are configured to drill down to other charts                                                 | Click the chart using the left mouse button to drill down to the drill-down chart or page. (the drill-down chart or page is defined in the drill-down tab for each chart.) For example, click a chart in the First Page to drill down to the Second Look page. For information about this chart configuration, see "Chart Shortcut Menu" on page 77. The Chart Shortcut Menu is accessed via right click context menu. |  |
| SINGLE CLICK the chart margin Any chart |                                                                                                    | Click the area between the chart and its border to return to the most recent chart displayed (opposite of drill down).                                                                                                    |  |
| SHIFT+MOUSE DRAG                        | Any 2D and 3D chart or their<br>legend                                                                   | Hold down SHIFT and use the left mouse button to scroll through<br>chart data in either direction on the x-axis.<br>If you use that command on the legend, you can scroll the legend<br>to the right or left. It works with large legends, that do not fit in the<br>display area.                                                                                                    |  |
| CTRL+MOUSE DRAG                         | Charts that are two-<br>dimensional with three-<br>dimensional bars; or a three<br>dimensional pie chart | Hold down CTRL and use the left mouse button to rotate the 2D chart.                                                                                                    |  |
| CTRL+MOUSE DRAG                         | Charts that are three-<br>dimensional (x, y, and z axes)                                                 | Hold down CTRL and use the left mouse button to rotate the 31 chart.                                                                                                    |  |
| X+CTRL+ MOUSE DRAG                      | Charts that are three-<br>dimensional (x, y, and z axes)                                                 | Click somewhere on the chart so the chart gets keyboard focus<br>and press X. Hold down CTRLand use the left mouse button to<br>rotate the chart on its horizontal vertical axis.                                                                                                    |  |
| Y+CTRL+ MOUSE DRAG                      | Charts that are three-<br>dimensional (x, y, and z axes)                                                 | Click somewhere on the chart so the chart gets keyboard focus<br>and press Y.Hold down CTRL and use the left mouse button to<br>rotate the chart on its vertical category axis.                                                                                                    |  |
| Z+CTRL+ MOUSE DRAG                      | Charts that are three-<br>dimensional (x, y, and z axes)                                                 | Click somewhere on the chart so the chart gets keyboard focus<br>and press Z.Hold down CTRL and use the left mouse button to<br>rotate the chart on its depth axis (z-axis).                                                                                                    |  |
| CTRL+SHIFT+MOUSE DRAG                   | Any two- or three-dimensional chart                                                                      | Hold down CTRL and use the left mouse button to zoom in on the selected chart area.                                                                                                    |  |
| R                                       | Any two- or three-dimensional chart                                                                      | Use the R key to reset the chart to its original size and position.<br>The chart has to be clicked first to get the keyboard focus.                                                                                                    |  |
| DOUBLE CLICK a chart title bar          | Any chart                                                                                                | Double-click the chart title bar to maximize or restore the chart to its original size and position.                                                                                                    |  |
| SINGLE CLICK a table row header         | Any table                                                                                                | Click the row header to select the row.                                                                                                    |  |
| SINGLE CLICK a column header            | Any table                                                                                                | Click the column header to sort the table.                                                                                                    |  |

Table 8.3 Chart Shortcut Keys

# **Shortcut Menus**

Meta-View Web has two shortcut menus: one that appears when the user right-clicks the page title bar, and another that appears when the user right-clicks a chart. There are shortcut menus (also known as context menus) for Pages,

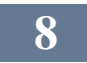

Hosts and Times tab in the configuration pane. Another context menu is obtained with a right click on the chart's title bar, and has the Resize command.

## Page Shortcut Menu

The Page shortcut menu commands are described in Table 8.4. For more information about these page commands, see "Menus and Commands in Meta-View Web" on page 42.

| New Page   | J |
|------------|---|
| New Folder |   |
| Rename     |   |
| Edit       |   |
| Delete     |   |

Figure 8.1 Page Shortcut Menu

| Shortcut Command | Description                                                              |  |  |
|------------------|--------------------------------------------------------------------------|--|--|
| New Page         | Defines the properties, interval and charts of a new Meta-View Web page. |  |  |
| New Folder       | Creates a new folder.                                                    |  |  |
| Rename           | Renames the active page.                                                 |  |  |
| Edit             | Edits the active page.                                                   |  |  |
| Delete           | Deletes the active page.                                                 |  |  |

Table 8.4 Page Shortcut Menu commands

## Chart Shortcut Menu

| Edit Chart                            | - ń |
|---------------------------------------|-----|
| Edit Page                             |     |
| Drill Down to Chart                   | •   |
| <b>Drill Down to Page</b><br>Drill Up | •   |
| Refresh Chart                         |     |
| Stop Chart                            |     |
| Reload Chart                          |     |
| Delete Chart                          | ŝ   |
| Delete Page                           |     |
| Chart Report                          |     |
| Print Chart                           |     |
| Print Page                            |     |

Figure 8.2 Chart Shortcut Menu

| Shortcut Command | Description            |
|------------------|------------------------|
| Edit Chart       | Edit the active chart. |
| Edit Page        | Edit the active page.  |

| Drill Down to Chart | Select a chart to be the drill-down target. The active page must contain at least one other chart that qualifies as a drill-down chart. A host is selected by the location of the mouse click. |  |  |
|---------------------|----------------------------------------------------------------------------------------------------|--|--|
| Drill Down to Page  | Select a page to be the drill-down target. The host to be displayed is selected by the location of the mouse click.                                                                            |  |  |
| Drill-Up            | The reverse of the drill-down, this allows the user to move to a more broad representation of the data.                                                                                        |  |  |
| Refresh Chart       | Restarts the data refresh process in case it was stopped.                                                                                                    |  |  |
| Stop Chart          | Stops the refreshing process. The chart will not reload any more data.                                                                                                    |  |  |
| Reload Chart        | Initiates a reload of the active chart and updates the data.                                                                                                    |  |  |
| Delete Chart        | Removes the chart from the page and gives the user the option to resave the page without the chart.                                                                                            |  |  |
| Delete Page         | Removes the page from the Meta-View Web.                                                                                                    |  |  |
| Chart Report        | Generates a report. This is like printing a page, but instead the result is saved in an HTML file that can later be viewed and shared with others.                                             |  |  |
| Print Chart         | Prints the active chart.                                                                                                    |  |  |
| Print Page          | Prints the active page.                                                                                                    |  |  |

Table 8.5 Chart Shortcut Menu commands

# **Toolbar Icons**

Meta-View Web commands can be invoked by using Toolbar buttons.

| Button or<br>Feature    | Image    | Description                                                                                                    |
|-------------------------|----------|----------------------------------------------------------------------------------------------------|
| New Page                | <b>6</b> | The New Page button invokes the New Page Wizard. Using the New Page Wizard the<br>user can create a new page from the ground up. The New Page Wizard walks the user<br>through the process of creating a new page beginning with naming the page and ending<br>with saving it to the appropriate Pages folder.                                                                                                    |
| Load Another<br>Page    | <b>©</b> | The Load Page command allows the user to load pages into Meta-View Web. By<br>browsing through files and folders, the user can locate pages to load into Meta-View<br>Web for viewing. This is how pages can be shared between users and Meta-View Web<br>instances.                                                                                                    |
|                         |          | Once the user has browsed the file system and located the appropriate page, the user<br>can either double-click on the file name or single-click on the Open button.                                                                                                    |
| Save Page               | Ģ        | When the user has made changes to a page he or she has the option to save those changes for future viewing. The Save command can be used for such a function. Because the page is saved using the same name the option to change the name of the page does not appear. To save a page using a different name, see the Save As Command below.                                                                                                    |
| Save Page<br>As         |          | If the user has made a change to a page and would like to save those changes using a different page name, in essence creating a new page, he or she should use the Save As command. This command opens the Save dialog box and allows the user to specify the name and location of the new page. The user has the option to overwrite an existing page or type in a new page name. Meta-View Web automatically adds the .xml extension.                                                        |
| Edit Hosts              | 9        | The Edit Hosts button launches the Host Editor dialog box, which enables the user to edit the properties of any host. This dialog box also allows the user to add and remove hosts as needed.                                                                                                    |
| Edit Page<br>Properties |          | The Edit Page Properties button opens the Page Editor to the Properties Tab. From the Properties Tab of the Page Editor, the user is able to edit the name of the page, adjust the background color and sampling rate in seconds and change whether the chart will rollup and whether it will refresh. One can also edit any chart in the page by choosing the Charts tab. The Properties and Interval tabs of the Page Editor are used to set properties and the interval for all the charts. |

| Delete Page             |            | The Delete Page command allows the user to remove the active page from the Pages folder.                                                                                                    |  |  |  |
|-------------------------|------------|----------------------------------------------------------------------------------------------------|--|--|--|
| Back                    | 0          | The Back command allows the user to move back one page view.                                                                                                    |  |  |  |
| Next                    | $\bigcirc$ | The Next command allows the user to move forward one page view.                                                                                                    |  |  |  |
| Stop Page               | 500        | The Stop Page command                                                                                                    |  |  |  |
| Refresh Page            | ₹ <b>2</b> | The Refresh Page command initiates the data refresh process and repaints the page displayed.                                                                                                    |  |  |  |
| Home                    | 1          | The Home command resets the display to the home view as set in the options editor, typically the 1 <sup>st</sup> Look Page.                                                                                                    |  |  |  |
| Print                   | <b>I</b>   | The Print command allows the user to print the current page.                                                                                                    |  |  |  |
| Hide Left Pane          |            | The Hide Left Pane command allows the user to hide the left pane in Meta-View Web.                                                                                                    |  |  |  |
| Lock Chart<br>Scrolling |            | The Lock Chart Scrolling command allows the user to lock the scrolling function for a chart.                                                                                                    |  |  |  |
| Current Host            | P bigbird  | The Current Host drop down box allows the user easy access to a host list to update the host of interest for the current page. It also indicates the current host of interest for the active page. A chart with any host defined in it will show data from the current host. Most of the predefined charts do not have any host defined in them. That way, they will show data from the current host when loaded. On the other hand, when you drill-down to a page, or you double click on a host in the Hosts tab of the configuration pane, the respective host becomes the current host.                               |  |  |  |
| Current Interval        | V Today    | The Current Interval drop down box allows the user easy access to a time interval list to update the time interval for the current page. It also indicates the current interval for the active page. A chart with any interval defined in it will show data with the current interval. Most of the predefined charts do not have any interval defined in them. That way, they will show data for the current interval when loaded. On the other hand, when you drill-down to a page, or you double click on an interval in the Times tab of the configuration pane, the respective interval becomes the current interval. |  |  |  |

8

Table 8.6 Toolbar Icon Description

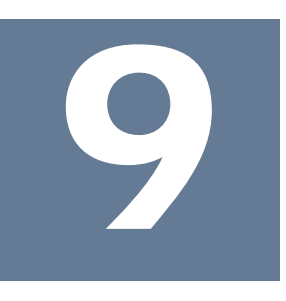

# **Alert Configuration File**

The Meta-View Performance Manager suite of tools contains multiple methods for alerting based on resource and performance metrics. The alert config file within the Meta-View agent contains the parameters for the alert messages and the hosts status chart found on the first look page of Meta-View Web. This file is also used by Meta-View Alert to determine whether a particular alert rule is true or false. In this chapter you will learn to update the alert config file that is the basis for alerting within the Meta-View suite of products.

## Location

The alert configuration file is located on the host as part of the Meta-View Agent.

| Platform | Location                                                                                |  |  |
|----------|-----------------------------------------------------------------------------------------|--|--|
| MPE      | alertcfg.mvdata.lund                                                                    |  |  |
| Unix     | /opt/lund/lib/alert_config                                                              |  |  |
| Windows  | C:\Program Files\Lund Performance Solutions\Meta-View<br>Agent\alert_config_windows.xml |  |  |
|          | C:\Program Files\Lund Performance Solutions\Meta-View<br>Agent\alert_config_sentry.xml  |  |  |

Table 9.1 Alert Configuration File Locations by Platform

## Editing

The alert config file is a text file and can be edited in any text editor. Once the file is edited to your satisfaction, simply save the newly updated file in the original location.

# Alert Data Item Attributes

AlertData items are used to send composite "system-status" data to Meta-View clients. All alertData items are members of the class "ALERT-DATA". These data are typically displayed in the "System Status" chart of Meta-View Web's "1st Look" page. Attributes for an alertData item:

| Attribute   | Description                                                                                                    |  |  |  |
|-------------|----------------------------------------------------------------------------------------------------|--|--|--|
| name        | The item name (e.g. SYSBUSY).                                                                                                    |  |  |  |
| formula     | A simple arithmatic combination of regular items (e.g. "CPU.CPU-SYS% + CPU.CPU-USER%"). Notes regarding formulas:                                                                          |  |  |  |
|             | a) Item names must be specified in full CLASS.ITEM format.                                                                                                    |  |  |  |
|             | b) Operators (e.g. "+") must be separated from item names by whitespace.                                                                                                    |  |  |  |
|             | c) Valid operators are: +, -, * and /.                                                                                                    |  |  |  |
| min, max    | Minimum and maximum values expected to result from computing the formula. These are used to scale the alert-data item's value to the range 0-100:                                          |  |  |  |
|             | value = (formula - min) * 100 / (max - min) if ( formula < min ) value = 0 if ( formula > max ) value = 100                                                                                |  |  |  |
| yellow, red | Thresholds for the color-level of the alert-data value:                                                                                                    |  |  |  |
|             | if ( value >= red ) color = RED                                                                                                    |  |  |  |
|             | else if ( value >= yellow ) color = YELLOW                                                                                                    |  |  |  |
|             | else color = GREEN                                                                                                    |  |  |  |
|             | Note: this interpretation is carried out by the client: (mvWeb, mvMobile)                                                                                                    |  |  |  |
| description | An optional text string describing the alert-data item. If the description attribute is requested, This text is sent in the response.                                                      |  |  |  |
| components  | A string listing the data items that are used in the alert-data item's formula. They are used to find out for<br>example which items are required for a formula to be evaluated correctly. |  |  |  |

Table 9.2 Alert Data Item Attributes

# **Alert Message Attributes**

AlertMessage items are used to send messages describing important system events (e.g. "Global average response time is excessively high.") to Meta-View clients. All alertMessage items are members of the class "ALERT-MSG". These messages are typically displayed in the "Alert Log" chart of Meta-View Web's "First Look" page.

| Attribute   | Description                                                                                                    |  |  |  |  |
|-------------|----------------------------------------------------------------------------------------------------|--|--|--|--|
| name        | The item name (e.g. RESPONSE).                                                                                                    |  |  |  |  |
| trigger     | A simple boolean expression. If the expression evaluates to TRUE during an interval, the alert message is considered to have been triggered.                                               |  |  |  |  |
|             | a) Item names must be specified in full CLASS.ITEM format.                                                                                                    |  |  |  |  |
|             | b) Operators (e.g. "+") must be separated from item names by whitespace.                                                                                                    |  |  |  |  |
|             | c) The comparison operators ">" and "<" should be replaced by "<" and ">".                                                                                                    |  |  |  |  |
|             | d) Valid operators are: +, -, * and /.                                                                                                    |  |  |  |  |
| priority    | A number describing the severity of the event.                                                                                                    |  |  |  |  |
|             | 1 = low (displayed by mvWeb in white text)                                                                                                    |  |  |  |  |
|             | 2 = medium (displayed by mvWeb in yellow text)                                                                                                    |  |  |  |  |
|             | 3 = high (displayed by mvWeb in red text)                                                                                                    |  |  |  |  |
| text        | The text of the message to be displayed when the alertMessage has been triggered.                                                                                                    |  |  |  |  |
| description | An optional text string describing the alert-data item. If the description attribute is requested, This text is sent in the response.                                                      |  |  |  |  |
| components  | A string listing the data items that are used in the alert-data item's formula. They are used to find out for<br>example which items are required for a formula to be evaluated correctly. |  |  |  |  |

Table 9.3 Alert Message Attributes

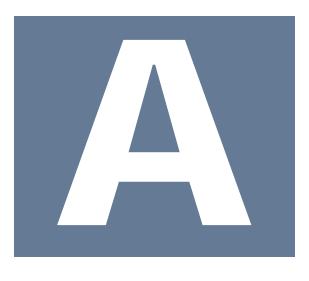

# Lund Pre-Configured Pages

# UNIX

Second Look for a Unix system displays data for CPU Utilization, Memory Management, Disk Activity and Network Traffic. This assists the user to identify which of the major resources appears to be contributing to the performance issues at hand.

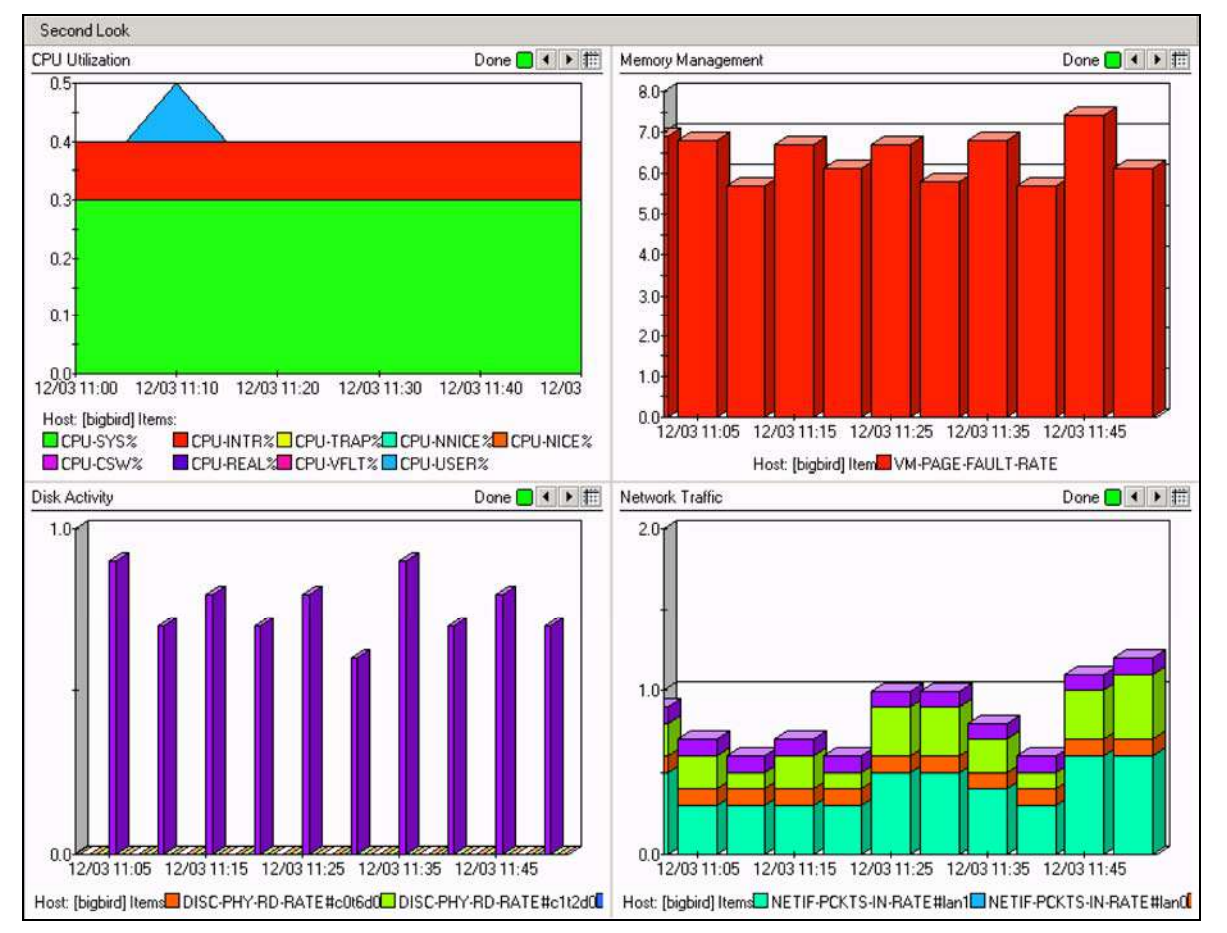

Figure A.1 Second Look page: UNIX system

# Windows

Second Look in for a Windows system displays data for CPU Utilization, Memory Management, Disk Activity and Network Traffic. This assists the user to identify which of the major resources appears to be contributing to the performance issues at hand.

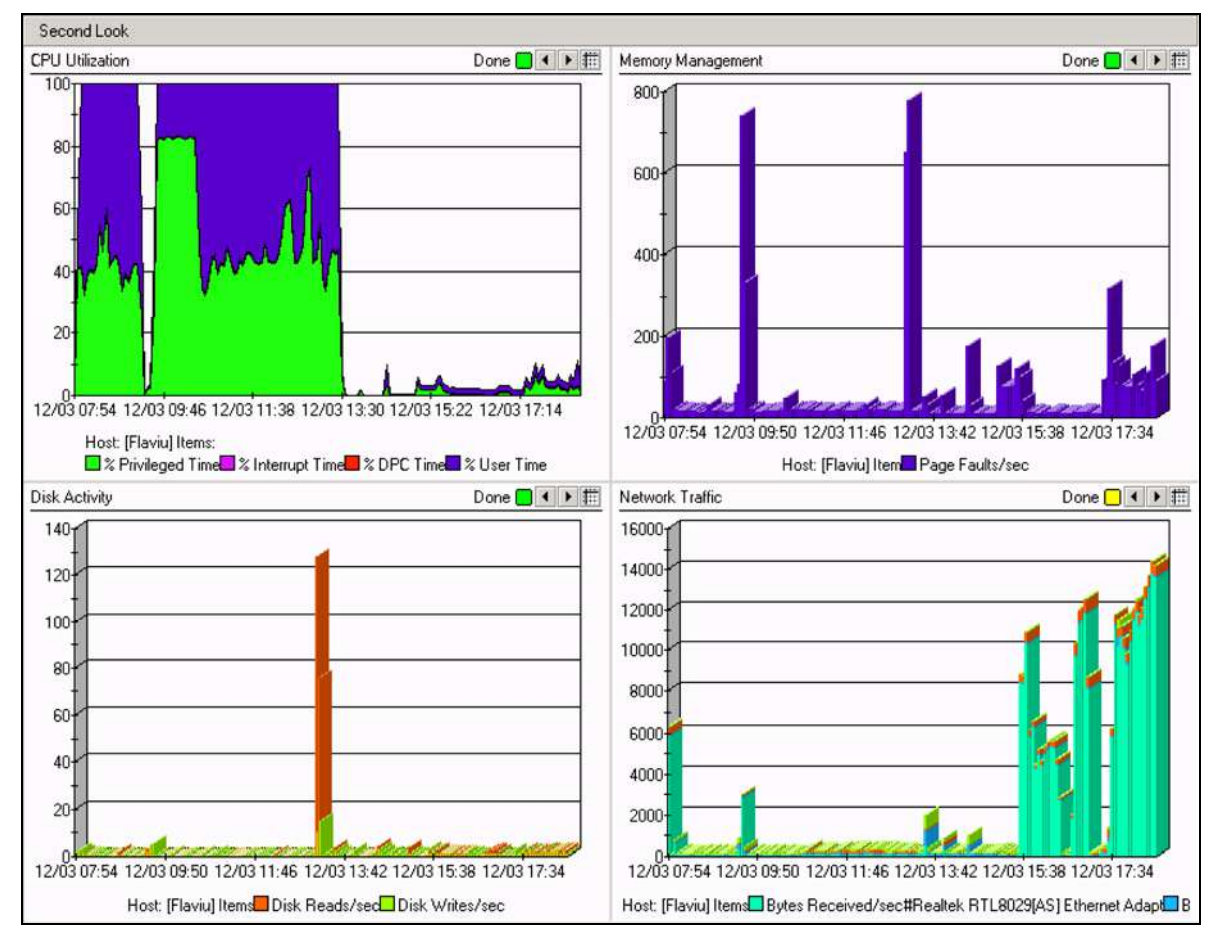

Figure A.2 Second Look page: Windows system

# Disk

Third Look for Disk shows charts reporting Disk or I/O related data. Metrics such as Disk Queue Length, Disk Service Time, Physical Disk Activity, and Disk I/O display on the Third Look for Disk page.

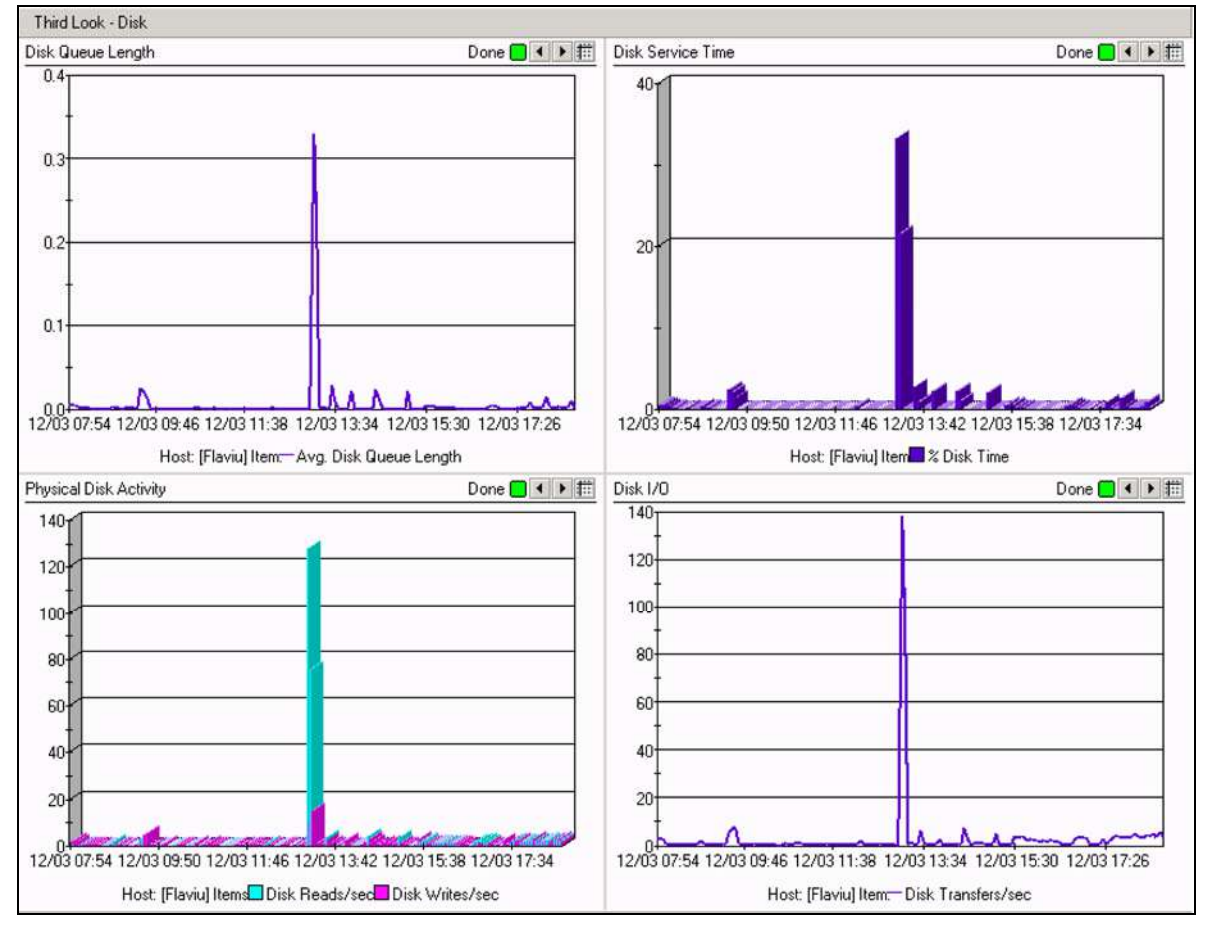

Figure A.3 Third Look page: Disk

# **Disk Space**

Third Look for Disk Space shows charts reporting Disk or I/O related data. Metrics such as Disk Space Free, Disk Space Used, Inodes Free, and Disk Space by Device display on the Third Look for Disk Space page.

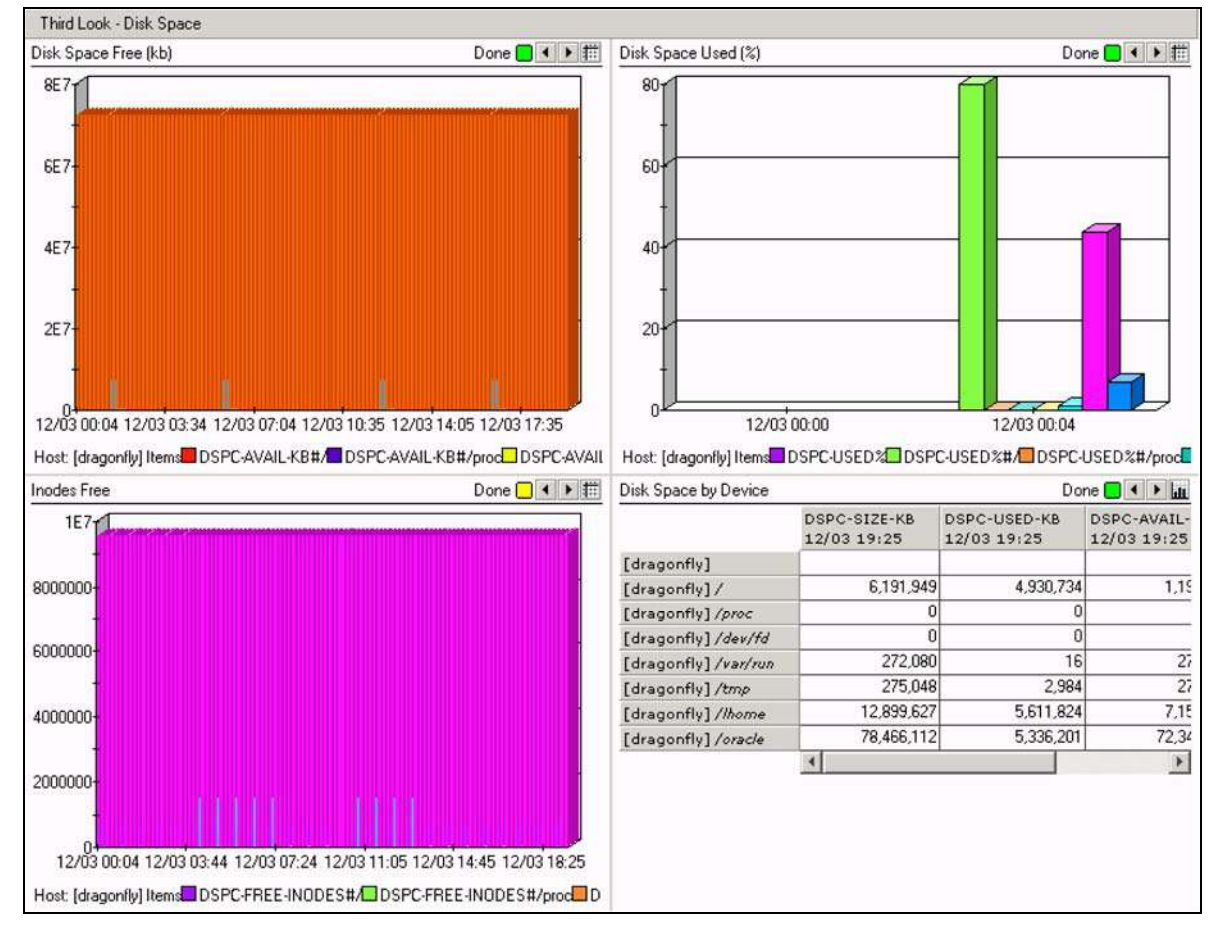

Figure A.4 Third Look page: Disk Space

# Memory

Third Look for Memory shows charts reporting Memory related data. Metrics such as Memory Utilization, Cache Hit Ratios, Memory Paging, and Page Faults display on the Third Look for Memory page.

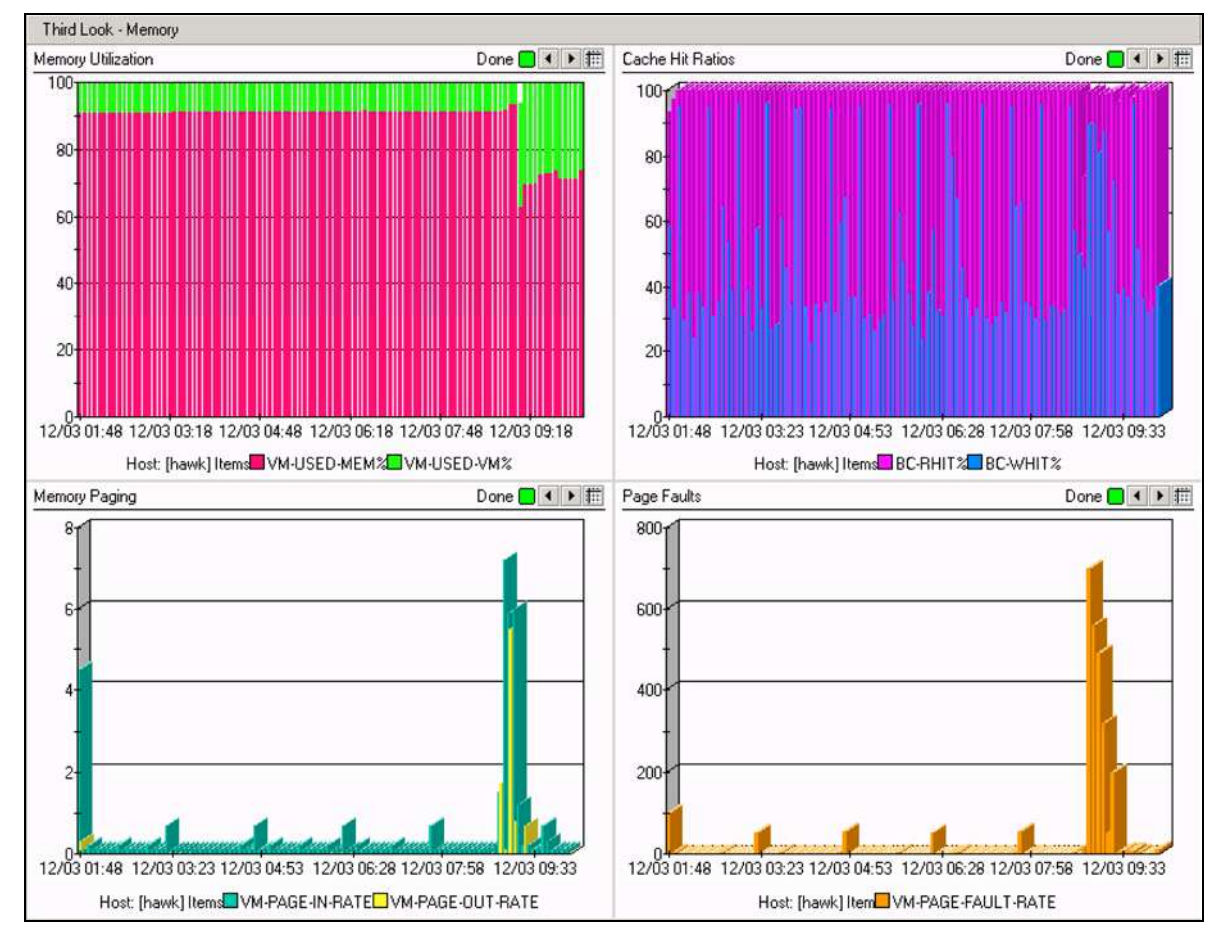

Figure A.5 Third Look page: Memory

# **Network**

Third Look for Network shows charts reporting Network related data. Metrics such as Errors by Protocol, Traffic by Protocol, Errors by Interface, and Traffic by Interface display on the Third Look for Network page.

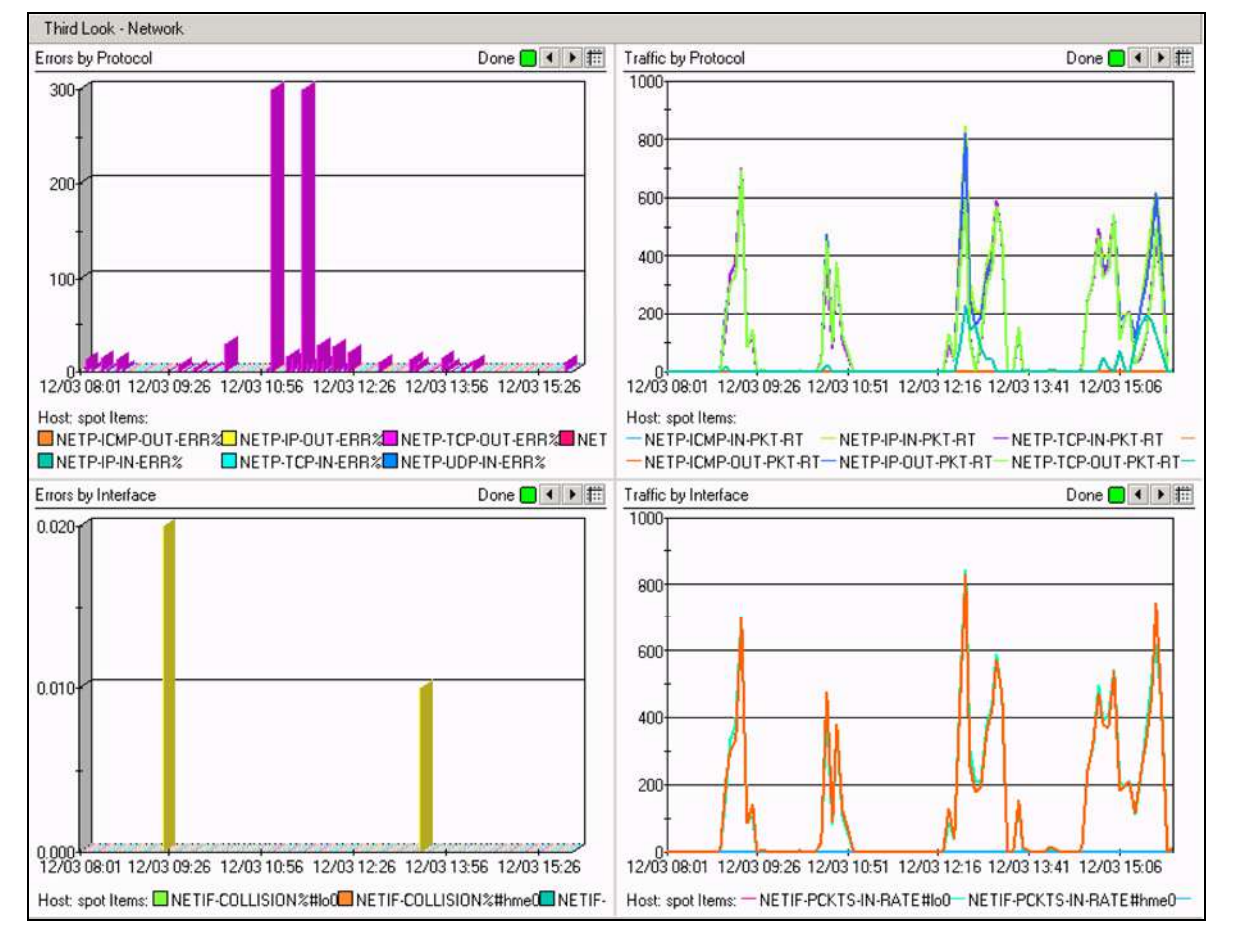

Figure A.6 Third Look page: Network

**System Config** Third Look for System Configuration shows charts and tables reporting data related to the system's configuration. Metrics such as System Information, display on the Third Look for System Configuration page.

| Third Look - System Con | nfiguration                                                                                                    |     |  |            |
|-------------------------|----------------------------------------------------------------------------------------------------|-----|--|------------|
| System Information      | and a second second second second second second second second second second second second second second second | 2.0 |  | Done 📃 📢 🛛 |
|                         | [spot]<br>12/03 19:36                                                                                          |     |  |            |
| SYS-NAME                | spot                                                                                                    | -   |  |            |
| SYS-OS-VERSION          | 5.7                                                                                                    |     |  |            |
| SYS-CPU-TYPE            | sun4u                                                                                                    |     |  |            |
| SYS-SERIAL-NUM          | 2157976951                                                                                                    |     |  |            |
| SYS-RUN-LEVEL           | 3                                                                                                    |     |  |            |
| SYS-BOOT-DATE           | 30 NOV 2004                                                                                                    |     |  |            |
| SYS-BOOT-TIME           | 09:16                                                                                                    |     |  |            |
| VM-DESFREE              | 242                                                                                                    |     |  |            |
| VM-LOTSFREE             | 484                                                                                                    |     |  |            |
| VM-MINFREE              | 121                                                                                                    |     |  |            |
| VM-PG-SIZE              | 8,192                                                                                                    |     |  |            |
| BC-NBUF                 | 700                                                                                                    |     |  |            |
| DNLC-NCSIZE             | 16,952                                                                                                    |     |  |            |
| IPC-MSGMAP              | 0                                                                                                    |     |  |            |
| IPC-MSGMAX              | 0                                                                                                    |     |  |            |
| IPC-MSGMNB              | 0                                                                                                    |     |  |            |
| IPC-MSGMNI              | 0                                                                                                    |     |  |            |
| IPC-MSGSEG              | 0                                                                                                    |     |  |            |
| IPC-MSGSSZ              | 0                                                                                                    |     |  |            |
| IPC-MSGTQL              | 0                                                                                                    | 1   |  |            |
| IPC-SEMAEM              | 16,384                                                                                                    |     |  |            |
| IPC-SEMMAP              | 10                                                                                                    |     |  |            |
| IPC-SEMMNI              | 10                                                                                                    |     |  |            |
| IPC-SEMMNS              | 60                                                                                                    |     |  |            |
| IPC-SEMMNU              | 30                                                                                                    |     |  |            |
| IPC-SEMUME              | 10                                                                                                    |     |  |            |
| IPC-SEMVMX              | 32,767                                                                                                    |     |  |            |
| IPC-SHMMAX              | 1,048,576                                                                                                    | 1   |  |            |
| IPC-SHMMNI              | 100                                                                                                    | 1   |  |            |
| IPC-SHMSEG              | 6                                                                                                    | 1   |  |            |
| VM-FASTSCAN             | 8,192                                                                                                    | 1.  |  |            |
| MAMAYDOTO               | 40                                                                                                    | *   |  |            |

Figure A.7 Third Look page: System Configuration

# Users

Third Look for Users page shows charts and tables reporting data related to User s. Metrics such as CPU % by Process, Disk I/O by Process, and Prompt Response by Process display on the Third Look for Users page.

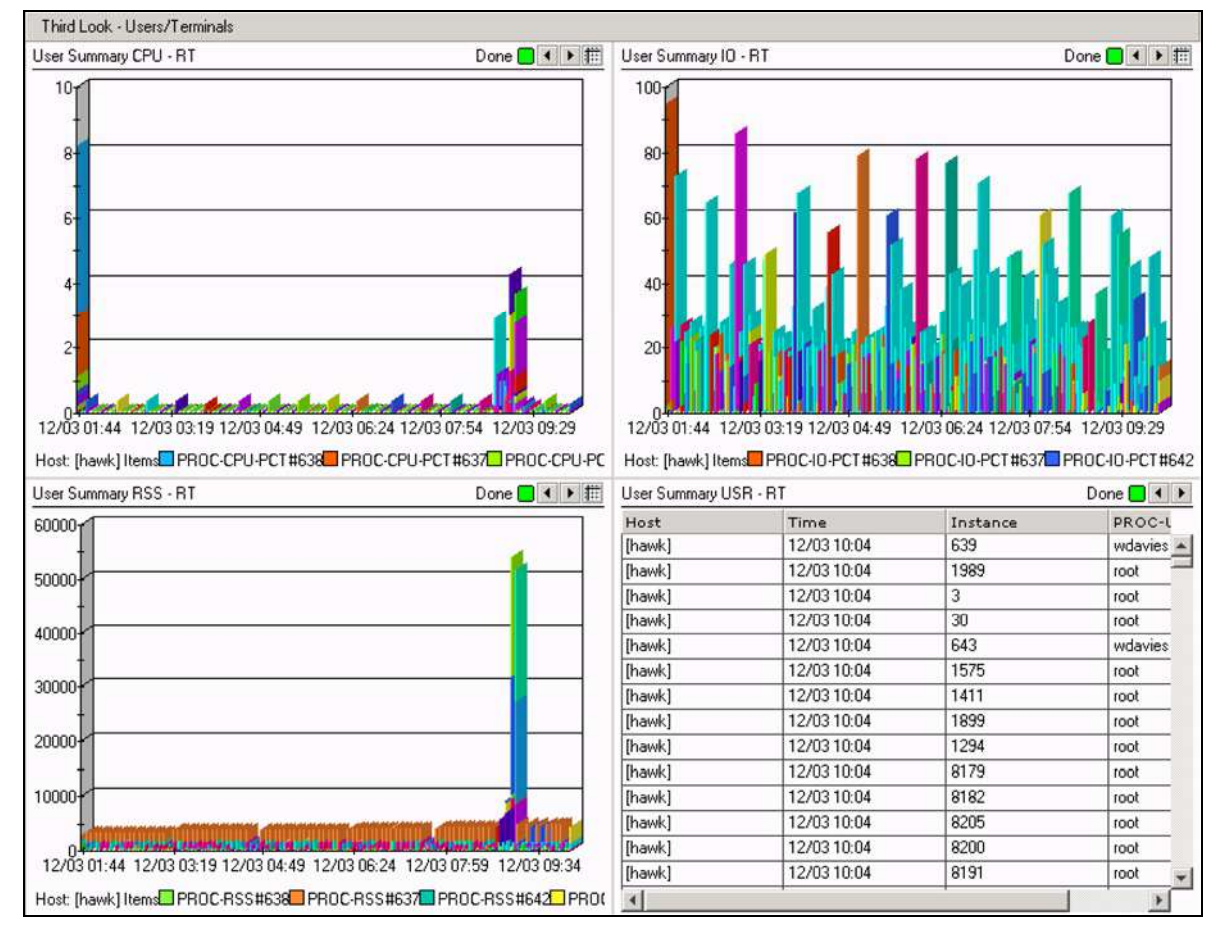

Figure A.8 Third Look page: Users

# Workloads

Third Look for Workloads shows charts and tables reporting data related to the workload configuration and load. Metrics such as Workload Definitions-RT, CPU Usage, Disk Usage and Memory Usage display on the Third Look for Workloads page.

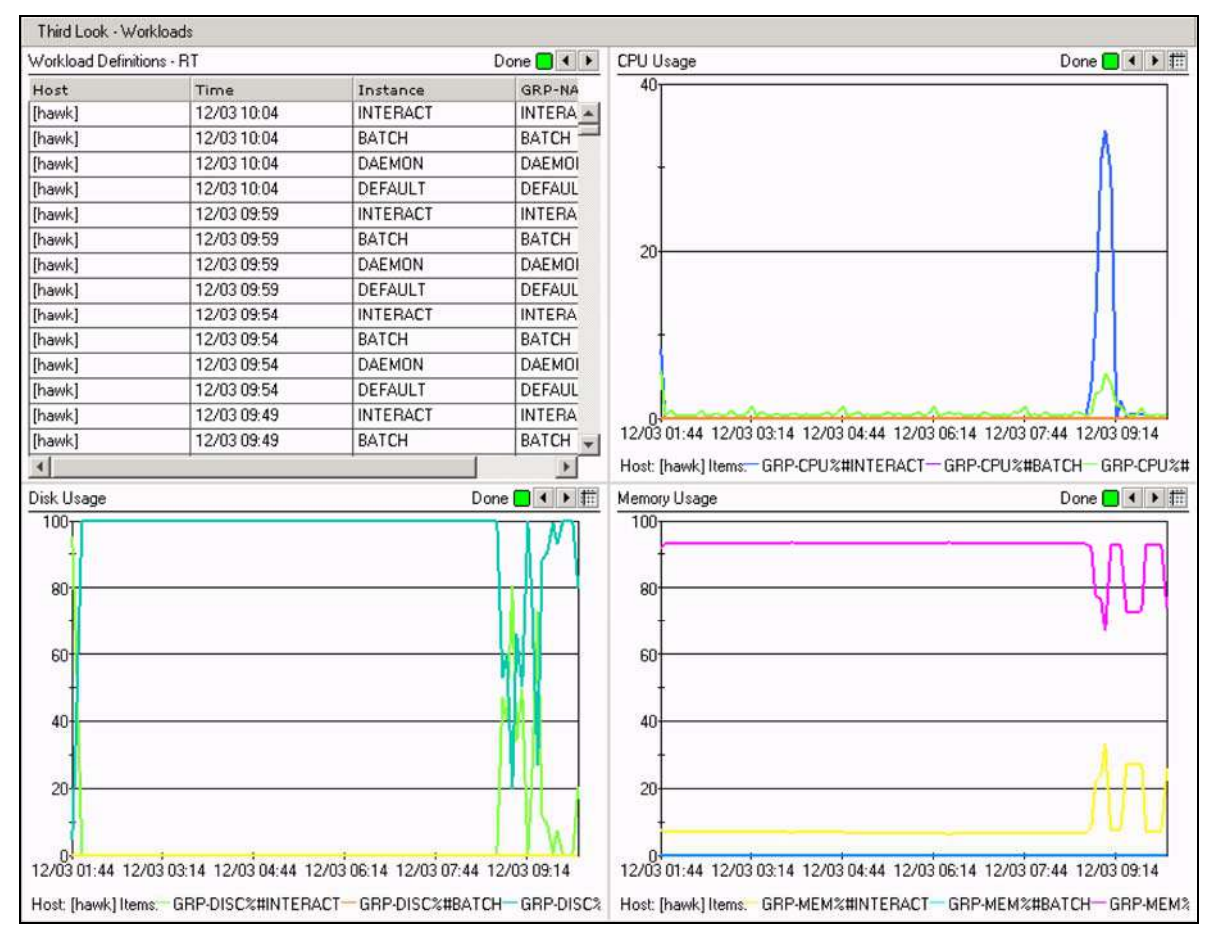

Figure A.9 Third Look page: Workloads

MPE Processes page shows charts and tables reporting data related to specific MPE processes. Metrics such as CPU Percent by Process, CM/NM Switches by Process, I/O Percent by Process and Process Description, display on the MPE Processes page.

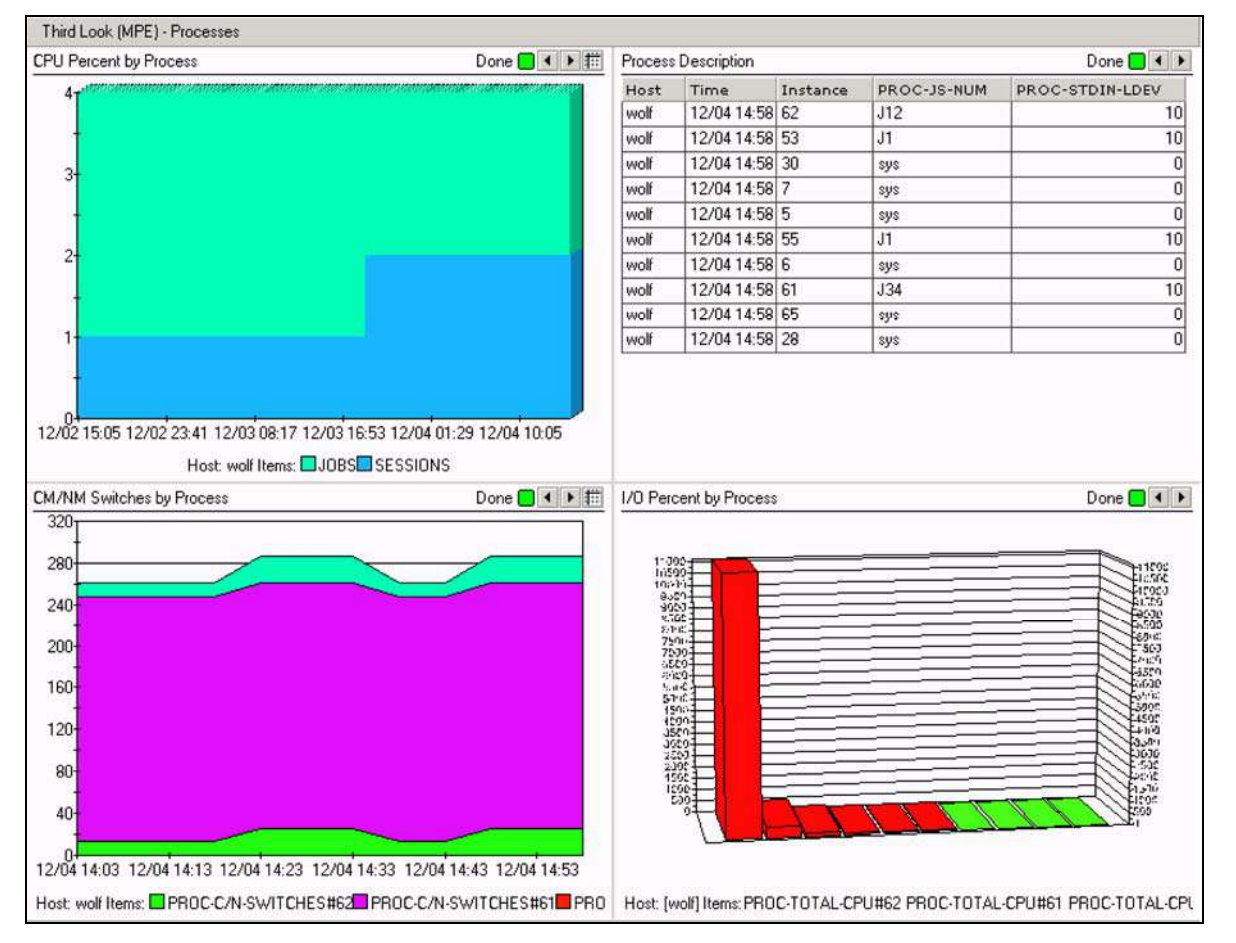

Figure A.10 Third Look page: Processes (MPE/iX)

# **Enterprise View**

Enterprise View page shows a twinkle chart reporting data related to specific alerts.

| Enterprise View |       |              |                       |         |          |         |                       |                    |                    |          |                    |                     |                    |                      |                      |                   |                   |                   |                    |                   |                 |     |
|-----------------|-------|--------------|-----------------------|---------|----------|---------|-----------------------|--------------------|--------------------|----------|--------------------|---------------------|--------------------|----------------------|----------------------|-------------------|-------------------|-------------------|--------------------|-------------------|-----------------|-----|
| Main            | View  |              |                       |         |          |         |                       |                    |                    |          |                    |                     |                    |                      |                      |                   |                   |                   |                    |                   | Retrieving data | • • |
|                 | Но    | osts \ Items | ALERT-DATA#COLLISIONS | CPUBUSY | CPUQUEUE | IAMBUSY | ALERT-DATA#IOQUEUELEN | ALERT-DATA#MEMUTIL | ALERT-DATA#READHIT | RESPONSE | ALERT-DATA#SYSOVER | ALERT-DATA#WRITEHIT | ALERT-DATA#PAGEOUT | ALERT-MSG#COLLISIONS | ALERT-MSG#IOQUEUELEN | ALERT-MSG#MEMUTIL | ALERT-MSG#READHIT | ALERT-MSG#SYSOVER | ALERT-MSG#WRITEHIT | ALERT-MSG#PAGEOUT |                 |     |
| Þ               | cond  | or 14:46     | ۲                     | ۲       | ۲        | ۲       |                       | $\bigcirc$         | 0                  |          | ۲                  | 0                   |                    |                      |                      |                   |                   |                   |                    |                   |                 |     |
| Þ               | eagle | 10:02        | 0                     |         |          |         |                       |                    |                    |          |                    |                     |                    |                      |                      |                   |                   |                   | 0                  |                   |                 |     |
| Þ               | hawk  | 10:04        | ۲                     |         | ۲        |         | ۲                     | ۲                  |                    |          | 0                  | ۲                   |                    | од <u>—</u> гу       | 1                    | <u></u>           |                   |                   | 0                  |                   |                 |     |
| Þ               | lynx  | 09:56        |                       |         |          | 0       |                       |                    |                    |          |                    |                     |                    | 0                    |                      |                   |                   |                   |                    |                   |                 |     |
| D               | naso  | 14:47        |                       |         |          |         |                       |                    |                    |          |                    |                     |                    |                      |                      |                   |                   |                   |                    |                   |                 |     |
| Þ               | drago | onfly 14:46  |                       | 0       |          |         |                       |                    |                    |          |                    |                     |                    |                      |                      |                   |                   |                   |                    |                   |                 |     |
| Þ               | phoe  | nix 14:45    | 0                     | 0       | 0        | 0       |                       | 0                  |                    | •        | 0                  |                     |                    |                      | Č                    |                   |                   |                   |                    |                   |                 |     |
| $\overline{}$   | spot  | 14:48        | 0                     |         | 0        | 0       |                       | •                  |                    |          | 0                  | 0                   |                    |                      |                      | 0                 |                   |                   |                    |                   |                 |     |
|                 |       | 12/04 14:43  |                       |         |          | 0       |                       |                    |                    | 0        |                    |                     |                    |                      |                      |                   |                   |                   |                    |                   |                 |     |
|                 | Ì     | 12/04 14:38  | 0                     | 0       | 0        | 0       | 0                     | 0                  | 0                  | 0        |                    | ١                   |                    |                      |                      | •                 |                   |                   |                    |                   |                 |     |
|                 | Ì     | 12/04 14:33  | ۲                     | •       | ۲        | ۲       |                       |                    | ۲                  | ۲        | ۲                  |                     |                    |                      |                      |                   |                   |                   |                    |                   |                 |     |
|                 |       | 12/04 14:28  | ۲                     |         | ۲        | ۲       | 0                     | ۲                  | ۲                  | ۲        | ۲                  | ۲                   |                    |                      |                      |                   |                   |                   |                    |                   |                 |     |
|                 |       | 12/04 14:23  | ۲                     | 0       | ۲        | ۲       | ۲                     | 0                  | ۲                  | ۲        | ۲                  | ۲                   |                    |                      |                      |                   |                   |                   |                    |                   |                 |     |
|                 |       | 12/04 14:18  | ۲                     |         | ۲        |         |                       | ۲                  |                    | ۲        | ۲                  |                     |                    |                      |                      |                   |                   |                   |                    |                   |                 |     |
|                 | t     | 40/04/4/40   |                       |         |          |         |                       |                    |                    |          |                    |                     |                    | 1. J.                |                      |                   |                   |                   |                    |                   |                 | *   |

Figure A.11 Enterprise View page

Gauge page shows gauge charts reporting data related to specific alerts.

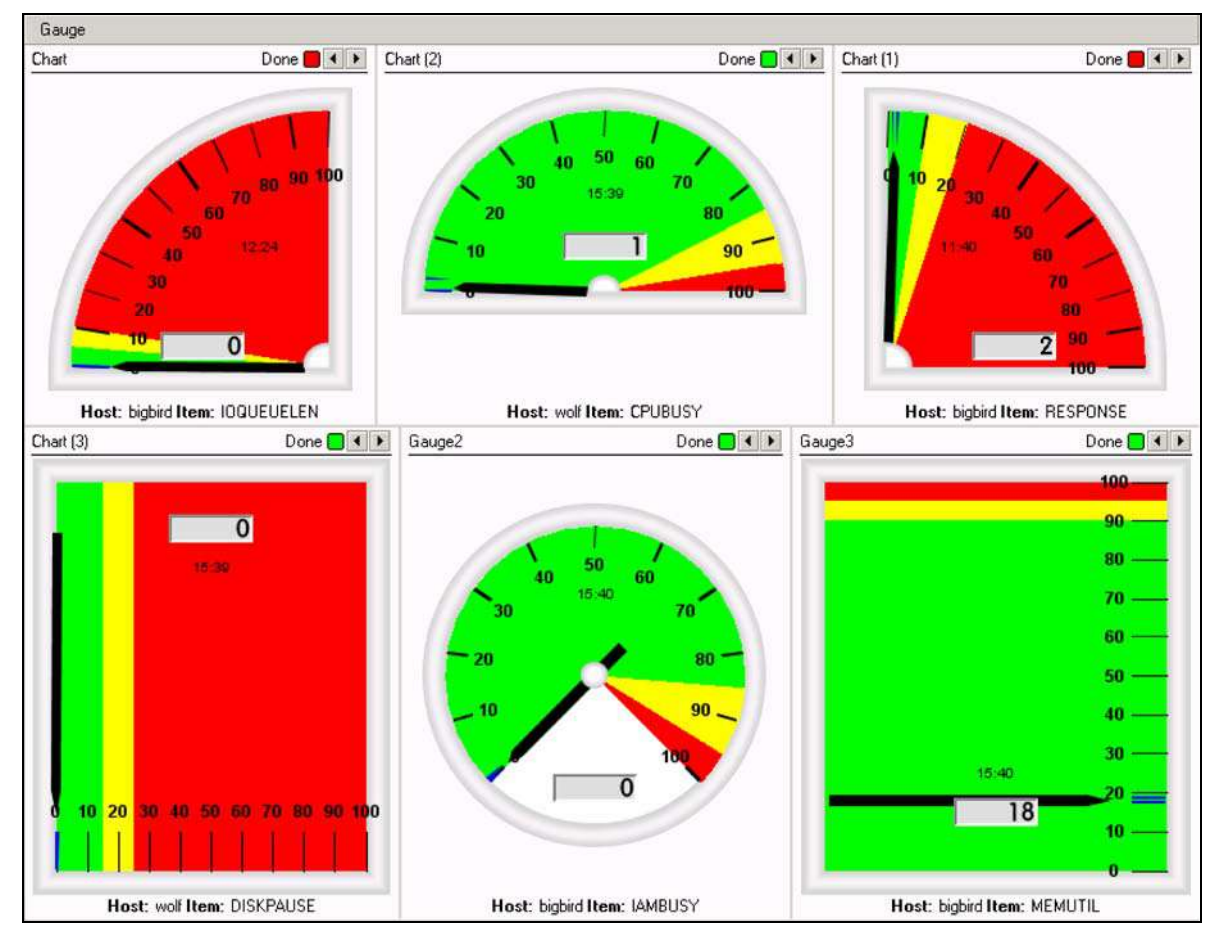

Figure A.12 Gauge View

# **HP-UX Data Items**

| Item Name                       | Description                                  |
|---------------------------------|----------------------------------------------|
| HP-UX.ALERT-DATA.CPUBUSY        | CPUBUSY                                      |
| HP-UX.ALERT-MSG.COLLISIONS      | COLLISIONS                                   |
| HP-UX.ALERT-MSG.CPUBUSY         | CPUBUSY                                      |
| HP-UX.ALERT-MSG.CPUQUEUE        | CPUQUEUE                                     |
| HP-UX.ALERT-MSG.IOQUEUELEN      | IOQUEUELEN                                   |
| HP-UX.ALERT-MSG.MEMUTIL         | MEMUTIL                                      |
| HP-UX.ALERT-MSG.READHIT         | READHIT                                      |
| HP-UX.ALERT-MSG.RESPONSE        | RESPONSE                                     |
| HP-UX.ALERT-MSG.SYSOVER         | SYSOVER                                      |
| HP-UX.ALERT-MSG.WRITEHIT        | WRITEHIT                                     |
| HP-UX.BCACHE.BC-BUFPAGES        | Buffer cache headers                         |
| HP-UX.BCACHE.BC-NBUF            | Buffer cache size                            |
| HP-UX.BCACHE.BC-RHIT%           | Buffer cache read hit %                      |
| HP-UX.BCACHE.BC-WHIT%           | Buffer cache write hit %                     |
| HP-UX.CPU.CPU-BUSY%             | Total CPU %                                  |
| HP-UX.CPU.CPU-CSW%              | CPU context switch %                         |
| HP-UX.CPU.CPU-CSW-RATE          | CPU context switch rate                      |
| HP-UX.CPU.CPU-INTERRUPT-RATE    | CPU interrupt rate                           |
| HP-UX.CPU.CPU-INTR%             | CPU interrupt %                              |
| HP-UX.CPU.CPU-NICE%             | CPU nice process %                           |
| HP-UX.CPU.CPU-NNICE%            | CPU negative nice process %                  |
| HP-UX.CPU.CPU-QUEUE-LEN         | Average CPU 1 min ready queue length         |
| HP-UX.CPU.CPU-REAL%             | CPU real time process %                      |
| HP-UX.CPU.CPU-SYS%              | System CPU %                                 |
| HP-UX.CPU.CPU-TRAP%             | CPU trap %                                   |
| HP-UX.CPU.CPU-USER%             | User CPU %                                   |
| HP-UX.CPU.CPU-VFLT%             | CPU page fault %                             |
| HP-UX.DISCS.DISC-AVG-SERV-TIME  | Average disk service time                    |
| HP-UX.DISCS.DISC-IOS            | Disk physical IO activity                    |
| HP-UX.DISCS.DISC-PHY-RD-RATE    | Disk physical read rate                      |
| HP-UX.DISCS.DISC-PHY-WR-RATE    | Disk physical write rate                     |
| HP-UX.DISCS.DISC-QUEUE-LEN      | Disk request queue length                    |
| HP-UX.DNLC.DNLC-NCSIZE          | Name cache table entries                     |
| HP-UX.FSG.FSG-FSASYNC           | Enable asynchronous write IO                 |
| HP-UX.FSSPACE.DSPC-AVAIL-INODES | Partition available inodes                   |
| HP-UX.FSSPACE.DSPC-AVAIL-KB     | Available partition space to non-super user  |
| HP-UX.FSSPACE.DSPC-FREE-INODES  | Partition available inodes to non-super user |
| HP-UX.FSSPACE.DSPC-FREE-KB      | Free partition space                         |
| HP-UX.FSSPACE.DSPC-INODES       | Partition configured inode number            |
| HP-UX.FSSPACE.DSPC-SIZE-KB      | Partition size                               |
| HP-UX.FSSPACE.DSPC-USED%        | Used partition space %                       |
| HP-UX.FSSPACE.DSPC-USED-KB      | Used partition space                         |
| HP-UX.FTBL.FTBL-NFILE           | File table size                              |
| HP-UX.ICACHE.IC-NINODE          | Inodes cache size                            |

## User's Guide to Meta-View Web & Alert Appendix A: Lund Pre-Configured Pages

| HP-UX.IPC.IPC-MSGMAP                | Entries to track free message space              |
|-------------------------------------|--------------------------------------------------|
| HP-UX.IPC.IPC-MSGMAX                | Maximum message size                             |
| HP-UX.IPC.IPC-MSGMNB                | Maximum message queue size                       |
| HP-UX.IPC.IPC-MSGMNI                | Max number of message queue identifiers          |
| HP-UX.IPC.IPC-MSGSEG                | Max number of message segments in system         |
| HP-UX.IPC.IPC-MSGSSZ                | Message segment size                             |
| HP-UX.IPC.IPC-MSGTQL                | Max number of messages in system                 |
| HP-UX.IPC.IPC-SEMAEM                | Max semaphore value in an undo structure         |
| HP-UX.IPC.IPC-SEMMAP                | Entries to track free semaphore memory           |
| HP-UX.IPC.IPC-SEMMNI                | Max number of semaphore identifiers              |
| HP-UX.IPC.IPC-SEMMNS                | Max number of semaphores in the system           |
| HP-UX.IPC.IPC-SEMMNU                | Number of semaphore undo structures              |
| HP-UX.IPC.IPC-SEMUME                | Max semaphore undo structures per proces         |
| HP-UX.IPC.IPC-SEMVMX                | Max semaphore value                              |
| HP-UX.IPC.IPC-SHMMAX                | Max size of a shared memory segment              |
| HP-UX.IPC.IPC-SHMMNI                | Max number of shared memory identifiers          |
| HP-UX.IPC.IPC-SHMSEG                | Max number of shared memory segments per process |
| HP-UX.MEMORY.VM-DESFREE             | Memory to be free at all times                   |
| HP-UX.MEMORY.VM-LOTSFREE            | Trigger for system paging to begin               |
| HP-UX.MEMORY.VM-MINFREE             | Minimum acceptable memory level                  |
| HP-UX.MEMORY.VM-PAGE-FAULT-RATE     | Virtual memory page fault rate                   |
| HP-UX.MEMORY.VM-PAGE-IN-BPS         | Virtual memory pagein size rate                  |
| HP-UX.MEMORY.VM-PAGE-IN-RATE        | Virtual memory pagein rate                       |
| HP-UX.MEMORY.VM-PAGE-INS            | Virtual memory pageins                           |
| HP-UX.MEMORY.VM-PAGE-OUT-BPS        | Virtual memory pageout size rate                 |
| HP-UX.MEMORY.VM-PAGE-OUT-RATE       | Virtual memory pageout rate                      |
| HP-UX.MEMORY.VM-PAGE-OUTS           | Virtual memory pageouts                          |
| HP-UX.MEMORY.VM-PG-REC-RATE         | Virtual memory page reclaim rate                 |
| HP-UX.MEMORY.VM-PG-SCAN-RATE        | Virtual memory page scan rate                    |
| HP-UX.MEMORY.VM-PG-SIZE             | Virtual memory page size                         |
| HP-UX.MEMORY.VM-PS-LOADED           | Number of processes loaded                       |
| HP-UX.MEMORY.VM-PS-LOADED-RUN       | Number of processes loaded and runnable          |
| HP-UX.MEMORY.VM-PS-LOADED-SLEEP     | Number of processes loaded and sleeping          |
| HP-UX.MEMORY.VM-USED-MEM%           | Physical memory used %                           |
| HP-UX.MEMORY.VM-USED-VM%            | Virtual memory used %                            |
| HP-UX.MISC.MISC-ACT-PROCESSES       | Active processes                                 |
| HP-UX.MISC.MISC-ACT-SESSIONS        | Active sessions                                  |
| HP-UX.MISC.MISC-PROCESSES           | Processes                                        |
| HP-UX.MISC.MISC-SESSIONS            | Sessions                                         |
| HP-UX.MISC.MISC-TRANS-RATE          | Transaction rate                                 |
| HP-UX.NETIFS.NETIF-COLLISION%       | Netlf packet collision %                         |
| HP-UX.NETIFS.NETIF-IN-ERR%          | Netlf packet in error %                          |
| HP-UX.NETIFS.NETIF-OUT-ERR%         | NetIf packet out error %                         |
| HP-UX.NETIFS.NETIF-PCKTS-IN-RATE    | Netlf packet in rate                             |
| HP-UX.NETIFS.NETIF-PCKTS-OUT-RATE   | Netlf packet out rate                            |
| HP-UX.NETPROTO.NETP-ICMP-IN-PKT-RT  | ICMP packet in rate                              |
| HP-UX.NETPROTO.NETP-ICMP-OUT-ERR%   | ICMP error out %                                 |
| HP-UX.NETPROTO.NETP-ICMP-OUT-PKT-RT | ICMP packet out rate                             |
| HP-UX.NETPROTO.NETP-IP-IN-ERR%      | IP error in %                                    |

| HP-UX.NETPROTO.NETP-IP-IN-PKT-RT                                                                                                    | IP packet in rate                                                                                                    |
|----------------------------------------------------------------------------------------------------|----------------------------------------------------------------------------------------------------|
| HP-UX.NETPROTO.NETP-IP-OUT-ERR%                                                                                                    | IP error out %                                                                                                    |
| HP-UX.NETPROTO.NETP-IP-OUT-PKT-RT                                                                                                    | IP packet out rate                                                                                                    |
| HP-UX.NETPROTO.NETP-TCP-IN-ERR%                                                                                                    | TCP error in %                                                                                                    |
| HP-UX.NETPROTO.NETP-TCP-IN-PKT-RT                                                                                                    | TCP packet in rate                                                                                                    |
| HP-UX.NETPROTO.NETP-TCP-OUT-ERR%                                                                                                    | TCP error out %                                                                                                    |
| HP-UX.NETPROTO.NETP-TCP-OUT-PKT-RT                                                                                                    | TCP packet out rate                                                                                                    |
| HP-UX.NETPROTO.NETP-UDP-IN-ERR%                                                                                                    | UDP error in %                                                                                                    |
| HP-UX.NETPROTO.NETP-UDP-IN-PKT-RT                                                                                                    | UDP packet in rate                                                                                                    |
| HP-UX.NETPROTO.NETP-UDP-OUT-PKT-RT                                                                                                    | UDP packet out rate                                                                                                    |
| HP-UX.PROCESSES.PROC-CPU-LIVE%                                                                                                    | Process live on CPU %                                                                                                    |
| HP-UX.PROCESSES.PROC-CPU-PCT                                                                                                    | Process CPU %                                                                                                    |
| HP-UX.PROCESSES.PROC-IO-PCT                                                                                                    | Process % of physical disk IO's                                                                                                    |
| HP-UX.PROCESSES.PROC-NAME                                                                                                    | Process name                                                                                                    |
| HP-UX.PROCESSES.PROC-NICE                                                                                                    | Process nice value                                                                                                    |
| HP-UX.PROCESSES.PROC-PRI                                                                                                    | Process priority value                                                                                                    |
| HP-UX.PROCESSES.PROC-RESP-TIME                                                                                                    | Average process response time                                                                                                    |
| HP-UX.PROCESSES.PROC-RSS                                                                                                    | Process physical memory used                                                                                                    |
| HP-UX.PROCESSES.PROC-SIZE                                                                                                    | Process virtual memory used                                                                                                    |
| HP-UX.PROCESSES.PROC-SYS-PCT                                                                                                    | Process sys mode wait %                                                                                                    |
| HP-UX.PROCESSES.PROC-TRANS-CNT                                                                                                    | Process transaction count                                                                                                    |
| HP-UX.PROCESSES.PROC-TTY                                                                                                    | Process terminal device code                                                                                                    |
| HP-UX.PROCESSES.PROC-USER                                                                                                    | Process user name                                                                                                    |
| HP-UX.PROCESSES.PROC-USR-PCT                                                                                                    | Process user mode wait %                                                                                                    |
|                                                                                                    |                                                                                                    |
| HP-UX.PROCESSES.PROC-WAIT-STATE                                                                                                    | Process wait state                                                                                                    |
| HP-UX.PROCESSES.PROC-WAIT-STATE<br>HP-UX.PROCESSES.SAMPLE_TIME                                                                                                    | Process wait state Sample time                                                                                                    |
| HP-UX.PROCESSES.PROC-WAIT-STATE<br>HP-UX.PROCESSES.SAMPLE_TIME<br>HP-UX.PROCESSORS.PROCESSOR-BUSY%                                                                                                    | Process wait state Sample time Total CPU %                                                                                                    |
| HP-UX.PROCESSES.PROC-WAIT-STATE<br>HP-UX.PROCESSES.SAMPLE_TIME<br>HP-UX.PROCESSORS.PROCESSOR-BUSY%<br>HP-UX.PROCESSORS.PROCESSOR-NICE%                                                                                                    | Process wait state Sample time Total CPU % CPU nice %                                                                                                    |
| HP-UX.PROCESSES.PROC-WAIT-STATE<br>HP-UX.PROCESSES.SAMPLE_TIME<br>HP-UX.PROCESSORS.PROCESSOR-BUSY%<br>HP-UX.PROCESSORS.PROCESSOR-NICE%<br>HP-UX.PROCESSORS.PROCESSOR-NNICE%                                                                                                    | Process wait state<br>Sample time<br>Total CPU %<br>CPU nice %<br>CPU negative nice %                                                                                                    |
| HP-UX.PROCESSES.PROC-WAIT-STATE<br>HP-UX.PROCESSES.SAMPLE_TIME<br>HP-UX.PROCESSORS.PROCESSOR-BUSY%<br>HP-UX.PROCESSORS.PROCESSOR-NICE%<br>HP-UX.PROCESSORS.PROCESSOR-NNICE%<br>HP-UX.PROCESSORS.PROCESSOR-NUMBER                                                                                                    | Process wait state Sample time Total CPU % CPU nice % CPU negative nice % CPU number                                                                                                    |
| HP-UX.PROCESSES.PROC-WAIT-STATE<br>HP-UX.PROCESSES.SAMPLE_TIME<br>HP-UX.PROCESSORS.PROCESSOR-BUSY%<br>HP-UX.PROCESSORS.PROCESSOR-NICE%<br>HP-UX.PROCESSORS.PROCESSOR-NNICE%<br>HP-UX.PROCESSORS.PROCESSOR-NUMBER<br>HP-UX.PROCESSORS.PROCESSOR-REAL%                                                                                                    | Process wait state Sample time Total CPU % CPU nice % CPU negative nice % CPU number CPU real %                                                                                                    |
| HP-UX.PROCESSES.PROC-WAIT-STATE<br>HP-UX.PROCESSES.SAMPLE_TIME<br>HP-UX.PROCESSORS.PROCESSOR-BUSY%<br>HP-UX.PROCESSORS.PROCESSOR-NICE%<br>HP-UX.PROCESSORS.PROCESSOR-NNICE%<br>HP-UX.PROCESSORS.PROCESSOR-NUMBER<br>HP-UX.PROCESSORS.PROCESSOR-REAL%<br>HP-UX.PROCESSORS.PROCESSOR-SYS%                                                                                                    | Process wait state<br>Sample time<br>Total CPU %<br>CPU nice %<br>CPU negative nice %<br>CPU number<br>CPU real %<br>System CPU %                                                                                                    |
| HP-UX.PROCESSES.PROC-WAIT-STATE<br>HP-UX.PROCESSES.SAMPLE_TIME<br>HP-UX.PROCESSORS.PROCESSOR-BUSY%<br>HP-UX.PROCESSORS.PROCESSOR-NICE%<br>HP-UX.PROCESSORS.PROCESSOR-NUMBER<br>HP-UX.PROCESSORS.PROCESSOR-NUMBER<br>HP-UX.PROCESSORS.PROCESSOR-REAL%<br>HP-UX.PROCESSORS.PROCESSOR-SYS%<br>HP-UX.PROCESSORS.PROCESSOR-USER%                                                                                                    | Process wait state<br>Sample time<br>Total CPU %<br>CPU nice %<br>CPU negative nice %<br>CPU number<br>CPU real %<br>System CPU %<br>User CPU %                                                                                                    |
| HP-UX.PROCESSES.PROC-WAIT-STATE<br>HP-UX.PROCESSES.SAMPLE_TIME<br>HP-UX.PROCESSORS.PROCESSOR-BUSY%<br>HP-UX.PROCESSORS.PROCESSOR-NICE%<br>HP-UX.PROCESSORS.PROCESSOR-NNICE%<br>HP-UX.PROCESSORS.PROCESSOR-NUMBER<br>HP-UX.PROCESSORS.PROCESSOR-REAL%<br>HP-UX.PROCESSORS.PROCESSOR-SYS%<br>HP-UX.PROCESSORS.PROCESSOR-USER%<br>HP-UX.PTBL.PTBL-MAXFILES                                                                                                    | Process wait state Sample time Total CPU % CPU nice % CPU negative nice % CPU number CPU real % System CPU % User CPU % Maxfiles                                                                                                    |
| HP-UX.PROCESSES.PROC-WAIT-STATE<br>HP-UX.PROCESSES.SAMPLE_TIME<br>HP-UX.PROCESSORS.PROCESSOR-BUSY%<br>HP-UX.PROCESSORS.PROCESSOR-NICE%<br>HP-UX.PROCESSORS.PROCESSOR-NNICE%<br>HP-UX.PROCESSORS.PROCESSOR-NUMBER<br>HP-UX.PROCESSORS.PROCESSOR-REAL%<br>HP-UX.PROCESSORS.PROCESSOR-SYS%<br>HP-UX.PROCESSORS.PROCESSOR-USER%<br>HP-UX.PTBL.PTBL-MAXFILES<br>HP-UX.PTBL.PTBL-MAXFILES-LIM                                                                                                    | Process wait state<br>Sample time<br>Total CPU %<br>CPU nice %<br>CPU negative nice %<br>CPU number<br>CPU real %<br>System CPU %<br>User CPU %<br>Maxfiles<br>Maxfiles_lim                                                                                                    |
| HP-UX.PROCESSES.PROC-WAIT-STATE<br>HP-UX.PROCESSES.SAMPLE_TIME<br>HP-UX.PROCESSORS.PROCESSOR-BUSY%<br>HP-UX.PROCESSORS.PROCESSOR-NICE%<br>HP-UX.PROCESSORS.PROCESSOR-NUMBER<br>HP-UX.PROCESSORS.PROCESSOR-NUMBER<br>HP-UX.PROCESSORS.PROCESSOR-REAL%<br>HP-UX.PROCESSORS.PROCESSOR-SYS%<br>HP-UX.PROCESSORS.PROCESSOR-USER%<br>HP-UX.PTBL.PTBL-MAXFILES<br>HP-UX.PTBL.PTBL-MAXFILES-LIM<br>HP-UX.PTBL.PTBL-MAXFILES-LIM                                                                                                    | Process wait state<br>Sample time<br>Total CPU %<br>CPU nice %<br>CPU negative nice %<br>CPU number<br>CPU real %<br>System CPU %<br>User CPU %<br>Maxfiles<br>Maxfiles_lim<br>Max number of user processes per user id                                                                                                    |
| HP-UX.PROCESSES.PROC-WAIT-STATE<br>HP-UX.PROCESSES.SAMPLE_TIME<br>HP-UX.PROCESSORS.PROCESSOR-BUSY%<br>HP-UX.PROCESSORS.PROCESSOR-NICE%<br>HP-UX.PROCESSORS.PROCESSOR-NUMBER<br>HP-UX.PROCESSORS.PROCESSOR-NUMBER<br>HP-UX.PROCESSORS.PROCESSOR-REAL%<br>HP-UX.PROCESSORS.PROCESSOR-SYS%<br>HP-UX.PROCESSORS.PROCESSOR-USER%<br>HP-UX.PTBL.PTBL-MAXFILES<br>HP-UX.PTBL.PTBL-MAXFILES-LIM<br>HP-UX.PTBL.PTBL-MAXUPRC<br>HP-UX.PTBL.PTBL-NPROC                                                                                                    | Process wait state Sample time Total CPU % CPU nice % CPU negative nice % CPU number CPU real % System CPU % User CPU % Maxfiles Maxfiles Maxfiles_lim Max number of user processes per user id Process table size                                                                                                    |
| HP-UX.PROCESSES.PROC-WAIT-STATE<br>HP-UX.PROCESSES.SAMPLE_TIME<br>HP-UX.PROCESSORS.PROCESSOR-BUSY%<br>HP-UX.PROCESSORS.PROCESSOR-NICE%<br>HP-UX.PROCESSORS.PROCESSOR-NUMBER<br>HP-UX.PROCESSORS.PROCESSOR-NUMBER<br>HP-UX.PROCESSORS.PROCESSOR-REAL%<br>HP-UX.PROCESSORS.PROCESSOR-SYS%<br>HP-UX.PROCESSORS.PROCESSOR-USER%<br>HP-UX.PTBL.PTBL-MAXFILES<br>HP-UX.PTBL.PTBL-MAXFILES<br>HP-UX.PTBL.PTBL-MAXFILES.LIM<br>HP-UX.PTBL.PTBL-NAXFILES.LIM<br>HP-UX.PTBL.PTBL-NAXFILES.LIM<br>HP-UX.PTBL.PTBL-NAXFILES.LIM                                                                                                    | Process wait state<br>Sample time<br>Total CPU %<br>CPU nice %<br>CPU negative nice %<br>CPU number<br>CPU real %<br>System CPU %<br>User CPU %<br>Maxfiles<br>Maxfiles<br>Maxfiles_lim<br>Max number of user processes per user id<br>Process table size<br>Swap device code                                                                                                    |
| HP-UX.PROCESSES.PROC-WAIT-STATE<br>HP-UX.PROCESSES.SAMPLE_TIME<br>HP-UX.PROCESSORS.PROCESSOR-BUSY%<br>HP-UX.PROCESSORS.PROCESSOR-NICE%<br>HP-UX.PROCESSORS.PROCESSOR-NUMBER<br>HP-UX.PROCESSORS.PROCESSOR-NUMBER<br>HP-UX.PROCESSORS.PROCESSOR-REAL%<br>HP-UX.PROCESSORS.PROCESSOR-SYS%<br>HP-UX.PROCESSORS.PROCESSOR-USER%<br>HP-UX.PTBL.PTBL-MAXFILES<br>HP-UX.PTBL.PTBL-MAXFILES-LIM<br>HP-UX.PTBL.PTBL-MAXFILES-LIM<br>HP-UX.PTBL.PTBL-NPROC<br>HP-UX.PTBL.PTBL-NPROC<br>HP-UX.SWAPS.SWAP-DEV<br>HP-UX.SWAPS.SWAP-DEVFILE                                                                                                    | Process wait state Sample time Total CPU % CPU nice % CPU negative nice % CPU number CPU real % System CPU % User CPU % User CPU % Maxfiles Maxfiles Maxfiles Maxies Maxies Swap device code Swap device filename                                                                                                    |
| HP-UX.PROCESSES.PROC-WAIT-STATE<br>HP-UX.PROCESSES.SAMPLE_TIME<br>HP-UX.PROCESSORS.PROCESSOR-BUSY%<br>HP-UX.PROCESSORS.PROCESSOR-NICE%<br>HP-UX.PROCESSORS.PROCESSOR-NICE%<br>HP-UX.PROCESSORS.PROCESSOR-NUMBER<br>HP-UX.PROCESSORS.PROCESSOR-REAL%<br>HP-UX.PROCESSORS.PROCESSOR-SYS%<br>HP-UX.PROCESSORS.PROCESSOR-USER%<br>HP-UX.PTBL.PTBL-MAXFILES<br>HP-UX.PTBL.PTBL-MAXFILES<br>HP-UX.PTBL.PTBL-MAXFILES-LIM<br>HP-UX.PTBL.PTBL-MAXUPRC<br>HP-UX.PTBL.PTBL-NPROC<br>HP-UX.SWAPS.SWAP-DEV<br>HP-UX.SWAPS.SWAP-DEVFILE<br>HP-UX.SWAPS.SWAP-FREE                                                                                                    | Process wait state Sample time Total CPU % CPU nice % CPU negative nice % CPU number CPU real % System CPU % User CPU % Maxfiles Maxfiles Maxfiles_lim Max number of user processes per user id Process table size Swap device code Swap device filename Swap space free                                                                                                    |
| HP-UX.PROCESSES.PROC-WAIT-STATE<br>HP-UX.PROCESSES.SAMPLE_TIME<br>HP-UX.PROCESSORS.PROCESSOR-BUSY%<br>HP-UX.PROCESSORS.PROCESSOR-NICE%<br>HP-UX.PROCESSORS.PROCESSOR-NUMBER<br>HP-UX.PROCESSORS.PROCESSOR-NUMBER<br>HP-UX.PROCESSORS.PROCESSOR-REAL%<br>HP-UX.PROCESSORS.PROCESSOR-REAL%<br>HP-UX.PROCESSORS.PROCESSOR-USER%<br>HP-UX.PROCESSORS.PROCESSOR-USER%<br>HP-UX.PTBL.PTBL-MAXFILES<br>HP-UX.PTBL.PTBL-MAXFILES<br>HP-UX.PTBL.PTBL-MAXFILES.LIM<br>HP-UX.PTBL.PTBL-NAXFILES.LIM<br>HP-UX.PTBL.PTBL-NAXFILES.LIM<br>HP-UX.PTBL.PTBL-NAXFILES.LIM<br>HP-UX.SWAPS.SWAP-DEV<br>HP-UX.SWAPS.SWAP-DEV<br>HP-UX.SWAPS.SWAP-DEVFILE<br>HP-UX.SWAPS.SWAP-FREE<br>HP-UX.SWAPS.SWAP-PRI                                                                                                    | Process wait state Sample time Total CPU % CPU nice % CPU negative nice % CPU number CPU real % System CPU % User CPU % Maxfiles Maxfiles Maxfiles Maxfiles_lim Max number of user processes per user id Process table size Swap device code Swap device filename Swap space free Swap priority                                                                                                    |
| HP-UX.PROCESSES.PROC-WAIT-STATE<br>HP-UX.PROCESSES.SAMPLE_TIME<br>HP-UX.PROCESSORS.PROCESSOR-BUSY%<br>HP-UX.PROCESSORS.PROCESSOR-NICE%<br>HP-UX.PROCESSORS.PROCESSOR-NICE%<br>HP-UX.PROCESSORS.PROCESSOR-NUMBER<br>HP-UX.PROCESSORS.PROCESSOR-REAL%<br>HP-UX.PROCESSORS.PROCESSOR-SYS%<br>HP-UX.PROCESSORS.PROCESSOR-USER%<br>HP-UX.PTBL.PTBL-MAXFILES<br>HP-UX.PTBL.PTBL-MAXFILES<br>HP-UX.PTBL.PTBL-MAXFILES-LIM<br>HP-UX.PTBL.PTBL-MAXFILES-LIM<br>HP-UX.PTBL.PTBL-NPROC<br>HP-UX.SWAPS.SWAP-DEV<br>HP-UX.SWAPS.SWAP-DEV<br>HP-UX.SWAPS.SWAP-FREE<br>HP-UX.SWAPS.SWAP-PRI<br>HP-UX.SWAPS.SWAP-RESERVED                                                                                                    | Process wait state Sample time Total CPU % CPU nice % CPU negative nice % CPU number CPU real % System CPU % User CPU % User CPU % Maxfiles Maxfiles Maxfiles Maxfiles Swap device filename Swap space free Swap space reserved                                                                                                    |
| HP-UX.PROCESSES.PROC-WAIT-STATE<br>HP-UX.PROCESSES.SAMPLE_TIME<br>HP-UX.PROCESSORS.PROCESSOR-BUSY%<br>HP-UX.PROCESSORS.PROCESSOR-NICE%<br>HP-UX.PROCESSORS.PROCESSOR-NUMBER<br>HP-UX.PROCESSORS.PROCESSOR-NUMBER<br>HP-UX.PROCESSORS.PROCESSOR-REAL%<br>HP-UX.PROCESSORS.PROCESSOR-SYS%<br>HP-UX.PROCESSORS.PROCESSOR-USER%<br>HP-UX.PTBL.PTBL-MAXFILES<br>HP-UX.PTBL.PTBL-MAXFILES<br>HP-UX.PTBL.PTBL-MAXFILES-LIM<br>HP-UX.PTBL.PTBL-MAXFILES-LIM<br>HP-UX.PTBL.PTBL-NPROC<br>HP-UX.SWAPS.SWAP-DEV<br>HP-UX.SWAPS.SWAP-DEV<br>HP-UX.SWAPS.SWAP-FREE<br>HP-UX.SWAPS.SWAP-PRI<br>HP-UX.SWAPS.SWAP-PRI<br>HP-UX.SWAPS.SWAP-RESERVED<br>HP-UX.SWAPS.SWAP-SIZE                                                                                                    | Process wait state Sample time Total CPU % CPU nice % CPU negative nice % CPU number CPU real % System CPU % User CPU % Maxfiles Maxfiles Maxfiles Maxfiles_lim Max number of user processes per user id Process table size Swap device code Swap device filename Swap space free Swap priority Swap space reserved Swap size                                                                               |
| HP-UX.PROCESSES.PROC-WAIT-STATE<br>HP-UX.PROCESSES.SAMPLE_TIME<br>HP-UX.PROCESSORS.PROCESSOR-BUSY%<br>HP-UX.PROCESSORS.PROCESSOR-NICE%<br>HP-UX.PROCESSORS.PROCESSOR-NUMBER<br>HP-UX.PROCESSORS.PROCESSOR-NUMBER<br>HP-UX.PROCESSORS.PROCESSOR-REAL%<br>HP-UX.PROCESSORS.PROCESSOR-REAL%<br>HP-UX.PROCESSORS.PROCESSOR-USER%<br>HP-UX.PROCESSORS.PROCESSOR-USER%<br>HP-UX.PTBL.PTBL-MAXFILES<br>HP-UX.PTBL.PTBL-MAXFILES<br>HP-UX.PTBL.PTBL-MAXFILES.LIM<br>HP-UX.PTBL.PTBL-NAXFILES.LIM<br>HP-UX.PTBL.PTBL-NAXFILES.LIM<br>HP-UX.PTBL.PTBL-NAXFILES.LIM<br>HP-UX.SWAPS.SWAP-DEV<br>HP-UX.SWAPS.SWAP-DEV<br>HP-UX.SWAPS.SWAP-DEV<br>HP-UX.SWAPS.SWAP-FREE<br>HP-UX.SWAPS.SWAP-FREE<br>HP-UX.SWAPS.SWAP-RESERVED<br>HP-UX.SWAPS.SWAP-SIZE<br>HP-UX.SWAPS.SWAP-TYPE                                                                                                    | Process wait state Sample time Total CPU % CPU nice % CPU negative nice % CPU number CPU real % System CPU % User CPU % Maxfiles Maxfiles Maxfiles Maxfiles_lim Max number of user processes per user id Process table size Swap device code Swap device filename Swap space free Swap space reserved Swap size Swap type                                                                                   |
| HP-UX.PROCESSES.PROC-WAIT-STATE<br>HP-UX.PROCESSORS.PROCESSOR-BUSY%<br>HP-UX.PROCESSORS.PROCESSOR-NICE%<br>HP-UX.PROCESSORS.PROCESSOR-NICE%<br>HP-UX.PROCESSORS.PROCESSOR-NUMBER<br>HP-UX.PROCESSORS.PROCESSOR-NUMBER<br>HP-UX.PROCESSORS.PROCESSOR-REAL%<br>HP-UX.PROCESSORS.PROCESSOR-SYS%<br>HP-UX.PROCESSORS.PROCESSOR-USER%<br>HP-UX.PROCESSORS.PROCESSOR-USER%<br>HP-UX.PTBL.PTBL-MAXFILES<br>HP-UX.PTBL.PTBL-MAXFILES<br>HP-UX.PTBL.PTBL-MAXFILES-LIM<br>HP-UX.PTBL.PTBL-MAXFILES-LIM<br>HP-UX.PTBL.PTBL-NPROC<br>HP-UX.SWAPS.SWAP-DEV<br>HP-UX.SWAPS.SWAP-DEV<br>HP-UX.SWAPS.SWAP-FREE<br>HP-UX.SWAPS.SWAP-RESERVED<br>HP-UX.SWAPS.SWAP-SIZE<br>HP-UX.SWAPS.SWAP-TYPE<br>HP-UX.SWAPS.SWAP-USED                                                                                                    | Process wait state Sample time Total CPU % CPU nice % CPU negative nice % CPU number CPU real % System CPU % User CPU % Maxfiles Maxfiles Maxfiles Maxfiles Maxies_lim Max number of user processes per user id Process table size Swap device code Swap device filename Swap space free Swap space reserved Swap size Swap type Swap space used                                                            |
| HP-UX.PROCESSES.PROC-WAIT-STATE<br>HP-UX.PROCESSES.SAMPLE_TIME<br>HP-UX.PROCESSORS.PROCESSOR-BUSY%<br>HP-UX.PROCESSORS.PROCESSOR-NICE%<br>HP-UX.PROCESSORS.PROCESSOR-NUMBER<br>HP-UX.PROCESSORS.PROCESSOR-NUMBER<br>HP-UX.PROCESSORS.PROCESSOR-REAL%<br>HP-UX.PROCESSORS.PROCESSOR-SYS%<br>HP-UX.PROCESSORS.PROCESSOR-USER%<br>HP-UX.PROCESSORS.PROCESSOR-USER%<br>HP-UX.PTBL.PTBL-MAXFILES<br>HP-UX.PTBL.PTBL-MAXFILES<br>HP-UX.PTBL.PTBL-MAXFILES-LIM<br>HP-UX.PTBL.PTBL-MAXFILES-LIM<br>HP-UX.SWAPS.SWAP-DEV<br>HP-UX.SWAPS.SWAP-DEV<br>HP-UX.SWAPS.SWAP-DEV<br>HP-UX.SWAPS.SWAP-PRI<br>HP-UX.SWAPS.SWAP-PRI<br>HP-UX.SWAPS.SWAP-RESERVED<br>HP-UX.SWAPS.SWAP-TYPE<br>HP-UX.SWAPS.SWAP-TYPE<br>HP-UX.SWAPS.SWAP-USED<br>HP-UX.SYSTEM.SYS-BOOT-DATE                                                                                                    | Process wait state Sample time Total CPU % CPU nice % CPU negative nice % CPU number CPU real % System CPU % User CPU % Maxfiles Maxfiles Maxfiles_lim Max number of user processes per user id Process table size Swap device code Swap device filename Swap space free Swap priority Swap space reserved Swap space used Swap type Swap space used System boot date                                       |
| HP-UX.PROCESSES.PROC-WAIT-STATE<br>HP-UX.PROCESSES.SAMPLE_TIME<br>HP-UX.PROCESSORS.PROCESSOR-BUSY%<br>HP-UX.PROCESSORS.PROCESSOR-NNICE%<br>HP-UX.PROCESSORS.PROCESSOR-NNICE%<br>HP-UX.PROCESSORS.PROCESSOR-NUMBER<br>HP-UX.PROCESSORS.PROCESSOR-REAL%<br>HP-UX.PROCESSORS.PROCESSOR-SYS%<br>HP-UX.PROCESSORS.PROCESSOR-USER%<br>HP-UX.PROCESSORS.PROCESSOR-USER%<br>HP-UX.PTBL.PTBL-MAXFILES<br>HP-UX.PTBL.PTBL-MAXFILES<br>HP-UX.PTBL.PTBL-MAXFILES-LIM<br>HP-UX.PTBL.PTBL-NAXFILES-LIM<br>HP-UX.PTBL.PTBL-NAXFILES-LIM<br>HP-UX.PTBL.PTBL-NPROC<br>HP-UX.SWAPS.SWAP-DEVFILE<br>HP-UX.SWAPS.SWAP-DEVFILE<br>HP-UX.SWAPS.SWAP-FREE<br>HP-UX.SWAPS.SWAP-FREE<br>HP-UX.SWAPS.SWAP-RESERVED<br>HP-UX.SWAPS.SWAP-RISE<br>HP-UX.SWAPS.SWAP-SIZE<br>HP-UX.SWAPS.SWAP-TYPE<br>HP-UX.SWAPS.SWAP-USED<br>HP-UX.SYSTEM.SYS-BOOT-DATE<br>HP-UX.SYSTEM.SYS-BOOT-TIME                                                                                                    | Process wait state Sample time Total CPU % CPU nice % CPU negative nice % CPU number CPU real % System CPU % User CPU % Maxfiles Maxfiles Maxfiles Maxfiles_lim Max number of user processes per user id Process table size Swap device code Swap device filename Swap space free Swap space reserved Swap space reserved Swap size Swap type Swap space used System boot date System boot time             |
| HP-UX.PROCESSES.PROC-WAIT-STATE<br>HP-UX.PROCESSORS.PROCESSOR-BUSY%<br>HP-UX.PROCESSORS.PROCESSOR-NICE%<br>HP-UX.PROCESSORS.PROCESSOR-NICE%<br>HP-UX.PROCESSORS.PROCESSOR-NUMBER<br>HP-UX.PROCESSORS.PROCESSOR-REAL%<br>HP-UX.PROCESSORS.PROCESSOR-REAL%<br>HP-UX.PROCESSORS.PROCESSOR-SYS%<br>HP-UX.PROCESSORS.PROCESSOR-USER%<br>HP-UX.PROCESSORS.PROCESSOR-USER%<br>HP-UX.PTBL.PTBL-MAXFILES<br>HP-UX.PTBL.PTBL-MAXFILES<br>HP-UX.PTBL.PTBL-MAXFILES-LIM<br>HP-UX.PTBL.PTBL-NPROC<br>HP-UX.PTBL.PTBL-NPROC<br>HP-UX.SWAPS.SWAP-DEV<br>HP-UX.SWAPS.SWAP-DEV<br>HP-UX.SWAPS.SWAP-FREE<br>HP-UX.SWAPS.SWAP-FREE<br>HP-UX.SWAPS.SWAP-FREE<br>HP-UX.SWAPS.SWAP-SIZE<br>HP-UX.SWAPS.SWAP-SIZE<br>HP-UX.SWAPS.SWAP-SIZE<br>HP-UX.SWAPS.SWAP-SIZE<br>HP-UX.SWAPS.SWAP-SIZE<br>HP-UX.SWAPS.SWAP-SIZE<br>HP-UX.SWAPS.SWAP-SIZE<br>HP-UX.SWAPS.SWAP-SIZE<br>HP-UX.SWAPS.SWAP-SIZE<br>HP-UX.SWAPS.SWAP-SIZE<br>HP-UX.SWAPS.SWAP-SIZE<br>HP-UX.SWAPS.SWAP-SIZE<br>HP-UX.SWAPS.SWAP-SIZE<br>HP-UX.SYSTEM.SYS-BOOT-TIME<br>HP-UX.SYSTEM.SYS-CPU-TYPE | Process wait state Sample time Total CPU % CPU nice % CPU negative nice % CPU number CPU real % System CPU % User CPU % Maxfiles Maxfiles Maxfiles Maxfiles_lim Max number of user processes per user id Process table size Swap device code Swap device filename Swap space free Swap space free Swap space reserved Swap size Swap type Swap space used System boot time System boot time System CPU type |

| HP-UX.SYSTEM.SYS-OS-VERSION     | System OS version                        |
|---------------------------------|------------------------------------------|
| HP-UX.SYSTEM.SYS-RUN-LEVEL      | System run level                         |
| HP-UX.SYSTEM.SYS-SERIAL-NUM     | System serial number                     |
| HP-UX.WORKLOADS.GROUP           | Workload group number                    |
| HP-UX.WORKLOADS.GRP-CPU%        | Workload CPU %                           |
| HP-UX.WORKLOADS.GRP-CPU-LIVE%   | Workload process alive on cpu %          |
| HP-UX.WORKLOADS.GRP-DISC%       | Workload disk IO %                       |
| HP-UX.WORKLOADS.GRP-MAJFLT-RATE | Workload major page fault rate           |
| HP-UX.WORKLOADS.GRP-MEM%        | Percent memory used by procs in workload |
| HP-UX.WORKLOADS.GRP-MINFLT-RATE | Workload minor page fault rate           |
| HP-UX.WORKLOADS.GRP-NAME        | Workload name                            |
| HP-UX.WORKLOADS.GRP-OTHR-WT%    | Workload other wait %                    |
| HP-UX.WORKLOADS.GRP-PHY-RD-RATE | Workload physical read rate              |
| HP-UX.WORKLOADS.GRP-PHY-WR-RATE | Workload physical write rate             |
| HP-UX.WORKLOADS.GRP-PRE-WT%     | Workload preempted wait %                |
| HP-UX.WORKLOADS.GRP-PROC-COUNT  | Workload active process count            |
| HP-UX.WORKLOADS.GRP-RESP-TIME   | Average workload prompt response time    |
| HP-UX.WORKLOADS.GRP-SYS-CPU%    | Workload system CPU %                    |
| HP-UX.WORKLOADS.GRP-SYS-RD-RATE | Workload system read rate                |
| HP-UX.WORKLOADS.GRP-SYS-WR-RATE | Workload system write rate               |
| HP-UX.WORKLOADS.GRP-SYS-WT%     | Workload system/kernel wait %            |
| HP-UX.WORKLOADS.GRP-TRANS       | Workload transactions                    |
| HP-UX.WORKLOADS.GRP-USER-CPU%   | Workload user CPU %                      |
| HP-UX.WORKLOADS.GRP-USR-RD-RATE | Workload user read rate                  |
| HP-UX.WORKLOADS.GRP-USR-WR-RATE | Workload user write rate                 |
| HP-UX.WORKLOADS.GRP-VM%         | Percent VM used by procs in workload     |
| HP-UX.WORKLOADS.GRP-VM-RD-RATE  | Workload VM read rate                    |
| HP-UX.WORKLOADS.GRP-VM-WR-RATE  | Workload VM write rate                   |
| HP-UX.WORKLOADS.SAMPLE_TIME     | Sample time                              |

Table A.1 HP-UX Data Items

# **Linux Data Items**

| Item Name                    | Description                          |
|------------------------------|--------------------------------------|
| LINUX.ALERT-DATA.CPUBUSY     | CPUBUSY                              |
| LINUX.ALERT-MSG.COLLISIONS   | COLLISIONS                           |
| LINUX.ALERT-MSG.CPUBUSY      | CPUBUSY                              |
| LINUX.ALERT-MSG.CPUQUEUE     | CPUQUEUE                             |
| LINUX.ALERT-MSG.IOQUEUELEN   | IOQUEUELEN                           |
| LINUX.ALERT-MSG.MEMUTIL      | MEMUTIL                              |
| LINUX.ALERT-MSG.PAGEOUT      | PAGEOUT                              |
| LINUX.ALERT-MSG.SYSOVER      | SYSOVER                              |
| LINUX.CPU.CPU-BUSY%          | Total CPU %                          |
| LINUX.CPU.CPU-CSW-RATE       | CPU context switch rate              |
| LINUX.CPU.CPU-INTERRUPT-RATE | CPU interrupt rate                   |
| LINUX.CPU.CPU-NICE%          | CPU nice process %                   |
| LINUX.CPU.CPU-QUEUE-LEN      | Average CPU 1 min ready queue length |
| LINUX.CPU.CPU-SYS%           | System CPU %                         |

| LINUX.CPU.CPU-USER%             | User CPU %                                       |
|---------------------------------|--------------------------------------------------|
| LINUX.DISCS.DISC-AVG-SERV-TIME  | Average disk service time                        |
| LINUX.DISCS.DISC-IOS            | Disk physical IO activity                        |
| LINUX.DISCS.DISC-PHY-RD-RATE    | Disk physical read rate                          |
| LINUX.DISCS.DISC-PHY-WR-RATE    | Disk physical write rate                         |
| LINUX.DISCS.DISC-QUEUE-LEN      | Disk request queue length                        |
| LINUX.FSG.FSG-AUTOUP            | Interval between dirty page checks               |
| LINUX.FSG.FSG-UFS-HW            | Minimum size to defer write IO                   |
| LINUX.FSG.FSG-UFS-LW            | Maximum size to complete write IO                |
| LINUX.FSSPACE.DSPC-AVAIL-INODES | Partition available inodes                       |
| LINUX.FSSPACE.DSPC-AVAIL-KB     | Available partition space to non-super user      |
| LINUX.FSSPACE.DSPC-FREE-INODES  | Partition available inodes to non-super user     |
| LINUX.FSSPACE.DSPC-FREE-KB      | Free partition space                             |
| LINUX.FSSPACE.DSPC-INODES       | Partition configured inode number                |
| LINUX.FSSPACE.DSPC-SIZE-KB      | Partition size                                   |
| LINUX.FSSPACE.DSPC-USED%        | Used partition space %                           |
| LINUX.FSSPACE.DSPC-USED-KB      | Used partition space                             |
| LINUX.IPC.IPC-MSGMAP            | Entries to track free message space              |
| LINUX.IPC.IPC-MSGMAX            | Maximum message size                             |
| LINUX.IPC.IPC-MSGMNB            | Maximum message queue size                       |
| LINUX.IPC.IPC-MSGMNI            | Max number of message queue identifiers          |
| LINUX.IPC.IPC-MSGSEG            | Max number of message segments in system         |
| LINUX.IPC.IPC-MSGSSZ            | Message segment size                             |
| LINUX.IPC.IPC-MSGTQL            | Max number of messages in system                 |
| LINUX.IPC.IPC-SEMAEM            | Max semaphore value in an undo structure         |
| LINUX.IPC.IPC-SEMMAP            | Entries to track free semaphore memory           |
| LINUX.IPC.IPC-SEMMNI            | Max number of semaphore identifiers              |
| LINUX.IPC.IPC-SEMMNS            | Max number of semaphores in the system           |
| LINUX.IPC.IPC-SEMMNU            | Number of semaphore undo structures              |
| LINUX.IPC.IPC-SEMUME            | Max semaphore undo structures per process        |
| LINUX.IPC.IPC-SEMVMX            | Max semaphore value                              |
| LINUX.IPC.IPC-SHMMAX            | Max size of a shared memory segment              |
| LINUX.IPC.IPC-SHMMNI            | Max number of shared memory identifiers          |
| LINUX.IPC.IPC-SHMSEG            | Max number of shared memory segments per process |
| LINUX.MEMORY.VM-MAJ-PG-FLT-RATE | Virtual memory major page fault rate             |
| LINUX.MEMORY.VM-MEM-SIZE        | Total physical memory                            |
| LINUX.MEMORY.VM-MIN-PG-FLT-RATE | Virtual memory minor page fault rate             |
| LINUX.MEMORY.VM-PAGE-IN-RATE    | Virtual memory pagein rate                       |
| LINUX.MEMORY.VM-PAGE-INS        | Virtual memory pageins                           |
| LINUX.MEMORY.VM-PAGE-OUT-RATE   | Virtual memory pageout rate                      |
| LINUX.MEMORY.VM-PAGE-OUTS       | Virtual memory pageouts                          |
| LINUX.MEMORY.VM-PS-LOADED       | Number of processes loaded                       |
| LINUX.MEMORY.VM-PS-LOADED-RUN   | Number of processes loaded and runnable          |
| LINUX.MEMORY.VM-PS-LOADED-SLEEP | Number of processes loaded and sleeping          |
| LINUX.MEMORY.VM-PS-SWAP         | Number of processes swapped                      |
| LINUX.MEMORY.VM-PS-SWAP-RUN     | Number of processes swapped and runnable         |
| LINUX.MEMORY.VM-PS-SWAP-SLEEP   | Number of processes swapped and sleeping         |
| LINUX.MEMORY.VM-SWAP-IN-BPS     | Virtual memory swapin size rate                  |
| LINUX.MEMORY.VM-SWAP-INS        | Virtual memory swapins                           |

| LINUX.MEMORY.VM-SWAP-OUT-BPS        | Virtual memory swapout size rate |
|-------------------------------------|----------------------------------|
| LINUX.MEMORY.VM-SWAP-OUTS           | Virtual memory swapouts          |
| LINUX.MEMORY.VM-USED-MEM%           | Physical memory used %           |
| LINUX.MEMORY.VM-USED-VM%            | Virtual memory used %            |
| LINUX.MISC.MISC-ACT-SESSIONS        | Active sessions                  |
| LINUX.MISC.MISC-PROCESSES           | Processes                        |
| LINUX.MISC.MISC-SESSIONS            | Sessions                         |
| LINUX.MISC.MISC-TRANS-RATE          | Transaction rate                 |
| LINUX.NETIFS.NETIF-COLLISION%       | Netlf packet collision %         |
| LINUX.NETIFS.NETIF-DEFER%           | Netlf packet defer %             |
| LINUX.NETIFS.NETIF-IN-ERR%          | Netlf packet in error %          |
| LINUX.NETIFS.NETIF-OUT-ERR%         | Netlf packet out error %         |
| LINUX.NETIFS.NETIF-PCKTS-IN-RATE    | NetIf packet in rate             |
| LINUX.NETIFS.NETIF-PCKTS-OUT-RATE   | Netlf packet out rate            |
| LINUX.NETPROTO.NETP-ICMP-IN-ERR%    | ICMP error in %                  |
| LINUX.NETPROTO.NETP-ICMP-IN-PKT-RT  | ICMP packet in rate              |
| LINUX.NETPROTO.NETP-ICMP-OUT-ERR%   | ICMP error out %                 |
| LINUX.NETPROTO.NETP-ICMP-OUT-PKT-RT | ICMP packet out rate             |
| LINUX.NETPROTO.NETP-IP-IN-ERR%      | IP error in %                    |
| LINUX.NETPROTO.NETP-IP-IN-PKT-RT    | IP packet in rate                |
| LINUX.NETPROTO.NETP-IP-OUT-ERR%     | IP error out %                   |
| LINUX.NETPROTO.NETP-IP-OUT-PKT-RT   | IP packet out rate               |
| LINUX.NETPROTO.NETP-TCP-IN-ERR%     | TCP error in %                   |
| LINUX.NETPROTO.NETP-TCP-IN-PKT-RT   | TCP packet in rate               |
| LINUX.NETPROTO.NETP-TCP-OUT-ERR%    | TCP error out %                  |
| LINUX.NETPROTO.NETP-TCP-OUT-PKT-RT  | TCP packet out rate              |
| LINUX.NETPROTO.NETP-UDP-IN-ERR%     | UDP error in %                   |
| LINUX.NETPROTO.NETP-UDP-IN-PKT-RT   | UDP packet in rate               |
| LINUX.NETPROTO.NETP-UDP-OUT-PKT-RT  | UDP packet out rate              |
| LINUX.PROCESSES.PROC-CPU-PCT        | Process CPU %                    |
| LINUX.PROCESSES.PROC-IO-PCT         | Process % of physical disk IO's  |
| LINUX.PROCESSES.PROC-NAME           | Process name                     |
| LINUX.PROCESSES.PROC-NICE           | Process nice value               |
| LINUX.PROCESSES.PROC-PHY-READS      | Process physical disk reads      |
| LINUX.PROCESSES.PROC-PHY-WRITES     | Process physical disk writes     |
| LINUX.PROCESSES.PROC-PRI            | Process priority value           |
| LINUX.PROCESSES.PROC-RSS            | Process physical memory used     |
| LINUX.PROCESSES.PROC-SIZE           | Process virtual memory used      |
| LINUX.PROCESSES.PROC-SYS-PCT        | Process sys mode wait %          |
| LINUX.PROCESSES.PROC-TTY            | Process terminal device code     |
| LINUX.PROCESSES.PROC-USER           | Process user name                |
| LINUX.PROCESSES.PROC-USR-PCT        | Process user mode wait %         |
| LINUX.PROCESSES.PROC-WAIT-STATE     | Process wait state               |
| LINUX.PROCESSES.SAMPLE_TIME         | Sample time                      |
| LINUX.PROCESSORS.PROCESSOR-BUSY%    | Total CPU %                      |
| LINUX.PROCESSORS.PROCESSOR-IDLE%    | CPU idle %                       |
| LINUX.PROCESSORS.PROCESSOR-NICE%    | CPU nice %                       |
| LINUX.PROCESSORS.PROCESSOR-NUMBER   | CPU number                       |
| LINUX.PROCESSORS.PROCESSOR-SYS%     | System CPU %                     |
| LINUX.PROCESSORS.PROCESSOR-USER% | User CPU %                               |
|----------------------------------|------------------------------------------|
| LINUX.SWAPS.SWAP-DEV             | Swap device code                         |
| LINUX.SWAPS.SWAP-DEVFILE         | Swap device filename                     |
| LINUX.SWAPS.SWAP-FREE            | Swap space free                          |
| LINUX.SWAPS.SWAP-RESERVED        | Swap space reserved                      |
| LINUX.SWAPS.SWAP-SIZE            | Swap size                                |
| LINUX.SWAPS.SWAP-TYPE            | Swap type                                |
| LINUX.SWAPS.SWAP-USED            | Swap space used                          |
| LINUX.SYSTEM.SYS-BOOT-DATE       | System boot date                         |
| LINUX.SYSTEM.SYS-BOOT-TIME       | System boot time                         |
| LINUX.SYSTEM.SYS-CPU-TYPE        | System CPU type                          |
| LINUX.SYSTEM.SYS-NAME            | System name                              |
| LINUX.SYSTEM.SYS-OS-VERSION      | System OS version                        |
| LINUX.SYSTEM.SYS-RUN-LEVEL       | System run level                         |
| LINUX.SYSTEM.SYS-SERIAL-NUM      | System serial number                     |
| LINUX.WORKLOADS.GRP-CPU%         | Workload CPU %                           |
| LINUX.WORKLOADS.GRP-CPU-LIVE%    | Workload process alive on cpu %          |
| LINUX.WORKLOADS.GRP-HIGH-PRI     | Workload high priority value             |
| LINUX.WORKLOADS.GRP-LOW-PRI      | Workload low priority value              |
| LINUX.WORKLOADS.GRP-MAJFLT-RATE  | Workload major page fault rate           |
| LINUX.WORKLOADS.GRP-MEM%         | Percent memory used by procs in workload |
| LINUX.WORKLOADS.GRP-MINFLT-RATE  | Workload minor page fault rate           |
| LINUX.WORKLOADS.GRP-NAME         | Workload name                            |
| LINUX.WORKLOADS.GRP-PROC-COUNT   | Workload active process count            |
| LINUX.WORKLOADS.GRP-SWAP-RATE    | Workload swapout rate                    |
| LINUX.WORKLOADS.GRP-SYS-CPU%     | Workload system CPU %                    |
| LINUX.WORKLOADS.GRP-TYPE         | Workload type                            |
| LINUX.WORKLOADS.GRP-USER-CPU%    | Workload user CPU %                      |
| LINUX.WORKLOADS.GRP-VM%          | Percent VM used by procs in workload     |
| LINUX.WORKLOADS.SAMPLE_TIME      | Sample time                              |

Table A.2 Linux Data Items

# **MPE Data Items**

| Item Name                   | Description   |
|-----------------------------|---------------|
| MPE.ALERT-DATA.CPUBUSY      | CPUBUSY       |
| MPE.ALERT-MSG.CPUBUSY1      | CPUBUSY1      |
| MPE.ALERT-MSG.CPUBUSY2      | CPUBUSY2      |
| MPE.ALERT-MSG.CPUQUEUE1     | CPUQUEUE1     |
| MPE.ALERT-MSG.CPUQUEUE2     | CPUQUEUE2     |
| MPE.ALERT-MSG.DISKBUSY1     | DISKBUSY1     |
| MPE.ALERT-MSG.DISKBUSY2     | DISKBUSY2     |
| MPE.ALERT-MSG.DISKPAUSE1    | DISKPAUSE1    |
| MPE.ALERT-MSG.DISKPAUSE2    | DISKPAUSE2    |
| MPE.ALERT-MSG.MEMBUSY1      | MEMBUSY1      |
| MPE.ALERT-MSG.MEMBUSY2      | MEMBUSY2      |
| MPE.ALERT-MSG.MEMPAGEFAULT1 | MEMPAGEFAULT1 |
| MPE.ALERT-MSG.MEMPAGEFAULT2 | MEMPAGEFAULT2 |

| MPE.ALERT-MSG.READHIT1                                                                                                    | READHIT1                                                                                                    |
|----------------------------------------------------------------------------------------------------|----------------------------------------------------------------------------------------------------|
| MPE.ALERT-MSG.READHIT2                                                                                                    | READHIT2                                                                                                    |
| MPE.ALERT-MSG.RESPONSE1                                                                                                    | RESPONSE1                                                                                                    |
| MPE.ALERT-MSG.RESPONSE2                                                                                                    | RESPONSE2                                                                                                    |
| MPE.ALERT-MSG.SYSBUSY1                                                                                                    | SYSBUSY1                                                                                                    |
| MPE.ALERT-MSG.SYSBUSY2                                                                                                    | SYSBUSY2                                                                                                    |
| MPE.DISCS.DISC-IO-CNT                                                                                                    | Total I/O                                                                                                    |
| MPE.DISCS.DISC-QUEUE-LEN                                                                                                    | Disc request queue length                                                                                                    |
| MPE.DISCS.DISC-READ-RATE                                                                                                    | Disc Reads/Sec                                                                                                    |
| MPE.DISCS.DISC-SERV-TIME                                                                                                    | Average request serv time                                                                                                    |
| MPE.DISCS.DISC-WRITE-RATE                                                                                                    | Disc Writes/Sec                                                                                                    |
| MPE.FILESPACE.FSPC-AVAIL-TRANS                                                                                                    | Available transient space                                                                                                    |
| MPE.FILESPACE.FSPC-FREE-9                                                                                                    | Free space <= 9 sectors                                                                                                    |
| MPE.FILESPACE.FSPC-FREE-99                                                                                                    | Free space <= 99 sectors                                                                                                    |
| MPE.FILESPACE.FSPC-FREE-999                                                                                                    | Free space <= 999 sectors                                                                                                    |
| MPE.FILESPACE.FSPC-FREE-9999                                                                                                    | Free space <= 9999 sectors                                                                                                    |
| MPE.FILESPACE.FSPC-FREE-99999                                                                                                    | Free space <= 99999 sectors                                                                                                    |
| MPE.FILESPACE.FSPC-FREE-OVER                                                                                                    | Free space over 99999 sectors                                                                                                    |
| MPE.FILESPACE.FSPC-LARGEST-FREE                                                                                                    | Largest free space                                                                                                    |
| MPE.FILESPACE.FSPC-MAX-TRANS                                                                                                    | Maximum transient space                                                                                                    |
| MPE.FILESPACE.FSPC-PERM-USED                                                                                                    | Amount of permanent space used                                                                                                    |
| MPE.FILESPACE.FSPC-SZ                                                                                                    | Total disc capacity                                                                                                    |
| MPE.FILESPACE.FSPC-TOT-FREE                                                                                                    | Total free space                                                                                                    |
| MPE.FILESPACE.FSPC-TRANS-USED                                                                                                    | Amount of transient space used                                                                                                    |
|                                                                                                    |                                                                                                    |
| MPE.FILESPACE.FSPC-VOL-NAME                                                                                                    | Volume name                                                                                                    |
| MPE.FILESPACE.FSPC-VOL-NAME<br>MPE.FILESPACE.FSPC-VOL-SET                                                                                                    | Volume name<br>Volume set name                                                                                                    |
| MPE.FILESPACE.FSPC-VOL-NAME MPE.FILESPACE.FSPC-VOL-SET MPE.NETWORK.NET_CARRIER_LOSSES                                                                                                    | Volume name<br>Volume set name<br>Carrier losses                                                                                                    |
| MPE.FILESPACE.FSPC-VOL-NAME<br>MPE.FILESPACE.FSPC-VOL-SET<br>MPE.NETWORK.NET_CARRIER_LOSSES<br>MPE.NETWORK.NET_CRC_ERROR                                                                                                    | Volume name<br>Volume set name<br>Carrier losses<br>CRC error                                                                                                    |
| MPE.FILESPACE.FSPC-VOL-NAME<br>MPE.FILESPACE.FSPC-VOL-SET<br>MPE.NETWORK.NET_CARRIER_LOSSES<br>MPE.NETWORK.NET_CRC_ERROR<br>MPE.NETWORK.NET_RECEIV_BROADCAST                                                                                                    | Volume name<br>Volume set name<br>Carrier losses<br>CRC error<br>Receives broadcast                                                                                                    |
| MPE.FILESPACE.FSPC-VOL-NAME<br>MPE.FILESPACE.FSPC-VOL-SET<br>MPE.NETWORK.NET_CARRIER_LOSSES<br>MPE.NETWORK.NET_CRC_ERROR<br>MPE.NETWORK.NET_RECEIV_BROADCAST<br>MPE.NETWORK.NET_RECEIV_BYTES                                                                                                    | Volume name<br>Volume set name<br>Carrier losses<br>CRC error<br>Receives broadcast<br>Receive byte count                                                                                                    |
| MPE.FILESPACE.FSPC-VOL-NAME<br>MPE.FILESPACE.FSPC-VOL-SET<br>MPE.NETWORK.NET_CARRIER_LOSSES<br>MPE.NETWORK.NET_CRC_ERROR<br>MPE.NETWORK.NET_RECEIV_BROADCAST<br>MPE.NETWORK.NET_RECEIV_BYTES<br>MPE.NETWORK.NET_RECEIV_DROPED                                                                                                    | Volume name<br>Volume set name<br>Carrier losses<br>CRC error<br>Receives broadcast<br>Receive byte count<br>Receives dropped                                                                                                    |
| MPE.FILESPACE.FSPC-VOL-NAME<br>MPE.FILESPACE.FSPC-VOL-SET<br>MPE.NETWORK.NET_CARRIER_LOSSES<br>MPE.NETWORK.NET_CRC_ERROR<br>MPE.NETWORK.NET_RECEIV_BROADCAST<br>MPE.NETWORK.NET_RECEIV_BYTES<br>MPE.NETWORK.NET_RECEIV_DROPED<br>MPE.NETWORK.NET_RECEIV_MULTICAST                                                                                                    | Volume name<br>Volume set name<br>Carrier losses<br>CRC error<br>Receives broadcast<br>Receive byte count<br>Receives dropped<br>Receives multicast                                                                                                    |
| MPE.FILESPACE.FSPC-VOL-NAME<br>MPE.FILESPACE.FSPC-VOL-SET<br>MPE.NETWORK.NET_CARRIER_LOSSES<br>MPE.NETWORK.NET_RECEIV_BROADCAST<br>MPE.NETWORK.NET_RECEIV_BYTES<br>MPE.NETWORK.NET_RECEIV_DROPED<br>MPE.NETWORK.NET_RECEIV_MULTICAST<br>MPE.NETWORK.NET_RECEIV_NOERROR                                                                                                    | Volume name<br>Volume set name<br>Carrier losses<br>CRC error<br>Receives broadcast<br>Receive byte count<br>Receives dropped<br>Receives multicast<br>Receives no error                                                                                                    |
| MPE.FILESPACE.FSPC-VOL-NAME<br>MPE.FILESPACE.FSPC-VOL-SET<br>MPE.NETWORK.NET_CARRIER_LOSSES<br>MPE.NETWORK.NET_RECEIV_BROADCAST<br>MPE.NETWORK.NET_RECEIV_BYTES<br>MPE.NETWORK.NET_RECEIV_DROPED<br>MPE.NETWORK.NET_RECEIV_MULTICAST<br>MPE.NETWORK.NET_RECEIV_NOERROR<br>MPE.NETWORK.NET_TRANS_16COLLISIONS                                                                                                    | Volume name<br>Volume set name<br>Carrier losses<br>CRC error<br>Receives broadcast<br>Receive byte count<br>Receives dropped<br>Receives multicast<br>Receives no error<br>Transmits 16 collisions                                                                                                    |
| MPE.FILESPACE.FSPC-VOL-NAME<br>MPE.FILESPACE.FSPC-VOL-SET<br>MPE.NETWORK.NET_CARRIER_LOSSES<br>MPE.NETWORK.NET_RECEIV_BROADCAST<br>MPE.NETWORK.NET_RECEIV_BYTES<br>MPE.NETWORK.NET_RECEIV_DROPED<br>MPE.NETWORK.NET_RECEIV_MULTICAST<br>MPE.NETWORK.NET_RECEIV_NOERROR<br>MPE.NETWORK.NET_TRANS_16COLLISIONS<br>MPE.NETWORK.NET_TRANS_BYTES                                                                                                    | Volume name<br>Volume set name<br>Carrier losses<br>CRC error<br>Receives broadcast<br>Receive byte count<br>Receives dropped<br>Receives multicast<br>Receives no error<br>Transmits 16 collisions<br>Transimt byte count                                                                                                    |
| MPE.FILESPACE.FSPC-VOL-NAME         MPE.FILESPACE.FSPC-VOL-SET         MPE.NETWORK.NET_CARRIER_LOSSES         MPE.NETWORK.NET_CRC_ERROR         MPE.NETWORK.NET_RECEIV_BROADCAST         MPE.NETWORK.NET_RECEIV_BYTES         MPE.NETWORK.NET_RECEIV_DROPED         MPE.NETWORK.NET_RECEIV_MULTICAST         MPE.NETWORK.NET_RECEIV_NOERROR         MPE.NETWORK.NET_RECEIV_NOERROR         MPE.NETWORK.NET_TRANS_16COLLISIONS         MPE.NETWORK.NET_TRANS_BYTES         MPE.NETWORK.NET_TRANS_LATE_COLLIS                                                                                                    | Volume name<br>Volume set name<br>Carrier losses<br>CRC error<br>Receives broadcast<br>Receive byte count<br>Receives dropped<br>Receives multicast<br>Receives no error<br>Transmits 16 collisions<br>Transmits late collisions                                                                                                    |
| MPE.FILESPACE.FSPC-VOL-NAME<br>MPE.FILESPACE.FSPC-VOL-SET<br>MPE.NETWORK.NET_CARRIER_LOSSES<br>MPE.NETWORK.NET_RECEIV_BROADCAST<br>MPE.NETWORK.NET_RECEIV_BYTES<br>MPE.NETWORK.NET_RECEIV_DROPED<br>MPE.NETWORK.NET_RECEIV_MULTICAST<br>MPE.NETWORK.NET_RECEIV_NOERROR<br>MPE.NETWORK.NET_TRANS_16COLLISIONS<br>MPE.NETWORK.NET_TRANS_BYTES<br>MPE.NETWORK.NET_TRANS_LATE_COLLIS<br>MPE.NETWORK.NET_TRANS_NO_ERROR                                                                                                    | Volume name<br>Volume set name<br>Carrier losses<br>CRC error<br>Receives broadcast<br>Receive byte count<br>Receives dropped<br>Receives multicast<br>Receives no error<br>Transmits 16 collisions<br>Transmits late collisions<br>Transmits late collisions<br>Transmits no error                                                                                                    |
| MPE.FILESPACE.FSPC-VOL-NAME<br>MPE.FILESPACE.FSPC-VOL-SET<br>MPE.NETWORK.NET_CARRIER_LOSSES<br>MPE.NETWORK.NET_RECEIV_BROADCAST<br>MPE.NETWORK.NET_RECEIV_BROADCAST<br>MPE.NETWORK.NET_RECEIV_DROPED<br>MPE.NETWORK.NET_RECEIV_MULTICAST<br>MPE.NETWORK.NET_RECEIV_NOERROR<br>MPE.NETWORK.NET_TRANS_16COLLISIONS<br>MPE.NETWORK.NET_TRANS_BYTES<br>MPE.NETWORK.NET_TRANS_LATE_COLLIS<br>MPE.NETWORK.NET_TRANS_NO_ERROR<br>MPE.NETWORK.NET_TRANS_NO_ERROR<br>MPE.PROCESSES.PROC-ABSENT-WT%                                                                                                    | Volume name<br>Volume set name<br>Carrier losses<br>CRC error<br>Receives broadcast<br>Receive byte count<br>Receives dropped<br>Receives multicast<br>Receives no error<br>Transmits 16 collisions<br>Transmits late collisions<br>Transmits late collisions<br>Transmits no error<br>Percent wait on absent                                                                                                    |
| MPE.FILESPACE.FSPC-VOL-NAME<br>MPE.FILESPACE.FSPC-VOL-SET<br>MPE.NETWORK.NET_CARRIER_LOSSES<br>MPE.NETWORK.NET_RECEIV_BROADCAST<br>MPE.NETWORK.NET_RECEIV_BROADCAST<br>MPE.NETWORK.NET_RECEIV_DROPED<br>MPE.NETWORK.NET_RECEIV_MULTICAST<br>MPE.NETWORK.NET_RECEIV_NOERROR<br>MPE.NETWORK.NET_TRANS_16COLLISIONS<br>MPE.NETWORK.NET_TRANS_BYTES<br>MPE.NETWORK.NET_TRANS_LATE_COLLIS<br>MPE.NETWORK.NET_TRANS_LATE_COLLIS<br>MPE.NETWORK.NET_TRANS_NO_ERROR<br>MPE.NETWORK.NET_TRANS_NO_ERROR<br>MPE.PROCESSES.PROC-ABSENT-WT%<br>MPE.PROCESSES.PROC-BIO-WT%                                                                                                    | Volume name<br>Volume set name<br>Carrier losses<br>CRC error<br>Receives broadcast<br>Receive byte count<br>Receives dropped<br>Receives multicast<br>Receives multicast<br>Receives no error<br>Transmits 16 collisions<br>Transmits 16 collisions<br>Transmits late collisions<br>Transmits no error<br>Percent wait on absent<br>Percent wait on block BIO                                                                                                    |
| MPE.FILESPACE.FSPC-VOL-NAME         MPE.FILESPACE.FSPC-VOL-SET         MPE.NETWORK.NET_CARRIER_LOSSES         MPE.NETWORK.NET_RECEIV_BROADCAST         MPE.NETWORK.NET_RECEIV_BROADCAST         MPE.NETWORK.NET_RECEIV_BYTES         MPE.NETWORK.NET_RECEIV_DROPED         MPE.NETWORK.NET_RECEIV_MULTICAST         MPE.NETWORK.NET_RECEIV_NOERROR         MPE.NETWORK.NET_TRANS_16COLLISIONS         MPE.NETWORK.NET_TRANS_BYTES         MPE.NETWORK.NET_TRANS_LATE_COLLIS         MPE.NETWORK.NET_TRANS_NO_ERROR         MPE.NETWORK.NET_TRANS_NO_ERROR         MPE.NETWORK.NET_TRANS_NO_ERROR         MPE.NETWORK.NET_TRANS_NO_ERROR         MPE.PROCESSES.PROC-ABSENT-WT%         MPE.PROCESSES.PROC-C/N-SWITCHES                                                                                                    | Volume name<br>Volume set name<br>Carrier losses<br>CRC error<br>Receives broadcast<br>Receives broadcast<br>Receives dropped<br>Receives dropped<br>Receives multicast<br>Receives no error<br>Transmits 16 collisions<br>Transmit byte count<br>Transmits late collisions<br>Transmits late collisions<br>Transmits no error<br>Percent wait on absent<br>Percent wait on block BIO<br>CM to NM switches                                                                                                    |
| MPE.FILESPACE.FSPC-VOL-NAME         MPE.FILESPACE.FSPC-VOL-SET         MPE.NETWORK.NET_CARRIER_LOSSES         MPE.NETWORK.NET_RECEIV_BROADCAST         MPE.NETWORK.NET_RECEIV_BROADCAST         MPE.NETWORK.NET_RECEIV_BYTES         MPE.NETWORK.NET_RECEIV_DROPED         MPE.NETWORK.NET_RECEIV_MULTICAST         MPE.NETWORK.NET_RECEIV_NOERROR         MPE.NETWORK.NET_RECEIV_NOERROR         MPE.NETWORK.NET_RECEIV_NOERROR         MPE.NETWORK.NET_TRANS_16COLLISIONS         MPE.NETWORK.NET_TRANS_BYTES         MPE.NETWORK.NET_TRANS_LATE_COLLIS         MPE.NETWORK.NET_TRANS_NO_ERROR         MPE.PROCESSES.PROC-ABSENT-WT%         MPE.PROCESSES.PROC-BIO-WT%         MPE.PROCESSES.PROC-C/N-SWITCHES         MPE.PROCESSES.PROC-CPU%                                                                                                    | Volume name<br>Volume set name<br>Carrier losses<br>CRC error<br>Receives broadcast<br>Receives broadcast<br>Receives dropped<br>Receives dropped<br>Receives multicast<br>Receives no error<br>Transmits 16 collisions<br>Transmits 16 collisions<br>Transmits late collisions<br>Transmits late collisions<br>Transmits no error<br>Percent wait on absent<br>Percent wait on block BIO<br>CM to NM switches<br>Percentage of overall CPU                                                                                                    |
| MPE.FILESPACE.FSPC-VOL-NAME         MPE.FILESPACE.FSPC-VOL-SET         MPE.NETWORK.NET_CARRIER_LOSSES         MPE.NETWORK.NET_CRC_ERROR         MPE.NETWORK.NET_RECEIV_BROADCAST         MPE.NETWORK.NET_RECEIV_BYTES         MPE.NETWORK.NET_RECEIV_DROPED         MPE.NETWORK.NET_RECEIV_NOERROR         MPE.NETWORK.NET_RECEIV_NOERROR         MPE.NETWORK.NET_RECEIV_NOERROR         MPE.NETWORK.NET_TRANS_16COLLISIONS         MPE.NETWORK.NET_TRANS_16COLLISIONS         MPE.NETWORK.NET_TRANS_16COLLISIONS         MPE.NETWORK.NET_TRANS_16COLLISIONS         MPE.NETWORK.NET_TRANS_NO_ERROR         MPE.NETWORK.NET_TRANS_NO_ERROR         MPE.PROCESSES.PROC-ABSENT-WT%         MPE.PROCESSES.PROC-C/N-SWITCHES         MPE.PROCESSES.PROC-CPU%         MPE.PROCESSES.PROC-CPU-CM%                                                                                                    | Volume name<br>Volume set name<br>Carrier losses<br>CRC error<br>Receives broadcast<br>Receives byte count<br>Receives dropped<br>Receives multicast<br>Receives multicast<br>Receives no error<br>Transmits 16 collisions<br>Transmits 16 collisions<br>Transmits late collisions<br>Transmits no error<br>Percent wait on absent<br>Percent wait on block BIO<br>CM to NM switches<br>Percentage of overall CPU<br>CM percentage                                                                                                    |
| MPE.FILESPACE.FSPC-VOL-NAME         MPE.FILESPACE.FSPC-VOL-SET         MPE.NETWORK.NET_CARRIER_LOSSES         MPE.NETWORK.NET_RECCIV_BROADCAST         MPE.NETWORK.NET_RECCIV_BROADCAST         MPE.NETWORK.NET_RECCIV_BYTES         MPE.NETWORK.NET_RECCIV_DROPED         MPE.NETWORK.NET_RECCIV_MULTICAST         MPE.NETWORK.NET_RECCIV_NOERROR         MPE.NETWORK.NET_TRANS_16COLLISIONS         MPE.NETWORK.NET_TRANS_BYTES         MPE.NETWORK.NET_TRANS_LATE_COLLIS         MPE.NETWORK.NET_TRANS_NO_ERROR         MPE.PROCESSES.PROC-ABSENT-WT%         MPE.PROCESSES.PROC-C/N-SWITCHES         MPE.PROCESSES.PROC-CPU%         MPE.PROCESSES.PROC-CPU-CM%         MPE.PROCESSES.PROC-DISC-I0%                                                                                                    | Volume name<br>Volume set name<br>Carrier losses<br>CRC error<br>Receives broadcast<br>Receives broadcast<br>Receives byte count<br>Receives dropped<br>Receives multicast<br>Receives no error<br>Transmits 16 collisions<br>Transmits late collisions<br>Transmits late collisions<br>Transmits late collisions<br>Transmits no error<br>Percent wait on absent<br>Percent wait on block BIO<br>CM to NM switches<br>Percentage of overall CPU<br>CM percentage<br>Percent of all IO request                                                                                                    |
| MPE.FILESPACE.FSPC-VOL-NAME         MPE.FILESPACE.FSPC-VOL-SET         MPE.NETWORK.NET_CARRIER_LOSSES         MPE.NETWORK.NET_RECEIV_BROADCAST         MPE.NETWORK.NET_RECEIV_BROADCAST         MPE.NETWORK.NET_RECEIV_BYTES         MPE.NETWORK.NET_RECEIV_DROPED         MPE.NETWORK.NET_RECEIV_MULTICAST         MPE.NETWORK.NET_RECEIV_NOERROR         MPE.NETWORK.NET_RECEIV_NOERROR         MPE.NETWORK.NET_RECEIV_NOERROR         MPE.NETWORK.NET_RECEIV_NOERROR         MPE.NETWORK.NET_TRANS_16COLLISIONS         MPE.NETWORK.NET_TRANS_BYTES         MPE.NETWORK.NET_TRANS_LATE_COLLIS         MPE.NETWORK.NET_TRANS_NO_ERROR         MPE.PROCESSES.PROC-ABSENT-WT%         MPE.PROCESSES.PROC-BIO-WT%         MPE.PROCESSES.PROC-CPU-CM%         MPE.PROCESSES.PROC-CPU-CM%         MPE.PROCESSES.PROC-DISC-IO%         MPE.PROCESSES.PROC-DISC-READS                                                                                                    | Volume name Volume set name Carrier losses CRC error Receives broadcast Receives broadcast Receives dropped Receives dropped Receives multicast Receives multicast Receives no error Transmits 16 collisions Transmits late collisions Transmits late collisions Transmits no error Percent wait on absent Percent wait on block BIO CM to NM switches Percentage of overall CPU CM percentage Percent of all IO request Logical disk reads                                                                                                    |
| MPE.FILESPACE.FSPC-VOL-NAME         MPE.FILESPACE.FSPC-VOL-SET         MPE.NETWORK.NET_CARRIER_LOSSES         MPE.NETWORK.NET_CRC_ERROR         MPE.NETWORK.NET_RECEIV_BROADCAST         MPE.NETWORK.NET_RECEIV_BROADCAST         MPE.NETWORK.NET_RECEIV_BYTES         MPE.NETWORK.NET_RECEIV_DROPED         MPE.NETWORK.NET_RECEIV_MULTICAST         MPE.NETWORK.NET_RECEIV_NOERROR         MPE.NETWORK.NET_TRANS_16COLLISIONS         MPE.NETWORK.NET_TRANS_16COLLISIONS         MPE.NETWORK.NET_TRANS_16COLLISIONS         MPE.NETWORK.NET_TRANS_NO_ERROR         MPE.NETWORK.NET_TRANS_NO_ERROR         MPE.NETWORK.NET_TRANS_NO_ERROR         MPE.PROCESSES.PROC-ABSENT-WT%         MPE.PROCESSES.PROC-C/N-SWITCHES         MPE.PROCESSES.PROC-CPU-CM%         MPE.PROCESSES.PROC-DISC-IO%         MPE.PROCESSES.PROC-DISC-READS         MPE.PROCESSES.PROC-DISC-WRITES                                                                                                    | Volume name<br>Volume set name<br>Carrier losses<br>CRC error<br>Receives broadcast<br>Receives broadcast<br>Receives byte count<br>Receives dropped<br>Receives multicast<br>Receives multicast<br>Receives no error<br>Transmits 16 collisions<br>Transmits 16 collisions<br>Transmits late collisions<br>Transmits late collisions<br>Transmits no error<br>Percent wait on absent<br>Percent wait on block BIO<br>CM to NM switches<br>Percentage<br>Percentage<br>Percent of all IO request<br>Logical disk reads<br>Logical disk writes                                                                                                    |
| MPE.FILESPACE.FSPC-VOL-NAME         MPE.FILESPACE.FSPC-VOL-SET         MPE.NETWORK.NET_CARRIER_LOSSES         MPE.NETWORK.NET_RECCIV_BROADCAST         MPE.NETWORK.NET_RECCIV_BROADCAST         MPE.NETWORK.NET_RECCIV_BYTES         MPE.NETWORK.NET_RECCIV_DROPED         MPE.NETWORK.NET_RECCIV_MULTICAST         MPE.NETWORK.NET_RECCIV_NOERROR         MPE.NETWORK.NET_TRANS_16COLLISIONS         MPE.NETWORK.NET_TRANS_BYTES         MPE.NETWORK.NET_TRANS_LATE_COLLIS         MPE.NETWORK.NET_TRANS_NO_ERROR         MPE.PROCESSES.PROC-ABSENT-WT%         MPE.PROCESSES.PROC-CPU-CM%         MPE.PROCESSES.PROC-CPU-CM%         MPE.PROCESSES.PROC-DISC-IO%         MPE.PROCESSES.PROC-DISC-WT%         MPE.PROCESSES.PROC-DISC-WT%                                                                                                    | Volume name Volume set name Carrier losses CRC error Receives broadcast Receives broadcast Receives dropped Receives dropped Receives multicast Receives multicast Receives no error Transmits 16 collisions Transmits late collisions Transmits late collisions Transmits late collisions Transmits no error Percent wait on absent Percent wait on block BIO CM to NM switches Percentage Percentage Percent of all IO request Logical disk writes Percent wait on disk                                                                                                    |
| MPE.FILESPACE.FSPC-VOL-NAME         MPE.FILESPACE.FSPC-VOL-SET         MPE.NETWORK.NET_CARRIER_LOSSES         MPE.NETWORK.NET_RECEIV_BROADCAST         MPE.NETWORK.NET_RECEIV_BROADCAST         MPE.NETWORK.NET_RECEIV_BROADCAST         MPE.NETWORK.NET_RECEIV_BROADCAST         MPE.NETWORK.NET_RECEIV_DROPED         MPE.NETWORK.NET_RECEIV_MULTICAST         MPE.NETWORK.NET_RECEIV_NOERROR         MPE.NETWORK.NET_RECEIV_NOERROR         MPE.NETWORK.NET_TRANS_16COLLISIONS         MPE.NETWORK.NET_TRANS_BYTES         MPE.NETWORK.NET_TRANS_LATE_COLLIS         MPE.NETWORK.NET_TRANS_NO_ERROR         MPE.PROCESSES.PROC-ABSENT-WT%         MPE.PROCESSES.PROC-BIO-WT%         MPE.PROCESSES.PROC-CPU-CM%         MPE.PROCESSES.PROC-CPU-CM%         MPE.PROCESSES.PROC-DISC-IO%         MPE.PROCESSES.PROC-DISC-WRITES         MPE.PROCESSES.PROC-DISC-WRITES         MPE.PROCESSES.PROC-DISC-WRITES         MPE.PROCESSES.PROC-DISC-WRITES         MPE.PROCESSES.PROC-DISC-WRITES         MPE.PROCESSES.PROC-DISC-WRITES         MPE.PROCESSES.PROC-DISC-WRITES         MPE.PROCESSES.PROC-DISC-WRITES         MPE.PROCESSES.PROC-DISC-WRITES | Volume name Volume set name Carrier losses CRC error Receives broadcast Receives broadcast Receives byte count Receives dropped Receives multicast Receives multicast Receives no error Transmits 16 collisions Transmits late collisions Transmits late collisions Transmits late collisions Transmits no error Percent wait on absent Percent wait on block BIO CM to NM switches Percentage Percentage Percent of all IO request Logical disk reads Logical disk writes Percent wait on disk Percent wait on disk Percent wait on father-son                                                                                                    |
| MPE.FILESPACE.FSPC-VOL-NAME         MPE.FILESPACE.FSPC-VOL-SET         MPE.NETWORK.NET_CRC_ERROR         MPE.NETWORK.NET_RECEIV_BROADCAST         MPE.NETWORK.NET_RECEIV_BROADCAST         MPE.NETWORK.NET_RECEIV_BYTES         MPE.NETWORK.NET_RECEIV_DROPED         MPE.NETWORK.NET_RECEIV_MULTICAST         MPE.NETWORK.NET_RECEIV_NOERROR         MPE.NETWORK.NET_RECEIV_NOERROR         MPE.NETWORK.NET_TRANS_16COLLISIONS         MPE.NETWORK.NET_TRANS_BYTES         MPE.NETWORK.NET_TRANS_LATE_COLLIS         MPE.NETWORK.NET_TRANS_NO_ERROR         MPE.PROCESSES.PROC-ABSENT-WT%         MPE.PROCESSES.PROC-BIO-WT%         MPE.PROCESSES.PROC-C/N-SWITCHES         MPE.PROCESSES.PROC-CPU-CM%         MPE.PROCESSES.PROC-DISC-IO%         MPE.PROCESSES.PROC-DISC-IO%         MPE.PROCESSES.PROC-DISC-WT%         MPE.PROCESSES.PROC-DISC-WT%         MPE.PROCESSES.PROC-DISC-WT%         MPE.PROCESSES.PROC-DISC-WT%         MPE.PROCESSES.PROC-FATH-SON-WT%         MPE.PROCESSES.PROC-FIRST-RESP                                                                                                    | Volume name<br>Volume set name<br>Carrier losses<br>CRC error<br>Receives broadcast<br>Receives broadcast<br>Receives byte count<br>Receives dropped<br>Receives multicast<br>Receives multicast<br>Receives no error<br>Transmits 16 collisions<br>Transmits 16 collisions<br>Transmits late collisions<br>Transmits late collisions<br>Transmits no error<br>Percent wait on absent<br>Percent wait on block BIO<br>CM to NM switches<br>Percentage of overall CPU<br>CM percentage<br>Percent of all IO request<br>Logical disk reads<br>Logical disk writes<br>Percent wait on disk<br>Percent wait on disk<br>Percent wait on father-son<br>First response time(secs) |

| MPE.PROCESSES.PROC-JS-NUM                 | JS number                       |
|-------------------------------------------|---------------------------------|
| MPE.PROCESSES.PROC-LAUNCHES               | Number of launches              |
| MPE.PROCESSES.PROC-MSG-WT%                | Percent wait on messages        |
| MPE.PROCESSES.PROC-N/C-SWITCHES           | NM to CM switches               |
| MPE.PROCESSES.PROC-PAGE-FAULT/S           | Page fault rate                 |
| MPE.PROCESSES.PROC-PRI                    | Priority                        |
| MPE.PROCESSES.PROC-PRI-QUEUE              | Priority queue                  |
| MPE.PROCESSES.PROC-PROC-WT%               | Process time percent            |
| MPE.PROCESSES.PROC-PROGRAM                | Program name                    |
| MPE.PROCESSES.PROC-PROMPT-RESP            | Prompt response time(secs)      |
| MPE.PROCESSES.PROC-RIN-WT%                | Percent wait on RIN             |
| MPE.PROCESSES.PROC-STDIN-LDEV             | STDIN LDev                      |
| MPE.PROCESSES.PROC-TERM-READS             | Terminal reads                  |
| MPE.PROCESSES.PROC-TERM-WR-WT%            | Perc wait on terminal write     |
| MPE.PROCESSES.PROC-TI-CPU%                | Average TI CPU percent for proc |
| MPE.PROCESSES.PROC-TIMER-WT%              | Percent wait on timer           |
| MPE.PROCESSES.PROC-TOTAL-CPU              | Total process time in msecs     |
| MPE.PROCESSES.PROC-USER-LOGON             | User logon                      |
| MPE.PROCESSES.PROC-WAIT-STATE             | Wait reason index               |
| MPE.PROCESSES.SAMPLE_TIME                 | Sample time                     |
| MPE.PROCESSOR.PROCESSOR-AS-PROCESS%       | AS queue preocess %             |
| MPE.PROCESSOR.PROCESSOR-BS-PROCESS%       | BS queue preocess %             |
| MPE.PROCESSOR.PROCESSOR-CS-PROCESS%       | CS queue preocess %             |
| MPE.PROCESSOR.PROCESSOR-DS-PROCESS%       | DS queue preocess %             |
| MPE.PROCESSOR.PROCESSOR-ES-PROCESS%       | ES queue preocess %             |
| MPE.PROCESSOR.PROCESSOR-HIGH-PRI-BUSY%    | High priority processor busy %  |
| MPE.PROCESSOR.PROCESSOR-NO                | Processor number                |
| MPE.PROCESSOR.PROCESSOR-TOT_BUSY%         | Total Processor busy %          |
| MPE.PROCESSOR.STOP-BREAK-WAIT/SEC         | Count break mode/sec            |
| MPE.PROCESSOR.STOP-CHILD-WAIT/SEC         | Children stops/sec              |
| MPE.PROCESSOR.STOP-CNTL-BLOCK-WAIT/SEC    | Control block on semaphore stop |
| MPE.PROCESSOR.STOP-DATA-COMM-WAIT/SEC     | Data comunication stops/sec     |
| MPE.PROCESSOR.STOP-DISC-IO/SEC            | Disc I/O stops/sec              |
| MPE.PROCESSOR.STOP-DISP-WORK/SEC          | Dispatcher work/sec             |
| MPE.PROCESSOR.STOP-FILE-BLOCKED/SEC       | File stops/sec                  |
| MPE.PROCESSOR.STOP-HLIO-WAIT/SEC          | HLIO stops/sec                  |
| MPE.PROCESSOR.STOP-IO-CONFIG-WAIT/SEC     | Config stops/sec                |
| MPE.PROCESSOR.STOP-IPC-TRANS-COMPLETE/SEC | Transaction completed stops/sec |
| MPE.PROCESSOR.STOP-JUNK-WAIT/SEC          | Junk stops/sec                  |
| MPE.PROCESSOR.STOP-MAIL-WAIT/SEC          | Mail stops/sec                  |
| MPE.PROCESSOR.STOP-MEM-MGR-POST-WAIT/SEC  | Posting pages stops/sec         |
| MPE.PROCESSOR.STOP-MEM-MGR-PREFETCH/SEC   | Memory manager prefetch stops/s |
| MPE.PROCESSOR.STOP-MESSAGE-WAIT/SEC       | Message stops/sec               |
| MPE.PROCESSOR.STOP-OTHER-IO/SEC           | Other I/O devices stops/sec     |
| MPE.PROCESSOR.STOP-PARENT-WAIT/SEC        | Wait parents stops/sec          |
| MPE.PROCESSOR.STOP-PFP-REPLY-WAIT/SEC     | Port facility process stops/sec |
| MPE.PROCESSOR.STOP-PORT-BLOCKED-MAKE/SEC  | Requested port stops/sec        |
| MPE.PROCESSOR.STOP-PORT-WAIT/SEC          | Port stops/sec                  |
| MPE.PROCESSOR.STOP-QUANTAM-EXPIRATION/SEC | Quantum expiration stops/sec    |

| MPE.PROCESSOR.STOP-RIT-WAIT/SEC           | RIT stops/sec                   |
|-------------------------------------------|---------------------------------|
| MPE.PROCESSOR.STOP-SIGNAL-WAIT/SEC        | Signal stops/sec                |
| MPE.PROCESSOR.STOP-STOP-SQL-LOCK-WAIT/SEC | SQL lock stops/sec              |
| MPE.PROCESSOR.STOP-STORAGE-MGT/SEC        | Storage management stops/sec    |
| MPE.PROCESSOR.STOP-TERM-READ/SEC          | Term read stops/sec             |
| MPE.PROCESSOR.STOP-TIMER-WAIT/SEC         | Timer wait stops/sec            |
| MPE.PROCESSOR.STOP-USER-TO-DEBUG-MSG/SEC  | Breakpoint contention stops/sec |
| MPE.PROCESSOR.STOP-WAIT-QUEUE/SEC         | Queue stops/sec                 |
| MPE.SECURE.SUSAN-NUM                      | System Susan Number             |
| MPE.SYSCFG.CPU-MODEL                      | CPU model name                  |
| MPE.SYSTEM.AS-PROCESS%                    | AS Queue Process %              |
| MPE.SYSTEM.BS-PROCESS%                    | BS Queue Process %              |
| MPE.SYSTEM.CS-PROCESS%                    | CS Queue Process %              |
| MPE.SYSTEM.DISPATCHER%                    | Dispatcher %                    |
| MPE.SYSTEM.DS-PROCESS%                    | DS Queue Process %              |
| MPE.SYSTEM.ES-PROCESS%                    | ES Queue Process %              |
| MPE.SYSTEM.IMPEDES/SEC                    | Number of impedes/sec           |
| MPE.SYSTEM.JOBS                           | # Jobs                          |
| MPE.SYSTEM.LAUNCH-RATE                    | Launch Rate                     |
| MPE.SYSTEM.MEM-MANAGER%                   | Memory manager %                |
| MPE.SYSTEM.OVERHEAD%                      | Overhead %                      |
| MPE.SYSTEM.PAGE-FAULT/S                   | Page faults/Second              |
| MPE.SYSTEM.PFET-CMCODE-CNT                | Prefetch CM code object cnt     |
| MPE.SYSTEM.PFET-CMDATA-CNT                | Prefetch CM data object cnt     |
| MPE.SYSTEM.PFET-CMSTK-CNT                 | Prefetch CM stack object cnt    |
| MPE.SYSTEM.PFET-CMSYS-CNT                 | Prefetch CM Sys lib object cnt  |
| MPE.SYSTEM.PFET-FILEOBJ-CNT               | Prefetch File object cnt        |
| MPE.SYSTEM.PFET-NMCODE-CNT                | Prefetch NM code object cnt     |
| MPE.SYSTEM.PFET-NMSTK-CNT                 | Prefetch NM stack object cnt    |
| MPE.SYSTEM.PFET-NMSYS-CNT                 | Prefetch NM Sys lib object cnt  |
| MPE.SYSTEM.PFET-PERM-CNT                  | Prefetch Permanent object cnt   |
| MPE.SYSTEM.PFET-TRANS-CNT                 | Prefetch Transient object cnt   |
| MPE.SYSTEM.PFLT-CMCODE-CNT                | Page Fault CM code object cnt   |
| MPE.SYSTEM.PFLT-CMDATA-CNT                | Page Fault CM data object cnt   |
| MPE.SYSTEM.PFLT-CMSTK-CNT                 | Page Fault CM stack object cnt  |
| MPE.SYSTEM.PFLT-CMSYS-CNT                 | Page Fault CM Sys lib object cn |
| MPE.SYSTEM.PFLT-FILEOBJ-CNT               | Page Fault File object cnt      |
| MPE.SYSTEM.PFLT-NMCODE-CNT                | Page Fault NM code object cnt   |
| MPE.SYSTEM.PFLT-NMSTK-CNT                 | Page Fault NM stack object cnt  |
| MPE.SYSTEM.PFLT-NMSYS-CNT                 | Page Fault NM Sys lib object cn |
| MPE.SYSTEM.PFLT-PERM-CNT                  | Page Fault Permant object cnt   |
| MPE.SYSTEM.PFLT-TRANS-CNT                 | Page Fault Transient object cnt |
| MPE.SYSTEM.POST-CMCODE-CNT                | Post CM code object cnt         |
| MPE.SYSTEM.POST-CMDATA-CNT                | Post CM data object cnt         |
| MPE.SYSTEM.POST-CMSTK-CNT                 | Post CM stack object cnt        |
| MPE.SYSTEM.POST-CMSYS-CNT                 | Post CM Sys lib object cnt      |
| MPE.SYSTEM.POST-FILEOBJ-CNT               | Post File object cnt            |
| MPE.SYSTEM.POST-NMCODE-CNT                | Post NM code object cnt         |
| MPE.SYSTEM.POST-NMSTK-CNT                 | Post NM stack object cnt        |

| MPE.SYSTEM.POST-NMSYS-CNT       | Post NM Sys lib object cnt                      |
|---------------------------------|-------------------------------------------------|
| MPE.SYSTEM.POST-PERM-CNT        | Post Permanent object cnt                       |
| MPE.SYSTEM.POST-TRANS-CNT       | Post Transient object cnt                       |
| MPE.SYSTEM.PRE-FETCH/SEC        | Prefetches/sec                                  |
| MPE.SYSTEM.PROCESSES            | # Processes                                     |
| MPE.SYSTEM.QUEUE-LEN            | Ready queue length                              |
| MPE.SYSTEM.READ-HIT%            | Disc read hit percentage                        |
| MPE.SYSTEM.SAQ                  | SAQ value                                       |
| MPE.SYSTEM.SESSIONS             | # Sessions                                      |
| MPE.SYSTEM.TERM-READS/MIN       | Number of terminal reads/min                    |
| MPE.SYSTEM.TOT-BUSY%            | Total CPU busy %                                |
| MPE.WORKLOADS.ABSENT-WT%/GRP    | Total process absent percent                    |
| MPE.WORKLOADS.CM_CPU%/GRP       | CPU CM percentage                               |
| MPE.WORKLOADS.CPU%/GRP          | CPU percentage                                  |
| MPE.WORKLOADS.CPU/TRAN/GRP      | CPU time per transaction                        |
| MPE.WORKLOADS.CPU-BUSY%/GRP     | Total process CPU busy percent                  |
| MPE.WORKLOADS.DISC%/GRP         | Total Disc I/O percentage                       |
| MPE.WORKLOADS.DISC-IO/GRP       | Disc IO count                                   |
| MPE.WORKLOADS.DISC-READ/GRP     | Disc read count                                 |
| MPE.WORKLOADS.DISC-WRITE/GRP    | Disc write count                                |
| MPE.WORKLOADS.DISC-WT%/GRP      | Total process disc I/O percent                  |
| MPE.WORKLOADS.FATH-SON-WT%/GRP  | Total process father/son wait percent per group |
| MPE.WORKLOADS.FIRST-RESP/GRP    | Average first respons time                      |
| MPE.WORKLOADS.GROUP             | Workload group number                           |
| MPE.WORKLOADS.IMPEDED-WT%/GRP   | Total process impeded percent                   |
| MPE.WORKLOADS.IO-RATE/GRP       | Disc IO/second for workload                     |
| MPE.WORKLOADS.IO-WT%/GRP        | Total process other i/o percent                 |
| MPE.WORKLOADS.JOB-PROC-CNT/GRP  | Average job process count                       |
| MPE.WORKLOADS.LAUNCH-RATE/GRP   | Launch rate per sec                             |
| MPE.WORKLOADS.MSG-WT%/GRP       | Total process msg file wait per group           |
| MPE.WORKLOADS.PROC-COUNT/GRP    | Active process count                            |
| MPE.WORKLOADS.QUEUE/GRP         | Priority queue limit                            |
| MPE.WORKLOADS.RESP-TIME/GRP     | Average prompt resp time                        |
| MPE.WORKLOADS.RIN-WT%/GRP       | Total process rin wait percent                  |
| MPE.WORKLOADS.SAMPLE_TIME       | Sample time                                     |
| MPE.WORKLOADS.SESS-PROC-CNT/GRP | Average session process count                   |
| MPE.WORKLOADS.SW-TO-CM/GRP      | Switches from nm to cm/Sec                      |
| MPE.WORKLOADS.SW-TO-NM/GRP      | Switches from cm to nm/Sec                      |
| MPE.WORKLOADS.TERM-RD-TIME/GRP  | Total process term read time in                 |
| MPE.WORKLOADS.TERM-WR-TIME/GRP  | Total process term write time i                 |
| MPE.WORKLOADS.TERM-WR-WT%/GRP   | Total process term write percent                |
| MPE.WORKLOADS.TIMER-WT%/GRP     | Total process timer wait percent                |
| MPE.WORKLOADS.TRAN-RATE/GRP     | Transaction/second for workload                 |

Table A.3 MPE Data Items

# **Solaris Data Items**

| Item Name                         | Description                                  |
|-----------------------------------|----------------------------------------------|
| SOLARIS.ALERT-DATA.CPUBUSY        | CPUBUSY                                      |
| SOLARIS.ALERT-MSG.COLLISIONS      | COLLISIONS                                   |
| SOLARIS.ALERT-MSG.CPUBUSY         | CPUBUSY                                      |
| SOLARIS.ALERT-MSG.CPUQUEUE        | CPUQUEUE                                     |
| SOLARIS.ALERT-MSG.IOQUEUELEN      | IOQUEUELEN                                   |
| SOLARIS.ALERT-MSG.MEMUTIL         | MEMUTIL                                      |
| SOLARIS.ALERT-MSG.READHIT         | READHIT                                      |
| SOLARIS.ALERT-MSG.RESPONSE        | RESPONSE                                     |
| SOLARIS.ALERT-MSG.SYSOVER         | SYSOVER                                      |
| SOLARIS.ALERT-MSG.WRITEHIT        | WRITEHIT                                     |
| SOLARIS.BCACHE.BC-BUFHWM          | Memory to be used for buffer cache           |
| SOLARIS.BCACHE.BC-NBUF            | Buffer cache size                            |
| SOLARIS.BCACHE.BC-RHIT%           | Buffer cache read hit %                      |
| SOLARIS.BCACHE.BC-WHIT%           | Buffer cache write hit %                     |
| SOLARIS.CPU.CPU-BUSY%             | Total CPU %                                  |
| SOLARIS.CPU.CPU-CSW-RATE          | CPU context switch rate                      |
| SOLARIS.CPU.CPU-INTERRUPT-RATE    | CPU interrupt rate                           |
| SOLARIS.CPU.CPU-QUEUE-LEN         | Average CPU 1 min ready queue length         |
| SOLARIS.CPU.CPU-SYS%              | System CPU %                                 |
| SOLARIS.CPU.CPU-USER%             | User CPU %                                   |
| SOLARIS.DISCS.DISC-AVG-SERV-TIME  | Average disk service time                    |
| SOLARIS.DISCS.DISC-IOS            | Disk physical IO activity                    |
| SOLARIS.DISCS.DISC-PHY-RD-RATE    | Disk physical read rate                      |
| SOLARIS.DISCS.DISC-PHY-WR-RATE    | Disk physical write rate                     |
| SOLARIS.DISCS.DISC-QUEUE-LEN      | Disk request queue length                    |
| SOLARIS.DNLC.DNLC-NCSIZE          | Name cache table entries                     |
| SOLARIS.FSG.FSG-AUTOUP            | Interval between dirty page checks           |
| SOLARIS.FSG.FSG-DOIFLUSH          | Update inode information during fsflush      |
| SOLARIS.FSG.FSG-DOPAGEFLUSH       | Check memory for modified pages during flush |
| SOLARIS.FSG.FSG-T-FSFLUSHR        | Interval between fsflush invocations         |
| SOLARIS.FSG.FSG-UFS-HW            | Minimum size to defer write IO               |
| SOLARIS.FSG.FSG-UFS-LW            | Maximum size to complete write IO            |
| SOLARIS.FSSPACE.DSPC-AVAIL-INODES | Partition available inodes                   |
| SOLARIS.FSSPACE.DSPC-AVAIL-KB     | Available partition space to non-super user  |
| SOLARIS.FSSPACE.DSPC-FREE-INODES  | Partition available inodes to non-super user |
| SOLARIS.FSSPACE.DSPC-FREE-KB      | Free partition space                         |
| SOLARIS.FSSPACE.DSPC-INODES       | Partition configured inode number            |
| SOLARIS.FSSPACE.DSPC-SIZE-KB      | Partition size                               |
| SOLARIS.FSSPACE.DSPC-USED%        | Used partition space %                       |
| SOLARIS.FSSPACE.DSPC-USED-KB      | Used partition space                         |
| SOLARIS.IPC.IPC-MSGMAP            | Entries to track free message space          |
| SOLARIS.IPC.IPC-MSGMAX            | Maximum message size                         |
| SOLARIS.IPC.IPC-MSGMNB            | Maximum message queue size                   |
| SOLARIS.IPC.IPC-MSGMNI            | Max number of message queue identifiers      |

| SOLARIS.IPC.IPC-MSGSEG            | Max number of message segments in system         |
|-----------------------------------|--------------------------------------------------|
| SOLARIS.IPC.IPC-MSGSSZ            | Message segment size                             |
| SOLARIS.IPC.IPC-MSGTQL            | Max number of messages in system                 |
| SOLARIS.IPC.IPC-SEMAEM            | Max semaphore value in an undo structure         |
| SOLARIS.IPC.IPC-SEMMAP            | Entries to track free semaphore memory           |
| SOLARIS.IPC.IPC-SEMMNI            | Max number of semaphore identifiers              |
| SOLARIS.IPC.IPC-SEMMNS            | Max number of semaphores in the system           |
| SOLARIS.IPC.IPC-SEMMNU            | Number of semaphore undo structures              |
| SOLARIS.IPC.IPC-SEMUME            | Max semaphore undo structures per proces         |
| SOLARIS.IPC.IPC-SEMVMX            | Max semaphore value                              |
| SOLARIS.IPC.IPC-SHMMAX            | Max size of a shared memory segment              |
| SOLARIS.IPC.IPC-SHMMNI            | Max number of shared memory identifiers          |
| SOLARIS.IPC.IPC-SHMSEG            | Max number of shared memory segments per process |
| SOLARIS.MEMORY.VM-AVE-PG-RES-TIME | Average VM page residence time                   |
| SOLARIS.MEMORY.VM-DESFREE         | Memory to be free at all times                   |
| SOLARIS.MEMORY.VM-FASTSCAN        | Maximum memory scan rate                         |
| SOLARIS.MEMORY.VM-LOTSFREE        | Trigger for system paging to begin               |
| SOLARIS.MEMORY.VM-MAJ-PG-FLT-RATE | Virtual memory major page fault rate             |
| SOLARIS.MEMORY.VM-MAXPGIO         | Number of IO requests that can be queued         |
| SOLARIS.MEMORY.VM-MINFREE         | Minimum acceptable memory level                  |
| SOLARIS.MEMORY.VM-MIN-PG-FLT-RATE | Virtual memory minor page fault rate             |
| SOLARIS.MEMORY.VM-PAGE-INS        | Virtual memory pageins                           |
| SOLARIS.MEMORY.VM-PAGE-OUTS       | Virtual memory pageouts                          |
| SOLARIS.MEMORY.VM-PG-REC-RATE     | Virtual memory page reclaim rate                 |
| SOLARIS.MEMORY.VM-PG-SCAN-RATE    | Virtual memory page scan rate                    |
| SOLARIS.MEMORY.VM-PG-SIZE         | Virtual memory page size                         |
| SOLARIS.MEMORY.VM-PS-LOADED       | Number of processes loaded                       |
| SOLARIS.MEMORY.VM-PS-LOADED-RUN   | Number of processes loaded and runnable          |
| SOLARIS.MEMORY.VM-PS-LOADED-SLEEP | Number of processes loaded and sleeping          |
| SOLARIS.MEMORY.VM-PS-SWAP         | Number of processes swapped                      |
| SOLARIS.MEMORY.VM-PS-SWAP-RUN     | Number of processes swapped and runnable         |
| SOLARIS.MEMORY.VM-PS-SWAP-SLEEP   | Number of processes swapped and sleeping         |
| SOLARIS.MEMORY.VM-SLOWSCAN        | Minimum memory scan rate                         |
| SOLARIS.MEMORY.VM-SWAP-IN-BPS     | Virtual memory swapin size rate                  |
| SOLARIS.MEMORY.VM-SWAP-INS        | Virtual memory swapins                           |
| SOLARIS.MEMORY.VM-SWAP-OUT-BPS    | Virtual memory swapout size rate                 |
| SOLARIS.MEMORY.VM-SWAP-OUTS       | Virtual memory swapouts                          |
| SOLARIS.MEMORY.VM-THROTTLEFREE    | Threshold for putting memory allocators          |
| SOLARIS.MEMORY.VM-USED-MEM%       | Physical memory used %                           |
| SOLARIS.MEMORY.VM-USED-VM%        | Virtual memory used %                            |
| SOLARIS.MISC.MISC-ACT-PROCESSES   | Active processes                                 |
| SOLARIS.MISC.MISC-ACT-SESSIONS    | Active sessions                                  |
| SOLARIS.MISC.MISC-PROCESSES       | Processes                                        |
| SOLARIS.MISC.MISC-SESSIONS        | Sessions                                         |
| SOLARIS.MISC.MISC-TRANS-RATE      | Transaction rate                                 |
| SOLARIS.NETIFS.NETIF-COLLISION%   | NetIf packet collision %                         |
| SOLARIS.NETIFS.NETIF-DEFER%       | Netlf packet defer %                             |
| SOLARIS.NETIFS.NETIF-IN-ERR%      | NetIf packet in error %                          |
| SOLARIS.NETIFS.NETIF-OUT-ERR%     | NetIf packet out error %                         |

| SOLARIS.NETIFS.NETIF-PCKTS-IN-RATE    | NetIf packet in rate                     |
|---------------------------------------|------------------------------------------|
| SOLARIS.NETIFS.NETIF-PCKTS-OUT-RATE   | Netlf packet out rate                    |
| SOLARIS.NETPROTO.NETP-ICMP-IN-ERR%    | ICMP error in %                          |
| SOLARIS.NETPROTO.NETP-ICMP-IN-PKT-RT  | ICMP packet in rate                      |
| SOLARIS.NETPROTO.NETP-ICMP-OUT-ERR%   | ICMP error out %                         |
| SOLARIS.NETPROTO.NETP-ICMP-OUT-PKT-RT | ICMP packet out rate                     |
| SOLARIS.NETPROTO.NETP-IP-IN-ERR%      | IP error in %                            |
| SOLARIS.NETPROTO.NETP-IP-IN-PKT-RT    | IP packet in rate                        |
| SOLARIS.NETPROTO.NETP-IP-OUT-ERR%     | IP error out %                           |
| SOLARIS.NETPROTO.NETP-IP-OUT-PKT-RT   | IP packet out rate                       |
| SOLARIS.NETPROTO.NETP-TCP-IN-ERR%     | TCP error in %                           |
| SOLARIS.NETPROTO.NETP-TCP-IN-PKT-RT   | TCP packet in rate                       |
| SOLARIS.NETPROTO.NETP-TCP-OUT-ERR%    | TCP error out %                          |
| SOLARIS.NETPROTO.NETP-TCP-OUT-PKT-RT  | TCP packet out rate                      |
| SOLARIS.NETPROTO.NETP-UDP-IN-ERR%     | UDP error in %                           |
| SOLARIS.NETPROTO.NETP-UDP-IN-PKT-RT   | UDP packet in rate                       |
| SOLARIS.NETPROTO.NETP-UDP-OUT-PKT-RT  | UDP packet out rate                      |
| SOLARIS.PROCESSES.PROC-CPU-PCT        | Process CPU %                            |
| SOLARIS.PROCESSES.PROC-IO-PCT         | Process % of physical disk IO's          |
| SOLARIS.PROCESSES.PROC-NAME           | Process name                             |
| SOLARIS.PROCESSES.PROC-NICE           | Process nice value                       |
| SOLARIS.PROCESSES.PROC-PHY-READS      | Process physical disk reads              |
| SOLARIS.PROCESSES.PROC-PHY-WRITES     | Process physical disk writes             |
| SOLARIS.PROCESSES.PROC-PRI            | Process priority value                   |
| SOLARIS.PROCESSES.PROC-RSS            | Process physical memory used             |
| SOLARIS.PROCESSES.PROC-SIZE           | Process virtual memory used              |
| SOLARIS.PROCESSES.PROC-SYS-PCT        | Process sys mode wait %                  |
| SOLARIS.PROCESSES.PROC-TTY            | Process terminal device code             |
| SOLARIS.PROCESSES.PROC-USER           | Process user name                        |
| SOLARIS.PROCESSES.PROC-USR-PCT        | Process user mode wait %                 |
| SOLARIS.PROCESSES.PROC-WAIT-STATE     | Process wait state                       |
| SOLARIS.PROCESSES.SAMPLE_TIME         | Sample time                              |
| SOLARIS.PROCESSORS.PROCESSOR-BUSY%    | Total CPU %                              |
| SOLARIS.PROCESSORS.PROCESSOR-NUMBER   | CPU number                               |
| SOLARIS.PROCESSORS.PROCESSOR-SYS%     | System CPU %                             |
| SOLARIS.PROCESSORS.PROCESSOR-USER%    | User CPU %                               |
| SOLARIS.PTBL.PCACHE-MAX-NPROC         | Maximum process number                   |
| SOLARIS.PTBL.PCACHE-MAXUPRC           | Max number of user processes per user id |
| SOLARIS.PTBL.PCACHE-RLIM-FD-CUR       | Process open file descriptor soft limit  |
| SOLARIS.PTBL.PCACHE-RLIM-FD-MAX       | Process open file descriptor hard limit  |
| SOLARIS.SWAPS.SWAP-DEV                | Swap device code                         |
| SOLARIS.SWAPS.SWAP-DEVFILE            | Swap device filename                     |
| SOLARIS.SWAPS.SWAP-FREE               | Swap space free                          |
| SOLARIS.SWAPS.SWAP-RESERVED           | Swap space reserved                      |
| SOLARIS.SWAPS.SWAP-SIZE               | Swap size                                |
| SOLARIS.SWAPS.SWAP-TYPE               | Swap type                                |
| SOLARIS.SWAPS.SWAP-USED               | Swap space used                          |
| SOLARIS.SYSTEM.SYS-BOOT-DATE          | System boot date                         |
| SOLARIS.SYSTEM.SYS-BOOT-TIME          | System boot time                         |

| SOLARIS.SYSTEM.SYS-CPU-TYPE       | System CPU type                          |
|-----------------------------------|------------------------------------------|
| SOLARIS.SYSTEM.SYS-NAME           | System name                              |
| SOLARIS.SYSTEM.SYS-OS-VERSION     | System OS version                        |
| SOLARIS.SYSTEM.SYS-RUN-LEVEL      | System run level                         |
| SOLARIS.SYSTEM.SYS-SERIAL-NUM     | System serial number                     |
| SOLARIS.WORKLOADS.GRP-CPU%        | Workload CPU %                           |
| SOLARIS.WORKLOADS.GRP-CPU-LIVE%   | Workload process alive on cpu %          |
| SOLARIS.WORKLOADS.GRP-DISC%       | Workload disk IO %                       |
| SOLARIS.WORKLOADS.GRP-DPGFLT-WT%  | Workload data page fault wait %          |
| SOLARIS.WORKLOADS.GRP-JOB-WT%     | Workload job control wait %              |
| SOLARIS.WORKLOADS.GRP-KPGFLT-WT%  | Workload kernel page fault wait %        |
| SOLARIS.WORKLOADS.GRP-MAJFLT-RATE | Workload major page fault rate           |
| SOLARIS.WORKLOADS.GRP-MEM%        | Percent memory used by procs in workload |
| SOLARIS.WORKLOADS.GRP-MINFLT-RATE | Workload minor page fault rate           |
| SOLARIS.WORKLOADS.GRP-NAME        | Workload name                            |
| SOLARIS.WORKLOADS.GRP-OTHR-WT%    | Workload other wait %                    |
| SOLARIS.WORKLOADS.GRP-PHY-RD-RATE | Workload physical read rate              |
| SOLARIS.WORKLOADS.GRP-PHY-WR-RATE | Workload physical write rate             |
| SOLARIS.WORKLOADS.GRP-PRE-WT%     | Workload preempted wait %                |
| SOLARIS.WORKLOADS.GRP-PROC-COUNT  | Workload active process count            |
| SOLARIS.WORKLOADS.GRP-RESP-TIME   | Average workload prompt response time    |
| SOLARIS.WORKLOADS.GRP-SWAP-RATE   | Workload swapout rate                    |
| SOLARIS.WORKLOADS.GRP-SYS-CPU%    | Workload system CPU %                    |
| SOLARIS.WORKLOADS.GRP-TPGFLT-WT%  | Workload text page fault wait %          |
| SOLARIS.WORKLOADS.GRP-TRANS       | Workload transactions                    |
| SOLARIS.WORKLOADS.GRP-TRAP-CPU%   | Workload CSW CPU %                       |
| SOLARIS.WORKLOADS.GRP-TYPE        | Workload type                            |
| SOLARIS.WORKLOADS.GRP-ULCK-WT%    | Workload user lock wait %                |
| SOLARIS.WORKLOADS.GRP-USER-CPU%   | Workload user CPU %                      |
| SOLARIS.WORKLOADS.GRP-VM%         | Percent VM used by procs in workload     |
| SOLARIS.WORKLOADS.SAMPLE_TIME     | Sample time                              |

Table A.4 Solaris Data Items

# **Windows Data Items**

| Item Name                                     | Description            |
|-----------------------------------------------|------------------------|
| WINDOWS.ALERT-DATA.CPUBUSY                    | CPUBUSY                |
| WINDOWS.ALERT-MSG.CPUBUSY                     | CPUBUSY                |
| WINDOWS.ALERT-MSG.DISKBUSY                    | DISKBUSY               |
| WINDOWS.ALERT-MSG.MEMBUSY                     | MEMBUSY                |
| WINDOWS.ALERT-MSG.MEMUSED                     | MEMUSED                |
| WINDOWS.ALERT-MSG.SYSBUSY                     | SYSBUSY                |
| WINDOWS.Disk_PhysicalDisk.AvgDiskQueueLength  | Avg. Disk Queue Length |
| WINDOWS.Disk_PhysicalDisk.DiskReadsPersec     | Disk Reads/sec         |
| WINDOWS.Disk_PhysicalDisk.DiskTransfersPersec | Disk Transfers/sec     |
| WINDOWS.Disk_PhysicalDisk.DiskWritesPersec    | Disk Writes/sec        |
| WINDOWS.Disk_PhysicalDisk.PercentDiskTime     | % Disk Time            |
| WINDOWS.MVEvents.ComputerName                 | ComputerName           |

| WINDOWS.MVEvents.Msg                         | Msg                      |
|----------------------------------------------|--------------------------|
| WINDOWS.MVEvents.Name                        | Name                     |
| WINDOWS.MVEvents.SourceName                  | SourceName               |
| WINDOWS.MVEvents.TimeGenerated               | TimeGenerated            |
| WINDOWS.MVEvents.Usr                         | Usr                      |
| WINDOWS.OS_Memory.PageFaultsPersec           | Page Faults/sec          |
| WINDOWS.OS_Memory.PageReadsPersec            | Page Reads/sec           |
| WINDOWS.OS_Memory.PagesInputPersec           | Pages Input/sec          |
| WINDOWS.OS_Memory.PagesOutputPersec          | Pages Output/sec         |
| WINDOWS.OS_Memory.PageWritesPersec           | Page Writes/sec          |
| WINDOWS.OS_Objects.Events                    | Events                   |
| WINDOWS.OS_Processor.InterruptsPersec        | Interrupts/sec           |
| WINDOWS.OS_Processor.Name                    | Name                     |
| WINDOWS.OS_Processor.PercentDPCTime          | % DPC Time               |
| WINDOWS.OS_Processor.PercentInterruptTime    | % Interrupt Time         |
| WINDOWS.OS_Processor.PercentPrivilegedTime   | % Privileged Time        |
| WINDOWS.OS_Processor.PercentProcessorTime    | % Processor Time         |
| WINDOWS.OS_Processor.PercentUserTime         | % User Time              |
| WINDOWS.OS_System.ContextSwitchesPersec      | Context Switches/sec     |
| WINDOWS.OS_System.ExceptionDispatchesPersec  | Exception Dispatches/sec |
| WINDOWS.OS_System.Processes                  | Processes                |
| WINDOWS.OS_System.ProcessorQueueLength       | Processor Queue Length   |
| WINDOWS.OS_System.Threads                    | Threads                  |
| WINDOWS.Proc_Process.CreatingProcessID       | Creating Process ID      |
| WINDOWS.Proc_Process.ElapsedTime             | Elapsed Time             |
| WINDOWS.Proc_Process.HandleCount             | Handle Count             |
| WINDOWS.Proc_Process.IOOtherOperationsPersec | IO Other Operations/sec  |
| WINDOWS.Proc_Process.IOReadOperationsPersec  | IO Read Operations/sec   |
| WINDOWS.Proc_Process.IOWriteOperationsPersec | IO Write Operations/sec  |
| WINDOWS.Proc_Process.Name                    | Name                     |
| WINDOWS.Proc_Process.PageFaultsPersec        | Page Faults/sec          |
| WINDOWS.Proc_Process.PercentProcessorTime    | % Processor Time         |
| WINDOWS.Proc_Process.PercentUserTime         | % User Time              |
| WINDOWS.Proc_Process.PriorityBase            | Priority Base            |
| WINDOWS.Proc_Process.PrivateBytes            | Private Bytes            |
| WINDOWS.Proc_Process.ThreadCount             | Thread Count             |
| WINDOWS.Proc_Process.VirtualBytes            | Virtual Bytes            |
| WINDOWS.Proc_Process.VirtualBytesPeak        | Virtual Bytes Peak       |
| WINDOWS.Proc_Process.WorkingSet              | Working Set              |
| WINDOWS.Proc_Process.WorkingSetPeak          | Working Set Peak         |
| WINDOWS.SYSTEM_DATA.SYS_BOOT_DATE            | Boot Date                |
| WINDOWS.SYSTEM_DATA.SYS_BOOT_TIME            | Boot Time                |
| WINDOWS.SYSTEM_DATA.SYS_FREE_PHY_MEM         | Free Physical Memory     |
| WINDOWS.SYSTEM_DATA.SYS_FREE_VM_MEM          | Free Virtual Memory      |
| WINDOWS.SYSTEM_DATA.SYS_NAME_ID              | Name ID                  |
| WINDOWS.SYSTEM_DATA.SYS_TOTAL_VIRTUAL_MEM    | Total Virtual Memory     |
| WINDOWS.SYSTEM_DATA.SYS_TOTAL_VISIBLE_MEM    | Total Visible Memory     |
| WINDOWS.SYSTEM_DATA.SYS_USERS_NO             | Users Number             |
| WINDOWS.Tcpip_ICMP.MessagesOutboundErrors    | Messages Outbound Errors |

| WINDOWS.Tcpip_ICMP.MessagesReceivedErrors            | Messages Received Errors  |
|------------------------------------------------------|---------------------------|
| WINDOWS.Tcpip_ICMP.MessagesReceivedPersec            | Messages Received/sec     |
| WINDOWS.Tcpip_ICMP.MessagesSentPersec                | Messages Sent/sec         |
| WINDOWS.Tcpip_IP.DatagramsReceivedPersec             | Datagrams Received/sec    |
| WINDOWS.Tcpip_IP.DatagramsSentPersec                 | Datagrams Sent/sec        |
| WINDOWS.Tcpip_NetworkInterface.BytesReceivedPersec   | Bytes Received/sec        |
| WINDOWS.Tcpip_NetworkInterface.BytesSentPersec       | Bytes Sent/sec            |
| WINDOWS.Tcpip_NetworkInterface.PacketsOutboundErrors | Packets Outbound Errors   |
| WINDOWS.Tcpip_NetworkInterface.PacketsReceivedErrors | Packets Received Errors   |
| WINDOWS.Tcpip_TCP.ConnectionFailures                 | Connection Failures       |
| WINDOWS.Tcpip_TCP.ConnectionsReset                   | Connections Reset         |
| WINDOWS.Tcpip_TCP.SegmentsReceivedPersec             | Segments Received/sec     |
| WINDOWS.Tcpip_TCP.SegmentsSentPersec                 | Segments Sent/sec         |
| WINDOWS.Tcpip_UDP.DatagramsReceivedErrors            | Datagrams Received Errors |
| WINDOWS.Tcpip_UDP.DatagramsReceivedPersec            | Datagrams Received/sec    |
| WINDOWS.Tcpip_UDP.DatagramsSentPersec                | Datagrams Sent/sec        |

Table A.5 Windows Data Items

# **HP-UX Oracle Data Items**

| Item Name                         | Description                                    |
|-----------------------------------|------------------------------------------------|
| HP-UX.ORACLE.B_SENT_VIASQLNTOCLNT | Oracle data sent via SQL*Net                   |
| HP-UX.ORACLE.BKGNDCHKPNTCOMPLTD   | Oracle background checkpoints completed        |
| HP-UX.ORACLE.BKGNDCHKPNTSTARTED   | Oracle background checkpoints started          |
| HP-UX.ORACLE.BRCVDVIASQLNFRMDBLNK | Oracle data received from dblink via SQL       |
| HP-UX.ORACLE.BRCVDVIASQLNFROMCLNT | Oracle data received via SQL*Net               |
| HP-UX.ORACLE.BSENTVIASQLNTODBLINK | Oracle data sent to dblink via SQL*Net         |
| HP-UX.ORACLE.CACHE_BUFCHAINS_GETS | Oracle cache buffer chain gets                 |
| HP-UX.ORACLE.CACHE_BUFCHAINS_MIS  | Oracle cache buffer chain misses               |
| HP-UX.ORACLE.CACHE_BUFHANDLES_MIS | Oracle cache buffer handle misses              |
| HP-UX.ORACLE.CACHE_BUFHANDLESGETS | Oracle cache buffer handle gets                |
| HP-UX.ORACLE.CACHE_BUFHANDLESIMMI | Oracle cache buffer handle immediate miss      |
| HP-UX.ORACLE.CACHE_PROTLATCH_GETS | Oracle cache protection latch gets             |
| HP-UX.ORACLE.CACHE_PROTLATCH_MISS | Oracle cache protection latch misses           |
| HP-UX.ORACLE.CACHEBUFCHAINSIMGETS | Oracle cache buffer chain immediate gets       |
| HP-UX.ORACLE.CACHEBUFCHAINSIMMIS  | Oracle cache buffer chain immediate miss       |
| HP-UX.ORACLE.CACHEBUFHANDLESIMGET | Oracle cache buffer handle immediate get       |
| HP-UX.ORACLE.CACHEBUFLRUCHAINGETS | Oracle cache buffer Iru chain gets             |
| HP-UX.ORACLE.CACHEBUFLRUCHAINMIS  | Oracle cache buffer Iru chain misses           |
| HP-UX.ORACLE.CACHEBUFLRUCHNIMGETS | Oracle cache buffer Iru chain immediate gets   |
| HP-UX.ORACLE.CACHEBUFLRUCHNIMMIS  | Oracle cache buffer Iru chain immediate misses |
| HP-UX.ORACLE.CACHEPROTLATCHIMGETS | Oracle cache protection latch immediate gets   |
| HP-UX.ORACLE.CACHEPROTLATCHIMMISS | Oracle cache protection latch immediate misses |
| HP-UX.ORACLE.CNTRLFILEPARWRTTOTWT | Oracle controlfile parallel write total        |
| HP-UX.ORACLE.CNTRLFILESEQRDTOTWTS | Oracle controlfile sequential read total       |
| HP-UX.ORACLE.CONSISTENT_GETS      | Oracle consistent block reads requested        |
| HP-UX.ORACLE.DB_BLOCK_BUF_K       | Oracle block buffer                            |
| HP-UX.ORACLE.DB_BLOCK_GETS        | Oracle blocks obtained in CURRENT mode         |

| HP-UX.ORACLE.DBFILE_PARLRDTOTWTS  | Oracle databasefile parallel read total waits   |
|-----------------------------------|-------------------------------------------------|
| HP-UX.ORACLE.DBFILE_PARWRTTOTWTS  | Oracle databasefile parallel write total waits  |
| HP-UX.ORACLE.DBFILE_SCATRDTOTWTS  | Oracle databasefile scattered read total waits  |
| HP-UX.ORACLE.DBFILE_SEQ_RDTOTWTS  | Oracle databasefile sequential read total waits |
| HP-UX.ORACLE.DBFILE_SNGLWRTTOTWTS | Oracle databasefile single write total waits    |
| HP-UX.ORACLE.DBWR_BUF_SCANNED     | Oracle DBWR buffers scanned                     |
| HP-UX.ORACLE.DBWR_CHECKPOINTS     | Oracle DBWR checkpoints                         |
| HP-UX.ORACLE.DBWR_CHKPOINTBUFWRIT | Oracle DBWR checkpoint buffers written          |
| HP-UX.ORACLE.DBWR_FORCED_WRITES   | Oracle DBWR forced writes                       |
| HP-UX.ORACLE.DBWR_FREE_BUFFOUND   | Oracle DBWR free buffers found                  |
| HP-UX.ORACLE.DBWR_LRU_SCANS       | Oracle DBWR Iru scans                           |
| HP-UX.ORACLE.DBWR_MAKE_FREEREQ    | Oracle DBWR make free requests                  |
| HP-UX.ORACLE.DBWR_REV_BNGWRTBUF   | Oracle DBWR revisited being written buffer      |
| HP-UX.ORACLE.DBWR_SUM_SCANDPTH    | Oracle DBWR summed scan depth                   |
| HP-UX.ORACLE.DBWR_TRANSTABLE_WRT  | Oracle DBWR transaction table writes            |
| HP-UX.ORACLE.DBWR_UNDO_BLOCK_WRT  | Oracle DBWR undo block writes                   |
| HP-UX.ORACLE.DICTIONARY_CACHE_K   | Oracle dictionary cache                         |
| HP-UX.ORACLE.DIRTY_BUF_INSPECTED  | Oracle dirty buffers inspected                  |
| HP-UX.ORACLE.ENQUEUE_RELEASES     | Oracle enqueue releases                         |
| HP-UX.ORACLE.ENQUEUE_REQUESTS     | Oracle enqueue requests                         |
| HP-UX.ORACLE.ENQUEUE_TIMEOUTS     | Oracle enqueue timeouts                         |
| HP-UX.ORACLE.ENQUEUE_WAITS        | Oracle enqueue waits                            |
| HP-UX.ORACLE.EXECUTE_COUNT        | Oracle execute count                            |
| HP-UX.ORACLE.FILE_1_LENGTH_MB     | Oracle file_1 length                            |
| HP-UX.ORACLE.FILE_1_NAME          | Oracle file_1 name                              |
| HP-UX.ORACLE.FILE_1_NUMBER        | Oracle file_1 number                            |
| HP-UX.ORACLE.FILE_10_LENGTH_MB    | Oracle file_10 length                           |
| HP-UX.ORACLE.FILE_10_NAME         | Oracle file_10 name                             |
| HP-UX.ORACLE.FILE_10_NUMBER       | Oracle file_10 number                           |
| HP-UX.ORACLE.FILE_2_LENGTH_MB     | Oracle file_2 length                            |
| HP-UX.ORACLE.FILE_2_NAME          | Oracle file_2 name                              |
| HP-UX.ORACLE.FILE_2_NUMBER        | Oracle file_2 number                            |
| HP-UX.ORACLE.FILE_3_LENGTH_MB     | Oracle file_3 length                            |
| HP-UX.ORACLE.FILE_3_NAME          | Oracle file_3 name                              |
| HP-UX.ORACLE.FILE_3_NUMBER        | Oracle file_3 number                            |
| HP-UX.ORACLE.FILE_4_LENGTH_MB     | Oracle file_4 length                            |
| HP-UX.ORACLE.FILE_4_NAME          | Oracle file_4 name                              |
| HP-UX.ORACLE.FILE_4_NUMBER        | Oracle file_4 number                            |
| HP-UX.ORACLE.FILE_5_LENGTH_MB     | Oracle file_5 length                            |
| HP-UX.ORACLE.FILE_5_NAME          | Oracle file_5 name                              |
| HP-UX.ORACLE.FILE_5_NUMBER        | Oracle file_5 number                            |
| HP-UX.ORACLE.FILE_6_LENGTH_MB     | Oracle file_6 length                            |
| HP-UX.ORACLE.FILE_6_NAME          | Oracle file_6 name                              |
| HP-UX.ORACLE.FILE_6_NUMBER        | Oracle file_6 number                            |
| HP-UX.ORACLE.FILE_7_LENGTH_MB     | Oracle file_7 length                            |
| HP-UX.ORACLE.FILE_7_NAME          | Oracle file_7 name                              |
| HP-UX.ORACLE.FILE_7_NUMBER        | Oracle file_7 number                            |
| HP-UX.ORACLE.FILE_8_LENGTH_MB     | Oracle file_8 length                            |
| HP-UX.ORACLE.FILE_8_NAME          | Oracle file_8 name                              |

| HP-UX.ORACLE.FILE_8_NUMBER        | Oracle file_8 number                        |
|-----------------------------------|---------------------------------------------|
| HP-UX.ORACLE.FILE_9_LENGTH_MB     | Oracle file_9 length                        |
| HP-UX.ORACLE.FILE_9_NAME          | Oracle file_9 name                          |
| HP-UX.ORACLE.FILE_9_NUMBER        | Oracle file_9 number                        |
| HP-UX.ORACLE.FILE_IDENT_TOT_WTS   | Oracle file ident waits                     |
| HP-UX.ORACLE.FILE_OPEN_TOT_WTS    | Oracle file open waits                      |
| HP-UX.ORACLE.FREE_BUF_INSPECTED   | Oracle free buffers inspected               |
| HP-UX.ORACLE.FREE_BUF_REQUESTED   | Oracle free buffers requested               |
| HP-UX.ORACLE.FREE_LIST            | Oracle free list                            |
| HP-UX.ORACLE.FREE_MEMORY_K        | Oracle free memory                          |
| HP-UX.ORACLE.GETMISSES_SUM        | Oracle data dictionary cache request misses |
| HP-UX.ORACLE.GETS_SUM             | Oracle data dictionary cache requests       |
| HP-UX.ORACLE.LIBRARY_CACHE_K      | Oracle library cache                        |
| HP-UX.ORACLE.LOCKS_CURRENTLY_HELD | Oracle used lock entries                    |
| HP-UX.ORACLE.LOG_BUFFER_K         | Oracle log buffer                           |
| HP-UX.ORACLE.LOGFILE_PARWRTTOTWTS | Oracle log file parallel write total waits  |
| HP-UX.ORACLE.LOGFILE_SEQRDTOTWTS  | Oracle log file sequential read total waits |
| HP-UX.ORACLE.LOGFILE_SNGLWRTTOTWT | Oracle log file single write total waits    |
| HP-UX.ORACLE.LOGFILE_SYNC_TOT_WTS | Oracle log file synchronization total waits |
| HP-UX.ORACLE.OPENED_CURS_CUM      | Oracle cumulative open cursors              |
| HP-UX.ORACLE.PARSE_COUNT_HARD     | Oracle (hard) parse count                   |
| HP-UX.ORACLE.PARSE_COUNT_TOTAL    | Oracle (total) parse count                  |
| HP-UX.ORACLE.PHYS_BLK_READS_1     | Oracle file_1 physical block reads          |
| HP-UX.ORACLE.PHYS_BLK_READS_10    | Oracle file_10 physical block reads         |
| HP-UX.ORACLE.PHYS_BLK_READS_2     | Oracle file_2 physical block reads          |
| HP-UX.ORACLE.PHYS_BLK_READS_3     | Oracle file_3 physical block reads          |
| HP-UX.ORACLE.PHYS_BLK_READS_4     | Oracle file_4 physical block reads          |
| HP-UX.ORACLE.PHYS_BLK_READS_5     | Oracle file_5 physical block reads          |
| HP-UX.ORACLE.PHYS_BLK_READS_6     | Oracle file_6 physical block reads          |
| HP-UX.ORACLE.PHYS_BLK_READS_7     | Oracle file_7 physical block reads          |
| HP-UX.ORACLE.PHYS_BLK_READS_8     | Oracle file_8 physical block reads          |
| HP-UX.ORACLE.PHYS_BLK_READS_9     | Oracle file_9 physical block reads          |
| HP-UX.ORACLE.PHYS_BLK_WRITES_1    | Oracle file_1 physical block writes         |
| HP-UX.ORACLE.PHYS_BLK_WRITES_10   | Oracle file_10 physical block writes        |
| HP-UX.ORACLE.PHYS_BLK_WRITES_2    | Oracle file_2 physical block writes         |
| HP-UX.ORACLE.PHYS_BLK_WRITES_3    | Oracle file_3 physical block writes         |
| HP-UX.ORACLE.PHYS_BLK_WRITES_4    | Oracle file_4 physical block writes         |
| HP-UX.ORACLE.PHYS_BLK_WRITES_5    | Oracle file_5 physical block writes         |
| HP-UX.ORACLE.PHYS_BLK_WRITES_6    | Oracle file_6 physical block writes         |
| HP-UX.ORACLE.PHYS_BLK_WRITES_7    | Oracle file_7 physical block writes         |
| HP-UX.ORACLE.PHYS_BLK_WRITES_8    | Oracle file_8 physical block writes         |
| HP-UX.ORACLE.PHYS_BLK_WRITES_9    | Oracle file_9 physical block writes         |
| HP-UX.ORACLE.PHYS_READS_1         | Oracle file_1 physical reads                |
| HP-UX.ORACLE.PHYS_READS_10        | Oracle file_10 physical reads               |
| HP-UX.ORACLE.PHYS_READS_2         | Oracle file_2 physical reads                |
| HP-UX.ORACLE.PHYS_READS_3         | Oracle file_3 physical reads                |
| HP-UX.ORACLE.PHYS_READS_4         | Oracle file_4 physical reads                |
| HP-UX.ORACLE.PHYS_READS_5         | Oracle file_5 physical reads                |
| HP-UX.ORACLE.PHYS_READS_6         | Oracle file_6 physical reads                |

| HP-UX.ORACLE.PHYS_READS_7         | Oracle file_7 physical reads             |
|-----------------------------------|------------------------------------------|
| HP-UX.ORACLE.PHYS_READS_9         | Oracle file_9 physical reads             |
| HP-UX.ORACLE.PHYS_WRITES_1        | Oracle file_1 physical writes            |
| HP-UX.ORACLE.PHYS_WRITES_10       | Oracle file_10 physical writes           |
| HP-UX.ORACLE.PHYS_WRITES_2        | Oracle file_2 physical writes            |
| HP-UX.ORACLE.PHYS_WRITES_3        | Oracle file_3 physical writes            |
| HP-UX.ORACLE.PHYS_WRITES_4        | Oracle file_4 physical writes            |
| HP-UX.ORACLE.PHYS_WRITES_5        | Oracle file_5 physical writes            |
| HP-UX.ORACLE.PHYS_WRITES_6        | Oracle file_6 physical writes            |
| HP-UX.ORACLE.PHYS_WRITES_7        | Oracle file_7 physical writes            |
| HP-UX.ORACLE.PHYS_WRITES_8        | Oracle file_8 physical writes            |
| HP-UX.ORACLE.PHYS_WRITES_9        | Oracle file_9 Physical writes            |
| HP-UX.ORACLE.PHYSICAL_READS       | Oracle physical reads                    |
| HP-UX.ORACLE.PHYSICAL_WRITES      | Oracle physical disk writes              |
| HP-UX.ORACLE.PINS_SUM             | Oracle library cache PIN requests        |
| HP-UX.ORACLE.RECURSIVE_CALLS      | Oracle recursive calls                   |
| HP-UX.ORACLE.REDO_ALLOC_GETS      | Oracle redo allocation gets              |
| HP-UX.ORACLE.REDO_ALLOC_IMGETS    | Oracle redo allocation immediate gets    |
| HP-UX.ORACLE.REDO_ALLOC_IMMISSES  | Oracle redo allocation immediate misses  |
| HP-UX.ORACLE.REDO_ALLOC_MISSES    | Oracle redo allocation misses            |
| HP-UX.ORACLE.REDO_COPY_GETS       | Oracle redo copy gets                    |
| HP-UX.ORACLE.REDO_COPY_IMGETS     | Oracle redo copy immediate gets          |
| HP-UX.ORACLE.REDO_COPY_IMMISSES   | Oracle redo copy immediate misses        |
| HP-UX.ORACLE.REDO_COPY_MISSES     | Oracle redo copy misses                  |
| HP-UX.ORACLE.REDO_LOGSPACE_REQ    | Oracle redo logspace requests            |
| HP-UX.ORACLE.REDO_SYNCH_WRITES    | Oracle redo entries to be synced on disk |
| HP-UX.ORACLE.REDO_WRT_GETS        | Oracle redo write gets                   |
| HP-UX.ORACLE.REDO_WRT_IMGETS      | Oracle redo write immediate gets         |
| HP-UX.ORACLE.REDO_WRT_IMMISSES    | Oracle redo write immediate misses       |
| HP-UX.ORACLE.REDO_WRT_MISSES      | Oracle redo write misses                 |
| HP-UX.ORACLE.REFRSHCNTRLFCOMTOTWT | Oracle controlfile refresh command total |
| HP-UX.ORACLE.RELOADS_SUM          | Oracle library cache object disk reloads |
| HP-UX.ORACLE.ROLLBACK_1_GETS      | Oracle rollback_1 reads                  |
| HP-UX.ORACLE.ROLLBACK_1_HIT%      | Oracle rollback_1 hit %                  |
| HP-UX.ORACLE.ROLLBACK_1_IO        | Oracle rollback_1 IO                     |
| HP-UX.ORACLE.ROLLBACK_1_NAME      | Oracle rollback_1 segment name           |
| HP-UX.ORACLE.ROLLBACK_1_USN       | Oracle rollback_1 segment number         |
| HP-UX.ORACLE.ROLLBACK_1_WAITS     | Oracle rollback_1 waits                  |
| HP-UX.ORACLE.ROLLBACK_1_WRITES    | Oracle rollback_1 writes                 |
| HP-UX.ORACLE.ROLLBACK_10_GETS     | Oracle rollback_10 reads                 |
| HP-UX.ORACLE.ROLLBACK_10_HIT%     | Oracle rollback_10 hit %                 |
| HP-UX.ORACLE.ROLLBACK_10_IO       | Oracle rollback_10 IO                    |
| HP-UX.ORACLE.ROLLBACK_10_NAME     | Oracle rollback_10 segment name          |
| HP-UX.ORACLE.ROLLBACK_10_USN      | Oracle rollback_10 segment number        |
| HP-UX.ORACLE.ROLLBACK_10_WAITS    | Oracle rollback_10 waits                 |
| HP-UX.ORACLE.ROLLBACK_10_WRITES   | Oracle rollback_10 writes                |
| HP-UX.ORACLE.ROLLBACK_2_GETS      | Oracle rollback_2 reads                  |
| HP-UX.ORACLE.ROLLBACK_2_HIT%      | Oracle rollback_2 hit %                  |
| HP-UX.ORACLE.ROLLBACK_2_IO        | Oracle rollback_2 IO                     |

| HP-UX.ORACLE.ROLLBACK_2_NAME   | Oracle rollback_2 segment name   |
|--------------------------------|----------------------------------|
| HP-UX.ORACLE.ROLLBACK_2_USN    | Oracle rollback_2 segment number |
| HP-UX.ORACLE.ROLLBACK_2_WAITS  | Oracle rollback_2 waits          |
| HP-UX.ORACLE.ROLLBACK_2_WRITES | Oracle rollback_2 writes         |
| HP-UX.ORACLE.ROLLBACK_3_GETS   | Oracle rollback_3 reads          |
| HP-UX.ORACLE.ROLLBACK_3_HIT%   | Oracle rollback_3 hit %          |
| HP-UX.ORACLE.ROLLBACK_3_IO     | Oracle rollback_3 IO             |
| HP-UX.ORACLE.ROLLBACK_3_NAME   | Oracle rollback_3 segment name   |
| HP-UX.ORACLE.ROLLBACK_3_USN    | Oracle rollback_3 segment number |
| HP-UX.ORACLE.ROLLBACK_3_WAITS  | Oracle rollback_3 waits          |
| HP-UX.ORACLE.ROLLBACK_3_WRITES | Oracle rollback_3 writes         |
| HP-UX.ORACLE.ROLLBACK_4_GETS   | Oracle rollback_4 reads          |
| HP-UX.ORACLE.ROLLBACK_4_HIT%   | Oracle rollback_4 hit %          |
| HP-UX.ORACLE.ROLLBACK_4_IO     | Oracle rollback_4 IO             |
| HP-UX.ORACLE.ROLLBACK_4_NAME   | Oracle rollback_4 segment name   |
| HP-UX.ORACLE.ROLLBACK_4_USN    | Oracle rollback_4 segment number |
| HP-UX.ORACLE.ROLLBACK_4_WAITS  | Oracle rollback_4 waits          |
| HP-UX.ORACLE.ROLLBACK_4_WRITES | Oracle rollback_4 writes         |
| HP-UX.ORACLE.ROLLBACK_5_GETS   | Oracle rollback_5 reads          |
| HP-UX.ORACLE.ROLLBACK_5_HIT%   | Oracle rollback_5 hit %          |
| HP-UX.ORACLE.ROLLBACK_5_IO     | Oracle rollback_5 IO             |
| HP-UX.ORACLE.ROLLBACK_5_NAME   | Oracle rollback_5 segment name   |
| HP-UX.ORACLE.ROLLBACK_5_USN    | Oracle rollback_5 segment number |
| HP-UX.ORACLE.ROLLBACK_5_WAITS  | Oracle rollback_5 waits          |
| HP-UX.ORACLE.ROLLBACK_5_WRITES | Oracle rollback_5 writes         |
| HP-UX.ORACLE.ROLLBACK_6_GETS   | Oracle rollback_6 gets           |
| HP-UX.ORACLE.ROLLBACK_6_HIT%   | Oracle rollback_6 hit %          |
| HP-UX.ORACLE.ROLLBACK_6_IO     | Oracle rollback_6 IO             |
| HP-UX.ORACLE.ROLLBACK_6_NAME   | Oracle rollback_6 segment name   |
| HP-UX.ORACLE.ROLLBACK_6_USN    | Oracle rollback_6 segment number |
| HP-UX.ORACLE.ROLLBACK_6_WAITS  | Oracle rollback_6 waits          |
| HP-UX.ORACLE.ROLLBACK_6_WRITES | Oracle rollback_6 writes         |
| HP-UX.ORACLE.ROLLBACK_7_GETS   | Oracle rollback_7 reads          |
| HP-UX.ORACLE.ROLLBACK_7_HIT%   | Oracle rollback_7 hit %          |
| HP-UX.ORACLE.ROLLBACK_7_IO     | Oracle rollback_7 IO             |
| HP-UX.ORACLE.ROLLBACK_7_NAME   | Oracle rollback_7 segment name   |
| HP-UX.ORACLE.ROLLBACK_7_USN    | Oracle rollback_7 segment number |
| HP-UX.ORACLE.ROLLBACK_7_WAITS  | Oracle rollback_7 waits          |
| HP-UX.ORACLE.ROLLBACK_7_WRITES | Oracle rollback_7 writes         |
| HP-UX.ORACLE.ROLLBACK_8_GETS   | Oracle rollback_8 reads          |
| HP-UX.ORACLE.ROLLBACK_8_HIT%   | Oracle rollback_8 hit %          |
| HP-UX.ORACLE.ROLLBACK_8_IO     | Oracle rollback_8 IO             |
| HP-UX.ORACLE.ROLLBACK_8_NAME   | Oracle rollback_8 segment name   |
| HP-UX.ORACLE.ROLLBACK_8_USN    | Oracle rollback_8 segment number |
| HP-UX.ORACLE.ROLLBACK_8_WAITS  | Oracle rollback_8 waits          |
| HP-UX.ORACLE.ROLLBACK_8_WRITES | Oracle rollback_8 writes         |
| HP-UX.ORACLE.ROLLBACK_9_GETS   | Oracle rollback_9 reads          |
| HP-UX.ORACLE.ROLLBACK_9_HIT%   | Oracle rollback_9 hit %          |
| HP-UX.ORACLE.ROLLBACK_9_IO     | Oracle rollback_9 IO             |

| HP-UX.ORACLE.ROLLBACK_9_NAME      | Oracle rollback_9 segment name                 |
|-----------------------------------|------------------------------------------------|
| HP-UX.ORACLE.ROLLBACK_9_USN       | Oracle rollback_9 segment number               |
| HP-UX.ORACLE.ROLLBACK_9_WAITS     | Oracle rollback_9 waits                        |
| HP-UX.ORACLE.ROLLBACK_9_WRITES    | Oracle rollback_9 writes                       |
| HP-UX.ORACLE.ROLLBACK_GETS        | Oracle rollback gets                           |
| HP-UX.ORACLE.ROLLBACK_WAITS       | Oracle rollback waits                          |
| HP-UX.ORACLE.ROLLBACK_WRITES      | Oracle rollback writes                         |
| HP-UX.ORACLE.SES_CURSORCACHE_HITS | Oracle session cursor cache hits               |
| HP-UX.ORACLE.SESSION_PGA_MEM      | Oracle session PGA memory                      |
| HP-UX.ORACLE.SESSION_PGA_MEM_MAX  | Oracle session maximum PGA memory              |
| HP-UX.ORACLE.SESSION_UGA_MEM      | Oracle session UGA memory                      |
| HP-UX.ORACLE.SESSION_UGA_MEM_MAX  | Oracle session maximum UGA memory              |
| HP-UX.ORACLE.SORTS_DISC           | Oracle sorts requiring disk write              |
| HP-UX.ORACLE.SORTS_MEMORY         | Oracle sorts performed in memory               |
| HP-UX.ORACLE.SORTS_ROWS           | Oracle total rows sorted                       |
| HP-UX.ORACLE.SQL_AREA_K           | Oracle SQL area                                |
| HP-UX.ORACLE.SQLNBREAKRSTTOCLNT   | Oracle break/reset sent to client via SQL*Net  |
| HP-UX.ORACLE.SQLNMSGFROMCLNT      | Oracle SQL*Net messages received               |
| HP-UX.ORACLE.SQLNMSGTOCLNT        | Oracle SQL*Net messages sent                   |
| HP-UX.ORACLE.SQLNRNDTRIPSTFRMCLNT | Oracle exchanged data via SQL*Net              |
| HP-UX.ORACLE.SQLNRNDTRPTOFRMDBLNK | Oracle exchanged data with dblink via SQ       |
| HP-UX.ORACLE.SUM_DIRTY_QUEUE_LNG  | Oracle dirty queue length                      |
| HP-UX.ORACLE.SYSTEM_UNDO_BLOCK    | Oracle system undo block                       |
| HP-UX.ORACLE.SYSTEM_UNDO_HEADER   | Oracle system undo header                      |
| HP-UX.ORACLE.TABLESCANS_LONGTBL   | Oracle (long table) tablescans                 |
| HP-UX.ORACLE.TABLESCANS_SHORTTBL  | Oracle (short table) tablescans                |
| HP-UX.ORACLE.TABLESPACE_1_NAME    | Oracle tablespace name where file_1 belongs    |
| HP-UX.ORACLE.TABLESPACE_1_NUMBER  | Oracle tablespace number where file_1 belongs  |
| HP-UX.ORACLE.TABLESPACE_10_NAME   | Oracle tablespace name where file_10 belongs   |
| HP-UX.ORACLE.TABLESPACE_10_NUMBER | Oracle tablespace number where file_10 belongs |
| HP-UX.ORACLE.TABLESPACE_2_NAME    | Oracle tablespace name where file_2 belongs    |
| HP-UX.ORACLE.TABLESPACE_2_NUMBER  | Oracle tablespace number where file_2 belongs  |
| HP-UX.ORACLE.TABLESPACE_3_NAME    | Oracle tablespace name where file_3 belongs    |
| HP-UX.ORACLE.TABLESPACE_3_NUMBER  | Oracle tablespace number where file_3 belongs  |
| HP-UX.ORACLE.TABLESPACE_4_NAME    | Oracle tablespace name where file_4 belongs    |
| HP-UX.ORACLE.TABLESPACE_4_NUMBER  | Oracle tablespace number where file_4 belongs  |
| HP-UX.ORACLE.TABLESPACE_5_NAME    | Oracle tablespace name where file_5 belongs    |
| HP-UX.ORACLE.TABLESPACE_5_NUMBER  | Oracle tablespace number where file_5 belongs  |
| HP-UX.ORACLE.TABLESPACE_6_NAME    | Oracle tablespace name where file_6 belongs    |
| HP-UX.ORACLE.TABLESPACE_6_NUMBER  | Oracle tablespace number where file_6 belongs  |
| HP-UX.ORACLE.TABLESPACE_7_NAME    | Oracle tablespace name where file_7 belongs    |
| HP-UX.ORACLE.TABLESPACE_7_NUMBER  | Oracle tablespace number where file_7 belongs  |
| HP-UX.ORACLE.TABLESPACE_8_NAME    | Oracle tablespace name where file_8 belongs    |
| HP-UX.ORACLE.TABLESPACE_8_NUMBER  | Oracle tablespace number where file_8 belongs  |
| HP-UX.ORACLE.TABLESPACE_9_NAME    | Oracle tablespace name where file_9 belongs    |
| HP-UX.ORACLE.TABLESPACE_9_NUMBER  | Oracle tablespace number where file_9 belongs  |
| HP-UX.ORACLE.UNDO_BLOCK           | Oracle undo block                              |
| HP-UX.ORACLE.UNDO_HEADER          | Oracle undo header                             |
| HP-UX.ORACLE.USER_CALLS           | Oracle user calls                              |

| HP-UX.ORACLE.USER_COMMITS   | Oracle user transaction commits |
|-----------------------------|---------------------------------|
| HP-UX.ORACLE.USER_ROLLBACKS | Oracle user manual rollbacks    |
|                             |                                 |

Table A.6 HP-UX Oracle Data items

# **Linux Oracle Data Items**

| Item Name                         | Description                                    |
|-----------------------------------|------------------------------------------------|
| LINUX.ORACLE.B_SENT_VIASQLNTOCLNT | Oracle data sent via SQL*Net                   |
| LINUX.ORACLE.BKGNDCHKPNTCOMPLTD   | Oracle background checkpoints completed        |
| LINUX.ORACLE.BKGNDCHKPNTSTARTED   | Oracle background checkpoints started          |
| LINUX.ORACLE.BRCVDVIASQLNFRMDBLNK | Oracle data received from dblink via SQL       |
| LINUX.ORACLE.BRCVDVIASQLNFROMCLNT | Oracle data received via SQL*Net               |
| LINUX.ORACLE.BSENTVIASQLNTODBLINK | Oracle data sent to dblink via SQL*Net         |
| LINUX.ORACLE.CACHE_BUFCHAINS_GETS | Oracle cache buffer chain gets                 |
| LINUX.ORACLE.CACHE_BUFCHAINS_MIS  | Oracle cache buffer chain misses               |
| LINUX.ORACLE.CACHE_BUFHANDLES_MIS | Oracle cache buffer handle misses              |
| LINUX.ORACLE.CACHE_BUFHANDLESGETS | Oracle cache buffer handle gets                |
| LINUX.ORACLE.CACHE_BUFHANDLESIMMI | Oracle cache buffer handle immediate misses    |
| LINUX.ORACLE.CACHE_PROTLATCH_GETS | Oracle cache protection latch gets             |
| LINUX.ORACLE.CACHE_PROTLATCH_MISS | Oracle cache protection latch misses           |
| LINUX.ORACLE.CACHEBUFCHAINSIMGETS | Oracle cache buffer chain immediate gets       |
| LINUX.ORACLE.CACHEBUFCHAINSIMMIS  | Oracle cache buffer chain immediate miss       |
| LINUX.ORACLE.CACHEBUFHANDLESIMGET | Oracle cache buffer handle immediate get       |
| LINUX.ORACLE.CACHEBUFLRUCHAINGETS | Oracle cache buffer Iru chain gets             |
| LINUX.ORACLE.CACHEBUFLRUCHAINMIS  | Oracle cache buffer Iru chain misses           |
| LINUX.ORACLE.CACHEBUFLRUCHNIMGETS | Oracle cache buffer Iru chain immediate gets   |
| LINUX.ORACLE.CACHEBUFLRUCHNIMMIS  | Oracle cache buffer Iru chain immediate misses |
| LINUX.ORACLE.CACHEPROTLATCHIMGETS | Oracle cache protection latch immediate gets   |
| LINUX.ORACLE.CACHEPROTLATCHIMMISS | Oracle cache protection latch immediate misses |
| LINUX.ORACLE.CNTRLFILEPARWRTTOTWT | Oracle controlfile parallel write total        |
| LINUX.ORACLE.CNTRLFILESEQRDTOTWTS | Oracle controlfile sequential read total       |
| LINUX.ORACLE.CONSISTENT_GETS      | Oracle consistent block reads requested        |
| LINUX.ORACLE.DB_BLOCK_BUF_K       | Oracle block buffer                            |
| LINUX.ORACLE.DB_BLOCK_GETS        | Oracle blocks obtained in CURRENT mode         |
| LINUX.ORACLE.DBFILE_PARLRDTOTWTS  | Oracle databasefile parallel read total        |
| LINUX.ORACLE.DBFILE_PARWRTTOTWTS  | Oracle databasefile parallel write total       |
| LINUX.ORACLE.DBFILE_SCATRDTOTWTS  | Oracle databasefile scattered read total       |
| LINUX.ORACLE.DBFILE_SEQ_RDTOTWTS  | Oracle databasefile sequential read tota       |
| LINUX.ORACLE.DBFILE_SNGLWRTTOTWTS | Oracle databasefile single write total waits   |
| LINUX.ORACLE.DBWR_BUF_SCANNED     | Oracle DBWR buffers scanned                    |
| LINUX.ORACLE.DBWR_CHECKPOINTS     | Oracle DBWR checkpoints                        |
| LINUX.ORACLE.DBWR_CHKPOINTBUFWRIT | Oracle DBWR checkpoint buffers written         |
| LINUX.ORACLE.DBWR_FORCED_WRITES   | Oracle DBWR forced writes                      |
| LINUX.ORACLE.DBWR_FREE_BUFFOUND   | Oracle DBWR free buffers found                 |
| LINUX.ORACLE.DBWR_LRU_SCANS       | Oracle DBWR Iru scans                          |
| LINUX.ORACLE.DBWR_MAKE_FREEREQ    | Oracle DBWR make free requests                 |
| LINUX.ORACLE.DBWR_REV_BNGWRTBUF   | Oracle DBWR revisited being written buffer     |
| LINUX.ORACLE.DBWR_SUM_SCANDPTH    | Oracle DBWR summed scan depth                  |

| LINUX.ORACLE.DBWR_TRANSTABLE_WRT  | Oracle DBWR transaction table writes        |
|-----------------------------------|---------------------------------------------|
| LINUX.ORACLE.DBWR_UNDO_BLOCK_WRT  | Oracle DBWR undo block writes               |
| LINUX.ORACLE.DICTIONARY_CACHE_K   | Oracle dictionary cache                     |
| LINUX.ORACLE.DIRTY_BUF_INSPECTED  | Oracle dirty buffers inspected              |
| LINUX.ORACLE.ENQUEUE_RELEASES     | Oracle enqueue releases                     |
| LINUX.ORACLE.ENQUEUE_REQUESTS     | Oracle enqueue requests                     |
| LINUX.ORACLE.ENQUEUE_TIMEOUTS     | Oracle enqueue timeouts                     |
| LINUX.ORACLE.ENQUEUE_WAITS        | Oracle enqueue waits                        |
| LINUX.ORACLE.EXECUTE_COUNT        | Oracle execute count                        |
| LINUX.ORACLE.FILE_1_LENGTH_MB     | Oracle file_1 length                        |
| LINUX.ORACLE.FILE_1_NAME          | Oracle file_1 name                          |
| LINUX.ORACLE.FILE_1_NUMBER        | Oracle file_1 number                        |
| LINUX.ORACLE.FILE_10_LENGTH_MB    | Oracle file_10 length                       |
| LINUX.ORACLE.FILE_10_NAME         | Oracle file_10 name                         |
| LINUX.ORACLE.FILE_10_NUMBER       | Oracle file_10 number                       |
| LINUX.ORACLE.FILE_2_LENGTH_MB     | Oracle file_2 length                        |
| LINUX.ORACLE.FILE_2_NAME          | Oracle file_2 name                          |
| LINUX.ORACLE.FILE_2_NUMBER        | Oracle file_2 number                        |
| LINUX.ORACLE.FILE_3_LENGTH_MB     | Oracle file_3 length                        |
| LINUX.ORACLE.FILE_3_NAME          | Oracle file_3 name                          |
| LINUX.ORACLE.FILE_3_NUMBER        | Oracle file_3 number                        |
| LINUX.ORACLE.FILE_4_LENGTH_MB     | Oracle file_4 length                        |
| LINUX.ORACLE.FILE_4_NAME          | Oracle file_4 name                          |
| LINUX.ORACLE.FILE_4_NUMBER        | Oracle file_4 number                        |
| LINUX.ORACLE.FILE_5_LENGTH_MB     | Oracle file_5 length                        |
| LINUX.ORACLE.FILE_5_NAME          | Oracle file_5 name                          |
| LINUX.ORACLE.FILE_5_NUMBER        | Oracle file_5 number                        |
| LINUX.ORACLE.FILE_6_LENGTH_MB     | Oracle file_6 length                        |
| LINUX.ORACLE.FILE_6_NAME          | Oracle file_6 name                          |
| LINUX.ORACLE.FILE_6_NUMBER        | Oracle file_6 number                        |
| LINUX.ORACLE.FILE_7_LENGTH_MB     | Oracle file_7 length                        |
| LINUX.ORACLE.FILE_7_NAME          | Oracle file_7 name                          |
| LINUX.ORACLE.FILE_7_NUMBER        | Oracle file_7 number                        |
| LINUX.ORACLE.FILE_8_LENGTH_MB     | Oracle file_8 length                        |
| LINUX.ORACLE.FILE_8_NAME          | Oracle file_8 name                          |
| LINUX.ORACLE.FILE_8_NUMBER        | Oracle file_8 number                        |
| LINUX.ORACLE.FILE_9_LENGTH_MB     | Oracle file_9 length                        |
| LINUX.ORACLE.FILE_9_NAME          | Oracle file_9 name                          |
| LINUX.ORACLE.FILE_9_NUMBER        | Oracle file_9 number                        |
| LINUX.ORACLE.FILE_IDENT_TOT_WTS   | Oracle file ident waits                     |
| LINUX.ORACLE.FILE_OPEN_TOT_WTS    | Oracle file open waits                      |
| LINUX.ORACLE.FREE_BUF_INSPECTED   | Oracle free buffers inspected               |
| LINUX.ORACLE.FREE_BUF_REQUESTED   | Oracle free buffers requested               |
| LINUX.ORACLE.FREE_LIST            | Oracle free list                            |
| LINUX.ORACLE.FREE_MEMORY_K        | Oracle free memory                          |
| LINUX.ORACLE.GETMISSES_SUM        | Oracle data dictionary cache request misses |
| LINUX.ORACLE.GETS_SUM             | Oracle data dictionary cache requests       |
| LINUX.ORACLE.LIBRARY_CACHE_K      | Oracle library cache                        |
| LINUX.ORACLE.LOCKS_CURRENTLY_HELD | Oracle used lock entries                    |

| LINUX.ORACLE.LOG_BUFFER_K         | Oracle log buffer                           |
|-----------------------------------|---------------------------------------------|
| LINUX.ORACLE.LOGFILE_PARWRTTOTWTS | Oracle log file parallel write total waits  |
| LINUX.ORACLE.LOGFILE_SEQRDTOTWTS  | Oracle log file sequential read total waits |
| LINUX.ORACLE.LOGFILE_SNGLWRTTOTWT | Oracle log file single write total waits    |
| LINUX.ORACLE.LOGFILE_SYNC_TOT_WTS | Oracle log file synchronization total waits |
| LINUX.ORACLE.OPENED_CURS_CUM      | Oracle cumulative open cursors              |
| LINUX.ORACLE.PARSE_COUNT_HARD     | Oracle (hard) parse count                   |
| LINUX.ORACLE.PARSE_COUNT_TOTAL    | Oracle (total) parse count                  |
| LINUX.ORACLE.PHYS_BLK_READS_1     | Oracle file_1 physical block reads          |
| LINUX.ORACLE.PHYS_BLK_READS_10    | Oracle file_10 physical block reads         |
| LINUX.ORACLE.PHYS_BLK_READS_2     | Oracle file_2 physical block reads          |
| LINUX.ORACLE.PHYS_BLK_READS_3     | Oracle file_3 physical block reads          |
| LINUX.ORACLE.PHYS_BLK_READS_4     | Oracle file_4 physical block reads          |
| LINUX.ORACLE.PHYS_BLK_READS_5     | Oracle file_5 physical block reads          |
| LINUX.ORACLE.PHYS_BLK_READS_6     | Oracle file_6 physical block reads          |
| LINUX.ORACLE.PHYS_BLK_READS_7     | Oracle file_7 physical block reads          |
| LINUX.ORACLE.PHYS_BLK_READS_8     | Oracle file_8 physical block reads          |
| LINUX.ORACLE.PHYS_BLK_READS_9     | Oracle file_9 physical block reads          |
| LINUX.ORACLE.PHYS_BLK_WRITES_1    | Oracle file_1 physical block writes         |
| LINUX.ORACLE.PHYS_BLK_WRITES_10   | Oracle file_10 physical block writes        |
| LINUX.ORACLE.PHYS_BLK_WRITES_2    | Oracle file_2 physical block writes         |
| LINUX.ORACLE.PHYS_BLK_WRITES_3    | Oracle file_3 physical block writes         |
| LINUX.ORACLE.PHYS_BLK_WRITES_4    | Oracle file_4 physical block writes         |
| LINUX.ORACLE.PHYS_BLK_WRITES_5    | Oracle file_5 physical block writes         |
| LINUX.ORACLE.PHYS_BLK_WRITES_6    | Oracle file_6 physical block writes         |
| LINUX.ORACLE.PHYS_BLK_WRITES_7    | Oracle file_7 physical block writes         |
| LINUX.ORACLE.PHYS_BLK_WRITES_8    | Oracle file_8 physical block writes         |
| LINUX.ORACLE.PHYS_BLK_WRITES_9    | Oracle file_9 physical block writes         |
| LINUX.ORACLE.PHYS_READS_1         | Oracle file_1 physical reads                |
| LINUX.ORACLE.PHYS_READS_10        | Oracle file_10 physical reads               |
| LINUX.ORACLE.PHYS_READS_2         | Oracle file_2 physical reads                |
| LINUX.ORACLE.PHYS_READS_3         | Oracle file_3 physical reads                |
| LINUX.ORACLE.PHYS_READS_4         | Oracle file_4 physical reads                |
| LINUX.ORACLE.PHYS_READS_5         | Oracle file_5 physical reads                |
| LINUX.ORACLE.PHYS_READS_6         | Oracle file_6 physical reads                |
| LINUX.ORACLE.PHYS_READS_7         | Oracle file_7 physical reads                |
| LINUX.ORACLE.PHYS_READS_9         | Oracle file_9 physical reads                |
| LINUX.ORACLE.PHYS_WRITES_1        | Oracle file_1 physical writes               |
| LINUX.ORACLE.PHYS_WRITES_10       | Oracle file_10 physical writes              |
| LINUX.ORACLE.PHYS_WRITES_2        | Oracle file_2 physical writes               |
| LINUX.ORACLE.PHYS_WRITES_3        | Oracle file_3 physical writes               |
| LINUX.ORACLE.PHYS_WRITES_4        | Oracle file_4 physical writes               |
| LINUX.ORACLE.PHYS_WRITES_5        | Oracle file_5 physical writes               |
| LINUX.ORACLE.PHYS_WRITES_6        | Oracle file_6 physical writes               |
| LINUX.ORACLE.PHYS_WRITES_7        | Oracle file_7 physical writes               |
| LINUX.ORACLE.PHYS_WRITES_8        | Oracle file_8 physical writes               |
| LINUX.ORACLE.PHYS_WRITES_9        | Oracle file_9 Physical writes               |
| LINUX.ORACLE.PHYSICAL_READS       | Oracle physical reads                       |
| LINUX.ORACLE.PHYSICAL_WRITES      | Oracle physical disk writes                 |

| LINUX.ORACLE.PINS_SUM             | Oracle library cache PIN requests        |
|-----------------------------------|------------------------------------------|
| LINUX.ORACLE.RECURSIVE_CALLS      | Oracle recursive calls                   |
| LINUX.ORACLE.REDO_ALLOC_GETS      | Oracle redo allocation gets              |
| LINUX.ORACLE.REDO_ALLOC_IMGETS    | Oracle redo allocation immediate gets    |
| LINUX.ORACLE.REDO_ALLOC_IMMISSES  | Oracle redo allocation immediate misses  |
| LINUX.ORACLE.REDO_ALLOC_MISSES    | Oracle redo allocation misses            |
| LINUX.ORACLE.REDO_COPY_GETS       | Oracle redo copy gets                    |
| LINUX.ORACLE.REDO_COPY_IMGETS     | Oracle redo copy immediate gets          |
| LINUX.ORACLE.REDO_COPY_IMMISSES   | Oracle redo copy immediate misses        |
| LINUX.ORACLE.REDO_COPY_MISSES     | Oracle redo copy misses                  |
| LINUX.ORACLE.REDO_LOGSPACE_REQ    | Oracle redo logspace requests            |
| LINUX.ORACLE.REDO_SYNCH_WRITES    | Oracle redo entries to be synced on disk |
| LINUX.ORACLE.REDO_WRT_GETS        | Oracle redo write gets                   |
| LINUX.ORACLE.REDO_WRT_IMGETS      | Oracle redo write immediate gets         |
| LINUX.ORACLE.REDO_WRT_IMMISSES    | Oracle redo write immediate misses       |
| LINUX.ORACLE.REDO WRT MISSES      | Oracle redo write misses                 |
| LINUX.ORACLE.REFRSHCNTRLFCOMTOTWT | Oracle controlfile refresh command total |
| LINUX.ORACLE.RELOADS_SUM          | Oracle library cache object disk reloads |
| LINUX.ORACLE.ROLLBACK_1_GETS      | Oracle rollback_1 reads                  |
| LINUX.ORACLE.ROLLBACK 1 HIT%      | Oracle rollback 1 hit %                  |
| LINUX.ORACLE.ROLLBACK 1 IO        | Oracle rollback 1 IO                     |
| LINUX.ORACLE.ROLLBACK_1_NAME      | Oracle rollback_1 segment name           |
| LINUX.ORACLE.ROLLBACK_1_USN       | Oracle rollback_1 segment number         |
| LINUX.ORACLE.ROLLBACK_1_WAITS     | Oracle rollback_1 waits                  |
| LINUX.ORACLE.ROLLBACK_1_WRITES    | Oracle rollback_1 writes                 |
| LINUX.ORACLE.ROLLBACK_10_GETS     | Oracle rollback_10 reads                 |
| LINUX.ORACLE.ROLLBACK_10_HIT%     | Oracle rollback_10 hit %                 |
| LINUX.ORACLE.ROLLBACK_10_IO       | Oracle rollback_10 IO                    |
| LINUX.ORACLE.ROLLBACK_10_NAME     | Oracle rollback_10 segment name          |
| LINUX.ORACLE.ROLLBACK_10_USN      | Oracle rollback_10 segment number        |
| LINUX.ORACLE.ROLLBACK_10_WAITS    | Oracle rollback_10 waits                 |
| LINUX.ORACLE.ROLLBACK_10_WRITES   | Oracle rollback_10 writes                |
| LINUX.ORACLE.ROLLBACK_2_GETS      | Oracle rollback_2 reads                  |
| LINUX.ORACLE.ROLLBACK_2_HIT%      | Oracle rollback_2 hit %                  |
| LINUX.ORACLE.ROLLBACK_2_IO        | Oracle rollback_2 IO                     |
| LINUX.ORACLE.ROLLBACK_2_NAME      | Oracle rollback_2 segment name           |
| LINUX.ORACLE.ROLLBACK_2_USN       | Oracle rollback_2 segment number         |
| LINUX.ORACLE.ROLLBACK_2_WAITS     | Oracle rollback_2 waits                  |
| LINUX.ORACLE.ROLLBACK_2_WRITES    | Oracle rollback_2 writes                 |
| LINUX.ORACLE.ROLLBACK_3_GETS      | Oracle rollback_3 reads                  |
| LINUX.ORACLE.ROLLBACK_3_HIT%      | Oracle rollback_3 hit %                  |
| LINUX.ORACLE.ROLLBACK_3_IO        | Oracle rollback_3 IO                     |
| LINUX.ORACLE.ROLLBACK_3_NAME      | Oracle rollback_3 segment name           |
| LINUX.ORACLE.ROLLBACK_3_USN       | Oracle rollback_3 segment number         |
| LINUX.ORACLE.ROLLBACK_3_WAITS     | Oracle rollback_3 waits                  |
| LINUX.ORACLE.ROLLBACK_3_WRITES    | Oracle rollback_3 writes                 |
| LINUX.ORACLE.ROLLBACK_4_GETS      | Oracle rollback_4 reads                  |
| LINUX.ORACLE.ROLLBACK_4_HIT%      | Oracle rollback_4 hit %                  |
| LINUX.ORACLE.ROLLBACK_4_IO        | Oracle rollback_4 IO                     |

| LINUX.ORACLE.ROLLBACK_4_NAME      | Oracle rollback_4 segment name    |
|-----------------------------------|-----------------------------------|
| LINUX.ORACLE.ROLLBACK_4_USN       | Oracle rollback_4 segment number  |
| LINUX.ORACLE.ROLLBACK_4_WAITS     | Oracle rollback_4 waits           |
| LINUX.ORACLE.ROLLBACK_4_WRITES    | Oracle rollback_4 writes          |
| LINUX.ORACLE.ROLLBACK_5_GETS      | Oracle rollback_5 reads           |
| LINUX.ORACLE.ROLLBACK_5_HIT%      | Oracle rollback_5 hit %           |
| LINUX.ORACLE.ROLLBACK_5_IO        | Oracle rollback_5 IO              |
| LINUX.ORACLE.ROLLBACK_5_NAME      | Oracle rollback_5 segment name    |
| LINUX.ORACLE.ROLLBACK_5_USN       | Oracle rollback_5 segment number  |
| LINUX.ORACLE.ROLLBACK_5_WAITS     | Oracle rollback_5 waits           |
| LINUX.ORACLE.ROLLBACK_5_WRITES    | Oracle rollback_5 writes          |
| LINUX.ORACLE.ROLLBACK_6_GETS      | Oracle rollback_6 gets            |
| LINUX.ORACLE.ROLLBACK 6 HIT%      | Oracle rollback 6 hit %           |
| LINUX.ORACLE.ROLLBACK 6 IO        | Oracle rollback 6 IO              |
| LINUX.ORACLE.ROLLBACK 6 NAME      | Oracle rollback 6 segment name    |
|                                   | Oracle rollback 6 segment number  |
|                                   | Oracle rollback 6 waits           |
|                                   | Oracle rollback_6 writes          |
|                                   |                                   |
|                                   | Oracle rollback_7 hit %           |
|                                   | Oracle rollback_7 IO              |
|                                   |                                   |
|                                   | Oracle rollback_7 segment number  |
|                                   |                                   |
|                                   | Oracle rollback_7 writes          |
|                                   | Oracle rollback_r writes          |
|                                   | Oracle rollback_8 bit %           |
|                                   | Oracle rollback_8 IO              |
|                                   |                                   |
|                                   |                                   |
|                                   |                                   |
|                                   |                                   |
|                                   |                                   |
|                                   |                                   |
|                                   |                                   |
|                                   |                                   |
|                                   |                                   |
|                                   |                                   |
|                                   |                                   |
|                                   | Oracle rollback_9 writes          |
|                                   |                                   |
|                                   | Oracle rollback waits             |
|                                   | Oracle rollback writes            |
| LINUX.ORACLE.SES_CURSORCACHE_HITS | Oracle session cursor cache hits  |
| LINUX.ORACLE.SESSION_PGA_MEM      | Oracle session PGA memory         |
| LINUX.ORACLE.SESSION_PGA_MEM_MAX  | Oracle session maximum PGA memory |
| LINUX.ORACLE.SESSION_UGA_MEM      | Oracle session UGA memory         |
| LINUX.ORACLE.SESSION_UGA_MEM_MAX  | Oracle session maximum UGA memory |
| LINUX.ORACLE.SORTS_DISC           | Oracle sorts requiring disk write |
| LINUX.ORACLE.SORTS_MEMORY         | Oracle sorts performed in memory  |

| LINUX.ORACLE.SORTS_ROWS           | Oracle total rows sorted                       |
|-----------------------------------|------------------------------------------------|
| LINUX.ORACLE.SQL_AREA_K           | Oracle SQL area                                |
| LINUX.ORACLE.SQLNBREAKRSTTOCLNT   | Oracle break/reset sent to client via SQL*Net  |
| LINUX.ORACLE.SQLNMSGFROMCLNT      | Oracle SQL*Net messages received               |
| LINUX.ORACLE.SQLNMSGTOCLNT        | Oracle SQL*Net messages sent                   |
| LINUX.ORACLE.SQLNRNDTRIPSTFRMCLNT | Oracle exchanged data via SQL*Net              |
| LINUX.ORACLE.SQLNRNDTRPTOFRMDBLNK | Oracle exchanged data with dblink via SQL*Net  |
| LINUX.ORACLE.SUM_DIRTY_QUEUE_LNG  | Oracle dirty queue length                      |
| LINUX.ORACLE.SYSTEM_UNDO_BLOCK    | Oracle system undo block                       |
| LINUX.ORACLE.SYSTEM_UNDO_HEADER   | Oracle system undo header                      |
| LINUX.ORACLE.TABLESCANS_LONGTBL   | Oracle (long table) tablescans                 |
| LINUX.ORACLE.TABLESCANS_SHORTTBL  | Oracle (short table) tablescans                |
| LINUX.ORACLE.TABLESPACE_1_NAME    | Oracle tablespace name where file_1 belongs    |
| LINUX.ORACLE.TABLESPACE_1_NUMBER  | Oracle tablespace number where file_1 belongs  |
| LINUX.ORACLE.TABLESPACE_10_NAME   | Oracle tablespace name where file_10 belongs   |
| LINUX.ORACLE.TABLESPACE_10_NUMBER | Oracle tablespace number where file_10 belongs |
| LINUX.ORACLE.TABLESPACE_2_NAME    | Oracle tablespace name where file_2 belongs    |
| LINUX.ORACLE.TABLESPACE_2_NUMBER  | Oracle tablespace number where file_2 belongs  |
| LINUX.ORACLE.TABLESPACE_3_NAME    | Oracle tablespace name where file_3 belongs    |
| LINUX.ORACLE.TABLESPACE_3_NUMBER  | Oracle tablespace number where file_3 belongs  |
| LINUX.ORACLE.TABLESPACE_4_NAME    | Oracle tablespace name where file_4 belongs    |
| LINUX.ORACLE.TABLESPACE_4_NUMBER  | Oracle tablespace number where file_4 belongs  |
| LINUX.ORACLE.TABLESPACE_5_NAME    | Oracle tablespace name where file_5 belongs    |
| LINUX.ORACLE.TABLESPACE_5_NUMBER  | Oracle tablespace number where file_5 belongs  |
| LINUX.ORACLE.TABLESPACE_6_NAME    | Oracle tablespace name where file_6 belongs    |
| LINUX.ORACLE.TABLESPACE_6_NUMBER  | Oracle tablespace number where file_6 belongs  |
| LINUX.ORACLE.TABLESPACE_7_NAME    | Oracle tablespace name where file_7 belongs    |
| LINUX.ORACLE.TABLESPACE_7_NUMBER  | Oracle tablespace number where file_7 belongs  |
| LINUX.ORACLE.TABLESPACE_8_NAME    | Oracle tablespace name where file_8 belongs    |
| LINUX.ORACLE.TABLESPACE_8_NUMBER  | Oracle tablespace number where file_8 belongs  |
| LINUX.ORACLE.TABLESPACE_9_NAME    | Oracle tablespace name where file_9 belongs    |
| LINUX.ORACLE.TABLESPACE_9_NUMBER  | Oracle tablespace number where file_9 belongs  |
| LINUX.ORACLE.UNDO_BLOCK           | Oracle undo block                              |
| LINUX.ORACLE.UNDO_HEADER          | Oracle undo header                             |
| LINUX.ORACLE.USER_CALLS           | Oracle user calls                              |
| LINUX.ORACLE.USER_COMMITS         | Oracle user transaction commits                |
| LINUX.ORACLE.USER_ROLLBACKS       | Oracle user manual rollbacks                   |

Table A.7 Linux Oracle Data items

# **Solaris Oracle Data Items**

| Item Name                           | Description                              |
|-------------------------------------|------------------------------------------|
| SOLARIS.ORACLE.B_SENT_VIASQLNTOCLNT | Oracle data sent via SQL*Net             |
| SOLARIS.ORACLE.BKGNDCHKPNTCOMPLTD   | Oracle background checkpoints completed  |
| SOLARIS.ORACLE.BKGNDCHKPNTSTARTED   | Oracle background checkpoints started    |
| SOLARIS.ORACLE.BRCVDVIASQLNFRMDBLNK | Oracle data received from dblink via SQL |
| SOLARIS.ORACLE.BRCVDVIASQLNFROMCLNT | Oracle data received via SQL*Net         |
| SOLARIS.ORACLE.BSENTVIASQLNTODBLINK | Oracle data sent to dblink via SQL*Net   |

| SOLARIS.ORACLE.CACHE_BUFCHAINS_GETS                                                                                                    | Oracle cache buffer chain gets                                                                                                    |
|----------------------------------------------------------------------------------------------------|----------------------------------------------------------------------------------------------------|
| SOLARIS.ORACLE.CACHE_BUFCHAINS_MIS                                                                                                    | Oracle cache buffer chain misses                                                                                                    |
| SOLARIS.ORACLE.CACHE_BUFHANDLES_MIS                                                                                                    | Oracle cache buffer handle misses                                                                                                    |
| SOLARIS.ORACLE.CACHE_BUFHANDLESGETS                                                                                                    | Oracle cache buffer handle gets                                                                                                    |
| SOLARIS.ORACLE.CACHE_BUFHANDLESIMMI                                                                                                    | Oracle cache buffer handle immediate misses                                                                                                    |
| SOLARIS.ORACLE.CACHE_PROTLATCH_GETS                                                                                                    | Oracle cache protection latch gets                                                                                                    |
| SOLARIS.ORACLE.CACHE_PROTLATCH_MISS                                                                                                    | Oracle cache protection latch misses                                                                                                    |
| SOLARIS.ORACLE.CACHEBUFCHAINSIMGETS                                                                                                    | Oracle cache buffer chain immediate gets                                                                                                    |
| SOLARIS.ORACLE.CACHEBUFCHAINSIMMIS                                                                                                    | Oracle cache buffer chain immediate misses                                                                                                    |
| SOLARIS.ORACLE.CACHEBUFHANDLESIMGET                                                                                                    | Oracle cache buffer handle immediate gets                                                                                                    |
| SOLARIS.ORACLE.CACHEBUFLRUCHAINGETS                                                                                                    | Oracle cache buffer Iru chain gets                                                                                                    |
| SOLARIS.ORACLE.CACHEBUFLRUCHAINMIS                                                                                                    | Oracle cache buffer Iru chain misses                                                                                                    |
| SOLARIS.ORACLE.CACHEBUFLRUCHNIMGETS                                                                                                    | Oracle cache buffer Iru chain immediate gets                                                                                                    |
| SOLARIS.ORACLE.CACHEBUFLRUCHNIMMIS                                                                                                    | Oracle cache buffer Iru chain immediate misses                                                                                                    |
| SOLARIS.ORACLE.CACHEPROTLATCHIMGETS                                                                                                    | Oracle cache protection latch immediate gets                                                                                                    |
| SOLARIS.ORACLE.CACHEPROTLATCHIMMISS                                                                                                    | Oracle cache protection latch immediate misses                                                                                                    |
| SOLARIS.ORACLE.CNTRLFILEPARWRTTOTWT                                                                                                    | Oracle controlfile parallel write total                                                                                                    |
| SOLARIS.ORACLE.CNTRLFILESEQRDTOTWTS                                                                                                    | Oracle controlfile sequential read total                                                                                                    |
| SOLARIS.ORACLE.CONSISTENT_GETS                                                                                                    | Oracle consistent block reads requested                                                                                                    |
| SOLARIS.ORACLE.DB_BLOCK_BUF_K                                                                                                    | Oracle block buffer                                                                                                    |
| SOLARIS.ORACLE.DB_BLOCK_GETS                                                                                                    | Oracle blocks obtained in CURRENT mode                                                                                                    |
| SOLARIS.ORACLE.DBFILE_PARLRDTOTWTS                                                                                                    | Oracle databasefile parallel read total waits                                                                                                    |
| SOLARIS.ORACLE.DBFILE_PARWRTTOTWTS                                                                                                    | Oracle databasefile parallel write total waits                                                                                                    |
| SOLARIS.ORACLE.DBFILE_SCATRDTOTWTS                                                                                                    | Oracle databasefile scattered read total waits                                                                                                    |
|                                                                                                    |                                                                                                    |
| SOLARIS.ORACLE.DBFILE_SEQ_RDTOTWTS                                                                                                    | Oracle databasefile sequential read total waits                                                                                                    |
| SOLARIS.ORACLE.DBFILE_SEQ_RDTOTWTS<br>SOLARIS.ORACLE.DBFILE_SNGLWRTTOTWTS                                                                                                    | Oracle databasefile sequential read total waits<br>Oracle databasefile single write total waits                                                                                                    |
| SOLARIS.ORACLE.DBFILE_SEQ_RDTOTWTS<br>SOLARIS.ORACLE.DBFILE_SNGLWRTTOTWTS<br>SOLARIS.ORACLE.DBWR_BUF_SCANNED                                                                                                    | Oracle databasefile sequential read total waits<br>Oracle databasefile single write total waits<br>Oracle DBWR buffers scanned                                                                                                    |
| SOLARIS.ORACLE.DBFILE_SEQ_RDTOTWTS<br>SOLARIS.ORACLE.DBFILE_SNGLWRTTOTWTS<br>SOLARIS.ORACLE.DBWR_BUF_SCANNED<br>SOLARIS.ORACLE.DBWR_CHECKPOINTS                                                                                                    | Oracle databasefile sequential read total waits<br>Oracle databasefile single write total waits<br>Oracle DBWR buffers scanned<br>Oracle DBWR checkpoints                                                                                                    |
| SOLARIS.ORACLE.DBFILE_SEQ_RDTOTWTS<br>SOLARIS.ORACLE.DBFILE_SNGLWRTTOTWTS<br>SOLARIS.ORACLE.DBWR_BUF_SCANNED<br>SOLARIS.ORACLE.DBWR_CHECKPOINTS<br>SOLARIS.ORACLE.DBWR_CHKPOINTBUFWRIT                                                                                                    | Oracle databasefile sequential read total waits<br>Oracle databasefile single write total waits<br>Oracle DBWR buffers scanned<br>Oracle DBWR checkpoints<br>Oracle DBWR checkpoint buffers written                                                                                                    |
| SOLARIS.ORACLE.DBFILE_SEQ_RDTOTWTS<br>SOLARIS.ORACLE.DBFILE_SNGLWRTTOTWTS<br>SOLARIS.ORACLE.DBWR_BUF_SCANNED<br>SOLARIS.ORACLE.DBWR_CHECKPOINTS<br>SOLARIS.ORACLE.DBWR_CHKPOINTBUFWRIT<br>SOLARIS.ORACLE.DBWR_FORCED_WRITES                                                                                                    | Oracle databasefile sequential read total waits<br>Oracle databasefile single write total waits<br>Oracle DBWR buffers scanned<br>Oracle DBWR checkpoints<br>Oracle DBWR checkpoint buffers written<br>Oracle DBWR forced writes                                                                                                    |
| SOLARIS.ORACLE.DBFILE_SEQ_RDTOTWTS<br>SOLARIS.ORACLE.DBFILE_SNGLWRTTOTWTS<br>SOLARIS.ORACLE.DBWR_BUF_SCANNED<br>SOLARIS.ORACLE.DBWR_CHECKPOINTS<br>SOLARIS.ORACLE.DBWR_CHKPOINTBUFWRIT<br>SOLARIS.ORACLE.DBWR_FORCED_WRITES<br>SOLARIS.ORACLE.DBWR_FREE_BUFFOUND                                                                                                    | Oracle databasefile sequential read total waits<br>Oracle databasefile single write total waits<br>Oracle DBWR buffers scanned<br>Oracle DBWR checkpoints<br>Oracle DBWR checkpoint buffers written<br>Oracle DBWR forced writes<br>Oracle DBWR free buffers found                                                                                                    |
| SOLARIS.ORACLE.DBFILE_SEQ_RDTOTWTS<br>SOLARIS.ORACLE.DBFILE_SNGLWRTTOTWTS<br>SOLARIS.ORACLE.DBWR_BUF_SCANNED<br>SOLARIS.ORACLE.DBWR_CHECKPOINTS<br>SOLARIS.ORACLE.DBWR_CHKPOINTBUFWRIT<br>SOLARIS.ORACLE.DBWR_FORCED_WRITES<br>SOLARIS.ORACLE.DBWR_FREE_BUFFOUND<br>SOLARIS.ORACLE.DBWR_LRU_SCANS                                                                                                    | Oracle databasefile sequential read total waits<br>Oracle databasefile single write total waits<br>Oracle DBWR buffers scanned<br>Oracle DBWR checkpoints<br>Oracle DBWR checkpoint buffers written<br>Oracle DBWR forced writes<br>Oracle DBWR free buffers found<br>Oracle DBWR Iru scans                                                                                                    |
| SOLARIS.ORACLE.DBFILE_SEQ_RDTOTWTS<br>SOLARIS.ORACLE.DBFILE_SNGLWRTTOTWTS<br>SOLARIS.ORACLE.DBWR_BUF_SCANNED<br>SOLARIS.ORACLE.DBWR_CHECKPOINTS<br>SOLARIS.ORACLE.DBWR_CHKPOINTBUFWRIT<br>SOLARIS.ORACLE.DBWR_FORCED_WRITES<br>SOLARIS.ORACLE.DBWR_FREE_BUFFOUND<br>SOLARIS.ORACLE.DBWR_LRU_SCANS<br>SOLARIS.ORACLE.DBWR_MAKE_FREEREQ                                                                                                    | Oracle databasefile sequential read total waits<br>Oracle databasefile single write total waits<br>Oracle DBWR buffers scanned<br>Oracle DBWR checkpoints<br>Oracle DBWR checkpoint buffers written<br>Oracle DBWR forced writes<br>Oracle DBWR forced writes<br>Oracle DBWR free buffers found<br>Oracle DBWR free buffers found<br>Oracle DBWR make free requests                                                                                                    |
| SOLARIS.ORACLE.DBFILE_SEQ_RDTOTWTS<br>SOLARIS.ORACLE.DBFILE_SNGLWRTTOTWTS<br>SOLARIS.ORACLE.DBWR_BUF_SCANNED<br>SOLARIS.ORACLE.DBWR_CHECKPOINTS<br>SOLARIS.ORACLE.DBWR_CHKPOINTBUFWRIT<br>SOLARIS.ORACLE.DBWR_FORCED_WRITES<br>SOLARIS.ORACLE.DBWR_FREE_BUFFOUND<br>SOLARIS.ORACLE.DBWR_LRU_SCANS<br>SOLARIS.ORACLE.DBWR_MAKE_FREEREQ<br>SOLARIS.ORACLE.DBWR_REV_BNGWRTBUF                                                                                                    | Oracle databasefile sequential read total waits<br>Oracle databasefile single write total waits<br>Oracle DBWR buffers scanned<br>Oracle DBWR checkpoints<br>Oracle DBWR checkpoint buffers written<br>Oracle DBWR forced writes<br>Oracle DBWR free buffers found<br>Oracle DBWR free buffers found<br>Oracle DBWR Iru scans<br>Oracle DBWR make free requests<br>Oracle DBWR revisited being written buffer                                                                                                    |
| SOLARIS.ORACLE.DBFILE_SEQ_RDTOTWTS<br>SOLARIS.ORACLE.DBFILE_SNGLWRTTOTWTS<br>SOLARIS.ORACLE.DBWR_BUF_SCANNED<br>SOLARIS.ORACLE.DBWR_CHECKPOINTS<br>SOLARIS.ORACLE.DBWR_CHKPOINTBUFWRIT<br>SOLARIS.ORACLE.DBWR_FORCED_WRITES<br>SOLARIS.ORACLE.DBWR_FREE_BUFFOUND<br>SOLARIS.ORACLE.DBWR_LRU_SCANS<br>SOLARIS.ORACLE.DBWR_MAKE_FREEREQ<br>SOLARIS.ORACLE.DBWR_REV_BNGWRTBUF<br>SOLARIS.ORACLE.DBWR_SUM_SCANDPTH                                                                                                    | Oracle databasefile sequential read total waits<br>Oracle databasefile single write total waits<br>Oracle DBWR buffers scanned<br>Oracle DBWR checkpoints<br>Oracle DBWR checkpoint buffers written<br>Oracle DBWR forced writes<br>Oracle DBWR forced writes<br>Oracle DBWR free buffers found<br>Oracle DBWR Iru scans<br>Oracle DBWR make free requests<br>Oracle DBWR revisited being written buffer<br>Oracle DBWR summed scan depth                                                                                                    |
| SOLARIS.ORACLE.DBFILE_SEQ_RDTOTWTS<br>SOLARIS.ORACLE.DBFILE_SNGLWRTTOTWTS<br>SOLARIS.ORACLE.DBWR_BUF_SCANNED<br>SOLARIS.ORACLE.DBWR_CHECKPOINTS<br>SOLARIS.ORACLE.DBWR_CHKPOINTBUFWRIT<br>SOLARIS.ORACLE.DBWR_FORCED_WRITES<br>SOLARIS.ORACLE.DBWR_FREE_BUFFOUND<br>SOLARIS.ORACLE.DBWR_LRU_SCANS<br>SOLARIS.ORACLE.DBWR_MAKE_FREEREQ<br>SOLARIS.ORACLE.DBWR_REV_BNGWRTBUF<br>SOLARIS.ORACLE.DBWR_SUM_SCANDPTH<br>SOLARIS.ORACLE.DBWR_TRANSTABLE_WRT                                                                                                    | Oracle databasefile sequential read total waits<br>Oracle databasefile single write total waits<br>Oracle DBWR buffers scanned<br>Oracle DBWR checkpoints<br>Oracle DBWR checkpoint buffers written<br>Oracle DBWR forced writes<br>Oracle DBWR free buffers found<br>Oracle DBWR free buffers found<br>Oracle DBWR lru scans<br>Oracle DBWR make free requests<br>Oracle DBWR revisited being written buffer<br>Oracle DBWR summed scan depth<br>Oracle DBWR transaction table writes                                                                                                    |
| SOLARIS.ORACLE.DBFILE_SEQ_RDTOTWTS<br>SOLARIS.ORACLE.DBFILE_SNGLWRTTOTWTS<br>SOLARIS.ORACLE.DBWR_BUF_SCANNED<br>SOLARIS.ORACLE.DBWR_CHECKPOINTS<br>SOLARIS.ORACLE.DBWR_CHKPOINTBUFWRIT<br>SOLARIS.ORACLE.DBWR_FORCED_WRITES<br>SOLARIS.ORACLE.DBWR_FREE_BUFFOUND<br>SOLARIS.ORACLE.DBWR_LRU_SCANS<br>SOLARIS.ORACLE.DBWR_MAKE_FREEREQ<br>SOLARIS.ORACLE.DBWR_REV_BNGWRTBUF<br>SOLARIS.ORACLE.DBWR_SUM_SCANDPTH<br>SOLARIS.ORACLE.DBWR_TRANSTABLE_WRT<br>SOLARIS.ORACLE.DBWR_UNDO_BLOCK_WRT                                                                                                    | Oracle databasefile sequential read total waits<br>Oracle databasefile single write total waits<br>Oracle DBWR buffers scanned<br>Oracle DBWR checkpoints<br>Oracle DBWR checkpoint buffers written<br>Oracle DBWR forced writes<br>Oracle DBWR free buffers found<br>Oracle DBWR free buffers found<br>Oracle DBWR Iru scans<br>Oracle DBWR make free requests<br>Oracle DBWR revisited being written buffer<br>Oracle DBWR summed scan depth<br>Oracle DBWR transaction table writes<br>Oracle DBWR undo block writes                                                                                                    |
| SOLARIS.ORACLE.DBFILE_SEQ_RDTOTWTS<br>SOLARIS.ORACLE.DBFILE_SNGLWRTTOTWTS<br>SOLARIS.ORACLE.DBWR_BUF_SCANNED<br>SOLARIS.ORACLE.DBWR_CHECKPOINTS<br>SOLARIS.ORACLE.DBWR_CHKPOINTBUFWRIT<br>SOLARIS.ORACLE.DBWR_FORCED_WRITES<br>SOLARIS.ORACLE.DBWR_FREE_BUFFOUND<br>SOLARIS.ORACLE.DBWR_RFREE_BUFFOUND<br>SOLARIS.ORACLE.DBWR_LRU_SCANS<br>SOLARIS.ORACLE.DBWR_MAKE_FREEREQ<br>SOLARIS.ORACLE.DBWR_REV_BNGWRTBUF<br>SOLARIS.ORACLE.DBWR_SUM_SCANDPTH<br>SOLARIS.ORACLE.DBWR_TRANSTABLE_WRT<br>SOLARIS.ORACLE.DBWR_UNDO_BLOCK_WRT<br>SOLARIS.ORACLE.DBWR_UNDO_BLOCK_WRT                                                                                                    | Oracle databasefile sequential read total waits<br>Oracle databasefile single write total waits<br>Oracle DBWR buffers scanned<br>Oracle DBWR checkpoints<br>Oracle DBWR checkpoint buffers written<br>Oracle DBWR forced writes<br>Oracle DBWR free buffers found<br>Oracle DBWR free buffers found<br>Oracle DBWR Iru scans<br>Oracle DBWR make free requests<br>Oracle DBWR revisited being written buffer<br>Oracle DBWR summed scan depth<br>Oracle DBWR transaction table writes<br>Oracle DBWR undo block writes<br>Oracle DBWR undo block writes                                                                                                    |
| SOLARIS.ORACLE.DBFILE_SEQ_RDTOTWTS<br>SOLARIS.ORACLE.DBFILE_SNGLWRTTOTWTS<br>SOLARIS.ORACLE.DBWR_BUF_SCANNED<br>SOLARIS.ORACLE.DBWR_CHECKPOINTS<br>SOLARIS.ORACLE.DBWR_CHKPOINTBUFWRIT<br>SOLARIS.ORACLE.DBWR_FORCED_WRITES<br>SOLARIS.ORACLE.DBWR_FREE_BUFFOUND<br>SOLARIS.ORACLE.DBWR_REE_BUFFOUND<br>SOLARIS.ORACLE.DBWR_REV_BNGWRTBUF<br>SOLARIS.ORACLE.DBWR_REV_BNGWRTBUF<br>SOLARIS.ORACLE.DBWR_SUM_SCANDPTH<br>SOLARIS.ORACLE.DBWR_TRANSTABLE_WRT<br>SOLARIS.ORACLE.DBWR_UNDO_BLOCK_WRT<br>SOLARIS.ORACLE.DBWR_UNDO_BLOCK_WRT<br>SOLARIS.ORACLE.DICTIONARY_CACHE_K<br>SOLARIS.ORACLE.DIRTY_BUF_INSPECTED                                                                                                    | Oracle databasefile sequential read total waits<br>Oracle databasefile single write total waits<br>Oracle DBWR buffers scanned<br>Oracle DBWR checkpoints<br>Oracle DBWR checkpoint buffers written<br>Oracle DBWR forced writes<br>Oracle DBWR free buffers found<br>Oracle DBWR free buffers found<br>Oracle DBWR Iru scans<br>Oracle DBWR make free requests<br>Oracle DBWR make free requests<br>Oracle DBWR revisited being written buffer<br>Oracle DBWR summed scan depth<br>Oracle DBWR transaction table writes<br>Oracle DBWR undo block writes<br>Oracle DBWR undo block writes<br>Oracle dictionary cache<br>Oracle dirty buffers inspected                                                                                                    |
| SOLARIS.ORACLE.DBFILE_SEQ_RDTOTWTS<br>SOLARIS.ORACLE.DBFILE_SNGLWRTTOTWTS<br>SOLARIS.ORACLE.DBWR_BUF_SCANNED<br>SOLARIS.ORACLE.DBWR_CHECKPOINTS<br>SOLARIS.ORACLE.DBWR_CHKPOINTBUFWRIT<br>SOLARIS.ORACLE.DBWR_FORCED_WRITES<br>SOLARIS.ORACLE.DBWR_FREE_BUFFOUND<br>SOLARIS.ORACLE.DBWR_LRU_SCANS<br>SOLARIS.ORACLE.DBWR_REV_BNGWRTBUF<br>SOLARIS.ORACLE.DBWR_REV_BNGWRTBUF<br>SOLARIS.ORACLE.DBWR_SUM_SCANDPTH<br>SOLARIS.ORACLE.DBWR_TRANSTABLE_WRT<br>SOLARIS.ORACLE.DBWR_UNDO_BLOCK_WRT<br>SOLARIS.ORACLE.DBWR_UNDO_BLOCK_WRT<br>SOLARIS.ORACLE.DICTIONARY_CACHE_K<br>SOLARIS.ORACLE.DIRTY_BUF_INSPECTED<br>SOLARIS.ORACLE.NQUEUE_RELEASES                                                                                                    | Oracle databasefile sequential read total waits<br>Oracle databasefile single write total waits<br>Oracle DBWR buffers scanned<br>Oracle DBWR checkpoints<br>Oracle DBWR checkpoint buffers written<br>Oracle DBWR forced writes<br>Oracle DBWR free buffers found<br>Oracle DBWR free buffers found<br>Oracle DBWR Iru scans<br>Oracle DBWR make free requests<br>Oracle DBWR revisited being written buffer<br>Oracle DBWR revisited being written buffer<br>Oracle DBWR summed scan depth<br>Oracle DBWR transaction table writes<br>Oracle DBWR undo block writes<br>Oracle dictionary cache<br>Oracle dirty buffers inspected<br>Oracle enqueue releases                                                                                                    |
| SOLARIS.ORACLE.DBFILE_SEQ_RDTOTWTS<br>SOLARIS.ORACLE.DBFILE_SNGLWRTTOTWTS<br>SOLARIS.ORACLE.DBWR_BUF_SCANNED<br>SOLARIS.ORACLE.DBWR_CHECKPOINTS<br>SOLARIS.ORACLE.DBWR_CHKPOINTBUFWRIT<br>SOLARIS.ORACLE.DBWR_FORCED_WRITES<br>SOLARIS.ORACLE.DBWR_FREE_BUFFOUND<br>SOLARIS.ORACLE.DBWR_REV_BUFFOUND<br>SOLARIS.ORACLE.DBWR_REV_BNGWRTBUF<br>SOLARIS.ORACLE.DBWR_REV_BNGWRTBUF<br>SOLARIS.ORACLE.DBWR_TRANSTABLE_WRT<br>SOLARIS.ORACLE.DBWR_TRANSTABLE_WRT<br>SOLARIS.ORACLE.DBWR_UNDO_BLOCK_WRT<br>SOLARIS.ORACLE.DBWR_UNDO_BLOCK_WRT<br>SOLARIS.ORACLE.DICTIONARY_CACHE_K<br>SOLARIS.ORACLE.DIRTY_BUF_INSPECTED<br>SOLARIS.ORACLE.ENQUEUE_RELEASES<br>SOLARIS.ORACLE.ENQUEUE_REQUESTS                                                                                                    | Oracle databasefile sequential read total waits<br>Oracle databasefile single write total waits<br>Oracle DBWR buffers scanned<br>Oracle DBWR checkpoints<br>Oracle DBWR checkpoint buffers written<br>Oracle DBWR forced writes<br>Oracle DBWR free buffers found<br>Oracle DBWR free buffers found<br>Oracle DBWR Iru scans<br>Oracle DBWR make free requests<br>Oracle DBWR revisited being written buffer<br>Oracle DBWR summed scan depth<br>Oracle DBWR transaction table writes<br>Oracle DBWR undo block writes<br>Oracle DBWR undo block writes<br>Oracle dictionary cache<br>Oracle dirty buffers inspected<br>Oracle enqueue releases<br>Oracle enqueue requests                                                                                                    |
| SOLARIS.ORACLE.DBFILE_SEQ_RDTOTWTS<br>SOLARIS.ORACLE.DBFILE_SNGLWRTTOTWTS<br>SOLARIS.ORACLE.DBWR_BUF_SCANNED<br>SOLARIS.ORACLE.DBWR_CHECKPOINTS<br>SOLARIS.ORACLE.DBWR_CHKPOINTBUFWRIT<br>SOLARIS.ORACLE.DBWR_FORCED_WRITES<br>SOLARIS.ORACLE.DBWR_FREE_BUFFOUND<br>SOLARIS.ORACLE.DBWR_RFREE_BUFFOUND<br>SOLARIS.ORACLE.DBWR_REV_BNGWRTBUF<br>SOLARIS.ORACLE.DBWR_REV_BNGWRTBUF<br>SOLARIS.ORACLE.DBWR_TRANSTABLE_WRT<br>SOLARIS.ORACLE.DBWR_TRANSTABLE_WRT<br>SOLARIS.ORACLE.DBWR_UNDO_BLOCK_WRT<br>SOLARIS.ORACLE.DICTIONARY_CACHE_K<br>SOLARIS.ORACLE.DIRTY_BUF_INSPECTED<br>SOLARIS.ORACLE.ENQUEUE_RELEASES<br>SOLARIS.ORACLE.ENQUEUE_REQUESTS<br>SOLARIS.ORACLE.ENQUEUE_TIMEOUTS                                                                                                    | Oracle databasefile sequential read total waits<br>Oracle databasefile single write total waits<br>Oracle DBWR buffers scanned<br>Oracle DBWR checkpoints<br>Oracle DBWR checkpoint buffers written<br>Oracle DBWR forced writes<br>Oracle DBWR forced writes<br>Oracle DBWR free buffers found<br>Oracle DBWR Iru scans<br>Oracle DBWR make free requests<br>Oracle DBWR revisited being written buffer<br>Oracle DBWR summed scan depth<br>Oracle DBWR transaction table writes<br>Oracle DBWR undo block writes<br>Oracle DBWR undo block writes<br>Oracle dictionary cache<br>Oracle dictionary cache<br>Oracle enqueue releases<br>Oracle enqueue requests<br>Oracle enqueue timeouts                                                                                                    |
| SOLARIS.ORACLE.DBFILE_SEQ_RDTOTWTS<br>SOLARIS.ORACLE.DBFILE_SNGLWRTTOTWTS<br>SOLARIS.ORACLE.DBWR_BUF_SCANNED<br>SOLARIS.ORACLE.DBWR_CHECKPOINTS<br>SOLARIS.ORACLE.DBWR_CHECKPOINTBUFWRIT<br>SOLARIS.ORACLE.DBWR_FORCED_WRITES<br>SOLARIS.ORACLE.DBWR_FORCED_WRITES<br>SOLARIS.ORACLE.DBWR_FREE_BUFFOUND<br>SOLARIS.ORACLE.DBWR_LRU_SCANS<br>SOLARIS.ORACLE.DBWR_LRU_SCANS<br>SOLARIS.ORACLE.DBWR_REV_BNGWRTBUF<br>SOLARIS.ORACLE.DBWR_REV_BNGWRTBUF<br>SOLARIS.ORACLE.DBWR_SUM_SCANDPTH<br>SOLARIS.ORACLE.DBWR_TRANSTABLE_WRT<br>SOLARIS.ORACLE.DBWR_UNDO_BLOCK_WRT<br>SOLARIS.ORACLE.DBWR_UNDO_BLOCK_WRT<br>SOLARIS.ORACLE.DICTIONARY_CACHE_K<br>SOLARIS.ORACLE.DICTIONARY_CACHE_K<br>SOLARIS.ORACLE.NQUEUE_RELEASES<br>SOLARIS.ORACLE.ENQUEUE_REQUESTS<br>SOLARIS.ORACLE.ENQUEUE_TIMEOUTS<br>SOLARIS.ORACLE.ENQUEUE_WAITS                                                                                                    | Oracle databasefile sequential read total waits<br>Oracle databasefile single write total waits<br>Oracle DBWR buffers scanned<br>Oracle DBWR checkpoints<br>Oracle DBWR checkpoint buffers written<br>Oracle DBWR forced writes<br>Oracle DBWR free buffers found<br>Oracle DBWR free buffers found<br>Oracle DBWR Iru scans<br>Oracle DBWR revisited being written buffer<br>Oracle DBWR revisited being written buffer<br>Oracle DBWR revisited being written buffer<br>Oracle DBWR transaction table writes<br>Oracle DBWR undo block writes<br>Oracle DBWR undo block writes<br>Oracle dictionary cache<br>Oracle dirty buffers inspected<br>Oracle enqueue releases<br>Oracle enqueue requests<br>Oracle enqueue timeouts<br>Oracle enqueue waits                                                                                                    |
| SOLARIS.ORACLE.DBFILE_SEQ_RDTOTWTS<br>SOLARIS.ORACLE.DBFILE_SNGLWRTTOTWTS<br>SOLARIS.ORACLE.DBWR_BUF_SCANNED<br>SOLARIS.ORACLE.DBWR_CHECKPOINTS<br>SOLARIS.ORACLE.DBWR_CHKPOINTBUFWRIT<br>SOLARIS.ORACLE.DBWR_FORCED_WRITES<br>SOLARIS.ORACLE.DBWR_FREE_BUFFOUND<br>SOLARIS.ORACLE.DBWR_REV_BNGFOUND<br>SOLARIS.ORACLE.DBWR_REV_BNGWRTBUF<br>SOLARIS.ORACLE.DBWR_REV_BNGWRTBUF<br>SOLARIS.ORACLE.DBWR_SUM_SCANDPTH<br>SOLARIS.ORACLE.DBWR_TRANSTABLE_WRT<br>SOLARIS.ORACLE.DBWR_UNDO_BLOCK_WRT<br>SOLARIS.ORACLE.DBWR_UNDO_BLOCK_WRT<br>SOLARIS.ORACLE.DICTIONARY_CACHE_K<br>SOLARIS.ORACLE.DICTIONARY_CACHE_K<br>SOLARIS.ORACLE.ENQUEUE_RELEASES<br>SOLARIS.ORACLE.ENQUEUE_REQUESTS<br>SOLARIS.ORACLE.ENQUEUE_TIMEOUTS<br>SOLARIS.ORACLE.ENQUEUE_WAITS<br>SOLARIS.ORACLE.ENQUEUE_WAITS<br>SOLARIS.ORACLE.ENQUEUE_WAITS                                                                                                    | Oracle databasefile sequential read total waits<br>Oracle databasefile single write total waits<br>Oracle DBWR buffers scanned<br>Oracle DBWR checkpoints<br>Oracle DBWR checkpoint buffers written<br>Oracle DBWR forced writes<br>Oracle DBWR free buffers found<br>Oracle DBWR free buffers found<br>Oracle DBWR Iru scans<br>Oracle DBWR make free requests<br>Oracle DBWR revisited being written buffer<br>Oracle DBWR summed scan depth<br>Oracle DBWR transaction table writes<br>Oracle DBWR transaction table writes<br>Oracle DBWR undo block writes<br>Oracle dictionary cache<br>Oracle dirty buffers inspected<br>Oracle enqueue releases<br>Oracle enqueue timeouts<br>Oracle enqueue timeouts<br>Oracle enqueue waits<br>Oracle execute count                                                                                                   |
| SOLARIS.ORACLE.DBFILE_SEQ_RDTOTWTS<br>SOLARIS.ORACLE.DBFILE_SNGLWRTTOTWTS<br>SOLARIS.ORACLE.DBWR_BUF_SCANNED<br>SOLARIS.ORACLE.DBWR_CHECKPOINTS<br>SOLARIS.ORACLE.DBWR_CHKPOINTBUFWRIT<br>SOLARIS.ORACLE.DBWR_FORCED_WRITES<br>SOLARIS.ORACLE.DBWR_FREE_BUFFOUND<br>SOLARIS.ORACLE.DBWR_FREE_BUFFOUND<br>SOLARIS.ORACLE.DBWR_REV_SOLARIS.ORACLE.DBWR_REV_BNGWRTBUF<br>SOLARIS.ORACLE.DBWR_REV_BNGWRTBUF<br>SOLARIS.ORACLE.DBWR_REV_BNGWRTBUF<br>SOLARIS.ORACLE.DBWR_TRANSTABLE_WRT<br>SOLARIS.ORACLE.DBWR_TRANSTABLE_WRT<br>SOLARIS.ORACLE.DBWR_UNDO_BLOCK_WRT<br>SOLARIS.ORACLE.DICTIONARY_CACHE_K<br>SOLARIS.ORACLE.DICTIONARY_CACHE_K<br>SOLARIS.ORACLE.ENQUEUE_RELEASES<br>SOLARIS.ORACLE.ENQUEUE_RELEASES<br>SOLARIS.ORACLE.ENQUEUE_RELEASES<br>SOLARIS.ORACLE.ENQUEUE_TIMEOUTS<br>SOLARIS.ORACLE.ENQUEUE_WAITS<br>SOLARIS.ORACLE.ENQUEUE_WAITS<br>SOLARIS.ORACLE.ENQUEUE_WAITS                                                                                                    | Oracle databasefile sequential read total waits<br>Oracle databasefile single write total waits<br>Oracle DBWR buffers scanned<br>Oracle DBWR checkpoints<br>Oracle DBWR checkpoint buffers written<br>Oracle DBWR forced writes<br>Oracle DBWR forced writes<br>Oracle DBWR free buffers found<br>Oracle DBWR free buffers found<br>Oracle DBWR revisited being written buffer<br>Oracle DBWR make free requests<br>Oracle DBWR revisited being written buffer<br>Oracle DBWR summed scan depth<br>Oracle DBWR transaction table writes<br>Oracle DBWR undo block writes<br>Oracle DBWR undo block writes<br>Oracle dictionary cache<br>Oracle dictionary cache<br>Oracle enqueue releases<br>Oracle enqueue releases<br>Oracle enqueue timeouts<br>Oracle enqueue timeouts<br>Oracle enqueue waits                                                            |
| SOLARIS.ORACLE.DBFILE_SEQ_RDTOTWTS<br>SOLARIS.ORACLE.DBFILE_SNGLWRTTOTWTS<br>SOLARIS.ORACLE.DBWR_BUF_SCANNED<br>SOLARIS.ORACLE.DBWR_CHECKPOINTS<br>SOLARIS.ORACLE.DBWR_CHKPOINTBUFWRIT<br>SOLARIS.ORACLE.DBWR_FORCED_WRITES<br>SOLARIS.ORACLE.DBWR_FREE_BUFFOUND<br>SOLARIS.ORACLE.DBWR_FREE_BUFFOUND<br>SOLARIS.ORACLE.DBWR_LRU_SCANS<br>SOLARIS.ORACLE.DBWR_REV_BNGWRTBUF<br>SOLARIS.ORACLE.DBWR_REV_BNGWRTBUF<br>SOLARIS.ORACLE.DBWR_TRANSTABLE_WRT<br>SOLARIS.ORACLE.DBWR_UNDO_BLOCK_WRT<br>SOLARIS.ORACLE.DBWR_UNDO_BLOCK_WRT<br>SOLARIS.ORACLE.DBWR_UNDO_BLOCK_WRT<br>SOLARIS.ORACLE.DBWR_UNDO_BLOCK_WRT<br>SOLARIS.ORACLE.DICTIONARY_CACHE_K<br>SOLARIS.ORACLE.DICTIONARY_CACHE_K<br>SOLARIS.ORACLE.NQUEUE_RELEASES<br>SOLARIS.ORACLE.ENQUEUE_REQUESTS<br>SOLARIS.ORACLE.ENQUEUE_TIMEOUTS<br>SOLARIS.ORACLE.ENQUEUE_WAITS<br>SOLARIS.ORACLE.ENQUEUE_WAITS<br>SOLARIS.ORACLE.ENQUEUE_WAITS<br>SOLARIS.ORACLE.FILE_1_LENGTH_MB<br>SOLARIS.ORACLE.FILE_1_NAME                                                                                                    | Oracle databasefile sequential read total waits<br>Oracle databasefile single write total waits<br>Oracle DBWR buffers scanned<br>Oracle DBWR checkpoints<br>Oracle DBWR checkpoint buffers written<br>Oracle DBWR forced writes<br>Oracle DBWR free buffers found<br>Oracle DBWR free buffers found<br>Oracle DBWR Iru scans<br>Oracle DBWR make free requests<br>Oracle DBWR revisited being written buffer<br>Oracle DBWR summed scan depth<br>Oracle DBWR transaction table writes<br>Oracle DBWR undo block writes<br>Oracle DBWR undo block writes<br>Oracle dictionary cache<br>Oracle enqueue requests<br>Oracle enqueue requests<br>Oracle enqueue timeouts<br>Oracle enqueue waits<br>Oracle file_1 length<br>Oracle file_1 name                                                                                                    |
| SOLARIS.ORACLE.DBFILE_SEQ_RDTOTWTS<br>SOLARIS.ORACLE.DBFILE_SNGLWRTTOTWTS<br>SOLARIS.ORACLE.DBWR_BUF_SCANNED<br>SOLARIS.ORACLE.DBWR_CHECKPOINTS<br>SOLARIS.ORACLE.DBWR_CHECKPOINTBUFWRIT<br>SOLARIS.ORACLE.DBWR_FORCED_WRITES<br>SOLARIS.ORACLE.DBWR_FORCED_WRITES<br>SOLARIS.ORACLE.DBWR_FREE_BUFFOUND<br>SOLARIS.ORACLE.DBWR_REV_SOLARIS.ORACLE.DBWR_LRU_SCANS<br>SOLARIS.ORACLE.DBWR_REV_BNGWRTBUF<br>SOLARIS.ORACLE.DBWR_REV_BNGWRTBUF<br>SOLARIS.ORACLE.DBWR_SUM_SCANDPTH<br>SOLARIS.ORACLE.DBWR_TRANSTABLE_WRT<br>SOLARIS.ORACLE.DBWR_UNDO_BLOCK_WRT<br>SOLARIS.ORACLE.DBWR_UNDO_BLOCK_WRT<br>SOLARIS.ORACLE.DICTIONARY_CACHE_K<br>SOLARIS.ORACLE.DICTIONARY_CACHE_K<br>SOLARIS.ORACLE.ENQUEUE_RELEASES<br>SOLARIS.ORACLE.ENQUEUE_REQUESTS<br>SOLARIS.ORACLE.ENQUEUE_TIMEOUTS<br>SOLARIS.ORACLE.ENQUEUE_WAITS<br>SOLARIS.ORACLE.ENQUEUE_WAITS<br>SOLARIS.ORACLE.FILE_1_NAME<br>SOLARIS.ORACLE.FILE_1_NUMBER                                                                                                    | Oracle databasefile sequential read total waits<br>Oracle databasefile single write total waits<br>Oracle DBWR buffers scanned<br>Oracle DBWR checkpoints<br>Oracle DBWR checkpoint buffers written<br>Oracle DBWR forced writes<br>Oracle DBWR free buffers found<br>Oracle DBWR free buffers found<br>Oracle DBWR revisited being written buffer<br>Oracle DBWR revisited being written buffer<br>Oracle DBWR revisited being written buffer<br>Oracle DBWR summed scan depth<br>Oracle DBWR transaction table writes<br>Oracle DBWR undo block writes<br>Oracle DBWR undo block writes<br>Oracle dictionary cache<br>Oracle dictionary cache<br>Oracle enqueue releases<br>Oracle enqueue timeouts<br>Oracle enqueue timeouts<br>Oracle enqueue timeouts<br>Oracle enqueue waits<br>Oracle file_1 length<br>Oracle file_1 name<br>Oracle file_1 number       |
| SOLARIS.ORACLE.DBFILE_SEQ_RDTOTWTS<br>SOLARIS.ORACLE.DBFILE_SNGLWRTTOTWTS<br>SOLARIS.ORACLE.DBWR_BUF_SCANNED<br>SOLARIS.ORACLE.DBWR_CHECKPOINTS<br>SOLARIS.ORACLE.DBWR_CHECKPOINTBUFWRIT<br>SOLARIS.ORACLE.DBWR_FORCED_WRITES<br>SOLARIS.ORACLE.DBWR_FREE_BUFFOUND<br>SOLARIS.ORACLE.DBWR_FREE_BUFFOUND<br>SOLARIS.ORACLE.DBWR_REV_SNGWRTBUF<br>SOLARIS.ORACLE.DBWR_REV_BNGWRTBUF<br>SOLARIS.ORACLE.DBWR_REV_BNGWRTBUF<br>SOLARIS.ORACLE.DBWR_TRANSTABLE_WRT<br>SOLARIS.ORACLE.DBWR_TRANSTABLE_WRT<br>SOLARIS.ORACLE.DBWR_UNDO_BLOCK_WRT<br>SOLARIS.ORACLE.DICTIONARY_CACHE_K<br>SOLARIS.ORACLE.DICTIONARY_CACHE_K<br>SOLARIS.ORACLE.ENQUEUE_RELEASES<br>SOLARIS.ORACLE.ENQUEUE_RELEASES<br>SOLARIS.ORACLE.ENQUEUE_REQUESTS<br>SOLARIS.ORACLE.ENQUEUE_TIMEOUTS<br>SOLARIS.ORACLE.ENQUEUE_WAITS<br>SOLARIS.ORACLE.ENQUEUE_WAITS<br>SOLARIS.ORACLE.ENQUEUE_WAITS<br>SOLARIS.ORACLE.ENQUEUE_WAITS<br>SOLARIS.ORACLE.ENQUEUE_WAITS<br>SOLARIS.ORACLE.ENQUEUE_WAITS<br>SOLARIS.ORACLE.FILE_1_LENGTH_MB<br>SOLARIS.ORACLE.FILE_1_NUMBER<br>SOLARIS.ORACLE.FILE_1_LENGTH_MB | Oracle databasefile sequential read total waits<br>Oracle databasefile single write total waits<br>Oracle DBWR buffers scanned<br>Oracle DBWR checkpoints<br>Oracle DBWR checkpoint buffers written<br>Oracle DBWR forced writes<br>Oracle DBWR free buffers found<br>Oracle DBWR free buffers found<br>Oracle DBWR revisited being written buffer<br>Oracle DBWR revisited being written buffer<br>Oracle DBWR revisited being written buffer<br>Oracle DBWR summed scan depth<br>Oracle DBWR transaction table writes<br>Oracle DBWR undo block writes<br>Oracle DBWR undo block writes<br>Oracle dictionary cache<br>Oracle dictionary cache<br>Oracle enqueue releases<br>Oracle enqueue releases<br>Oracle enqueue timeouts<br>Oracle enqueue timeouts<br>Oracle enqueue timeouts<br>Oracle file_1 length<br>Oracle file_1 number<br>Oracle file_10 length |

### User's Guide to Meta-View Web & Alert Appendix A: Lund Pre-Configured Pages

| SOLARIS.ORACLE.FILE_10_NUMBER     | Oracle file_10 number                       |
|-----------------------------------|---------------------------------------------|
| SOLARIS.ORACLE.FILE_2_LENGTH_MB   | Oracle file_2 length                        |
| SOLARIS.ORACLE.FILE_2_NAME        | Oracle file_2 name                          |
| SOLARIS.ORACLE.FILE_2_NUMBER      | Oracle file_2 number                        |
| SOLARIS.ORACLE.FILE_3_LENGTH_MB   | Oracle file_3 length                        |
| SOLARIS.ORACLE.FILE_3_NAME        | Oracle file_3 name                          |
| SOLARIS.ORACLE.FILE_3_NUMBER      | Oracle file_3 number                        |
| SOLARIS.ORACLE.FILE_4_LENGTH_MB   | Oracle file_4 length                        |
| SOLARIS.ORACLE.FILE 4 NAME        | Oracle file 4 name                          |
| SOLARIS.ORACLE.FILE 4 NUMBER      | Oracle file 4 number                        |
| SOLARIS.ORACLE.FILE 5 LENGTH MB   | Oracle file 5 length                        |
| SOLARIS.ORACLE.FILE_5_NAME        | Oracle file_5 name                          |
| SOLARIS.ORACLE.FILE 5 NUMBER      | Oracle file 5 number                        |
| SOLARIS.ORACLE.FILE 6 LENGTH MB   | Oracle file 6 length                        |
| SOLARIS.ORACLE.FILE 6 NAME        | Oracle file 6 name                          |
| SOLARIS.ORACLE.FILE 6 NUMBER      | Oracle file 6 number                        |
|                                   | Oracle file 7 length                        |
| SOLARIS.ORACLE.FILE 7 NAME        | Oracle file 7 name                          |
|                                   | Oracle file 7 number                        |
|                                   | Oracle file 8 length                        |
|                                   | Oracle file 8 name                          |
|                                   | Oracle file 8 number                        |
|                                   | Oracle file 9 length                        |
|                                   | Oracle file 9 name                          |
|                                   | Oracle file 9 number                        |
|                                   | Oracle file ident waits                     |
| SOLARIS.ORACLE.FILE OPEN TOT WTS  | Oracle file open waits                      |
|                                   | Oracle free buffers inspected               |
| SOLARIS.ORACLE.FREE BUF REQUESTED | Oracle free buffers requested               |
|                                   | Oracle free list                            |
|                                   | Oracle free memory                          |
| SOLARIS ORACLE GETMISSES, SUM     | Oracle data dictionary cache request misses |
| SOLARIS.ORACLE.GETS SUM           | Oracle data dictionary cache requests       |
|                                   | Oracle library cache                        |
|                                   | Oracle used lock entries                    |
|                                   | Oracle log buffer                           |
|                                   | Oracle log file parallel write total waits  |
|                                   | Oracle log file sequential read total waits |
|                                   | Oracle log file single write total waits    |
|                                   | Oracle log file synchronization total waits |
|                                   |                                             |
|                                   | Oracle (hard) parse count                   |
|                                   | Oracle (total) parse count                  |
| SOLARIS ORACLE PHYS BLK READS 1   |                                             |
| SOLARIS ORACLE PHYS BLK READS 10  | Oracle file 10 physical block reads         |
|                                   |                                             |
|                                   | Oracle file 3 physical block reads          |
|                                   | Oracle file 4 physical block reads          |
|                                   | Oracle file 5 physical block reads          |
| OCLARIO.OKAOLLITTO_DEN_INLADO_0   | oracio nic_o priysical block leaus          |

| SOLARIS.ORACLE.PHYS_BLK_READS_6    | Oracle file_6 physical block reads       |
|------------------------------------|------------------------------------------|
| SOLARIS.ORACLE.PHYS_BLK_READS_7    | Oracle file_7 physical block reads       |
| SOLARIS.ORACLE.PHYS_BLK_READS_8    | Oracle file_8 physical block reads       |
| SOLARIS.ORACLE.PHYS_BLK_READS_9    | Oracle file_9 physical block reads       |
| SOLARIS.ORACLE.PHYS_BLK_WRITES_1   | Oracle file_1 physical block writes      |
| SOLARIS.ORACLE.PHYS_BLK_WRITES_10  | Oracle file_10 physical block writes     |
| SOLARIS.ORACLE.PHYS_BLK_WRITES_2   | Oracle file_2 physical block writes      |
| SOLARIS.ORACLE.PHYS_BLK_WRITES_3   | Oracle file_3 physical block writes      |
| SOLARIS.ORACLE.PHYS_BLK_WRITES_4   | Oracle file_4 physical block writes      |
| SOLARIS.ORACLE.PHYS_BLK_WRITES_5   | Oracle file_5 physical block writes      |
| SOLARIS.ORACLE.PHYS_BLK_WRITES_6   | Oracle file_6 physical block writes      |
| SOLARIS.ORACLE.PHYS_BLK_WRITES_7   | Oracle file_7 physical block writes      |
| SOLARIS.ORACLE.PHYS_BLK_WRITES_8   | Oracle file_8 physical block writes      |
| SOLARIS.ORACLE.PHYS_BLK_WRITES_9   | Oracle file_9 physical block writes      |
| SOLARIS.ORACLE.PHYS_READS_1        | Oracle file_1 physical reads             |
| SOLARIS.ORACLE.PHYS_READS_10       | Oracle file_10 physical reads            |
| SOLARIS.ORACLE.PHYS_READS_2        | Oracle file_2 physical reads             |
| SOLARIS.ORACLE.PHYS_READS_3        | Oracle file_3 physical reads             |
| SOLARIS.ORACLE.PHYS_READS_4        | Oracle file_4 physical reads             |
| SOLARIS.ORACLE.PHYS_READS_5        | Oracle file_5 physical reads             |
| SOLARIS.ORACLE.PHYS_READS_6        | Oracle file_6 physical reads             |
| SOLARIS.ORACLE.PHYS_READS_7        | Oracle file_7 physical reads             |
| SOLARIS.ORACLE.PHYS_READS_9        | Oracle file_9 physical reads             |
| SOLARIS.ORACLE.PHYS_WRITES_1       | Oracle file_1 physical writes            |
| SOLARIS.ORACLE.PHYS_WRITES_10      | Oracle file_10 physical writes           |
| SOLARIS.ORACLE.PHYS_WRITES_2       | Oracle file_2 physical writes            |
| SOLARIS.ORACLE.PHYS_WRITES_3       | Oracle file_3 physical writes            |
| SOLARIS.ORACLE.PHYS_WRITES_4       | Oracle file_4 physical writes            |
| SOLARIS.ORACLE.PHYS_WRITES_5       | Oracle file_5 physical writes            |
| SOLARIS.ORACLE.PHYS_WRITES_6       | Oracle file_6 physical writes            |
| SOLARIS.ORACLE.PHYS_WRITES_7       | Oracle file_7 physical writes            |
| SOLARIS.ORACLE.PHYS_WRITES_8       | Oracle file_8 physical writes            |
| SOLARIS.ORACLE.PHYS_WRITES_9       | Oracle file_9 Physical writes            |
| SOLARIS.ORACLE.PHYSICAL_READS      | Oracle physical reads                    |
| SOLARIS.ORACLE.PHYSICAL_WRITES     | Oracle physical disk writes              |
| SOLARIS.ORACLE.PINS_SUM            | Oracle library cache PIN requests        |
| SOLARIS.ORACLE.RECURSIVE_CALLS     | Oracle recursive calls                   |
| SOLARIS.ORACLE.REDO_ALLOC_GETS     | Oracle redo allocation gets              |
| SOLARIS.ORACLE.REDO_ALLOC_IMGETS   | Oracle redo allocation immediate gets    |
| SOLARIS.ORACLE.REDO_ALLOC_IMMISSES | Oracle redo allocation immediate misses  |
| SOLARIS.ORACLE.REDO_ALLOC_MISSES   | Oracle redo allocation misses            |
| SOLARIS.ORACLE.REDO_COPY_GETS      | Oracle redo copy gets                    |
| SOLARIS.ORACLE.REDO_COPY_IMGETS    | Oracle redo copy immediate gets          |
| SOLARIS.ORACLE.REDO_COPY_IMMISSES  | Oracle redo copy immediate misses        |
| SOLARIS.ORACLE.REDO_COPY_MISSES    | Oracle redo copy misses                  |
| SOLARIS.ORACLE.REDO_LOGSPACE_REQ   | Oracle redo logspace requests            |
| SOLARIS.ORACLE.REDO_SYNCH_WRITES   | Oracle redo entries to be synced on disk |
| SOLARIS.ORACLE.REDO_WRT_GETS       | Oracle redo write gets                   |
| SOLARIS.ORACLE.REDO_WRT_IMGETS     | Oracle redo write immediate gets         |

| SOLARIS.ORACLE.REDO_WRT_IMMISSES    | Oracle redo write immediate misses       |
|-------------------------------------|------------------------------------------|
| SOLARIS.ORACLE.REDO_WRT_MISSES      | Oracle redo write misses                 |
| SOLARIS.ORACLE.REFRSHCNTRLFCOMTOTWT | Oracle controlfile refresh command total |
| SOLARIS.ORACLE.RELOADS_SUM          | Oracle library cache object disk reloads |
| SOLARIS.ORACLE.ROLLBACK_1_GETS      | Oracle rollback_1 reads                  |
| SOLARIS.ORACLE.ROLLBACK_1_HIT%      | Oracle rollback_1 hit %                  |
| SOLARIS.ORACLE.ROLLBACK_1_IO        | Oracle rollback_1 IO                     |
| SOLARIS.ORACLE.ROLLBACK_1_NAME      | Oracle rollback_1 segment name           |
| SOLARIS.ORACLE.ROLLBACK_1_USN       | Oracle rollback_1 segment number         |
| SOLARIS.ORACLE.ROLLBACK_1_WAITS     | Oracle rollback_1 waits                  |
| SOLARIS.ORACLE.ROLLBACK_1_WRITES    | Oracle rollback_1 writes                 |
| SOLARIS.ORACLE.ROLLBACK_10_GETS     | Oracle rollback_10 reads                 |
| SOLARIS.ORACLE.ROLLBACK_10_HIT%     | Oracle rollback_10 hit %                 |
| SOLARIS.ORACLE.ROLLBACK_10_IO       | Oracle rollback_10 IO                    |
| SOLARIS.ORACLE.ROLLBACK_10_NAME     | Oracle rollback_10 segment name          |
| SOLARIS.ORACLE.ROLLBACK_10_USN      | Oracle rollback_10 segment number        |
| SOLARIS.ORACLE.ROLLBACK_10_WAITS    | Oracle rollback_10 waits                 |
| SOLARIS.ORACLE.ROLLBACK_10_WRITES   | Oracle rollback_10 writes                |
| SOLARIS.ORACLE.ROLLBACK_2_GETS      | Oracle rollback_2 reads                  |
| SOLARIS.ORACLE.ROLLBACK_2_HIT%      | Oracle rollback_2 hit %                  |
| SOLARIS.ORACLE.ROLLBACK_2_IO        | Oracle rollback_2 IO                     |
| SOLARIS.ORACLE.ROLLBACK_2_NAME      | Oracle rollback_2 segment name           |
| SOLARIS.ORACLE.ROLLBACK_2_USN       | Oracle rollback_2 segment number         |
| SOLARIS.ORACLE.ROLLBACK_2_WAITS     | Oracle rollback_2 waits                  |
| SOLARIS.ORACLE.ROLLBACK_2_WRITES    | Oracle rollback_2 writes                 |
| SOLARIS.ORACLE.ROLLBACK_3_GETS      | Oracle rollback_3 reads                  |
| SOLARIS.ORACLE.ROLLBACK_3_HIT%      | Oracle rollback_3 hit %                  |
| SOLARIS.ORACLE.ROLLBACK_3_IO        | Oracle rollback_3 IO                     |
| SOLARIS.ORACLE.ROLLBACK_3_NAME      | Oracle rollback_3 segment name           |
| SOLARIS.ORACLE.ROLLBACK_3_USN       | Oracle rollback_3 segment number         |
| SOLARIS.ORACLE.ROLLBACK_3_WAITS     | Oracle rollback_3 waits                  |
| SOLARIS.ORACLE.ROLLBACK_3_WRITES    | Oracle rollback_3 writes                 |
| SOLARIS.ORACLE.ROLLBACK_4_GETS      | Oracle rollback_4 reads                  |
| SOLARIS.ORACLE.ROLLBACK_4_HIT%      | Oracle rollback_4 hit %                  |
| SOLARIS.ORACLE.ROLLBACK_4_IO        | Oracle rollback_4 IO                     |
| SOLARIS.ORACLE.ROLLBACK_4_NAME      | Oracle rollback_4 segment name           |
| SOLARIS.ORACLE.ROLLBACK_4_USN       | Oracle rollback_4 segment number         |
| SOLARIS.ORACLE.ROLLBACK_4_WAITS     | Oracle rollback_4 waits                  |
| SOLARIS.ORACLE.ROLLBACK_4_WRITES    | Oracle rollback_4 writes                 |
| SOLARIS.ORACLE.ROLLBACK_5_GETS      | Oracle rollback_5 reads                  |
| SOLARIS.ORACLE.ROLLBACK_5_HIT%      | Oracle rollback_5 hit %                  |
| SOLARIS.ORACLE.ROLLBACK_5_IO        | Oracle rollback_5 IO                     |
| SOLARIS.ORACLE.ROLLBACK_5_NAME      | Oracle rollback_5 segment name           |
| SOLARIS.ORACLE.ROLLBACK_5_USN       | Oracle rollback_5 segment number         |
| SOLARIS.ORACLE.ROLLBACK_5_WAITS     | Oracle rollback_5 waits                  |
| SOLARIS.ORACLE.ROLLBACK_5_WRITES    | Oracle rollback_5 writes                 |
| SOLARIS.ORACLE.ROLLBACK_6_GETS      | Oracle rollback_6 gets                   |
| SOLARIS.ORACLE.ROLLBACK_6_HIT%      | Oracle rollback_6 hit %                  |
| SOLARIS.ORACLE.ROLLBACK_6_IO        | Oracle rollback_6 IO                     |

| SOLARIS.ORACLE.ROLLBACK_6_NAME      | Oracle rollback_6 segment name                |
|-------------------------------------|-----------------------------------------------|
| SOLARIS.ORACLE.ROLLBACK_6_USN       | Oracle rollback_6 segment number              |
| SOLARIS.ORACLE.ROLLBACK_6_WAITS     | Oracle rollback_6 waits                       |
| SOLARIS.ORACLE.ROLLBACK_6_WRITES    | Oracle rollback_6 writes                      |
| SOLARIS.ORACLE.ROLLBACK_7_GETS      | Oracle rollback_7 reads                       |
| SOLARIS.ORACLE.ROLLBACK_7_HIT%      | Oracle rollback_7 hit %                       |
| SOLARIS.ORACLE.ROLLBACK_7_IO        | Oracle rollback_7 IO                          |
| SOLARIS.ORACLE.ROLLBACK_7_NAME      | Oracle rollback_7 segment name                |
| SOLARIS.ORACLE.ROLLBACK_7_USN       | Oracle rollback_7 segment number              |
| SOLARIS.ORACLE.ROLLBACK_7_WAITS     | Oracle rollback_7 waits                       |
| SOLARIS.ORACLE.ROLLBACK_7_WRITES    | Oracle rollback_7 writes                      |
| SOLARIS.ORACLE.ROLLBACK_8_GETS      | Oracle rollback_8 reads                       |
| SOLARIS.ORACLE.ROLLBACK_8_HIT%      | Oracle rollback_8 hit %                       |
| SOLARIS.ORACLE.ROLLBACK_8_IO        | Oracle rollback_8 IO                          |
| SOLARIS.ORACLE.ROLLBACK_8_NAME      | Oracle rollback_8 segment name                |
| SOLARIS.ORACLE.ROLLBACK_8_USN       | Oracle rollback_8 segment number              |
| SOLARIS.ORACLE.ROLLBACK_8_WAITS     | Oracle rollback_8 waits                       |
| SOLARIS.ORACLE.ROLLBACK_8_WRITES    | Oracle rollback_8 writes                      |
| SOLARIS.ORACLE.ROLLBACK_9_GETS      | Oracle rollback_9 reads                       |
| SOLARIS.ORACLE.ROLLBACK_9_HIT%      | Oracle rollback_9 hit %                       |
| SOLARIS.ORACLE.ROLLBACK_9_IO        | Oracle rollback_9 IO                          |
| SOLARIS.ORACLE.ROLLBACK_9_NAME      | Oracle rollback_9 segment name                |
| SOLARIS.ORACLE.ROLLBACK_9_USN       | Oracle rollback_9 segment number              |
| SOLARIS.ORACLE.ROLLBACK_9_WAITS     | Oracle rollback_9 waits                       |
| SOLARIS.ORACLE.ROLLBACK_9_WRITES    | Oracle rollback_9 writes                      |
| SOLARIS.ORACLE.ROLLBACK_GETS        | Oracle rollback gets                          |
| SOLARIS.ORACLE.ROLLBACK_WAITS       | Oracle rollback waits                         |
| SOLARIS.ORACLE.ROLLBACK_WRITES      | Oracle rollback writes                        |
| SOLARIS.ORACLE.SES_CURSORCACHE_HITS | Oracle session cursor cache hits              |
| SOLARIS.ORACLE.SESSION_PGA_MEM      | Oracle session PGA memory                     |
| SOLARIS.ORACLE.SESSION_PGA_MEM_MAX  | Oracle session maximum PGA memory             |
| SOLARIS.ORACLE.SESSION_UGA_MEM      | Oracle session UGA memory                     |
| SOLARIS.ORACLE.SESSION_UGA_MEM_MAX  | Oracle session maximum UGA memory             |
| SOLARIS.ORACLE.SORTS_DISC           | Oracle sorts requiring disk write             |
| SOLARIS.ORACLE.SORTS_MEMORY         | Oracle sorts performed in memory              |
| SOLARIS.ORACLE.SORTS_ROWS           | Oracle total rows sorted                      |
| SOLARIS.ORACLE.SQL_AREA_K           | Oracle SQL area                               |
| SOLARIS.ORACLE.SQLNBREAKRSTTOCLNT   | Oracle break/reset sent to client via SQL*Net |
| SOLARIS.ORACLE.SQLNMSGFROMCLNT      | Oracle SQL*Net messages received              |
| SOLARIS.ORACLE.SQLNMSGTOCLNT        | Oracle SQL*Net messages sent                  |
| SOLARIS.ORACLE.SQLNRNDTRIPSTFRMCLNT | Oracle exchanged data via SQL*Net             |
| SOLARIS.ORACLE.SQLNRNDTRPTOFRMDBLNK | Oracle exchanged data with dblink via SQL*Net |
| SOLARIS.ORACLE.SUM_DIRTY_QUEUE_LNG  | Oracle dirty queue length                     |
| SOLARIS.ORACLE.SYSTEM_UNDO_BLOCK    | Oracle system undo block                      |
| SOLARIS.ORACLE.SYSTEM_UNDO_HEADER   | Oracle system undo header                     |
| SOLARIS.ORACLE.TABLESCANS_LONGTBL   | Oracle (long table) tablescans                |
| SOLARIS.ORACLE.TABLESCANS_SHORTTBL  | Oracle (short table) tablescans               |
| SOLARIS.ORACLE.TABLESPACE_1_NAME    | Oracle tablespace name where file_1 belongs   |
| SOLARIS.ORACLE.TABLESPACE_1_NUMBER  | Oracle tablespace number where file_1 belongs |

| SOLARIS.ORACLE.TABLESPACE_10_NAME   | Oracle tablespace name where file_10 belongs   |
|-------------------------------------|------------------------------------------------|
| SOLARIS.ORACLE.TABLESPACE_10_NUMBER | Oracle tablespace number where file_10 belongs |
| SOLARIS.ORACLE.TABLESPACE_2_NAME    | Oracle tablespace name where file_2 belongs    |
| SOLARIS.ORACLE.TABLESPACE_2_NUMBER  | Oracle tablespace number where file_2 belongs  |
| SOLARIS.ORACLE.TABLESPACE_3_NAME    | Oracle tablespace name where file_3 belongs    |
| SOLARIS.ORACLE.TABLESPACE_3_NUMBER  | Oracle tablespace number where file_3 belongs  |
| SOLARIS.ORACLE.TABLESPACE_4_NAME    | Oracle tablespace name where file_4 belongs    |
| SOLARIS.ORACLE.TABLESPACE_4_NUMBER  | Oracle tablespace number where file_4 belongs  |
| SOLARIS.ORACLE.TABLESPACE_5_NAME    | Oracle tablespace name where file_5 belongs    |
| SOLARIS.ORACLE.TABLESPACE_5_NUMBER  | Oracle tablespace number where file_5 belongs  |
| SOLARIS.ORACLE.TABLESPACE_6_NAME    | Oracle tablespace name where file_6 belongs    |
| SOLARIS.ORACLE.TABLESPACE_6_NUMBER  | Oracle tablespace number where file_6 belongs  |
| SOLARIS.ORACLE.TABLESPACE_7_NAME    | Oracle tablespace name where file_7 belongs    |
| SOLARIS.ORACLE.TABLESPACE_7_NUMBER  | Oracle tablespace number where file_7 belongs  |
| SOLARIS.ORACLE.TABLESPACE_8_NAME    | Oracle tablespace name where file_8 belongs    |
| SOLARIS.ORACLE.TABLESPACE_8_NUMBER  | Oracle tablespace number where file_8 belongs  |
| SOLARIS.ORACLE.TABLESPACE_9_NAME    | Oracle tablespace name where file_9 belongs    |
| SOLARIS.ORACLE.TABLESPACE_9_NUMBER  | Oracle tablespace number where file_9 belongs  |
| SOLARIS.ORACLE.UNDO_BLOCK           | Oracle undo block                              |
| SOLARIS.ORACLE.UNDO_HEADER          | Oracle undo header                             |
| SOLARIS.ORACLE.USER_CALLS           | Oracle user calls                              |
| SOLARIS.ORACLE.USER_COMMITS         | Oracle user transaction commits                |
| SOLARIS.ORACLE.USER_ROLLBACKS       | Oracle user manual rollbacks                   |
| Table A.8 Solaris Oracle Data items |                                                |

### **Image Data Items**

#### Item\_Name

MPE.TI-DATABASE.TI-DATABASE-CPU% MPE.TI-DATABASE.TI-DATABASE-DBBEGINS/SEC MPE.TI-DATABASE.TI-DATABASE-DBCLOSES/SEC MPE.TI-DATABASE.TI-DATABASE-DBENDS/SEC MPE.TI-DATABASE.TI-DATABASE-DBFINDS/SEC MPE.TI-DATABASE.TI-DATABASE-DBGETS/SEC MPE.TI-DATABASE.TI-DATABASE-DBINFOS/SEC MPE.TI-DATABASE.TI-DATABASE-DBLOCKS/SEC MPE.TI-DATABASE.TI-DATABASE-DBOPENS/SEC MPE.TI-DATABASE.TI-DATABASE-DBPUTS/SEC MPE.TI-DATABASE.TI-DATABASE-DBUNLOCKS/SEC MPE.TI-DATABASE.TI-DATABASE-DBUPDATES/SEC MPE.TI-DATABASE.TI-DATABASE-DBXBEGINS/SEC MPE.TI-DATABASE.TI-DATABASE-DBXENDS/SEC MPE.TI-DATABASE.TI-DATABASE-DBXUNDOS/SEC MPE.TI-DATABASE.TI-DATABASE-INTRINSICS/SEC MPE.TI-DATABASE.TI-DATABASE-INTRINSIC-TIME MPE.TI-DATASET.TI-DATASET-CPU% MPE.TI-DATASET.TI-DATASET-DBBEGINS/SEC MPE.TI-DATASET.TI-DATASET-DBCLOSES/SEC

#### Item\_Description

Average CPU percentage db Average DBBEGIN Intrinsics per sec Average DBCLOSE Intrinsics per sec Average DBEND Intrinsics per sec Average DBFIND Intrinsics per sec Average DBGET Intrinsics per sec Average DBINFO Intrinsics per sec Average DBLOCK Intrinsics per sec Average DBOPEN Intrinsics per sec Average DBPUT Intrinsics per sec Average DBUNLOCK Intrinsics per sec Average DBUPDATE Intrinsics per sec Average DBXBEGIN Intrinsics per sec Average DBXEND Intrinsics per sec Average DBXUNDO Intrinsics per sec Average Intrinsics per sec for database Average Elapsed time per intrinsic Average CPU percent for dataset Average DBBEGIN Intrinsics per sec Average DBCLOSE Intrinsics per sec

#### User's Guide to Meta-View Web & Alert Appendix A: Lund Pre-Configured Pages

MPE.TI-DATASET.TI-DATASET-DBDELETES/SEC MPE.TI-DATASET.TI-DATASET-DBENDS/SEC MPE.TI-DATASET.TI-DATASET-DBFINDS/SEC MPE.TI-DATASET.TI-DATASET-DBGETS/SEC MPE.TI-DATASET.TI-DATASET-DBINFOS/SEC MPE,TI-DATASET,TI-DATASET-DBLOCKS/SEC MPE.TI-DATASET.TI-DATASET-DBOPENS/SEC MPE.TI-DATASET.TI-DATASET-DBPUTS/SEC MPE.TI-DATASET.TI-DATASET-DBUNLOCKS/SEC MPE.TI-DATASET.TI-DATASET-DBUPDATES/SEC MPE.TI-DATASET.TI-DATASET-DBXBEGINS/SEC MPE.TI-DATASET.TI-DATASET-DBXENDS/SEC MPE.TI-DATASET.TI-DATASET-DBXUNDOS/SEC MPE.TI-DATASET.TI-DATASET-INTRINSIC-CPU-TIME MPE.TI-DATASET.TI-DATASET-INTRINSICS/SEC MPE.TI-STATS.TI-SYSTEM-CPU% MPE.TI-STATS.TI-SYSTEM-DBBEGINS/SEC MPE.TI-STATS.TI-SYSTEM-DBCLOSES/SEC MPE.TI-STATS.TI-SYSTEM-DBCONTROLS/SEC MPE.TI-STATS.TI-SYSTEM-DBDELETES/SEC MPE.TI-STATS.TI-SYSTEM-DBENDS/SEC MPE.TI-STATS.TI-SYSTEM-DBFINDS/SEC MPE.TI-STATS.TI-SYSTEM-DBGETS/SEC MPE.TI-STATS.TI-SYSTEM-DBINFOS/SEC MPE.TI-STATS.TI-SYSTEM-DBLOCKS/SEC MPE.TI-STATS.TI-SYSTEM-DBOPENS/SEC MPE.TI-STATS.TI-SYSTEM-DBPUTS/SEC MPE.TI-STATS.TI-SYSTEM-DBUNLOCKS/SEC MPE.TI-STATS.TI-SYSTEM-DBUPDATES/SEC MPE.TI-STATS.TI-SYSTEM-DBXBEGINS/SEC MPE.TI-STATS.TI-SYSTEM-DBXENDS/SEC MPE.TI-STATS.TI-SYSTEM-DBXUNDOS/SEC MPE.TI-STATS.TI-SYSTEM-INTRINSIC-CPU-TIME MPE.TI-STATS.TI-SYSTEM-INTRINSICS/SEC

Table A.9 Image Data items

Average DBDELETE Intrinsics per sec Average DBEND Intrinsics per sec Average DBFIND Intrinsics per sec Average DBGET Intrinsics per sec Average DBINFO Intrinsics per sec Average DBLOCK Intrinsics per sec Average DBOPEN Intrinsics per sec Average DBPUT Intrinsics per sec Average DBUNLOCK Intrinsics per sec Average DBUPDATE Intrinsics per sec Average DBXBEGIN Intrinsics per sec Average DBXEND Intrinsics per sec Average DBXUNDO Intrinsics per sec Average CPU time (ms) per intrinsic Average Intrins.per sec for dataset Average TI CPU percent. for system Average DBBEGIN Intrinsics per sec Average DBCLOSE Intrinsics per sec Average DBCONTROL Intrinsics per sec Average DBDELETE Intrinsics per sec Average DBEND Intrinsics per sec Average DBFIND Intrinsics per sec Average DBGET Intrinsics per sec Average DBINFO Intrinsics per sec Average DBLOCK Intrinsics per sec Average DBOPEN Intrinsics per sec Average DBPUT Intrinsics per sec Average DBUNLOCK Intrinsics per sec Average DBUPDATE Intrinsics per sec Average DBXBEGIN Intrinsics per sec Average DBXEND Intrinsics per sec Average DBXUNDO Intrinsics per sec Average CPU time(ms) intrins.system Average Intrins per sec on system

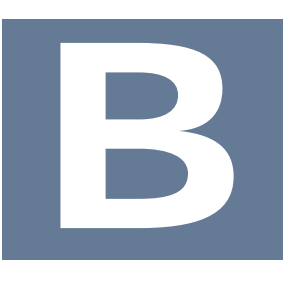

# **SeNTry Pre-Configured Pages**

### SeNTry

Through a partnership with Demand Technologies, Lund Performance Solutions has designed the Meta-View Web software to serve up Performance SeNTry data. The SeNTry host type was developed to enable users to quickly identify the data items appropriate for that host.

When Performance SeNTry and Meta-View are bundled as one product, Meta-View Web comes with standard SeNTry pages included. These pre-configured pages are listed/shown below.

The functionality of Meta-View Web remains the same for customers using the SeNTry collector and desiring to display data using the SeNTry host type. For information regarding installation of the Lund data service and the Demand Technologies collector, please see the Installation and Setup Guide.

### **SeNTry Data Items**

| Item_Name                           | Description                                                                                                    |
|-------------------------------------|----------------------------------------------------------------------------------------------------|
| SENTRY.ALERT-MSG.CPU1               | CPU1                                                                                                    |
| SENTRY.ALERT-MSG.CPU2               | CPU2                                                                                                    |
| SENTRY.ALERT-MSG.MEMORY1            | MEMORY1                                                                                                    |
| SENTRY.ALERT-MSG.PAGEOUT            | PAGEOUT                                                                                                    |
| SENTRY.ALERT-MSG.QUEUELEN           | QUEUELEN                                                                                                    |
| SENTRY.Cache.Copy Read Hits %       | Shows the percentage of cache copy read requests<br>that did not require a disk read to access the page in<br>the cache. A copy read is a file read operation that is<br>satisfied by a memory copy from a page in the cache<br>to the application's buffer. The LAN redirector uses<br>this method for retrieving information from the cache,<br>as does the LAN server for small transfers. This<br>method is also used by the disk file systems. |
| SENTRY.Cache.Copy Reads/sec         | Shows the rate at which read operations from pages of the file system cache involve a copy read.                                                                                                    |
| SENTRY.Cache.Data Map Hits %        | Shows the percentage of data maps in the file system<br>cache that could be resolved without having to<br>retrieve a page from the disk, because the page was<br>already in physical memory.                                                                                                    |
| SENTRY.Cache.Data Map Pins/sec      | Shows the rate at which data maps in the file system cache resulted in pinning a page in main memory.                                                                                                    |
| SENTRY.Cache.Data Maps/sec          | Shows the rate at which a file system, such as NTFS, maps a page of a file into the file system cache to read the page.                                                                                                    |
| SENTRY.Cache.Lazy Write Flushes/sec | Shows the rate at which the Lazy Writer thread writes to disk.                                                                                                    |
| SENTRY.Cache.Lazy Write Pages/sec   | Shows the rate at which the Lazy Writer thread has written to disk.                                                                                                    |
| SENTRY.Cache.MDL Read Hits %        | Shows the percentage of MDL read requests to the file system cache that did not require disk accesses to provide memory access to the page or pages in the cache.                                                                                                    |
| SENTRY.Cache.MDL Reads/sec          | Shows the rate at which read operations from the file<br>system cache use an MDL to access the data. The<br>LAN server uses this method for large transfers out of<br>the server.                                                                                                    |
| SENTRY.Cache.Pin Read Hits %        | Shows the percentage of pin read requests that did<br>not require a disk read to provide access to the page<br>in the file system cache.                                                                                                    |
| SENTRY.Cache.Pin Reads/sec          | Shows the rate at which data is read into the file system cache before writing the data back to disk.                                                                                                    |

| Item_Name                                  | Description                                                                                                    |
|--------------------------------------------|----------------------------------------------------------------------------------------------------|
|                                            | Pages read in this fashion are pinned in memory at the completion of the read.                                                                                                    |
| SENTRY.Cache.Read Aheads/sec               | Shows the rate at which read operations from the file<br>system cache detect sequential access to a file. The<br>read aheads permit the data to be transferred in<br>larger blocks than those being requested by the<br>application, reducing the overhead per access.                                                                                                    |
| SENTRY.IP.Datagrams Received Delivered/sec | Shows the rate at which input IP datagrams are<br>successfully delivered to IP user-protocols, including<br>ICMP.                                                                                                    |
| SENTRY.IP.Datagrams Received/sec           | Shows the rate at which IP datagrams are received from the interfaces, including those in error. Datagrams Received/sec is a subset of IP\ Datagrams/sec.                                                                                                    |
| SENTRY.IP.Datagrams Sent/sec               | Shows the rate at which IP datagrams are supplied<br>for transmission by local IP user-protocols (including<br>ICMP). This counter does not include datagrams<br>counted in IP\ Datagrams Forwarded/sec. Datagrams<br>Sent/sec is a subset of IP\ Datagrams/sec.                                                                                                    |
| SENTRY.Memory.% Committed Bytes In Use     | Shows the ratio of Memory\ Committed Bytes to the Memory\ Commit Limit. Committed memory is physical memory in use for which space has been reserved in the paging file so that it can be written to disk. The commit limit is determined by the size of the paging file. If the paging file is enlarged, the commit limit increases, and the ratio is reduced.                                                                                                    |
| SENTRY.Memory.Available Bytes              | Shows the amount of physical memory, in bytes,<br>available to processes running on the computer. It is<br>calculated by summing adding the amount of space<br>on the zeroed, free, and standby memory lists. Free<br>memory is ready for use; zeroed memory consists of<br>pages of memory filled with zeros to prevent later<br>processes from seeing data used by a previous<br>process; standby memory is memory that has been<br>removed from a process's working set (its physical<br>memory) en route to disk but is still available to be<br>recalled.                                                                                                    |
| SENTRY.Memory.Cache Faults/sec             | Shows the rate at which faults occur when a page<br>sought in the file system cache is not found and must<br>be retrieved from elsewhere in memory (a soft fault)<br>or from disk (a hard fault). This counter shows the<br>number of faults, without regard for the number of<br>pages faulted in each operation.                                                                                                    |
| SENTRY.Memory.Page Reads/sec               | Shows the rate at which the disk is read to resolve<br>hard page faults. It shows numbers of read<br>operations, without regard to the number of pages<br>retrieved in each operation. Hard page faults occur<br>when a process references a page in virtual memory<br>that is not in its working set or elsewhere in physical<br>memory, and must be retrieved from disk. This<br>counter is a primary indicator of the kinds of faults that<br>cause system-wide delays. It includes read operations<br>to satisfy faults in the file system cache (usually<br>requested by applications) and in noncached mapped<br>memory files. Compare the value of Page Reads/sec<br>to the value of Pages Input/sec to find an average of<br>how many pages were read during each read<br>operation. |
| SENTRY.Memory.Page Writes/sec              | Shows the rate at which pages are written to disk to<br>free up space in physical memory. Pages are written<br>to disk only if they are changed while in physical<br>memory, so they are likely to hold data, not code. This<br>counter shows write operations, without regard to the<br>number of pages written in each operation.                                                                                                    |
| SENTRY.Memory.Pages Input/sec              | Shows the rate at which pages are read from disk to<br>resolve hard page faults. Hard page faults occur when<br>a process refers to a page in virtual memory that is<br>not in its working set or elsewhere in physical<br>memory, and must be retrieved from disk. When a<br>page is faulted, the system tries to read multiple<br>contiguous pages into memory to maximize the<br>benefit of the read operation. Compare Pages<br>Input/sec to Page Reads/sec to find the average                                                                                                    |

| Item_Name                                        | Description                                                                                                    |
|--------------------------------------------------|----------------------------------------------------------------------------------------------------|
|                                                  | number of pages read into memory during each read operation                                                                                                    |
| SENTRY.Memory.Pages Output/sec                   | Shows the rate at which pages are written to disk to<br>free up space in physical memory. A high rate of<br>pages output might indicate a memory shortage.<br>Windows 2000 writes more pages back to disk to free<br>up space when physical memory is in short supply.<br>This counter shows numbers of pages, and can be<br>compared to other counts of pages without<br>conversion.                                                                                                    |
| SENTRY.Memory.Pool Nonpaged Bytes                | Shows the size, in bytes, of the nonpaged pool.<br>Memory\ Pool Nonpaged Bytes is calculated<br>differently than Process\ Pool Nonpaged Bytes, so it<br>might not equal Process(_Total )\ Pool Nonpaged<br>Bytes.                                                                                                    |
| SENTRY.Memory.Pool Paged Bytes                   | Shows the size, in bytes, of the paged pool. Memory\<br>Pool Paged Bytes is calculated differently than<br>Process\ Pool Paged Bytes, so it might not equal<br>Process(_Total )\ Pool Paged Bytes.                                                                                                    |
| SENTRY.Memory.System Cache Resident Bytes        | Shows the size, in bytes, of pageable operating<br>system code in the file system cache. This value<br>includes only current physical pages and does not<br>include any virtual memory pages not currently<br>resident. It does not equal the System Cache value<br>shown in Task Manager. As a result, this value may<br>be smaller than the actual amount of virtual memory<br>in use by the file system cache. This value is a<br>component of Memory\ System Code Resident Bytes<br>which represents all pageable operating system code<br>that is currently in physical memory. |
| SENTRY.Memory.System Code Resident Bytes         | Shows the size, in bytes, of operating system code currently in physical memory that can be written to disk when not in use. This value is a component of Memory\ System Code Total Bytes, which also includes operating system code on disk. Memory\ System Code Resident Bytes (and Memory\ System Code Total Bytes) does not include code that must remain in physical memory and cannot be written to disk.                                                                                                    |
| SENTRY.Memory.System Driver Resident Bytes       | Shows the size, in bytes, of pageable physical<br>memory being used by device drivers. It is the<br>working set (physical memory area) of the drivers.<br>This value is a component of Memory\ System Driver<br>Total Bytes, which also includes driver memory that<br>has been written to disk. Neither Memory\ System<br>Driver Resident Bytes nor Memory\ System Driver<br>Total Bytes includes memory that cannot be written to<br>disk.                                                                                                    |
| SENTRY.Memory.Transition Faults/sec              | Shows the rate at which page faults are resolved by recovering pages that were being used by another process sharing the page, or were on the modified page list or the standby list, or were being written to disk at the time of the page fault. The pages were recovered without additional disk activity. Transition faults are counted in numbers of faults; because only one page is faulted in each operation, it is also equal to the number of pages faulted.                                                                                                    |
| SENTRY.Network Interface.Bytes Received/sec      | Shows the rate at which bytes are received over each network adapter. The counted bytes include framing characters. Bytes Received/sec is a subset of Network Interface\Bytes Total/sec.                                                                                                    |
| SENTRY.Network Interface.Bytes Sent/sec          | Shows the rate at which bytes are sent over each<br>network adapter. The counted bytes include framing<br>characters. Bytes Sent/sec is a subset of Network<br>Interface\Bytes Total/sec.                                                                                                    |
| SENTRY.Network Interface.Output Queue Length     | Shows the length of the output packet queue, in<br>packets. If this is longer than two, there are delays<br>and the bottleneck should be found and eliminated, if<br>possible. Since the requests are queued by Network<br>Driver Interface Specification (NDIS) in this<br>implementation, this value is always 0.                                                                                                    |
| SENTRY.Network Interface.Packets Outbound Errors | Shows the number of outbound packets that could not                                                                                                    |

| Item_Name                                        | Description                                                                                                    |
|--------------------------------------------------|----------------------------------------------------------------------------------------------------|
|                                                  | be transmitted because of errors.                                                                                                    |
| SENTRY.Network Interface.Packets Received Errors | Shows the number of inbound packets that contained errors preventing them from being deliverable to a higher-layer protocol.                                                                                                    |
| SENTRY.PhysicalDisk.% Disk Busy                  | '%Disk Busy' is an indicator of disk utilization. This is<br>a 'derived' counter that the collection service<br>calculates from the '%Idle Time' counter as follows:<br>%Disk Busy = 100 - %Idle Time                                                                                                    |
| SENTRY.PhysicalDisk.Avg Disk Service Time        | Shows the the average time it takes for a disk to respond to a read disk or write disk request. 'Avg Disk Service Time' does not include queue time (the time spent in a queue waiting for the request to be initiated on the device). This is also a 'derived' counter that the collection service calculates as follows: Avg Disk Service Time = %Disk Busy / Disk Transfers/sec                                                                                                    |
| SENTRY.PhysicalDisk.Avg. Disk Queue Length       | Shows the average number of both read and write requests that were queued for the selected disk during the sample interval.                                                                                                    |
| SENTRY.PhysicalDisk.Avg. Disk sec/Read           | Shows the average time, in seconds, of a read of data from the disk.                                                                                                    |
| SENTRY.PhysicalDisk.Avg. Disk sec/Transfer       | Shows the average time, in seconds, of a disk transfer.                                                                                                    |
| SENTRY.PhysicalDisk.Avg. Disk sec/Write          | Shows the average time, in seconds, of a write of data to the disk.                                                                                                    |
| SENTRY.PhysicalDisk.Disk Reads/sec               | Shows the rate of read operations on the disk.                                                                                                    |
| SENTRY.PhysicalDisk.Disk Transfers/sec           | Shows the rate of read and write operations on the disk.                                                                                                    |
| SENTRY.PhysicalDisk.Disk Writes/sec              | Shows the rate of write operations on the disk.                                                                                                    |
| SENTRY.Process.% Privileged Time                 | Shows the percentage of elapsed time that the<br>threads of the process have spent executing code in<br>privileged mode. When a Windows 2000 system<br>service is called, the service often runs in Privileged<br>Mode to gain access to system-private data. Such<br>data is protected from access by threads executing in<br>user mode. Calls to the system can be explicit or<br>implicit, such as page faults or interrupts. Unlike some<br>early operating systems, Windows 2000 uses process<br>boundaries for subsystem protection in addition to the<br>traditional protection of user and privileged modes.<br>These subsystem processes provide additional<br>protection. Therefore, some work done by<br>Windows 2000 on behalf of your application might<br>appear in other subsystem processes in addition to<br>the privileged time in your process. |
| SENTRY.Process.% Processor Time                  | Shows the percentage of elapsed time that all of the threads of this process used the processor to execute instructions. An instruction is the basic unit of execution in a computer; a thread is the object that executes instructions; and a process is the object created when a program is run. Code executed to handle some hardware interrupts and trap conditions are included in this count.                                                                                                    |
| SENTRY.Process.% User Time                       | Shows the percentage of elapsed time that this process's threads have spent executing code in user mode. Applications, environment subsystems, and integral subsystems execute in user mode. Code executing in user mode cannot damage the integrity of the Windows NT Executive, kernel, or and device drivers. Unlike some early operating systems, Windows 2000 uses process boundaries for subsystem protection in addition to the traditional protection of user and privileged modes. These subsystem processes provide additional protection. Therefore, some work done by Windows 2000 on behalf of your application might appear in other subsystem processes in addition to the privileged time in your process.                                                                                                    |
| SENIKY.Process.Creating Process ID               | Snows the identifier of the process that created the<br>current process. Note that the creating process may<br>have terminated since this process was created and<br>so this value may no longer identify a running                                                                                                    |

÷

| Item_Name                              | Description                                                                                                    |
|----------------------------------------|----------------------------------------------------------------------------------------------------|
|                                        | process.                                                                                                    |
| SENTRY.Process.ID Process              | Shows the unique identifier of this process. ID<br>Process numbers are reused, so they only identify a<br>process for the lifetime of that process.                                                                                                    |
| SENTRY.Process.IO Data Operations/sec  | Shows the rate at which the process is issuing read<br>and write I/O operations. This counter counts all I/O<br>activity generated by the process to include file,<br>network and device I/O's.                                                                                                    |
| SENTRY.Process.IO Read Operations/sec  | Shows the rate at which the process is issuing read I/O operations. This counter counts all I/O activity generated by the process to include file, network and device I/O's.                                                                                                    |
| SENTRY.Process.IO Write Operations/sec | Shows the rate at which the process is issuing write I/O operations. This counter counts all I/O activity generated by the process to include file, network and device I/O's.                                                                                                    |
| SENTRY.Process.Page Faults/sec         | Shows the rate at which page faults by the threads<br>executing in this process are occurring. A page fault<br>occurs when a thread refers to a virtual memory page<br>that is not in its working set in main memory. This<br>does not cause the page to be fetched from disk if it is<br>on the standby list and hence already in main<br>memory, or if it is in use by another process with<br>whom the page is shared.                                                                                                    |
| SENTRY.Process.Process                 | 'Process' in the 'Process' object represents the<br>'Process Instance Name' much like 'LogicalDisk' in the<br>'LogicalDisk' object.                                                                                                    |
| SENTRY.Process.Virtual Bytes           | Shows the current size, in bytes, of the virtual address<br>space that the process is using. Use of virtual address<br>space does not necessarily imply corresponding use<br>of either disk or main memory pages. Virtual space is<br>finite, and by using too much, the process can limit its<br>ability to load libraries.                                                                                                    |
| SENTRY.Process.Working Set             | Shows the current size, in bytes, of the Working<br>Set of this process. The Working Set is the set of<br>memory pages touched recently by the threads in<br>the process. If free memory in the computer is<br>above a threshold, pages are left in the Working<br>Set of a process even if they are not in use.<br>When free memory falls below a threshold, pages<br>are trimmed from Working Sets. If they are<br>needed they will then be soft-faulted back into the<br>Working Set before leaving main memory.                                                                                                    |
| SENTRY.Processor.% DPC Time            | Shows the percentage of time that the processor<br>spent receiving and servicing deferred procedure calls<br>(DPCs) during the sample interval. DPCs are<br>interrupts that run at a lower priority than standard<br>interrupts. % DPC Time is a component of %<br>Privileged Time because DPCs are executed in<br>privileged mode. They are counted separately and are<br>not a component of the interrupt counters.                                                                                                    |
| SENTRY.Processor.% Interrupt Time      | Shows the percentage of time that the processor<br>spent receiving and servicing hardware interrupts<br>during the sample interval. This value is an indirect<br>indicator of the activity of devices that generate<br>interrupts, such as the system clock, the mouse, disk<br>drivers, data communication lines, network interface<br>cards, and other peripheral devices. These devices<br>normally interrupt the processor when they have<br>completed a task or require attention. Normal thread<br>execution is suspended during interrupts. Most<br>system clocks interrupt the processor every 10<br>milliseconds, creating a background of interrupt<br>activity. |
| SENTRY.Processor.% Privileged Time     | Shows the percentage of non-idle processor time<br>spent in privileged mode. Privileged mode is a<br>processing mode designed for operating system<br>components and hardware-manipulating drivers. It<br>allows direct access to hardware and all memory. The<br>alternative, user mode, is a restricted processing<br>mode designed for applications, environment<br>subsystems, and integral subsystems. The operating                                                                                                    |

| Item_Name                                   | Description                                                                                                    |
|---------------------------------------------|----------------------------------------------------------------------------------------------------|
|                                             | system switches application threads to privileged<br>mode to obtain operating system services. %<br>Privileged Time includes time spent servicing<br>interrupts and DPCs. A high rate of privileged time<br>might be attributable to a large number of interrupts<br>generated by a failing device.                                                                                                    |
| SENTRY.Processor.% Processor Time           | Shows the percentage of time that the processor is<br>executing application or operating system processes<br>other than Idle. This counter is a primary indicator of<br>processor activity. It is calculated by measuring the<br>time that the processor spends executing the thread<br>of the Idle process in each sample interval, and<br>subtracting that value from 100%. Each processor<br>has an Idle thread which consumes cycles when no<br>other threads are ready to run. |
| SENTRY.Processor.% User Time                | Shows the percentage of non-idle processor time that<br>is spent in user mode. User mode is a restricted<br>processing mode designed for applications,<br>environment subsystems, and integral subsystems.<br>The alternative, privileged mode, is designed for<br>operating system components and allows direct<br>access to hardware and all memory. The operating<br>system switches application threads to privileged<br>mode to obtain operating system services.              |
| SENTRY.Redirector.Bytes Received/sec        | Shows the rate of bytes coming in to the Redirector<br>from the network. It includes all application data and<br>network protocol information, such as packet headers.                                                                                                    |
| SENTRY.Redirector.Bytes Total/sec           | Shows the rate at which the Redirector is processing data bytes. This includes all application and file data in addition to protocol information, such as packet headers.                                                                                                    |
| SENTRY.Redirector.Bytes Transmitted/sec     | Shows the rate at which bytes are leaving the Redirector to the network. It includes all application data and network protocol information, such as packet headers and the like.                                                                                                    |
| SENTRY.Redirector.File Read Operations/sec  | Shows the rate at which applications are asking the Redirector for data. Each call to a file system or similar application program interface (API) call counts as one operation.                                                                                                    |
| SENTRY.Redirector.File Write Operations/sec | Shows the rate at which applications are sending data to the Redirector. Each call to a file system or similar application program interface (API) call counts as one operation.                                                                                                    |
| SENTRY.Redirector.Network Errors/sec        | Shows the rate at which serious unexpected errors<br>are occurring. Such errors generally indicate that the<br>Redirector and one or more servers are having<br>serious communication difficulties. For example, a<br>Server Manager Block (SMB) protocol error generates<br>a network error. An entry is written in the system<br>event log, and can provide details.                                                                                                    |
| SENTRY.Redirector.Reads Denied/sec          | Shows the rate at which the server is unable to accommodate requests for raw reads operations. When a read operation is much larger than the server's negotiated buffer size, the Redirector requests a Raw Read which, if granted, permits the transfer of the data without much protocol overhead on each packet. To accomplish this, the server must lock out other requests: if the server is too busy, the request is denied.                                                  |
| SENTRY.Redirector.Server Sessions Hung      | Shows the number of active sessions that are timed<br>out and unable to proceed due to a lack of response<br>from the remote server.                                                                                                    |
| SENTRY.Server.Blocking Requests Rejected    | Shows the number of times that the server has<br>rejected blocking server message block requests<br>(SMBs) due to insufficient count of free work items.<br>This counter indicates whether the MaxWorkItem or<br>MinFreeWorkItems server registry parameters might<br>need tuning.                                                                                                    |
| SENTRY.Server.Bytes Received/sec            | Shows the rate at which the server is receiving bytes from the network. This counter indicates how busy the server is.                                                                                                    |

| Item_Name                               | Description                                                                                                    |
|-----------------------------------------|----------------------------------------------------------------------------------------------------|
| SENTRY.Server.Bytes Transmitted/sec     | Shows the rate at which the server is sending bytes<br>on the network. This counter indicates how busy the<br>server is.                                                                                                    |
| SENTRY.Server.Context Blocks Queued/sec | Shows the rate at which work context blocks had to be placed on the server's FSP queue to await server action.                                                                                                    |
| SENTRY.Server.Errors Access Permissions | Shows the number of times attempts to open files on<br>behalf of clients have failed with the message<br>STATUS_ACCESS_DENIED. This counter can<br>indicate is someone is attempting to access random<br>files to improperly access a file that was not properly<br>protected.                                                                                                    |
| SENTRY.Server.Errors Logon              | Shows the number of failed logon attempts to the<br>server. This counter can indicate whether password<br>guessing programs are being used to crack the<br>security on the server.                                                                                                    |
| SENTRY.Server.Server Sessions           | Shows the number of sessions currently active in the server. This counter indicates current server activity.                                                                                                    |
| SENTRY.Server.Work Item Shortages       | Shows the number of times<br>STATUS_DATA_NOT_ACCEPTED was returned at<br>receive indication time. This occurs when no work<br>item is available or can be allocated to service the<br>incoming request. This counter indicates whether the<br>InitWorkItems or MaxWorkItems registry entries might<br>need to be adjusted.                                                                                                    |
| SENTRY.System.% Total DPC Time          | Shows the percentage of time that the processor<br>spent receiving and servicing deferred procedure calls<br>(DPCs) during the sample interval.                                                                                                    |
| SENTRY.System.% Total Interrupt Time    | Shows the time the processor spends receiving and servicing hardware interrupts.                                                                                                    |
| SENTRY.System.% Total Privileged Time   | Shows the average percentage of non-idle time all processors spend in privileged (kernel) mode. It is the sum of Processor: % Privileged Time for all processors on the computer, divided by the number of processors. System: % Total User Time and System: % Total Privileged Time sum to % Total Processor Time, but not always to 100%. (Privileged mode is an processing mode designed for operating system components which allows direct access to hardware and all memory. The operating system switches application threads to privileged mode to access operating system services. The alternative, user mode, is a restricted processing mode designed for applications and environment subsystems). This counter displays the average busy time as a percentage of the sample time. |
| SENTRY.System.% Total User Time         | Shows the average percentage of non-idle time all processors spend in user mode. It is the sum of Processors will be the number of processors. System: % Total User Time and System: % Total Privileged Time sum to % Total Processor Time, but not always to 100%. (User mode is a restricted processing mode designed for applications, environment subsystems, and integral subsystems. The alternative, privileged mode, is designed for operating system components and allows direct access to hardware and all memory. The operating system switches application threads to privileged mode to access operating system services). This counter displays the average busy time as a percentage of the sample time.                                                                        |
| SENTRY.System.Context Switches/sec      | Shows the combined rate at which all processors on<br>the computer are switched from one thread to<br>another. Context switches occur when a running<br>thread voluntarily relinquishes the processor, is<br>preempted by a higher priority, ready thread, or<br>switches between user-mode and privileged (kernel)<br>mode to use an Executive or subsystem service. It is<br>the sum of the values of Thread\Thread: Context<br>Switches/sec for each thread running on all<br>processors on the computer and is measured in<br>numbers of switches. There are context switch                                                                                                    |
| Item_Name                               | Description                                                                                                    |
|-----------------------------------------|----------------------------------------------------------------------------------------------------|
|                                         | counters on the System and Thread objects.                                                                                                    |
| SENTRY.System.File Read Operations/sec  | Shows the combined rate of file system read requests<br>to all devices on the computer, including requests to<br>read from the file system cache. It is measured in<br>numbers of read operations per second.                                                                                                    |
| SENTRY.System.File Write Operations/sec | Shows the combined rate of file system write requests<br>to all devices on the computer, including requests to<br>write to data in the file system cache. It is measured<br>in numbers of write operations per second.                                                                                                    |
| SENTRY.System.Processor Queue Length    | Shows the number of threads in the processor queue.<br>There is a single queue for processor time even on<br>computers with multiple processors. Therefore, you<br>may need to divide this value by the number of<br>processors servicing the workload. Unlike the disk<br>counters, this counter shows ready threads only, not<br>threads that are running. A sustained processor<br>queue of greater than two threads generally indicates<br>processor congestion.                                                                                                    |
| SENTRY.System.Total Interrupts/sec      | Shows the combined rate of hardware interrupts received and processed by all processors on the computer. This value is the sum of the values of Processor/Processor: Interrupts/sec for each processor, divided by the number of processors. It does not include DPCs, which are counted separately. This value is an indirect indicator of the activity of devices that generate interrupts, such as the system timer, the mouse, disk drivers, data communication lines, network interface cards and other peripheral devices. These devices normally interrupt the processor when they have completed a task or require attention. Normal thread execution is suspended during interrupts. Most system clocks interrupt the processor every 10 milliseconds, creating a background of interrupt attentive. |
| SENTRY.TCP.Segments Received/sec        | Shows the rate at which segments are received,<br>including those received in error. This count includes<br>segments received on currently established<br>connections. Segments Received/sec is a subset of<br>TCP: Segments/sec.                                                                                                    |
| SENTRY.TCP.Segments Sent/sec            | Shows the rate at which segments are sent. This value includes those on current connections, but excludes those containing only retransmitted bytes. Segments Sent/sec is a subset of TCP\ Segments/sec.                                                                                                    |

Table B.1 SeNTry Data Items

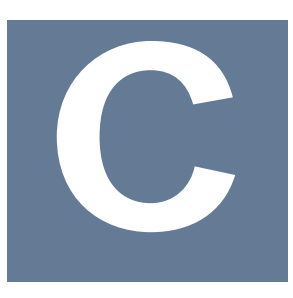

# **Product Support**

When you purchase product maintenance and support from Lund Performance Solutions, you benefit from the knowledge and experience of our professional support teams. Our contracted product support entitles you to receive timely updates, bug fixes, documentation and direct technical support.

# **Contact Information**

#### **Postal Address**

Lund Performance Solutions

240 2nd Avenue SW

Albany OR 97321 USA

#### **Internet URL**

Visit the Lund Performance Solutions website at http://www.lund.com/.

### **Telephone Number**

For customer and technical support, call **(541) 812-7600**, Monday through Friday during the hours of 7:00 AM, to 5:00 PM, Pacific Time, excluding major holidays.

#### **Fax Number**

Transmit fax messages to (541) 812-7611.

### **E-mail Addresses**

Send e-mail messages to:

- Sales Team
- Technical Support Team
- Documentation Team

info@lund.com support@lund.com documentation@lund.com

# **Technical Support**

At Lund Performance Solutions, we are working hard to provide you with intuitive software products. Additionally, we try to provide superior online and printed documentation. However, if you find yourself with a technical question that you cannot answer with the tools provided, please contact our technical support team.

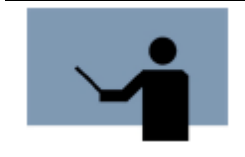

**NOTE** You must be a registered user to access Lund Performance Solutions' support services. Lund Performance Solutions' support services are subject to Lund Performance Solutions' prices, terms, and conditions in place at the time the services are used.

# **E-mail Tech Support**

Ask questions and receive detailed answers from the technical support team by sending an email message to support@lund.com. Please include the product serial number with your question. You will receive a reply by e-mail or by telephone.

### **Telephone Tech Support**

You can reach the technical support team by phone at **(541) 812-7600**, Monday through Friday during the hours 7:00 AM, to 5:00 PM, Pacific Time, excluding major holidays.

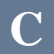

When you call, please be at your computer, have the product documentation in hand, and be prepared to provide the following information:

- Product name and version number.
- Type of computer hardware you are using.
- Software version number of your operating system(s).
- Exact wording of any messages that appear on your screen.
- What you were doing when the problem occurred.
- How you tried to solve the problem.

### Sales

Lund Performance Solutions' professional sales team is available to answer your sales and customer support questions Monday through Friday during the hours 7:00 AM, to 5:00 PM, Pacific Time, excluding major holidays.

Please contact your account manager for information about the latest Lund Performance Solutions software and service products, upgrade options and prices, and more.

# **Professional IT Services**

Lund's professional IT services group is a team of dedicated, experienced IT professionals who provide strategic IT solutions, system performance consulting and outsourcing, project management and migration services to the mid-range computer marketplace, worldwide.

For information about Lund's professional IT services, please review our website, send an e-mail message to **Ics@lund.com**, or contact your account manager.

# Training

Lund's training institute presents system performance training courses at their corporate training center in Oregon and at various locations across the United States and Canada throughout the year. The Certified Trainer Program is designed for trainers from all educational areas, including academia, consulting, and business.

For information about Lund Training Institute or to receive an application, please review our website, send an e-mail message to **Ics@lund.com**, or contact your account manager.

### **Documentation**

Lund Performance Solutions makes every effort to produce the highest quality documentation for our products, and we welcome your feedback. If you have comments or suggestions about our online Help or printed guides, send an e-mail message to **documentation@lund.com** or contact your account manager.